# Service Manual EX6102c, EX6135c, EX6200c, EX6250c

## Contents

| Technical data                                 | 7          |
|------------------------------------------------|------------|
| Machine presentation                           | 16         |
| Maintenance                                    | 18         |
| Daily                                          |            |
| Every third month                              |            |
| Troubleshooting                                |            |
| Precautions                                    |            |
| Measurements                                   |            |
| Errors with no error codes                     |            |
| Errors with error codes                        |            |
| Service programme                              |            |
| Errors with no error codes                     |            |
| Errors with error codes                        |            |
| Troubleshooting the keypad in the display unit |            |
| Control unit                                   |            |
| Clarus control unit                            |            |
| Program control unit                           | 71         |
| System structure                               | 71         |
| Programme unit                                 | 74         |
| Function                                       | 75         |
| CPU card A1                                    | 75         |
| Display card A2                                | 70         |
| I/O cards                                      | 78         |
| Control system transformer T10                 |            |
| The service program                            |            |
| To select the "Service Program" function       |            |
| To control the machine functions               |            |
| I/O card inpute                                | 00<br>20   |
| Sottings 1                                     |            |
| To select the "SETTINGS 1" function            |            |
| Receiverd                                      | ອາ<br>ດວ   |
| Variables under "SETTINICS 1"                  | 92<br>04   |
| Settingo 2                                     |            |
| To colort the "CETTINCE O" function            | 110<br>116 |
| Veriables under "SETTINGS 2 TURCHOR            | 110        |
| To replace the CDU board                       | /۱۱<br>۱۸۵ |
| To replace the CFO board                       | 143<br>145 |
| In replace an I/O board                        | 143        |
| Impalance Switch                               | 140        |
|                                                | 148        |
| Instructions for repair                        | 149        |
| Door and door lock                             | 150        |
| Description                                    | 150        |
| General                                        | 150        |
|                                                | 151        |
| I ne door lock locks the door                  | 152        |
| I he door lock unlocks the door                | 153        |
| Error codes                                    | 154        |
| Reset button                                   | 155        |
| Door lock control inputs/outputs               | 155        |

### Contents

| Motor                                            |     |
|--------------------------------------------------|-----|
| Warnings                                         |     |
| Description                                      | 159 |
| Motor                                            | 159 |
| Motor control                                    |     |
| Function                                         |     |
| Belt tension                                     |     |
| Drain valve                                      |     |
| Description                                      |     |
| Fault-finding                                    |     |
| Detergent dispenser                              |     |
| Tilt function (Optional equipment)               |     |
| Installation                                     |     |
| Weighing equipment (Optional equipment)          |     |
| Description                                      | 174 |
| Safety rules                                     |     |
| After a power-cut                                | 174 |
| Water level reduction                            | 175 |
| Actual weight display                            |     |
| Resetting the weighing equipment                 |     |
| Calibrating the weighing equipment               |     |
| Checking accurancy of weighing equipment display |     |
| If the weighing equipment has a fault            |     |
| The dead load selector                           | 177 |
| To replace a load cell                           |     |
| To replace the scale unit                        |     |
| Component locations                              |     |
| Fault-finding, weighing display                  |     |
| 5/ 0 0 1 2                                       |     |

### Contents

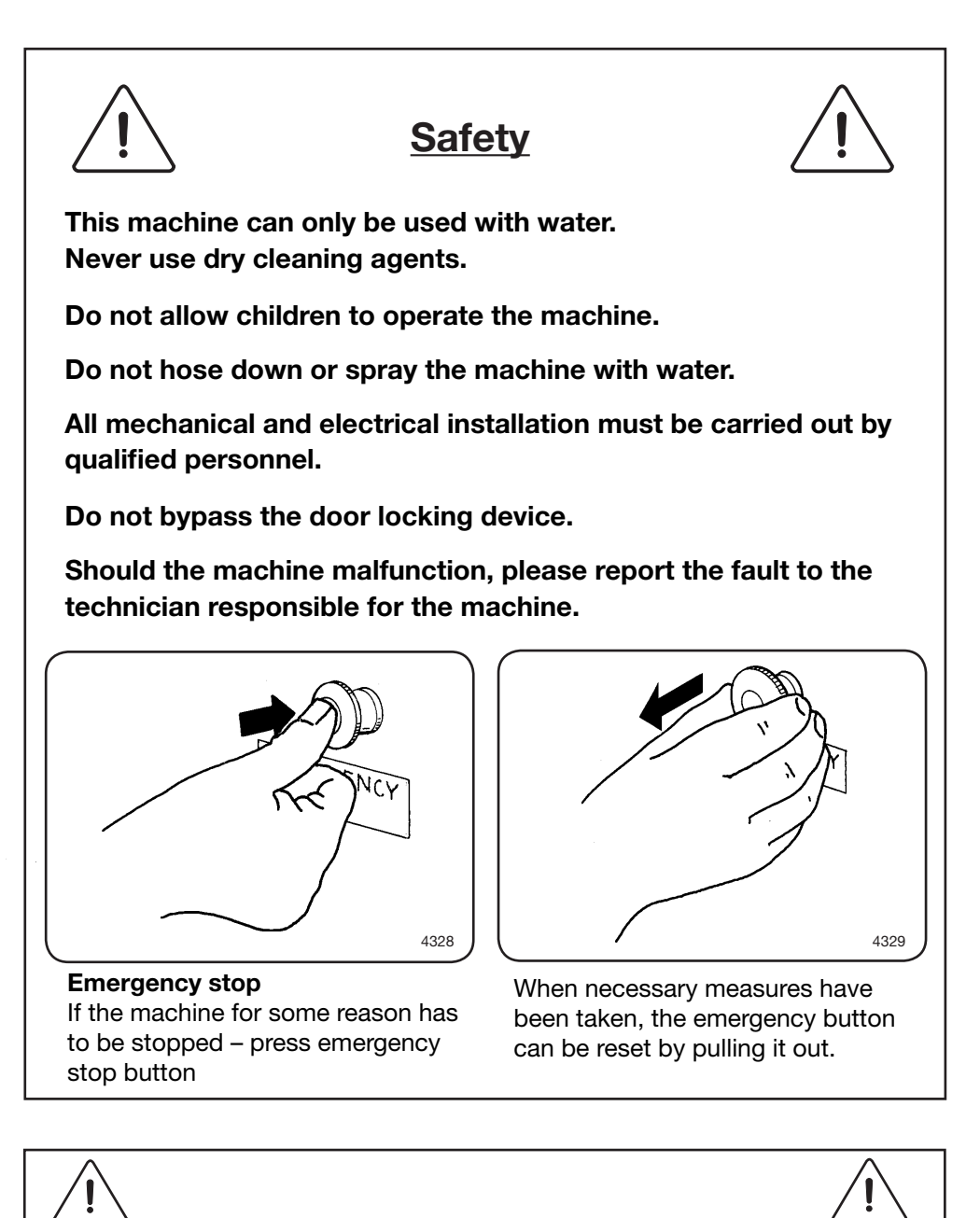

All external equipment which is connected to the machine must be CE/EMC-approved and connected using an approved shielded cable.

The manufacturer reserves the right to make changes to design and component specifications.

|                                   |                       | EX6102c                | EX6135c                 |
|-----------------------------------|-----------------------|------------------------|-------------------------|
| Innerdrum, volume<br>diameter     | ft³/litres<br>inch/mm | 14.1/400<br>36 1/4/920 | 21.2/600<br>38 9/16/980 |
| Drum speed,<br>wash<br>extraction | rpm<br>max rpm        | 37<br>825              | 36<br>800               |
| Heating<br>steam<br>hot water     |                       | X<br>X                 | X<br>X                  |
| G-factor                          |                       | 350                    | 350                     |
| Weight, net                       | lb/kg                 | 2413-3196/1095-1450*   | 3042-3262/1380-1480*    |

\* Precise weight depends on accessories fitted.

#### Connections

|                                             | EX6102c         | EX6135c         |
|---------------------------------------------|-----------------|-----------------|
| Water valves                                |                 |                 |
| connection DN                               | 32<br>1 1/4"    | 32<br>1 1/4"    |
| recommended water ps                        | 30-90           | 30-90           |
| pressure, valve open kPa                    | 200-600         | 200-600         |
| Functioning limits ps                       | 10-145          | 10-145          |
| for water valve kPa                         | 50-1000         | 50-1000         |
| Capacity at gallon/mir                      | 37              | 37              |
| 300 kPa l/mir                               | 150             | 150             |
| Drain valve outer Ø inch/mm                 | 4 5/6/110       | 4 5/6/110       |
| Draining capacity l/mir                     | 400             | 400             |
| gallon/mir                                  | 100             | 100             |
| Steam valve                                 | 20              | 20              |
| connection DN                               | 3/4"            | 3/4"            |
| rec. steam pressure kPa                     | 300-600         | 300-600         |
| ps                                          | 45-90           | 45-90           |
| operating range<br>of steam valve kPa<br>ps | 50-800<br>8-120 | 50-800<br>8-120 |
| Compressed air                              |                 |                 |
| connection DN                               | 6<br>1/8"       | 6<br>1/8"       |
| rec. air pressure kPa                       | 500-700         | 500-700         |
| ps                                          | 30-60           | 30-60           |
| consumption l/r                             | 20              | 20              |
| gallon/r                                    | 5               | 5               |

|                                   |                       | EX6200c                  | EX6250c                   |
|-----------------------------------|-----------------------|--------------------------|---------------------------|
| Innerdrum, volume<br>diameter     | ft³/litres<br>inch/mm | 30/850<br>48 1/16 / 1220 | 39/1100<br>48 1/16 / 1220 |
| Drum speed,<br>wash<br>extraction | rpm<br>max rpm        | 42<br>720                | 42<br>663                 |
| Heating<br>steam<br>hot water     |                       | X<br>X                   | x<br>x                    |
| G-factor                          |                       | 350                      | 300                       |
| Weight, net                       | lb/kg                 | 4850-5070/2200-2300*     | 5070-5290/2300-2400*      |

\* Precise weight depends on accessories fitted.

#### Connections

|                                                  | EX6200c              | EX6250c          |
|--------------------------------------------------|----------------------|------------------|
| Water valves                                     |                      |                  |
| connection DN                                    | l 40<br>1 1/2"       | 40<br>1 1/2"     |
| recommended water ps<br>pressure, valve open kPa | i 45-90<br>a 300-600 | 45-90<br>300-600 |
| Functioning limits ps<br>for water valve kPa     | i 8-145<br>a 40-1000 | 8-145<br>40-1000 |
| Capacity at gallon/min<br>300 kPa l/min          | n 87<br>n 350        | 87<br>350        |
| Drain valve outer Ø inch/mn                      | 6 5/16 / 160         | 6 5/16 / 160     |
| Draining capacity I/min<br>gallon/min            | 400<br>100           | 400<br>100       |
| Steam valve                                      |                      |                  |
| connection DN                                    | I 32<br>1 1/4"       | 32<br>1 1/4"     |
| rec. steam pressure kPa<br>ps                    | a 300-600<br>i 45-90 | 300-600<br>45-90 |
| operating range                                  |                      |                  |
| of steam valve kPa                               | a 50-800<br>i 8-120  | 50-800<br>8-120  |
| Compressed air                                   |                      |                  |
| connection DN                                    | I 6<br>1/8"          | 6<br>1/8"        |
| rec. air pressure kPa<br>ps                      | a 200-400<br>i 30-60 | 200-400<br>30-60 |
| consumption I/I<br>gallon/I                      | 20<br>1 5            | 20<br>5          |

|                                |                 | EX6102c             | EX6135c               | EX6200c                 | EX6250c                 |
|--------------------------------|-----------------|---------------------|-----------------------|-------------------------|-------------------------|
| Frequency of the dynamic force | Hz              | 13.8                | 12.7                  | 12.0                    | 11.1                    |
| Max floor load at extraction   | lbs force<br>kN | 3865±181<br>16±0.75 | 3841±1546<br>15.9±6.4 | 5315 ± 1764<br>22 ± 7.3 | 5798 ± 1764<br>24 ± 7.3 |

#### Sound levels

| Airborne sound level |    |    |    |    |
|----------------------|----|----|----|----|
| dB (A) re 2x10⁵ Pa   | 75 | 76 | 85 | 85 |

#### Motor

| Power consumption hp/kW | 7.6/5.5 | 8.3/6 | 25/18 | 25/18 |
|-------------------------|---------|-------|-------|-------|
|-------------------------|---------|-------|-------|-------|

#### **Dimensions**

- 1 Control panel
- Door opening ø 700 mm/29 9/16" 2 3 Soap supply injector, powder
- (optional)
- Cold water connection 4
- 5 Hot water connection
- 6 Third water connection (optional)
- 7 Steam connection 8
  - Drain
- **Electrical connection** 9
- 10 Compressed air
- 11 External liquid supply,
  - 6 pcs ø 10, 1 pc ø 16 and 1 pc ø 20
- 12 Water connection, soap supply injector (optional)

| in inch | Α       | В       | С       | D        | Е        | F        | G       | н       | I        | К      |
|---------|---------|---------|---------|----------|----------|----------|---------|---------|----------|--------|
| EX6102c | 52 3/16 | 57 1/16 | 79 5/16 | 35 13/16 | 11 13/16 | 73 7/16  | 52 3/16 | 32 5/16 | 16 9/16  | 17 1/8 |
| EX6135c | 54 3/4  | 63      | 79 5/16 | 38 3/16  | 11 13/16 | 72 13/16 | 52 3/16 | 35 5/16 | 20 11/16 | 16 3/4 |

| in inch | L      | М        | N       | 0        | Р      | R        | S        | т        | U        | V        |
|---------|--------|----------|---------|----------|--------|----------|----------|----------|----------|----------|
| EX6102c | 16 3/4 | 20 11/16 | 26      | 88       | 37 3/8 | 32 11/16 | 14 9/16  | 86 13/16 | 44 7/8   | 13 9/16  |
| EX6135c | 33 7/8 | 61 5/8   | 16 9/16 | 16 15/16 | 86 5/8 | 44 1/8   | 85 13/16 | 37 3/8   | 10 13/16 | 10 13/16 |

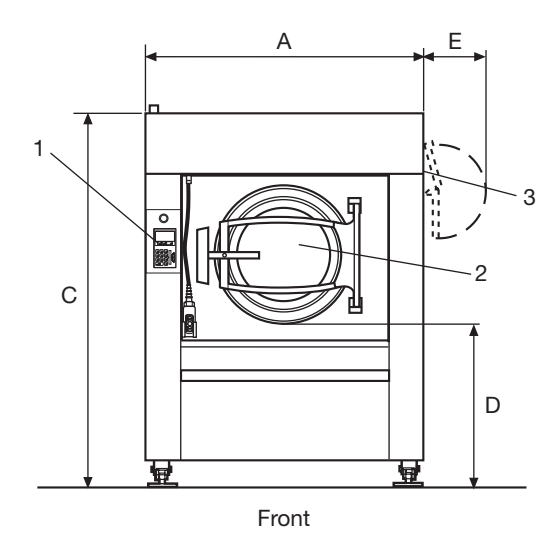

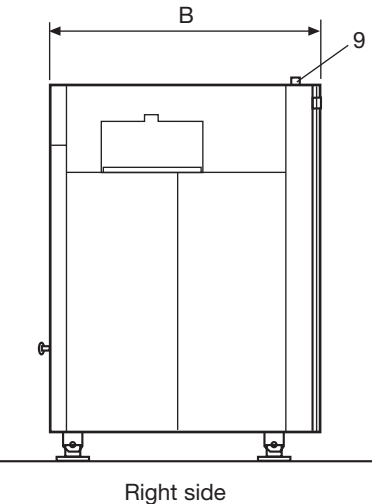

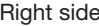

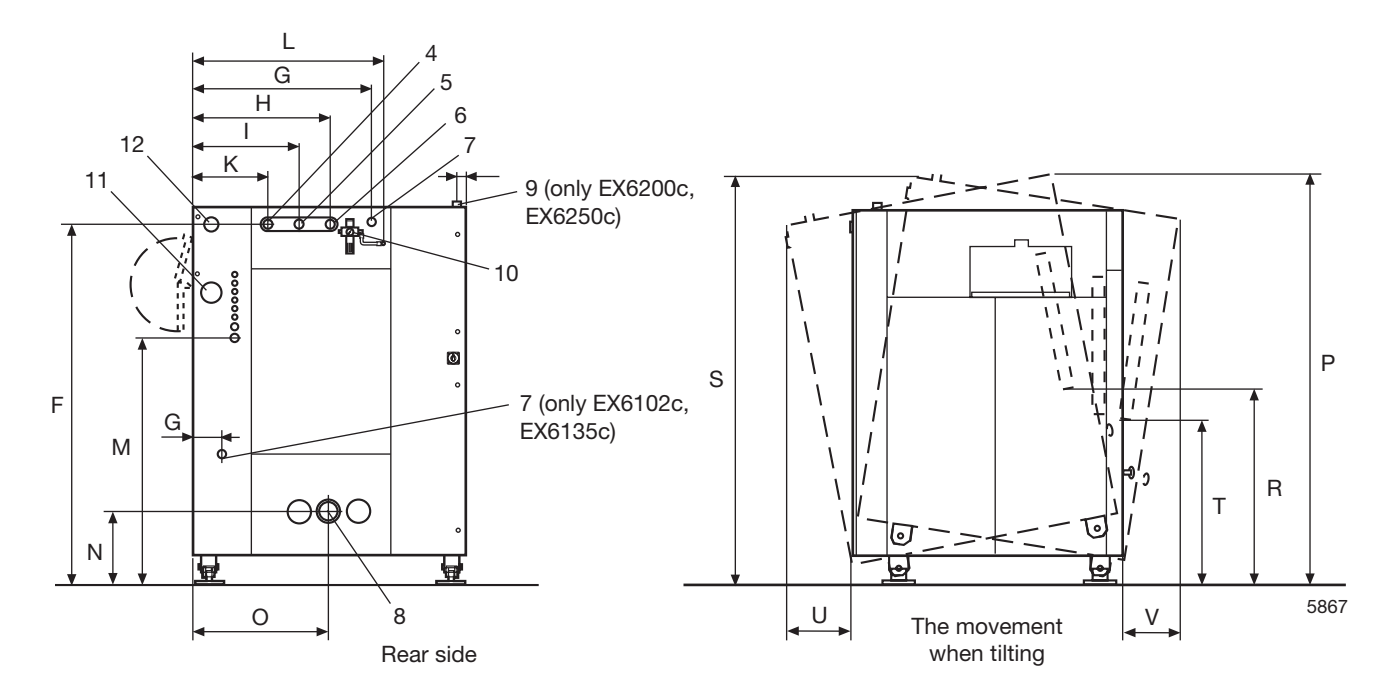

#### Dimensions

- 1 Control panel
- 2 Door opening ø 700 mm/29 9/16"
- **3** Soap supply injector, powder (optional)
- 4 Cold water connection
- 5 Hot water connection
- 6 Third water connection (optional)
- 7 Steam connection
- 8 Drain9 Electrical connection
- **10** Compressed air
- 11 External liquid supply,
- 6 pcs ø 10, 1 pc ø 16 and 1 pc ø 20
- 12 Water connection, soap supply injector (optional)

| in inch | Α       | В       | С        | D       | E        | F       | G      | н      | I  | К      |
|---------|---------|---------|----------|---------|----------|---------|--------|--------|----|--------|
| EX6200c | 64 9/16 | 64 3/16 | 87 13/16 | 38 3/16 | 14 15/16 | 84 1/16 | 42 1/8 | 32 1/2 | 25 | 17 1/2 |
| EX6250c | 64 9/16 | 72 5/8  | 87 13/16 | 38 3/16 | 14 15/16 | 84 1/16 | 42 1/8 | 32 1/2 | 25 | 17 1/2 |

| in inch | L      | М      | N      | 0      | Р      | R      | S      | т      | U       | v       |
|---------|--------|--------|--------|--------|--------|--------|--------|--------|---------|---------|
| EX6200c | 44 7/8 | 63 3/4 | 17 3/8 | 32 3/8 | 95 1/8 | 48 1/2 | 95 3/4 | 39 3/4 | 10 7/16 | 15 3/4  |
| EX6250c | 44 7/8 | 63 3/4 | 17 3/8 | 32 3/8 | 95 1/8 | 48 1/2 | 95 3/4 | 39 3/4 | 9 7/16  | 13 3/16 |

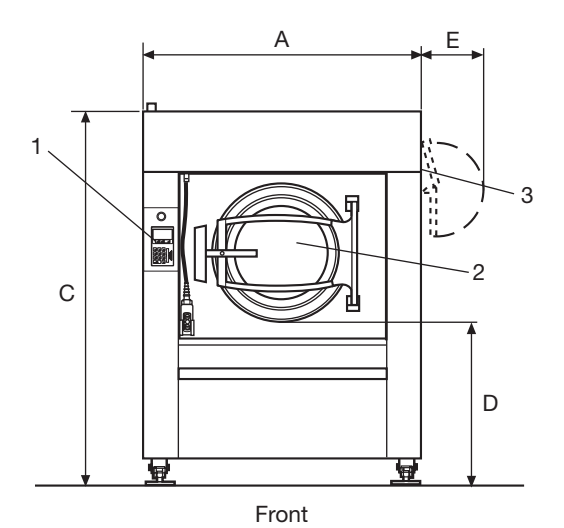

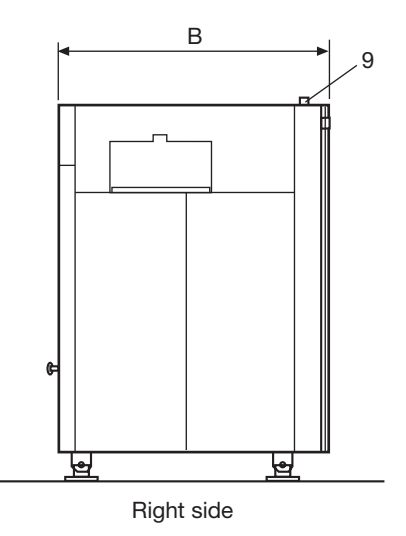

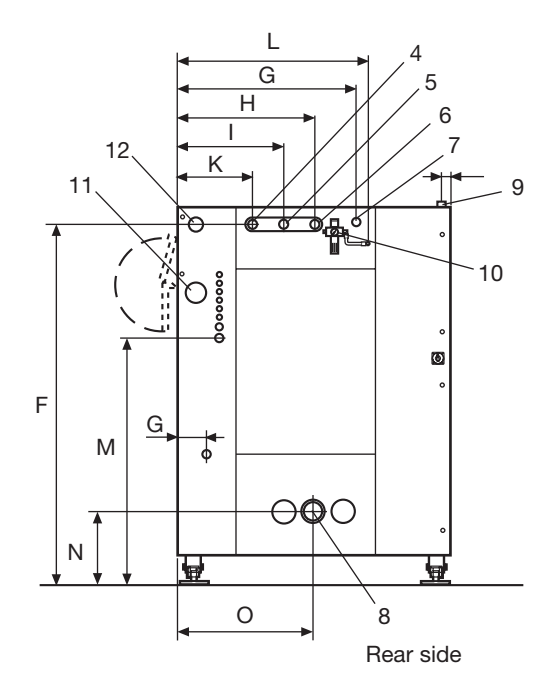

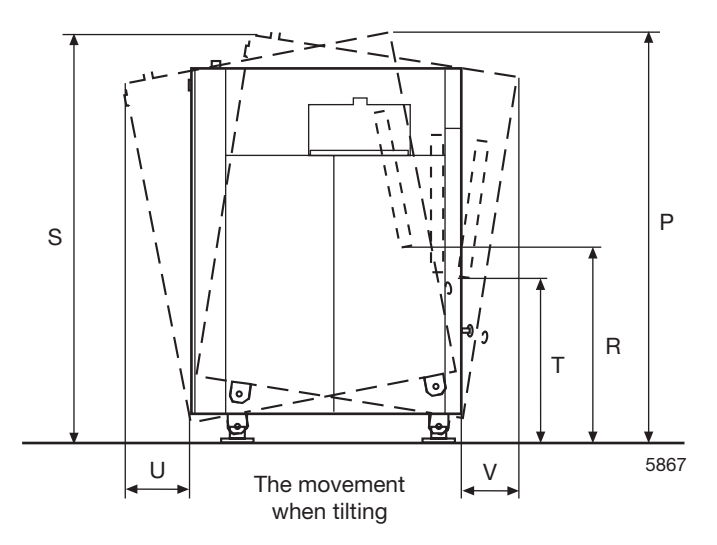

| Heating           | Voltage        | Total | Fuse   |
|-------------------|----------------|-------|--------|
| alternative       | alternative    | kW    | А      |
| No heating        | 200 V 3 AC     | 5,5   | 25     |
| or Steam          | 208-240 V 3 AC | 5,5   | 25     |
| heating           | 230/400 V 3 AC | 5,5   | 25/16  |
|                   | 240 V 3 AC     | 5,5   | 25     |
|                   | 346 V 3 AC     | 5,5   | 16     |
|                   | 380 V 3 AC     | 5,5   | 16     |
|                   | 400 V 3 AC     | 5,5   | 16     |
|                   | 415 V 3 AC     | 5,5   | 16     |
|                   | 440 V 3 AC     | 5,5   | 16     |
|                   | 480 V 3 AC     | 5,5   | 16     |
| Electrical heated | 230/400 V 3 AC | 38    | 100/63 |
|                   | 240 V 3 AC     | 38    | 100    |
|                   | 346 V 3 AC     | 38    | 80     |
|                   | 380 V 3 AC     | 38    | 63     |
|                   | 400 V 3 AC     | 38    | 63     |
|                   | 415 V 3 AC     | 38    | 63     |
|                   | 440 V 3 AC     | 38    | 63     |
|                   | 480 V 3 AC     | 38    | 50     |

### EX6102c

| Heating           | Voltage     | Total | Fuse |
|-------------------|-------------|-------|------|
| alternative       | alternative | kW    | А    |
| No heating        | 200 V 3 AC  | 4,0   | 20   |
| or Steam          | 230 V 3 AC  | 4,0   | 16   |
| heating           | 230 V 3 AC  | 4,0   | 16   |
|                   | 240 V 3 AC  | 4,0   | 16   |
|                   | 240 V 3 AC  | 4,0   | 16   |
|                   | 380 V 3 AC  | 4,0   | 16   |
|                   | 400 V 3 AC  | 4,0   | 16   |
|                   | 415 V 3 AC  | 4,0   | 16   |
|                   | 440 V 3 AC  | 4,0   | 16   |
|                   | 480 V 3 AC  | 4,0   | 16   |
| Electrical heated | 230 V 3 AC  | 38    | 100  |
|                   | 230 V 3 AC  | 56    | 160  |
|                   | 240 V 3 AC  | 38    | 100  |
|                   | 240 V 3 AC  | 56    | 160  |
|                   | 380 V 3 AC  | 38    | 63   |
|                   | 380 V 3 AC  | 56    | 100  |
|                   | 400 V 3 AC  | 38    | 63   |
|                   | 400 V 3 AC  | 56    | 100  |
|                   | 415 V 3 AC  | 38    | 63   |
|                   | 415 V 3 AC  | 56    | 100  |
|                   | 440 V 3 AC  | 38    | 63   |
|                   | 440 V 3 AC  | 56    | 80   |
|                   | 480 V 3 AC  | 56    | 80   |

### EX6200c

| Fuse |  |
|------|--|
| А    |  |
| 35   |  |
| 25   |  |
| 20   |  |
| 16   |  |
| 16   |  |
| 16   |  |
| 16   |  |
| 16   |  |
|      |  |

### EX6250c

| Heating<br>alternative | Voltage<br>alternative | Total<br>kW | Fuse<br>A |
|------------------------|------------------------|-------------|-----------|
| No heating             | 200 V 3 AC             | 5,3         | 35        |
| or Steam               | 230 V 3 AC             | 5,3         | 25        |
| heating                | 240 V 3 AC             | 5,3         | 20        |
|                        | 380 V 3 AC             | 5,3         | 16        |
|                        | 400 V 3 AC             | 5,3         | 16        |
|                        | 415 V 3 AC             | 5,3         | 16        |
|                        | 440 V 3 AC             | 5,3         | 16        |
|                        | 480 V 3 AC             | 5,3         | 16        |

### **Machine presentation**

The drum assembly on this model is of the suspended type, which means that the outer drum and its motor assembly are suspended in the machine chassis with strong coil springs in the middle and at each corner, inside the machine. By each spring there is a damper to minimise imbalance when the machine is operating. The union between the inner drum and the outer drum (at the back) has two heavy-duty bearings, and is sealed with three radial seals.

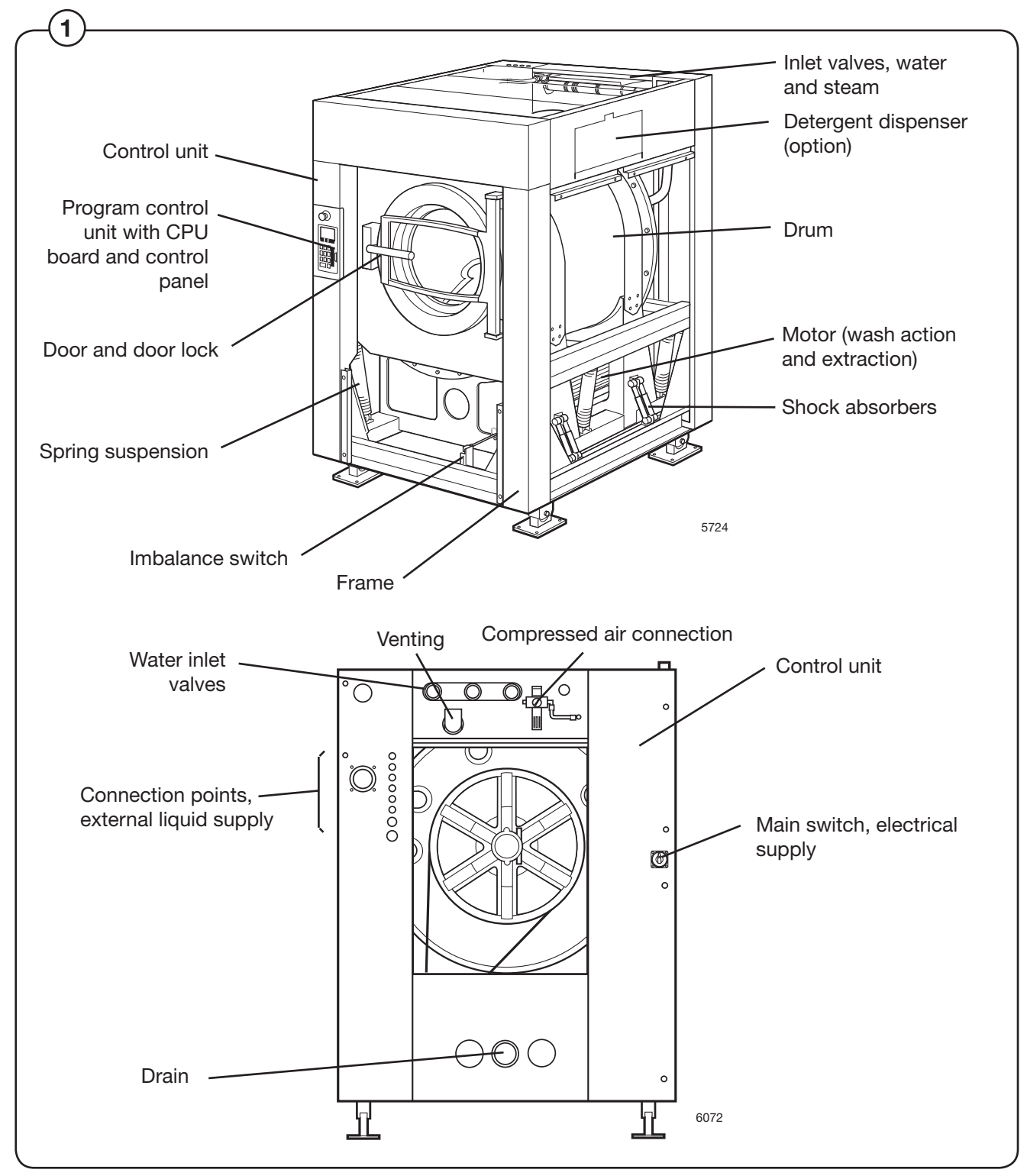

The inner drum is driven via four V-belts by a frequency-controlled motor, which is mounted on a motor mounting plate under the drum assembly. The motor mounting plate is adjustable, so that belt tension can be regulated. The motor has a microprocessor-controlled control unit which allows the motor speed, acceleration and deceleration to be controlled with high precision.

The drain valve is a diaphragm valve which is operated by compressed air.

The door is locked when the program starts.

The machine is supplied complete with a microprocessor-based control unit.

The electrical components are in the automatic control unit on the machine rear.

The machine exterior is made up of:

- Front panels of stainless steel.
- Back cover of hot-dip galvanised steel, painted white.
- Side panels and top cover of either stainless steel or of hot-dip galvanised steel.

### Maintenance

The careful attention paid to all aspects of the design of this machine means that preventive maintenance has been reduced to a minimum. The measures listed below will, however, need to be followed at regular intervals, and their frequency should be adapted according to the actual level of machine use.

#### Daily

- Check that the door lock is working normally.
- Check that the door does not leak. Clean the door sealing disk of detergent residue.
- If the machine has an automatic dispenser: clean this (including scoops) of detergent residue.
- Check that the drain valve is not leaking and that it opens and closes normally.
- Check the compressed air regulator (A). If necessary empty separated water.

#### **Every third month**

- Ensure that the external switch is "OFF".
- Remove rear and side panels.
- Check that hoses and connections are not leaking.
- Check that the drive belts are undamaged and properly tensioned. If necessary adjust the drive belts.
- Clean the filters at the steam and water connections.
  - Refit the panels at the end of the check.

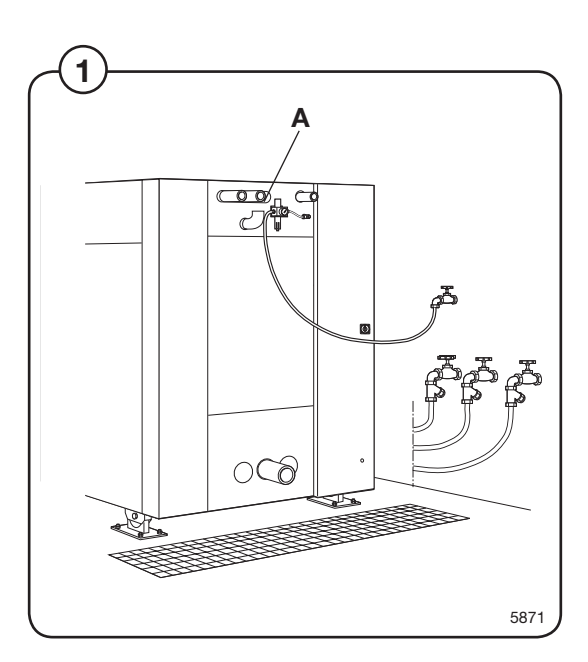

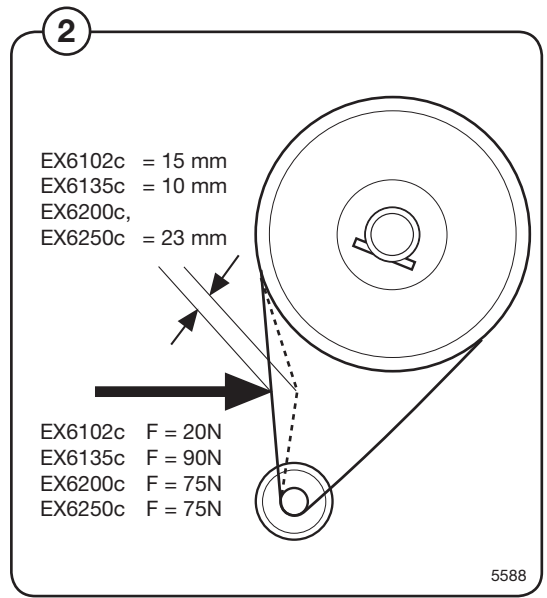

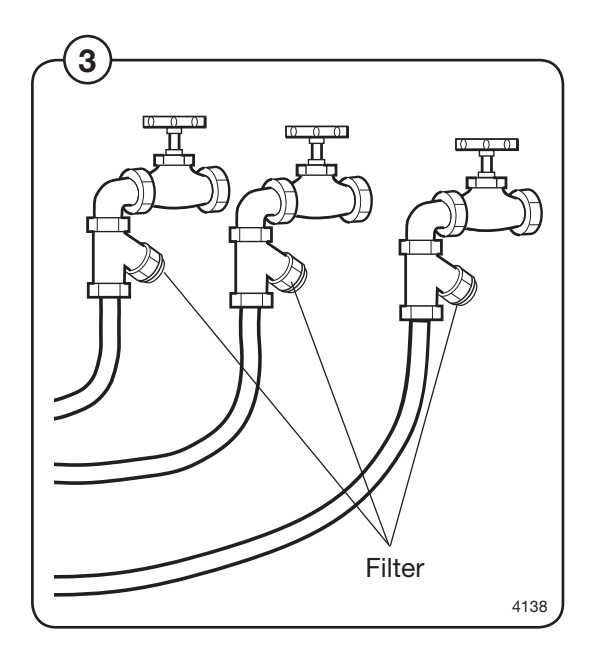

### General information about troubleshooting

The troubleshooting section is used to pinpoint a fault on the machine to a specific defective component or unit.

If the power supply is interrupted, the programme memory will keep the select programme in its memory for approx. 3-5 minutes.

Within this time period, the machine automatically restarts after the power interruption.

#### Precautions

Only authorized personnel is allowed to troubleshoot the machine.

Prior to commencing troubleshooting, pay close attention to the precautions in section 1.

If the power is on, be very careful when working on the the machine.

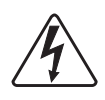

### DANGER

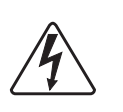

Be very careful when measuring the motor controller since all components have a potential difference of about 300 V compared to Ground and Neutral.

When the green LED is lit, all components are powered with dangerous voltage.

When the power supply to the machine is interrupted and the motor has stopped, the motor controller will does lose power until after 10-30 seconds.

#### Measurements

For information about measurement points, components and voltages, please refer to the wiring diagrams for the machine.

### Troubleshooting

#### Errors with no error codes

This section includes troubleshooting charts for errors for which no error code is generated.

#### **Errors with error codes**

#### Error indication

Programme or machine errors are indicated by an alarm text in the display window.

#### Resetting an error indication

Error indications can be reset in two different ways:

- By pressing START, the error may be temporarily reset. The machine then continuous the programme that was already started. If the error code remains, the error will come back at once.
  - By pressing ← the error is reset and the started programme is cancelled.

#### Error codes

A brief summary of all error codes and the possible cause for each error is presented below. Troubleshooting charts for all errors are presented on the following pages.

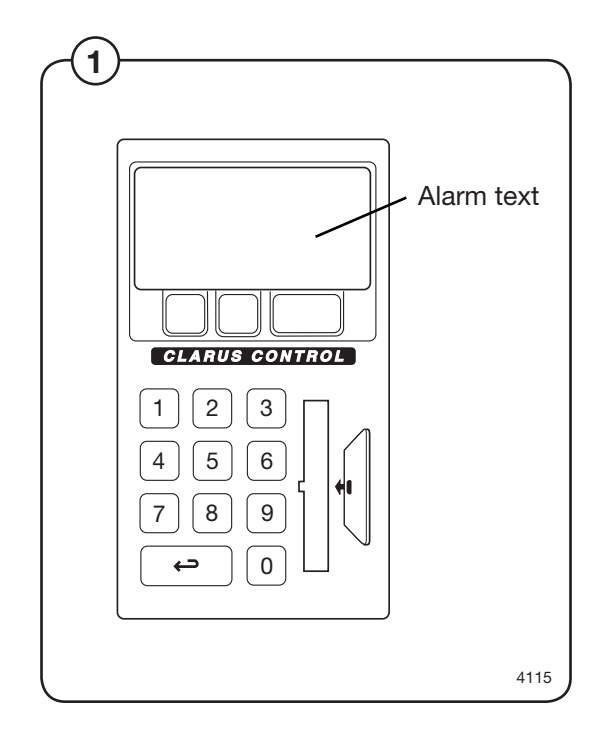

|     | List of errors, functions monitored and relevant error messages displayed                                                                                                    |                         |
|-----|----------------------------------------------------------------------------------------------------|-------------------------|
| Err | or/Function                                                                                                    | Error message displayed |
| 01  | <b>ERROR. NO WATER</b><br>Water level has not reached set level within time set.<br>After this error message appears and the machine is reset,<br>the machine will try again.                                                                                                    | NO WATER                |
| 02  | <b>ERROR. OPEN DOOR</b><br>Signal from microswitch which checks door status absent during program<br>After this error message appears and the machine is reset,<br>the machine will try again.                                                                                                    | DOOR OPEN               |
| 03  | ERROR. DOOR LOCK<br>Signal from microswitch which detects when the door is locked<br>absent during program.                                                                                                    | DOOR UNLOCKED           |
| 04  | <b>ERROR. LOW TEMPERATURE</b><br>The temperature is below the lowest value allowed (open circuit in temperature sensor).                                                                                                    | NTC LOW TEMP            |
| 05  | <b>ERROR. HIGH TEMPERATURE</b><br>The temperature is above the highest value allowed (short-circuit in temperature sensor).                                                                                                    | NTC HIGH TEMP           |
| 06  | <b>ERROR. WATER IN MACHINE</b><br>The water level is higher that the level EMPTY at the start of the program.                                                                                                    | WATER IN DRUM           |
| 07  | <b>ERROR. OVER-FILLED</b><br>The water level is higher than the "LEVEL OVERFILL" (i.e. DRUM<br>OVER-FILLED) level. If this function is switched off (=N), instead the<br>drain valve will open for a short time and discharge some of the water.<br>This is described under the function "DRAIN TIME WHEN OVERFILL"<br>(i.e. DRAIN TIME AFTER OVER-FILLING) earlier in this section.                                    | MACHINE OVER-FILLED     |
| 08  | <b>ERROR. NO HEAT</b><br>The temperature has not increased by the number of degrees specified in the function "MIN. TEMPERATURE INCREASE" (see back in this section), over the period of time specified in the function MAXIMUM HEATING TIME (see "SETTINGS 1").                                                                                                    | NO HEATING              |
| 10  | <b>ERROR. REMAINING WATER</b><br>When the drain sequence has finished, the water level is still higher than the EMPTY level.                                                                                                    | NOT DRAINED             |
| 11  | <b>ERROR. UNBALANCE SWITCH</b><br>The unbalance switch is closed when the machine is starting on a drain sequence.                                                                                                    | UNBALANCE SENSOR FAULT  |
| 13  | ERROR. MOTOR COMMUNICATION<br>Communication between PCU and motor control unit interrupted or<br>disturbed.                                                                                                    | NO MOTOR COMM           |
| 14  | <b>ERROR. LEVEL ADJUST</b><br>Every machine has individual level calibration at the factory. If these<br>calibration values are missing or fall outside the limit values, an error<br>warning will be flagged at each program start-up. The program can still be<br>started, however, by pressing START. It will then use standard (default)<br>values, which means that the levels will not be as precise as intended. | EVEL CALIBRATION        |

# Troubleshooting

- List of errors, functions monitored and relevant error messages displayed, cont. -

| Error/Fun | ction                                                                                                    | Error message displayed |
|-----------|----------------------------------------------------------------------------------------------------|-------------------------|
| 15 ERRC   | <b>DR. EMERGENCY STOP</b><br>The emergency stop button has been pressed.                                                                                                    | EMERGENCY STOP          |
| 16 ERRC   | <b>DR. WEIGHT FROM SCALE</b><br>Over-/Under-load of scale or weight above limit for maximum allowed<br>weight at wash module start.                                                                                                    | WEIGHT FROM SCALE       |
| 17 ERRC   | <b>PR. DOOR LOCK SWITCH</b><br>Even though the door lock microswitch indicates that the door is locked,<br>the signal from the microswitch which is used to detect when the door is<br>closed is absent.                                                                                                    | DOOR LOCK               |
| 18 ERRC   | <b>DR. START NOT ALLOWED</b><br>Network does not allow programme start.                                                                                                    | START NOT ALLOWED       |
| 19 ERRC   | <b>DR. MIS COMMUNICATION</b><br>Machine has lost contact with network.                                                                                                    | MIS COMMUNICATION       |
| 20 ERRC   | <b>PR. INTERLOCK</b><br>Fault in MCU receiving circuitry for lock acknowledgement signal.<br>The test of the MCU-interlock circuits proceeds in the following way:<br>Before the locking of the door lock a speed command is sent from the<br>timer to the MCU (=0 Hz). Then the timer checks that the value of the<br>apparent current (ru 15) and output (ru 20) is below the value 5, which is<br>a condition for locking the door. When the door is locked the timer again<br>command running at 0 Hz and this time the apparent current and the outp<br>voltage shall have a value above 5. | INTERLOCK               |
| 21 ERRC   | <b>DR. I/O COMMUNICATION</b><br>Communication between the CPU board and one of the I/O boards<br>interrupted or disturbed.                                                                                                    | I/O COMMUNICATION       |
| 22 ERRC   | <b>DR. LOW OIL LEVEL</b><br>In machines with an oil lubrication system, indicates low level in the oil container.                                                                                                    | LOW OIL LEVEL           |
| 23 ERRC   | <b>DR. LOW OR HIGH VOLTAGE</b><br>Incorrect input voltage to external equipment.                                                                                                    | PHASE                   |
| 24 ERRC   | <b>DR. PRESSURE SENSORS, TILT</b><br>Both pressure sensors are active at the same time.                                                                                                    | PRESSURE SENSOR TILT    |
| 25 ERRC   | <b>DR. PRESSURE SENSOR TIMEOUT</b><br>No pressure at the relevant pressure sensor within the maximum time<br>allowed for tilt backwards or forwards.                                                                                                    | PRESSURE SENSOR TIMEOUT |
| 26 ERRC   | <b>DR. DOOR SWITCH, TILT</b><br>Door closed (S3) is "on" at a time when the machine door is locked<br>open (S25).)                                                                                                    | DOOR SWITCH, TILT       |
| 27 ERRC   | <b>DR. LEVEL OFFSET</b><br>The pressure sensor for the water level signals a value that is so different<br>from the empty machine state that the automatic level calibration cannot<br>adjust the level system.                                                                                                    | AUT. LEVEL CALIB.       |
| 28 ERRC   | <b>DR. LEVEL NOT CALIBRATED</b><br>Calibration of level system not done in service mode before<br>use of machine.                                                                                                    |                         |

| Error/Function                                                                                                    | Error message displayed |  |  |  |
|----------------------------------------------------------------------------------------------------|-------------------------|--|--|--|
| ERROR. ERROR CODES FROM MOTOR CONTROLLER<br>This function includes a number of error warnings from the motor control<br>system for frequency-controlled motors |                         |  |  |  |
| 31 DC voltage too high<br>Check the mains voltage.                                                                                                    | OVER VOLTAGE            |  |  |  |
| 32 DC voltage too low<br>Check the mains voltage.                                                                                                    | UNDER VOLTAGE           |  |  |  |
| 33 DC level varying too much<br>Check that all the fuses for the three fases are OK.                                                                           | PHASE MISSING           |  |  |  |
| 34 Short-circuit between motor windings or to earth.<br>Check the isolation to ground for motor cable and motor.                                               | OVER CURRENT            |  |  |  |
| 36 Electronics too hot<br>Check the ambient temp. Check if the drum is running smoothly.                                                                       | OVERHEAT                |  |  |  |
| 38 Power module too hot<br>Check the ambient temp. Check if the drum is running smoothly.                                                                      | OVERHEAT PM             |  |  |  |
| 39 Motor thermal protection has tripped<br>Check if the ventilation fan in the motor is working.                                                               | MOTOR OVERHEAT          |  |  |  |
| 46 Overload<br>Check if the drum is running smoothly.                                                                                                    | OVER LOAD               |  |  |  |
| 48 No communication between timer and motor control system<br>Check the cables between timer and motor control.                                                | WATCH DOG               |  |  |  |

#### - List of errors, functions monitored and relevant error messages displayed, cont.

The service program

#### Service programme

#### Opening the service programme

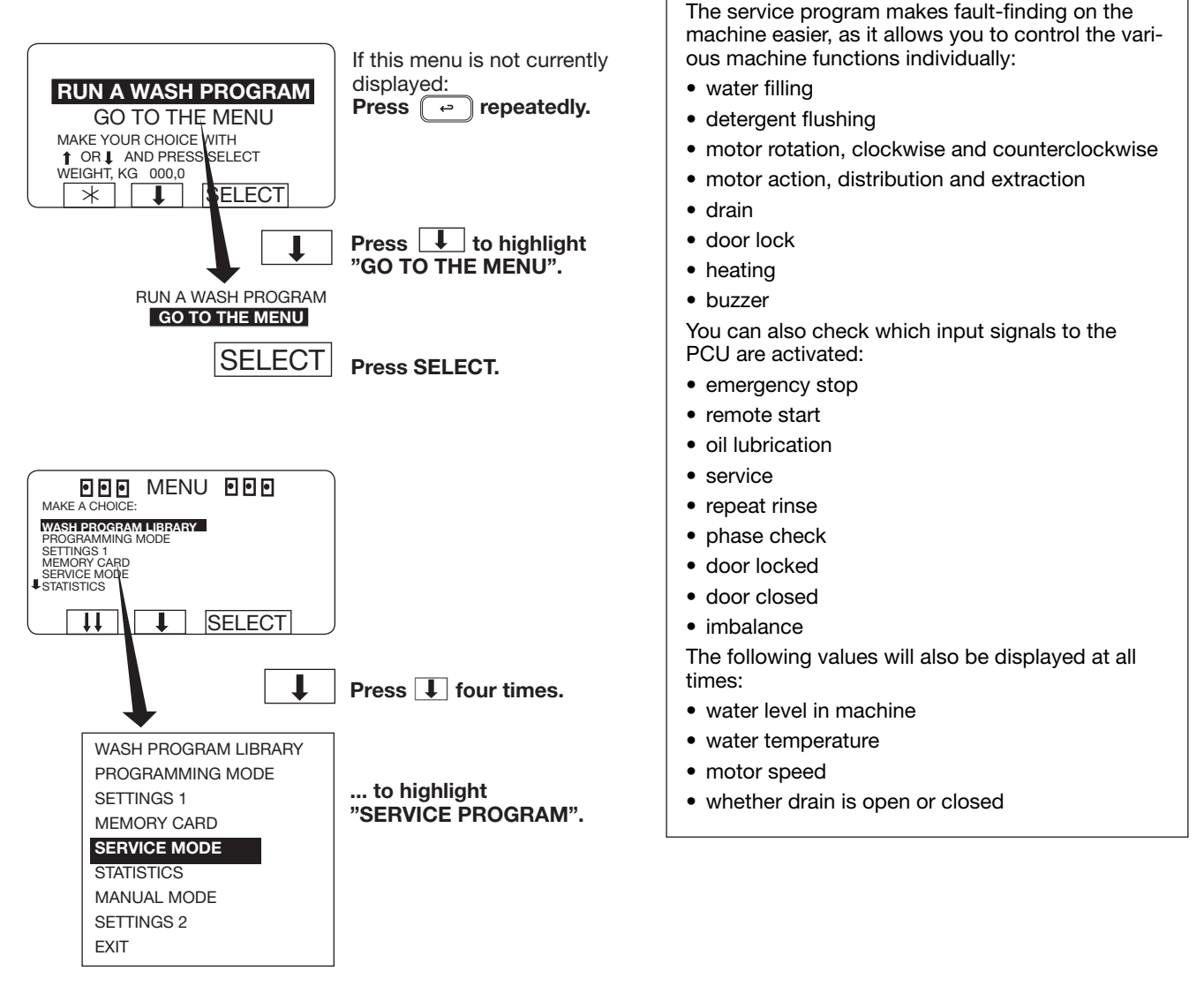

SELECT

Press SELECT.

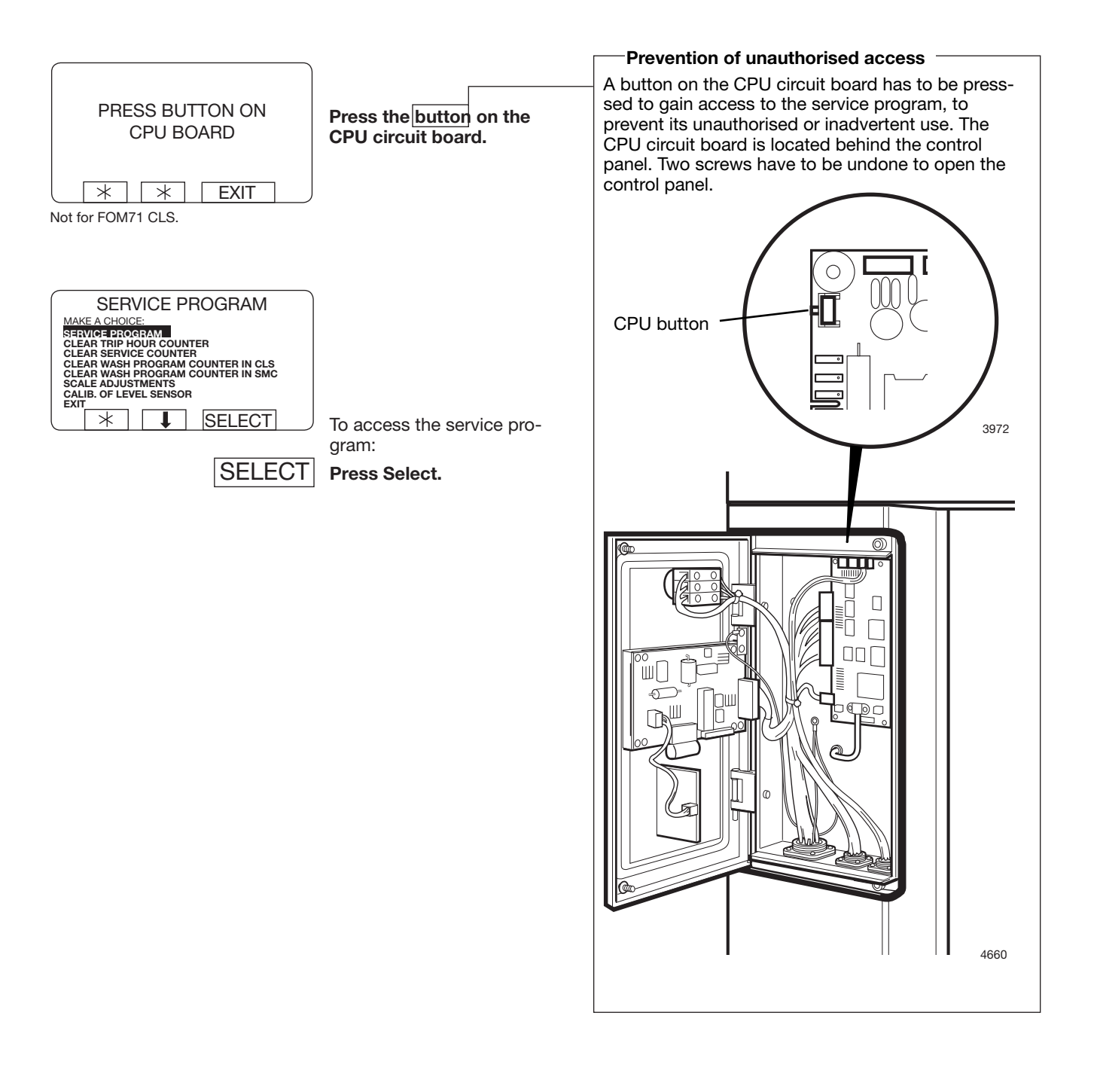

#### To control the machine functions

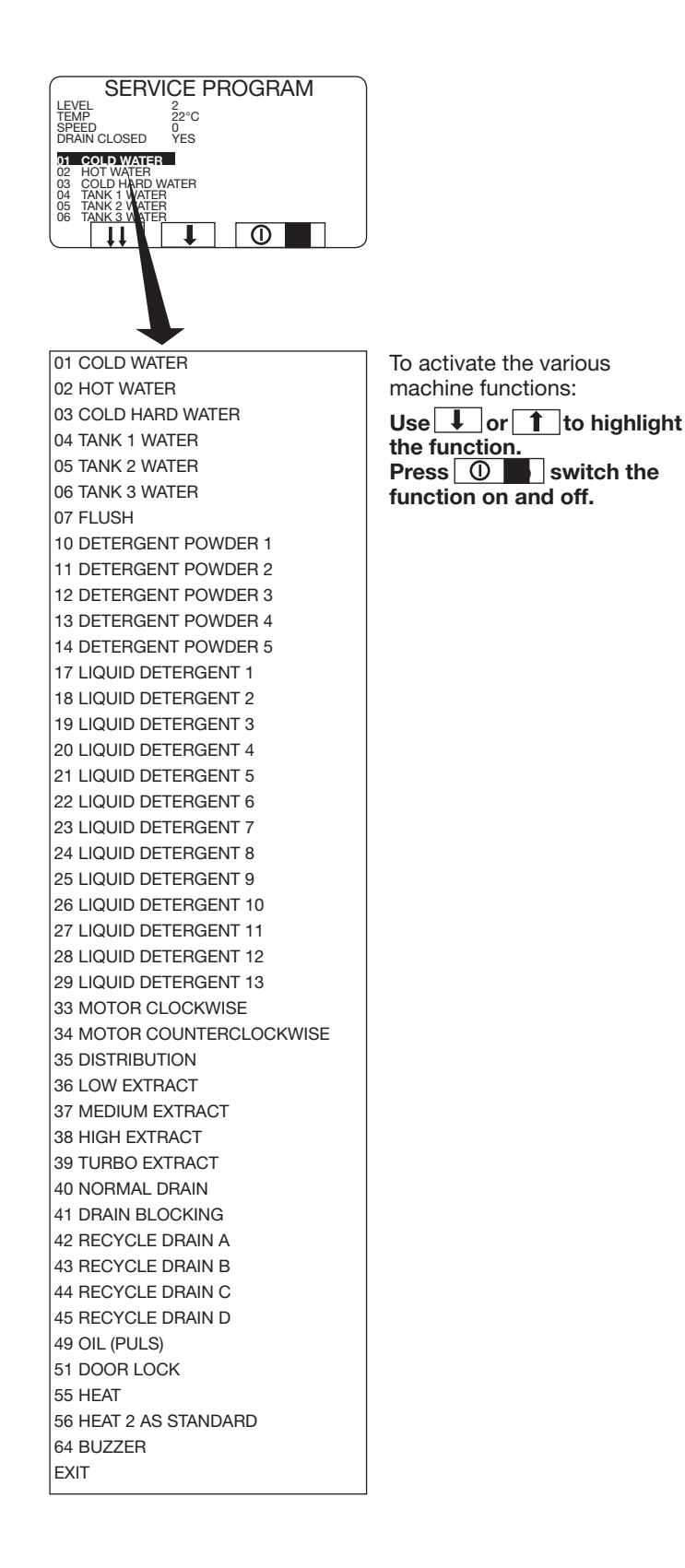

### I/O card inputs

| (1)                                                                                                    | Press 1.                                                                                                    |
|----------------------------------------------------------------------------------------------------|----------------------------------------------------------------------------------------------------|
| SERVICE PROGRAM                                                                                                    | Now you can check the<br>various input signals from I/O<br>board 1.<br>A black square in front of the<br>name indicates that the input<br>is active. |
| I/O-BOARD 1     EMERGENCY STOP     TEMPORARY PAUSE     OIL     REMOTE START     SERVICE     PHASE CHECK     DOOR LOCKED     DOOR CLOSED     UNBALANCE | Press any key to go back to the previous display.                                                                                                    |
| 2                                                                                                    | When the programme unit has two I/O cards:<br>Press 2.                                                                                               |
| I/O-BOARD 2<br>CHANGE HEATING SYSTEM<br>REPEAT RINSE                                                                                                  | It is now possible to verify<br>the various input signals from<br>I/O card 2.                                                                        |
|                                                                                                    | Press any key to go back to the previous display.                                                                                                    |

To end the service programme

End the service programme by pressing  $\bigcirc$ .

### Errors with no error codes

No indication in the display window (machine not responding or operates apart from this).

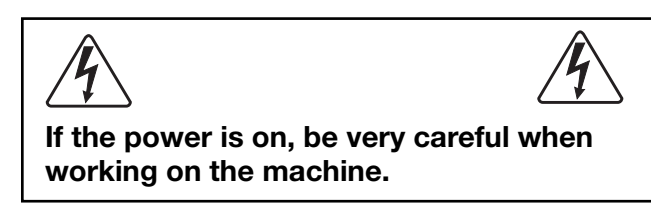

#### Verify that:

- the machine receives power.
- the machine has not been emergency stopped.
- the red LEDs on the programme unit card and the I/O card light steadily. (Verify through measurement that X3:1 - 2 at A11 is 16 V. If not, troubleshoot the voltage supply circuit.)
  - verify that the green LEDs on the programme unit card and the I/O card blink quickly.
- verify the fuses F11 and F12 (T 1.25 A) in the rear control unit. Replace burnt-out fuses.

1. Perform a communication test using the test box. Refer to the manual "Instructions for Clarus Communication Tests".

OK LED on test box

Defective LEDs on test box

| Troubleshoot according to the manual "Instructions for Clarus Communication Tests".

The display or display cable is probably defective.

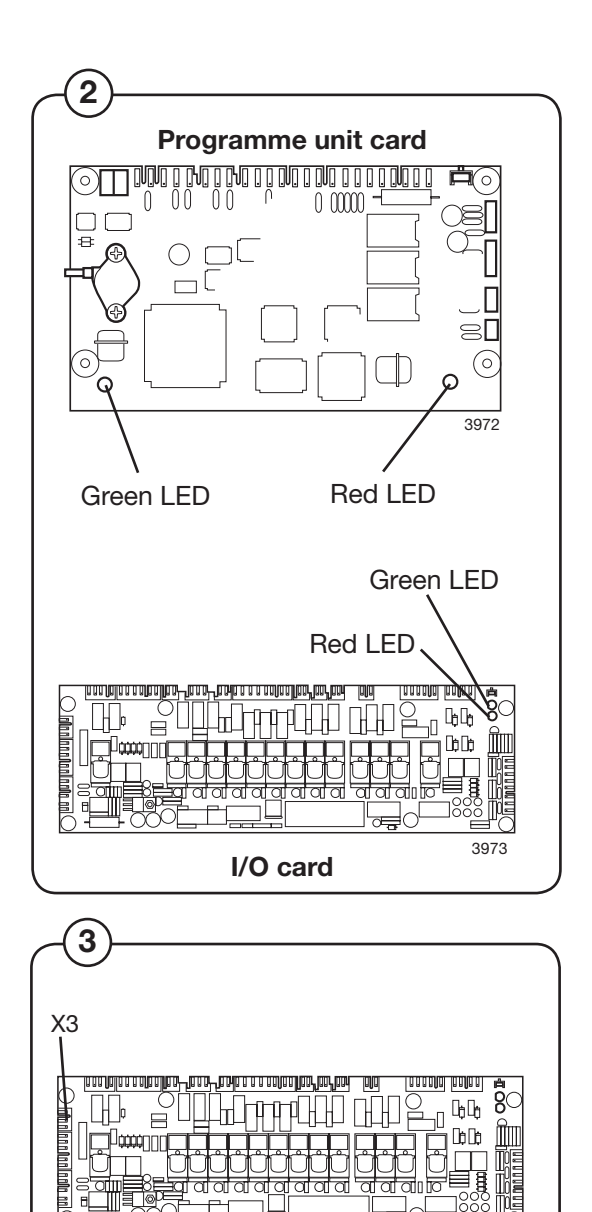

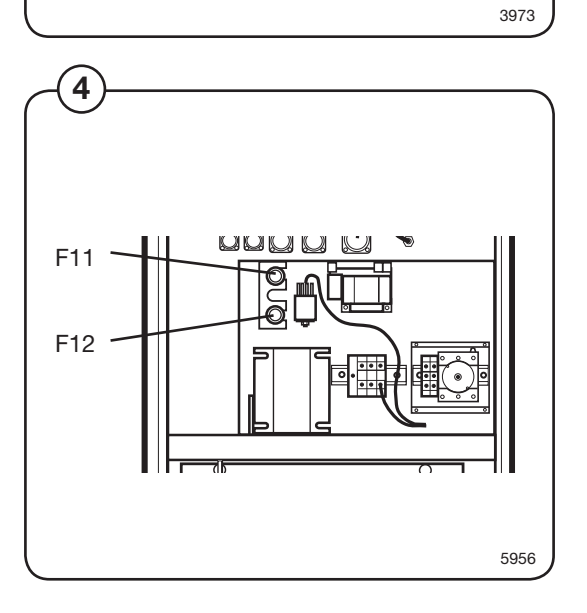

(2)

(3)

(4)

### **Errors with error codes**

### **NO WATER**

The water level has not reached the selected level within the given time. Following an alarm and subsequent, the machine will make a new attempt.

#### First verify that:

- the programme unit was not incorrectly programmed
- the inlet filter is not blocked
- all water faucets are open
- the drain is not leaking
- Reset the error code. Continue with troubleshooting if the error code appears again.

1. Enter the service programme and the activate water valves on the machine, one after the other.

All valves fill up with water One of the valves does not fill up with water

2. Activate the defective valve in the service programme and measure the voltage (230 V) at the water valve.

No voltage Voltage OK

The valve is probably defective. Verify and remedy

3. Depending on the valve, measure the supply

voltage (230 V) of the water valve at switch X9

5

(5)

on I/O card 1, A11.The relay functions can also be verified using the LEDs on I/O card 1. No voltage Voltage OK Defective cables between the communication card A11 and the water valve, or defective programme unit card A1. Verify and remedy.

Probably defective control output from the programme unit card A1 or I/O card 1 A11.

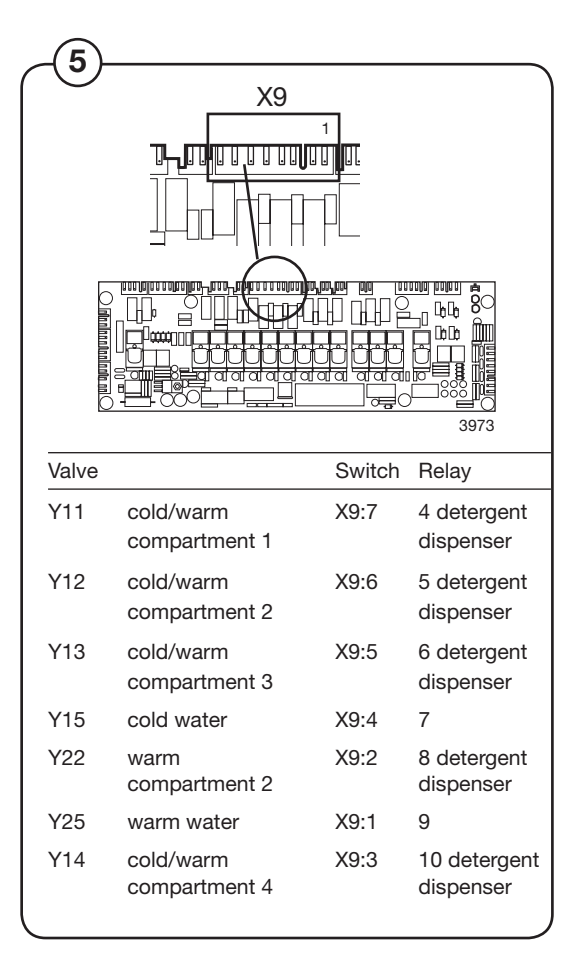

### Troubleshooting

Continued from previous page

5. Activate (close) the drain valve in the service programme. Activate another of the water valves and verify the drain valve function.

Drain valve OK

Drain valve defective

Troubleshoot the drain valve according to the instructions under error code WATER IN DRUM later in this troubleshooting section.

6. Verify that the level hose is not damaged, bent, (6) blocked and has not come lose from the T-joint, drum, programme unit card A1 or level guard B2.

> Level hose OK Defective level hose

> > Fit the hose correctly or replace it.

Level detector on programme unit card A1 probably defective.

- · Enter the service programme and verify that the level indication is stable.
- Blow into the level hose and check the level indication increases.
- Check the level system for leakage.

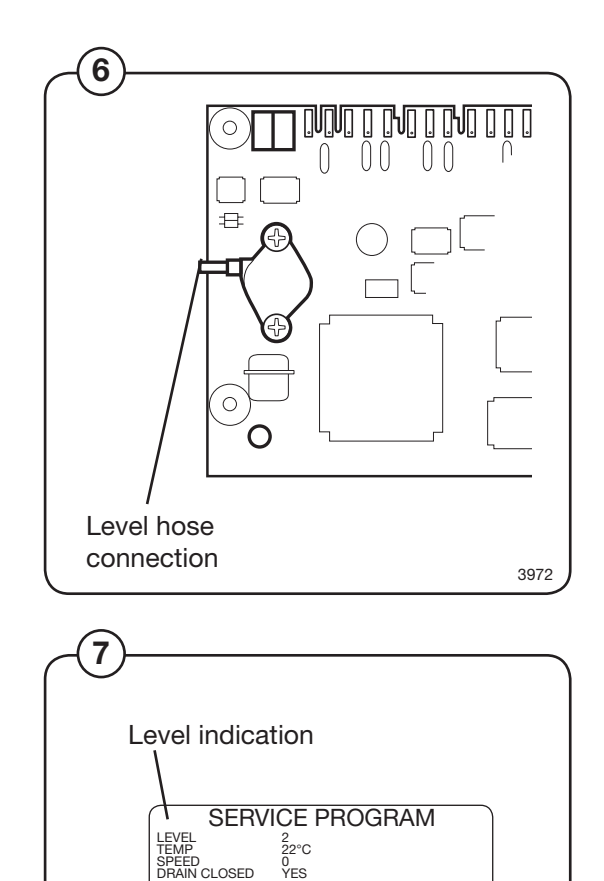

01 COLD WATER HOT WATER COLD HARD WATER TANK 1 WATER TANK 2 WATER

11

0

30

(7)

8

X5

X6

### **DOOR OPEN**

No signal from the "Door closed" during programme operation. If the input signal for "Door closed" is lost during programme operation, the OPEN DOOR error code is immediately generated.

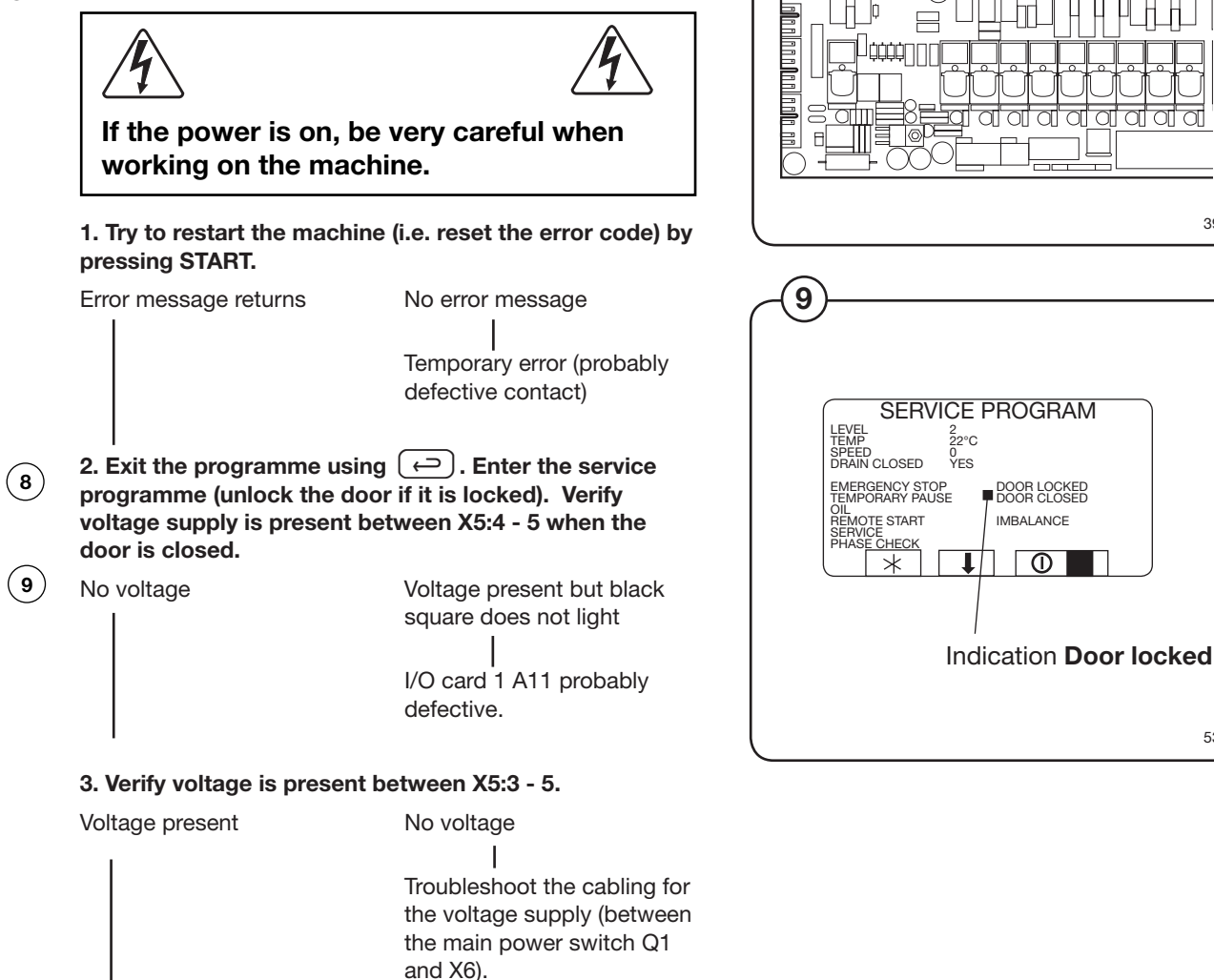

Continued on next page

3973

### Troubleshooting

Continued from previous page

4. Disassemble the door lock and verify the function of S3 using an ohm meter.

Correct function

Incorrect function

Replace S3.

# 5. Inspect the cabling between X5 and S3 using an ohm meter.

Cabling OK

Incorrect cabling

Remedy or replace the cables.

Inspect the mechanical function of the door lock. Replace any defective components or replace the door lock.

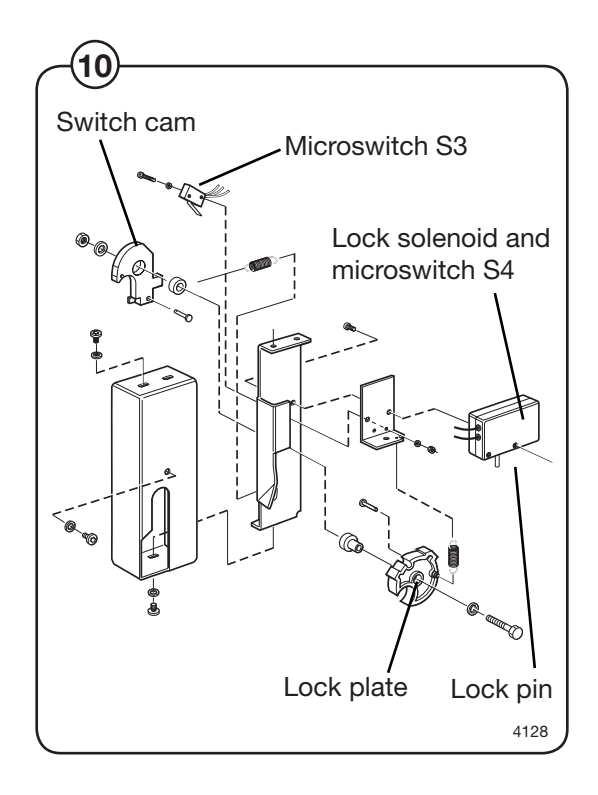

11

### DOOR UNLOCKED

No signal from the "Door locked" during programme operation.

If the input signal for the "Door locked" is lost during programme operation, the "DOOR UN-LOCKED" error code is immediately genrerated.

At programme start, this error code is suppressed for a few seconds.

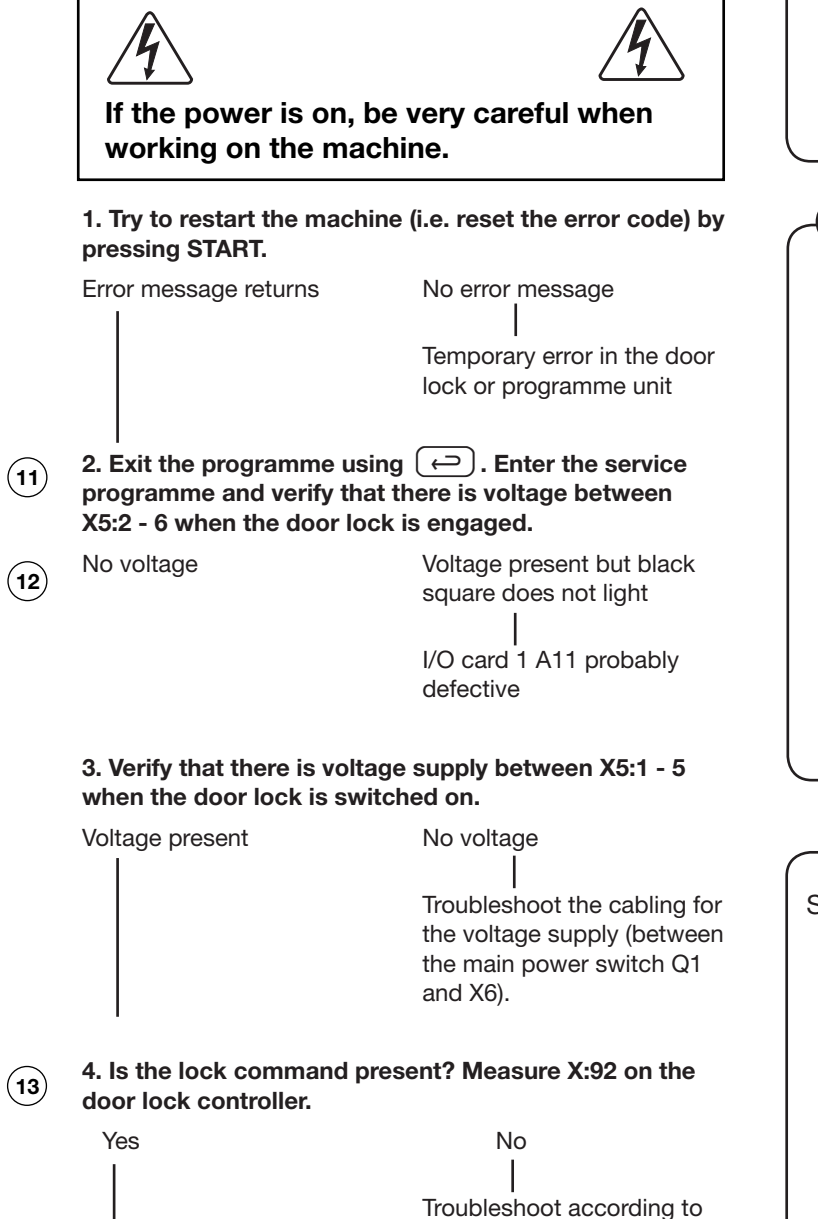

Troubleshoot cabling between X5 and the actuator. The actuator could be defective.

29.

the error codes in section

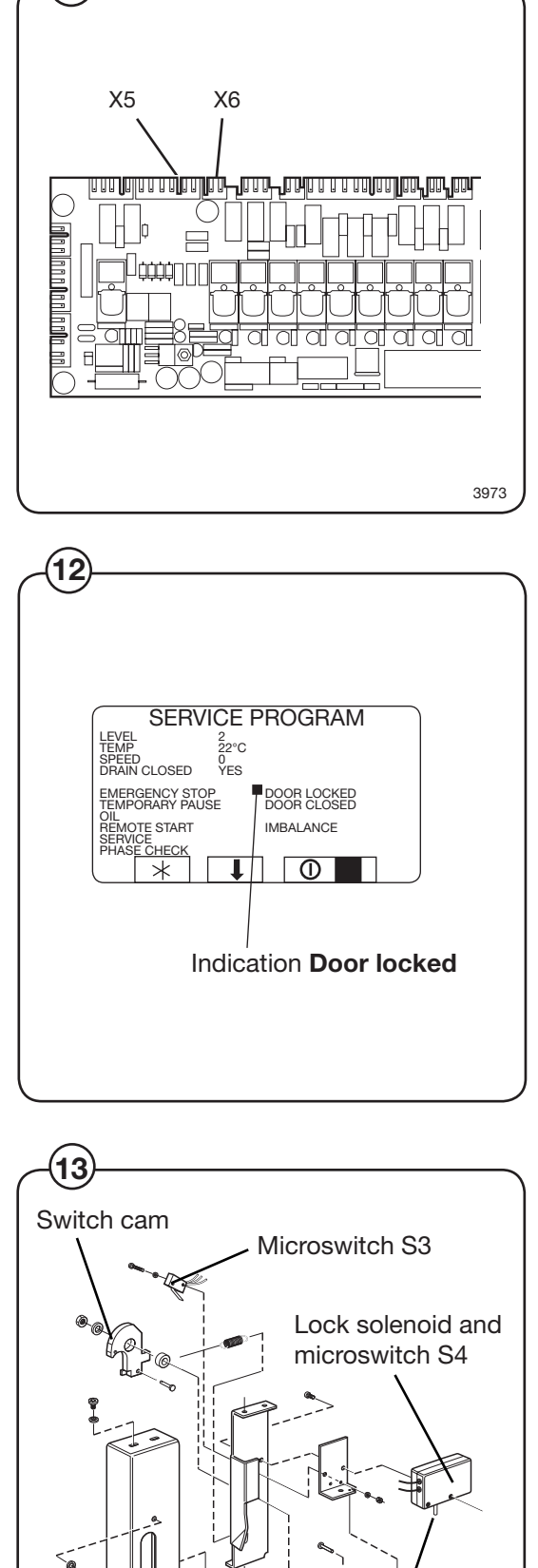

Lock plate

Lock pin

### NTC LOW TEMP

The programme unit indicates an interruption with the temperature sensor or the temperature is below -5 °C.

Try to restart the machine (i.e. reset the error code) by pressing START.

 1. Undo the temperature sensor connections and measure the resistance of the sensor. The resistance should be as in the table below:

| Approximate values for a fully functional temperature sensor |                      |  |  |  |  |
|--------------------------------------------------------------|----------------------|--|--|--|--|
| T (°C)                                                       | <u> </u>             |  |  |  |  |
| 19                                                           | 6109                 |  |  |  |  |
| 20                                                           | 5844                 |  |  |  |  |
| 21                                                           | 5592                 |  |  |  |  |
| 22                                                           | 5353                 |  |  |  |  |
| 23                                                           | 5124                 |  |  |  |  |
| Resistance OK                                                | Incorrect resistance |  |  |  |  |

The temperature sensor is probably defective.

(15) 2. Exit the programme using ← . Enter the service programme and read the temperature (the display window shows 0°C). Short-circuit inputs 1 and 2 on card switch X1. Verify that the display window shows 100°C.

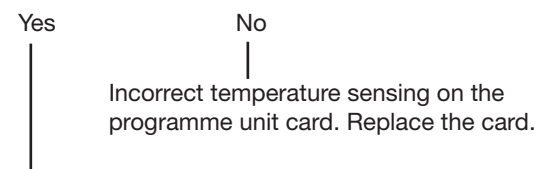

Incorrect cabling to the . Verify and replace if necessary.

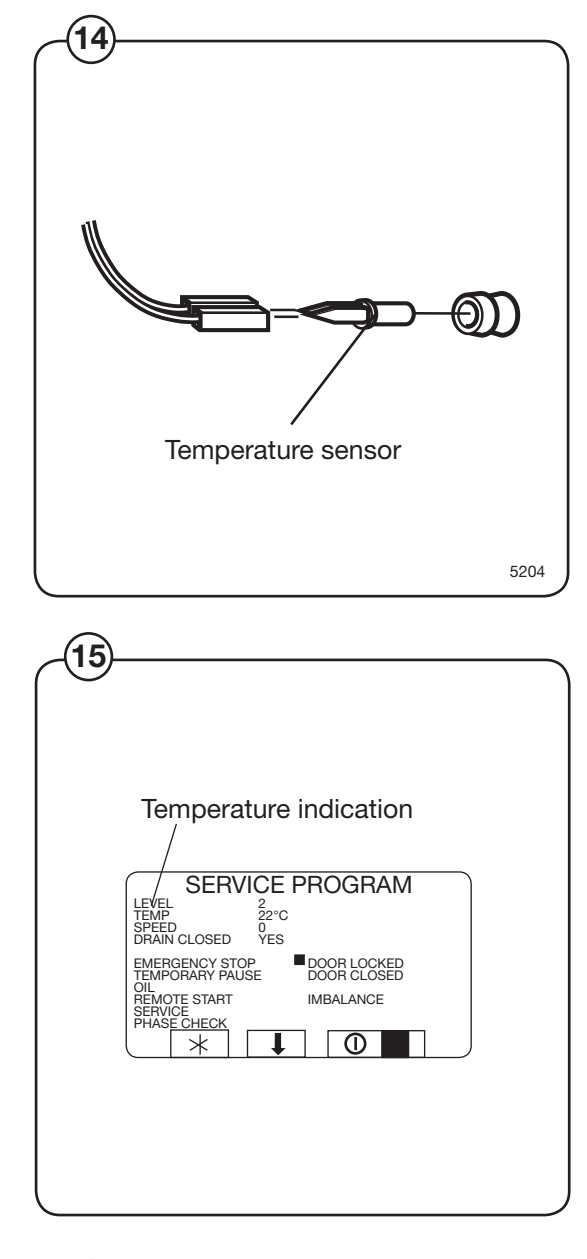

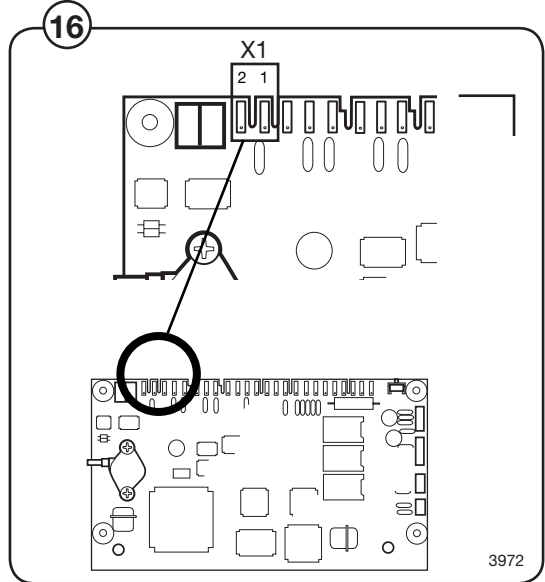

### **NTC HIGH TEMP**

The programme unit indicates a short-circuit with the temperature sensor or the temperature exceeds 98°C.

Try to restart the machine (i.e. reset the error code) by pressing START.

 1. Undo the temperature sensor connections and measure the resistance of the sensor. The resistance should be as in the table below:

| Approximate values for a fully functional |                           |                         |  |  |  |  |
|-------------------------------------------|---------------------------|-------------------------|--|--|--|--|
| temperature sensor                        |                           |                         |  |  |  |  |
| T (°C)                                    | <u>R (ohm)</u>            |                         |  |  |  |  |
| 19                                        | 6109                      |                         |  |  |  |  |
| 20                                        | 5844                      |                         |  |  |  |  |
| 21                                        | 5592                      |                         |  |  |  |  |
| 22                                        | 5353                      |                         |  |  |  |  |
| 23                                        | 5124                      |                         |  |  |  |  |
| Resistance OK                             | Incorrect res             | istance                 |  |  |  |  |
|                                           | The tempera<br>defective. | ture sensor is probably |  |  |  |  |
|                                           |                           |                         |  |  |  |  |

2. Reset the connection on the sensor and exit the programme using 
and read the temperature. Disconnect one of the inputs 1 and 2 on card switch X1. Verify that the display

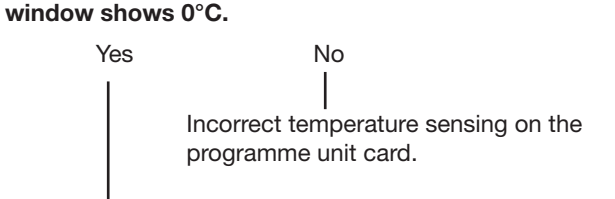

Incorrect cabling to the temperature sensor. Verify and replace if necessary.

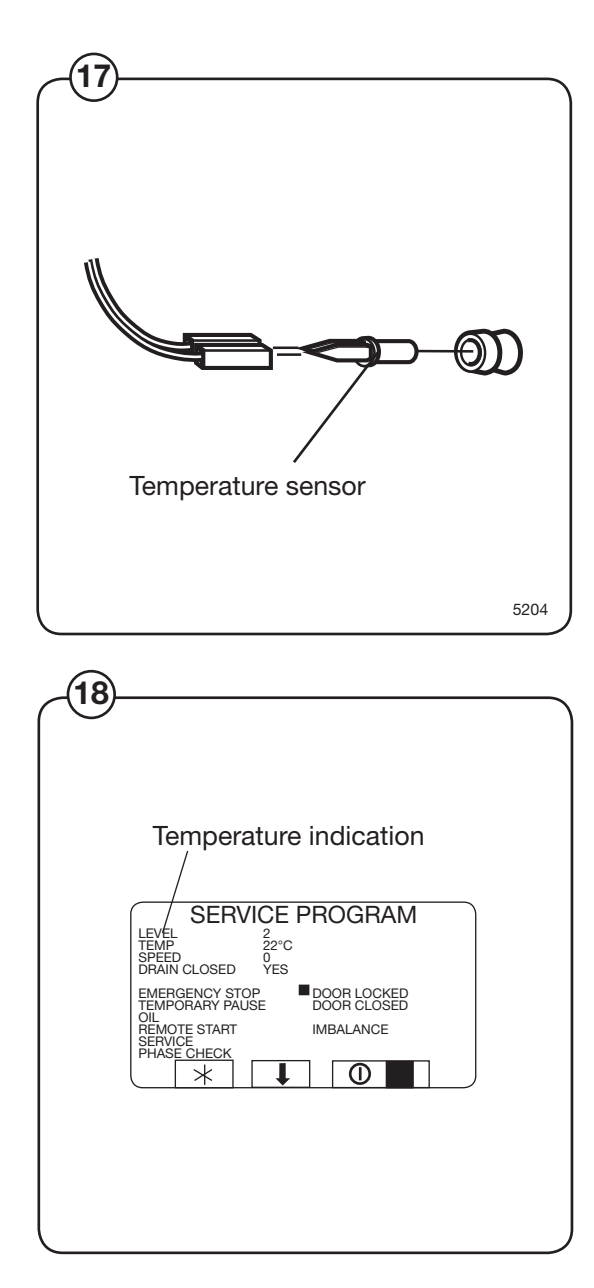

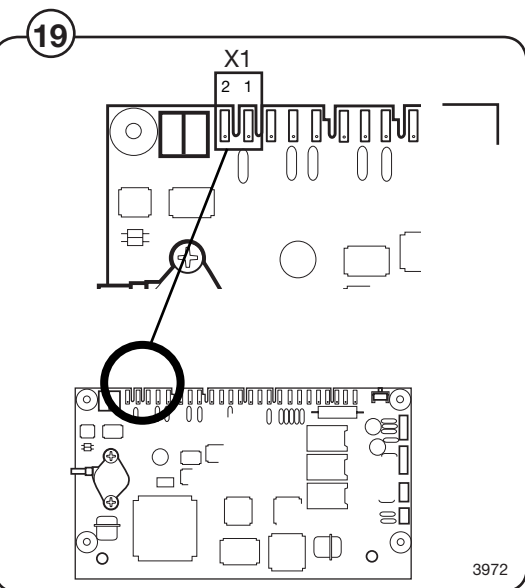

### Troubleshooting

### WATER IN DRUM

# The water level is higher than EMPTY at programme start.

#### First verify whether:

- the same error appears again following resetting of the error code
- the drain is blocked by fluff or foam
- the level hose and air box are blocked (blow into the level hose)
- For machines with a drain pump, verify correction operation.

Pay attention to temperature extremes in the surrounding which may affect the level system, generating this error code.

#### 1. Verify whether there is any water in the drum.

Water in drum No water in drum

(20)(21)

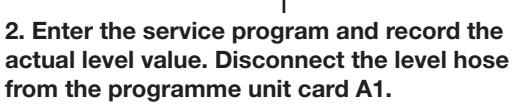

Level value does Level value falls not change

The level hose is probably blocked by fluff or due to incorrect installation. Verify and clean, or replace the hose.

Level detector on programme unit card A1 is defective.

Verify the operation of the drain valve using the service programme. Remedy or replace the defective drain valve if necessary.

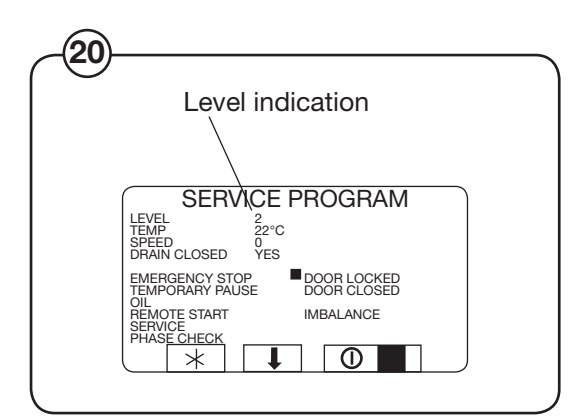

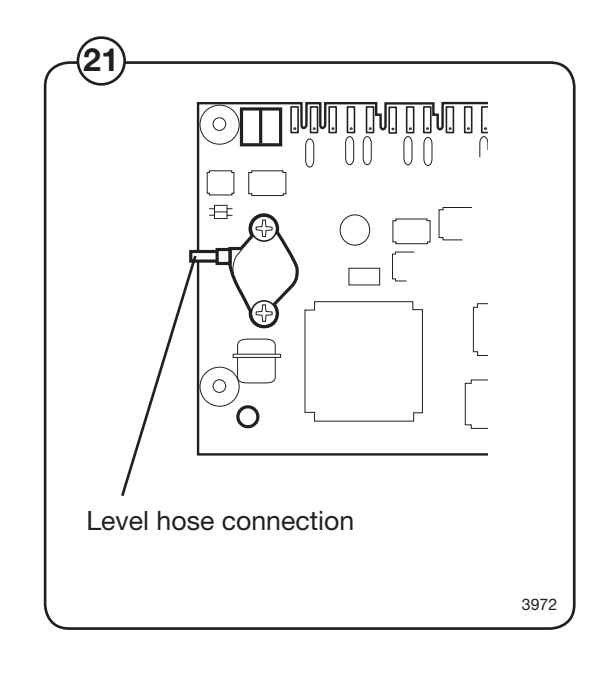
### MACHINE OVERFILLED

(22)

(23)

The water level is above the level for OVER-FILLED MACHINE. If this function is switched off (=N) the drain valve will open instead for a short while to drain some of the water.

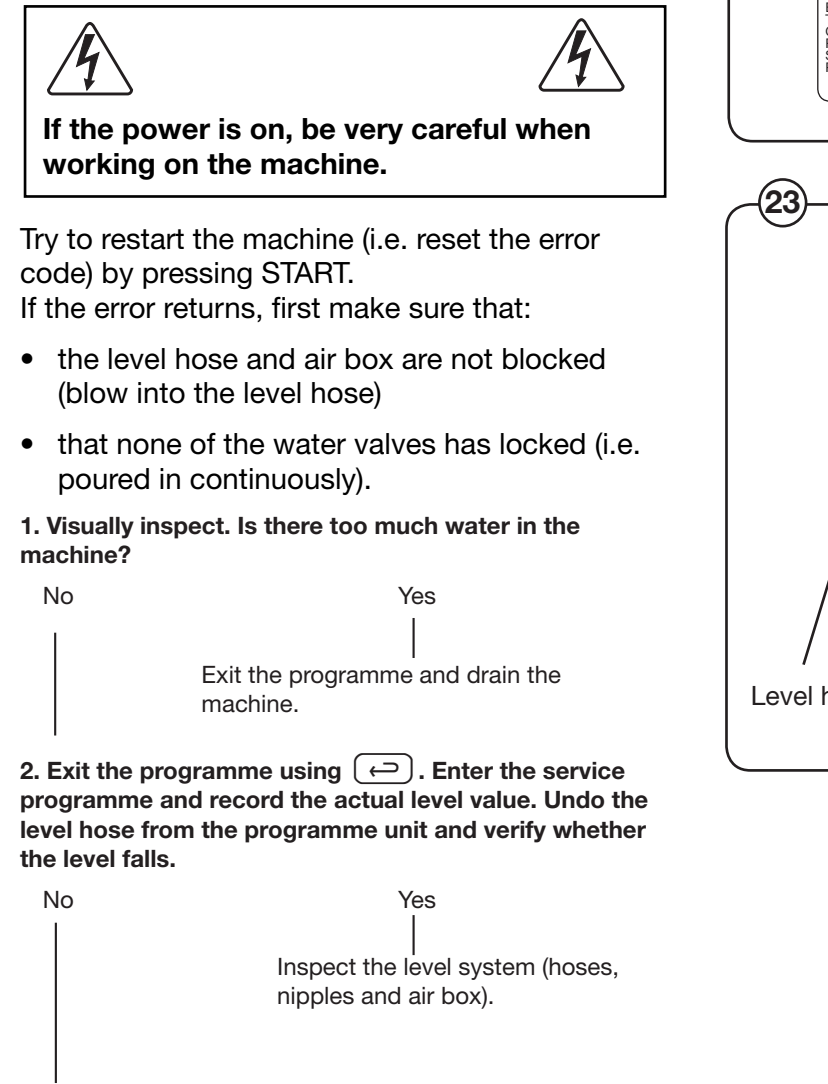

3. Inspect whether the level input on the programme unit is blocked. If this is not the case, the the programme unit is probably defective.

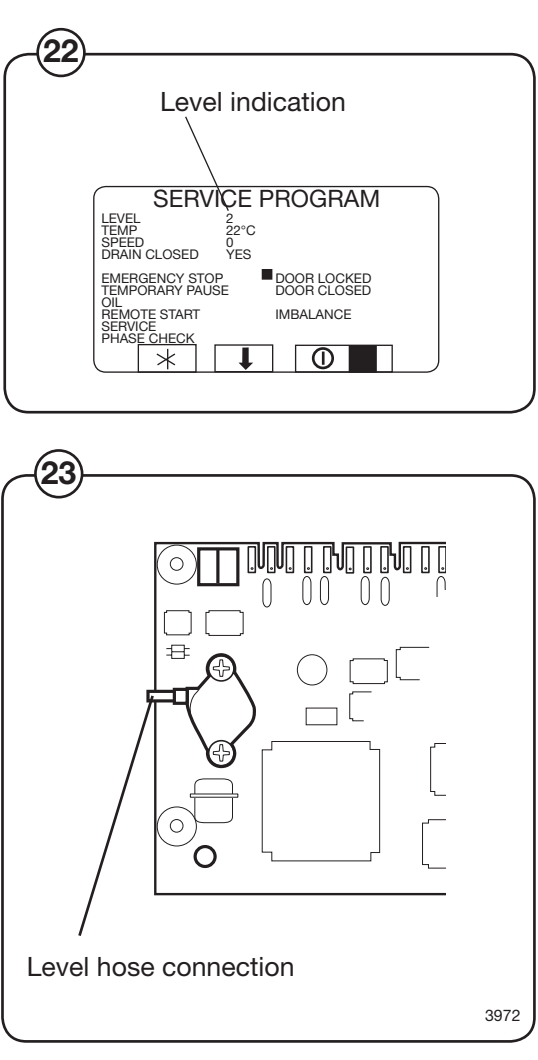

### **NO HEATING**

The temperature has not increased the number of degrees specified in the function MIN ALLO-WABLE TEMPERATURE INCREASE (see settings 2) during the time that is programmed in the function MAXIMUM HEATING TIME (Configuration 1).

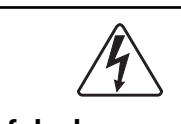

If the power is on, be very careful when working on the machine.

Try to restart the machine (i.e. reset the error code) by pressing START.

If the error returns, first make sure that:

- the programme module is not incorrectly programmed
- the heat supply is intact, the steam boiler is operating
- the drain does not leak.

**1.** Exit the programme using  $(\leftarrow)$ . Enter the service programme and fill up water to above the safety level (5-10 cm above the lower edge of the inner drum). Switch on the heating. Does the steam valve open?

### **NOT DRAINED**

#### The water level exceeds EMPTY at wash program start.

Try to restart the machine (i.e. reset the error code) by pressing START. If the error returns, first verify these items:

- Is the drain is blocked by fluff or foam?
- Are the the level hose and air box blocked (blow into the level hose)?
- Verify the operation of the drain using the service programme.
- Is the drain in the room capable of receiving the water from the machine?

### **UNBALANCE SENSOR FAULT**

The imbalance switch is closed during program start.

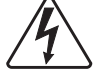

If the power is on, be very careful when working on the machine.

Try to restart the machine (i.e. reset the error code) by pressing START. If the error returns, troubleshoot as follows:

#### Verify:

- the mechanical function of the imbalance switch
- the resistance between the imbalance switch and the cabling.

If the error remains, there is probably an internal error in the motor controller.

### NO MOTOR COMM.

Communication between the programme unit and the motor controller has been interrupted or interfered.

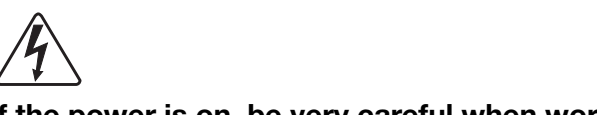

If the power is on, be very careful when working on the machine.

Try to restart the machine (i.e. reset the error code) by pressing START. If the error returns.

### LEVEL CALIBRATION

#### The water level system has not been correctly calibrated.

Each machine has been individually level adjusted at the factory. If the calibration values are missing or outside the limits, an error is generator at programme start. The programme can, however, be started by pressing START once more. In this case the standard values are used and the level swill not be as exact.

Carry out programming anew and make sure the calibration values are within the allowed limits.

### WEIGHT FROM SCALE

The scale is all the time sending the actual weight to the timer. If the scale is over- or under-loaded all the time the error will be indicated.

The same error will also be indicated if the weight transfered from the scale to the timer at the beginning of a water filling periode, is above a certain limit set in the configuration system of the machine. To correct the problem, try to first zerocalibrate the scale and then reset the scale in the servicemode. If the error remains, please contact service.

### **EMERGENCY STOP**

The emergency stop button was pressed.

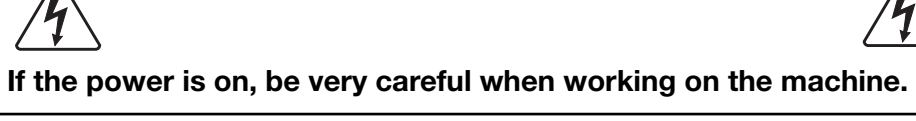

Find out the reason for the emergency stop button having been pressed.

Take the necessary measures.

Reset the emergency stop button by turning it counter-clockwise.

Restart the machine by pressing START or  $(\leftarrow)$ .

### **DOOR LOCK**

The signal from the "Door locked " switch is present although there is no signal from the "Door closed" switch.

This error code can only be generated prior to programme start.

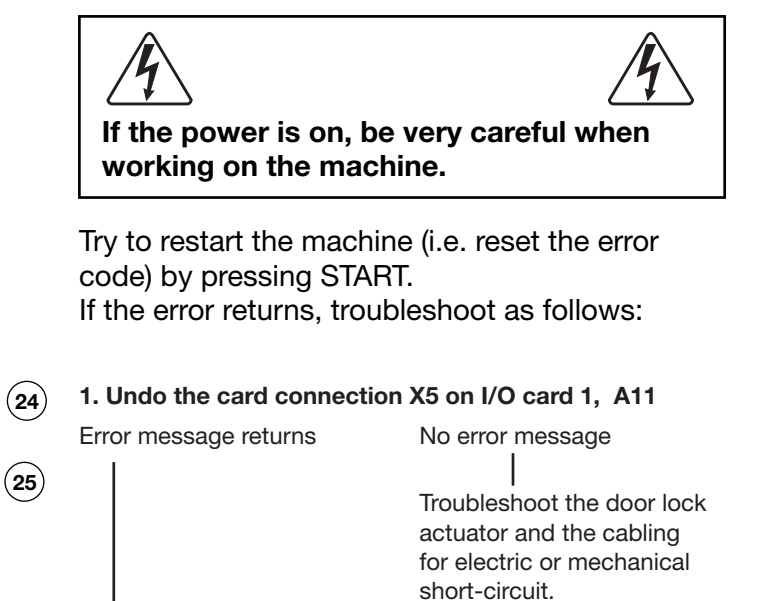

I/O card A11 probably defective.

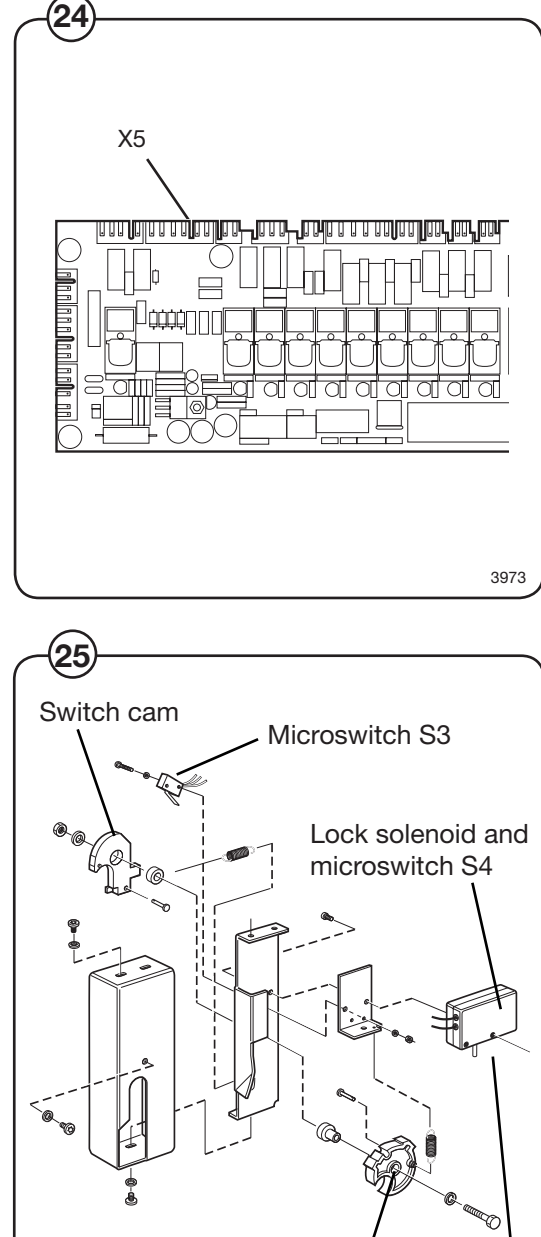

Lock plate Lock pin

4128

### START NOT ALLOWED

#### The network does not allow start of the washing programme.

Try to reset the error code.

If the error remains, contact the responsible person for the network and have the error fixed.

### **MIS COMMUNICATION**

Communication between the programme unit card A1 and the network has been interrupted.

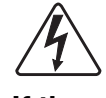

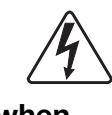

If the power is on, be very careful when working on the machine.

Try to restart the machine (i.e. reset the error code) by pressing START. If the error returns, troubleshoot as follows:

Verify that the cable between the network and X7 on programme unit card A1 is connected. If the cable is properly connected, contact the person responsible for the network.

#### Note!

This error code will disappear by itself after several programme starts. In case communication has been interrupted intentionally, the machine can be operated with no further intervention required.

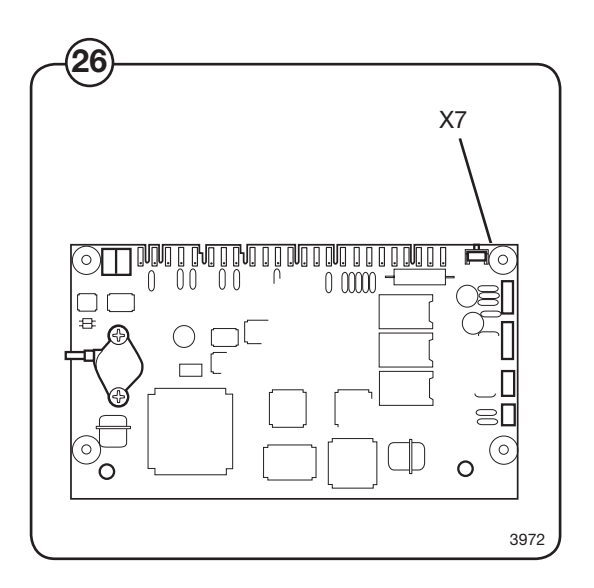

### Troubleshooting

### **INTERLOCK STATUS**

# The motor controller does not receiving an interlock signal during programme operation.

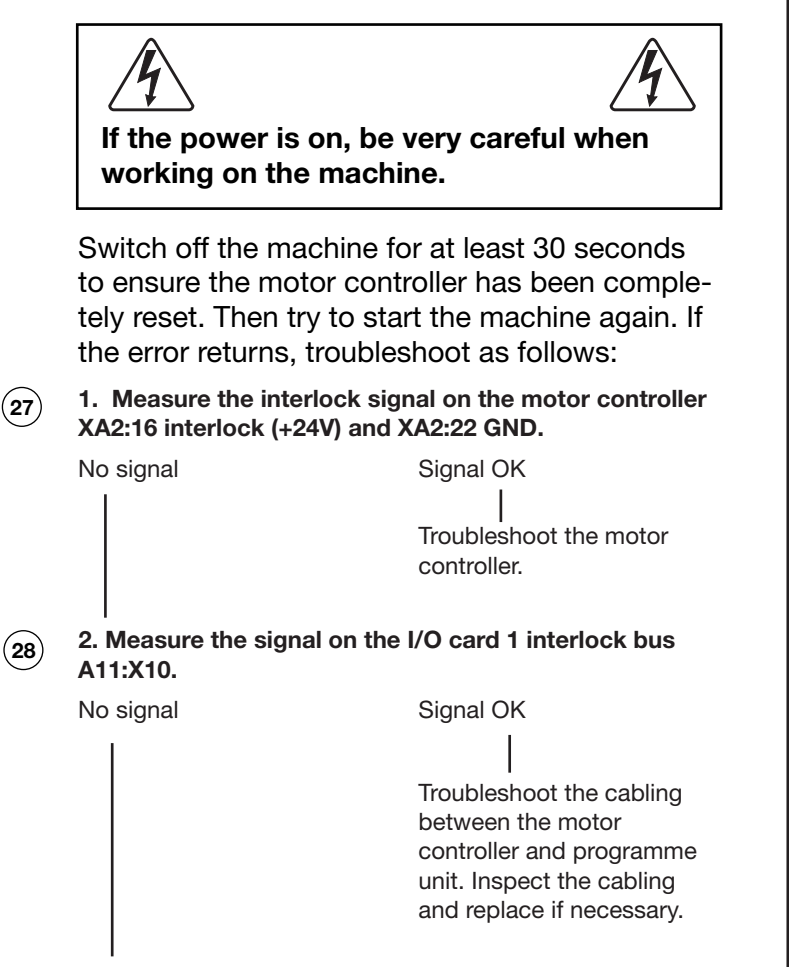

Troubleshoot the interlock circuits.

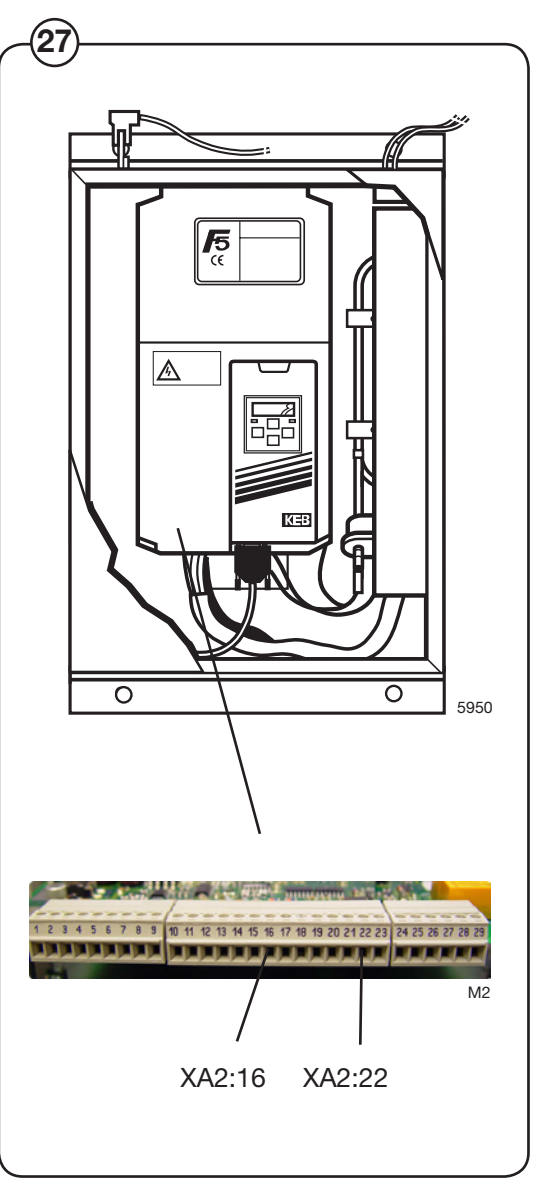

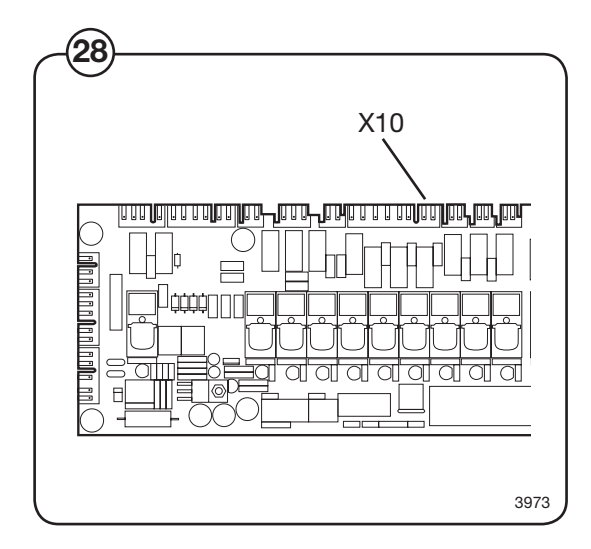

### **IO COMMUNICATION**

Communication between programme unit A1 and one of the I/O cards has been interfered with or interrupted, or incorrect configuration of the I/O cards.

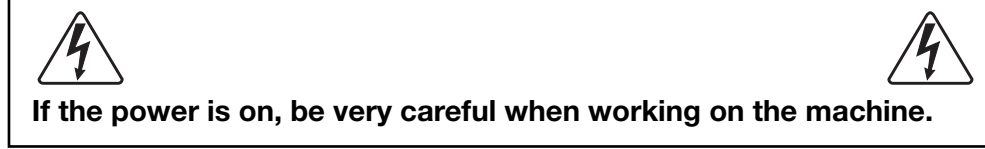

Try to restart the machine (i.e. reset the error code) by pressing START. If the error returns, troubleshoot as follows:

## **1.** Perform a communication test using the test box. Refer to the manual "Instructions for Clarus Communication Tests".

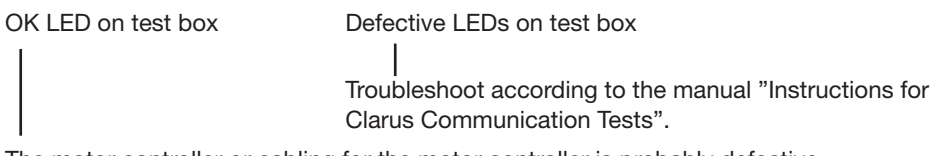

The motor controller or cabling for the motor controller is probably defective.

### LOW OIL LEVEL

# Low oil level in the oil container. Applies only to machines with oil lubrication.

Fill up with oil and restart the machine.

Verify for any leaks.

### PHASE

#### Alarm from the mains monitoring equipment.

An input on I/O card 1 (X16:7-8) can be connected to external equipment that monitors received mains signals in terms of voltage levels, loss of phase, etc. If this input goes high, the error message is displayed.

Find out the reason for the error indication by inspecting the mains monitoring equipment.

For more on this troubleshooting, refer to the manual supplied with the mains monitoring equipment in use.

### AUT. LEVEL CALIB.

The pressure sensor for the water level signals a value that is so incorrect when the machine is empty that automatic level calibration of the level system is not possible.

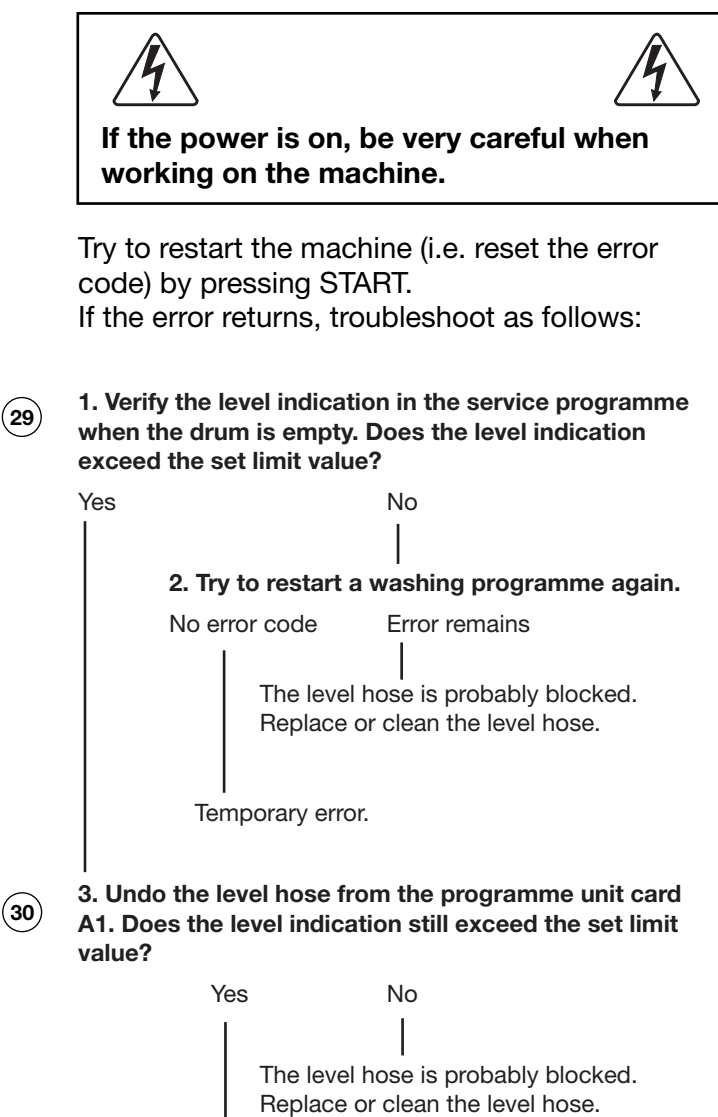

The programme unit card A1 is probably defective.

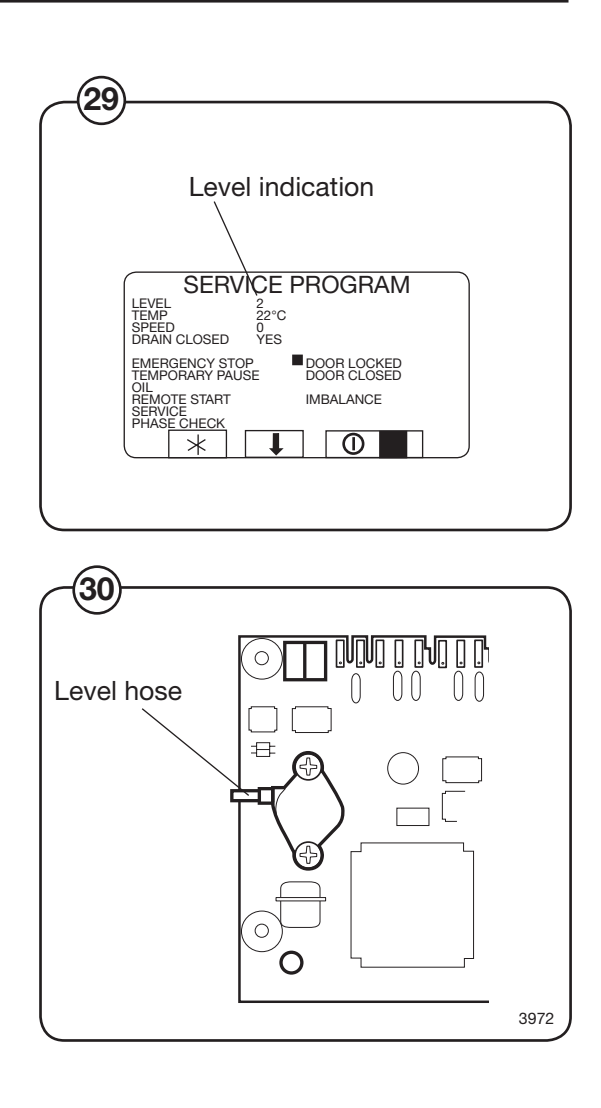

### LEVEL NOT CALIBRATED

Before the machine is used filling water controlled by the pressure sensor system, the pressure sensor system must be calibrated. The pressure sensor system for water filling can be calibrated in the service mode.

It is possible to use the machine in weight mode, filling water on weight, without calibrating the water pressure sensor system.

### NO SCALE CONNECTED

Communication between the timer and the scale is not working. Check the wire between the timer and the scale. If still not working, please contact service.

### **OVER HEAT PM**

The motor controller indicates too high a temperature at the heat sink.

This error code appears if the external temperature has been very high. It his has been the case, lower the temperature by e.g., ventilation the room.

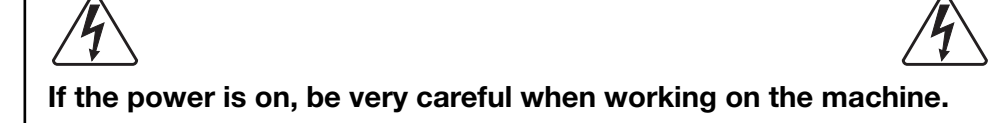

#### First verify that:

- the machine is not overloaded
- the machine is not covered
- any fan for the motor controller operates correctly
- the motor controller heat sink is not blocked by dust
- the motor controller display do not indicate and error.

Switch off the machine for at least 30 seconds to ensure the motor controller has been completely reset. Then try to start the machine again. If the error returns, troubleshoot as follows:

#### 1. Verify that the drum and motor operate smoothly.

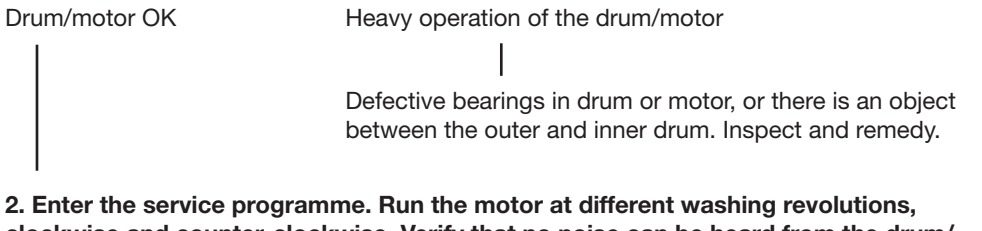

2. Enter the service programme. Run the motor at different washing revolutions, clockwise and counter-clockwise. Verify that no noise can be heard from the drum/ motor.

| Drum/motor OK | Noise from drum/motor                                                                                            |
|---------------|----------------------------------------------------------------------------------------------------|
|               |                                                                                                    |
|               | Defective bearings in drum or motor, or there is an object between the outer and inner drum. Inspect and remedy. |
|               | Defective bearings in drum or motor, or between the outer and inner drum. Insp                                   |

The motor controller is probably defective.

### Troubleshooting

### **MOTOR OVER HEAT**

The motor controller indicates the thermal protector of the motor has triggered.

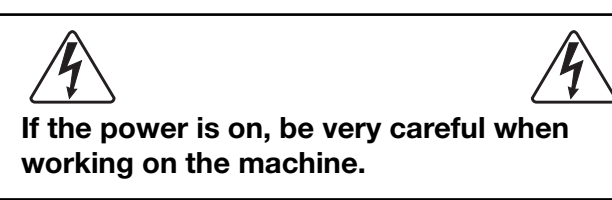

#### First verify that:

- · the machine is not overloaded
- the motor fan is working
- · the external temperature is very high
- the motor is not abnormally warm (more than 130°C)

Switch off the machine for at least 30 seconds to ensure the motor controller has been completely reset. Then try to start the machine again. If the error returns, troubleshoot as follows:

1. Switch off the machine and verify that the drum and motor operate smoothly.

Drum/motor OK Heavy operation of the drum/motor

| Defective bearings in drum or motor, or there is an object between the outer and inner drum. Inspect and remedy.

2. Wait for at least 10 minutes to allow the motor to cool down. Then switch on the machine again. Enter the service programme and run the motor at low washing revolutions. Verify whether the error indication immediately returns.

No error indication

(31)

Immediate error indication

3. Switch off the machine. Undo the contactor at X3 on the motor. Use an ohmmeter to measure the resistance in the between the contactor and the motor between X3:7 - 9.

Contact

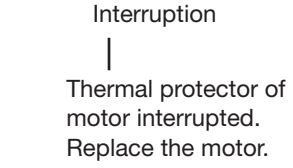

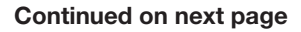

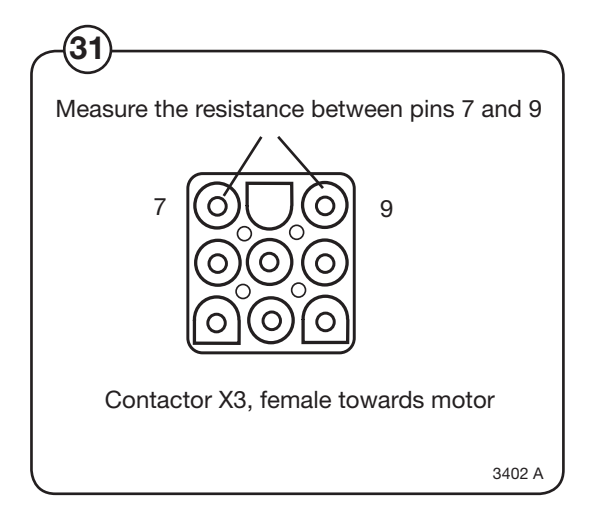

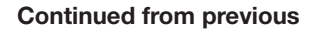

(32)

| 4. Replace X3. Remove the contactor X312<br>and measure the resistance of the contactor<br>with the motor cabling between X312:T1-T2. |                                                                                                    |  |  |
|----------------------------------------------------------------------------------------------------|----------------------------------------------------------------------------------------------------|--|--|
| Contact                                                                                                    | Interruption                                                                                                    |  |  |
|                                                                                                    | Defective cabling<br>between motor<br>controller and motor.<br>Inspect the cabling and<br>replace if necessary. |  |  |
| Internal error in the controller detector                                                                                             | e thermal sensor of the motor                                                                                   |  |  |

5. Switch of the wall-mounted power switch. Undo the contactor at X3 on the motor. Use an ohmmeter to measure the resistance towards the motor. Measure between 1-2, 1-3, and 2-3. Correct resistance should be:

| 1       |          |         |         |
|---------|----------|---------|---------|
| IW4400H | I W3600H | W3850H. | W31100H |

|            |          |          | -        |
|------------|----------|----------|----------|
| cold motor | 0,84 ohm | 0,68 ohm | 0,48 ohm |
| hot motor  | 1,13 ohm | 0,9 ohm  | 0,6 ohm  |

| Correct resistance | One of the resistance values is incorrect |
|--------------------|-------------------------------------------|
|                    | The motor is probably defective.          |

Troubleshoot the cabling between the motor and motor controller.

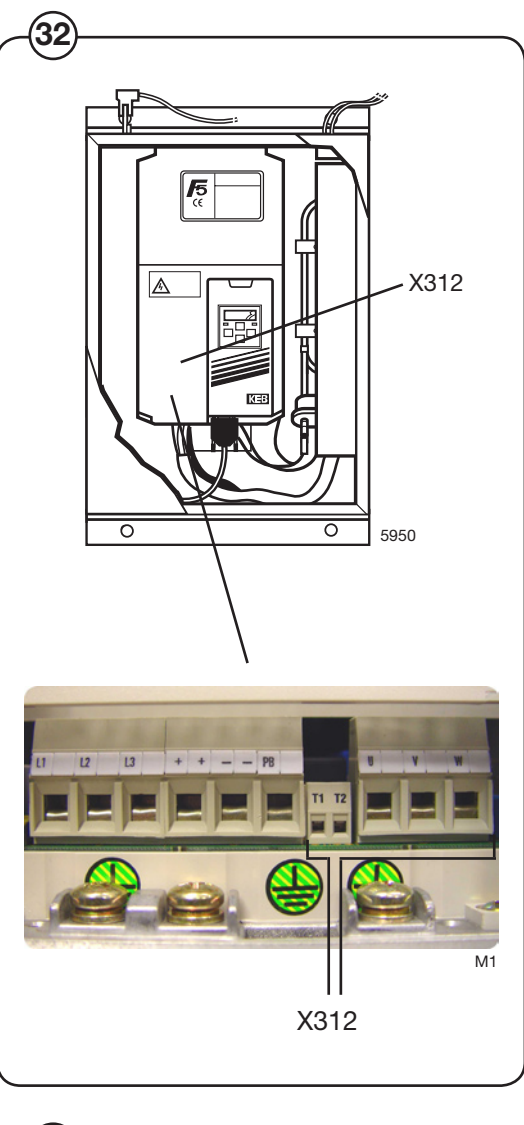

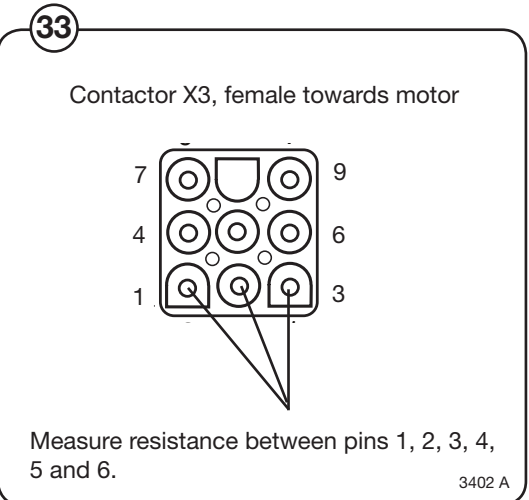

### **OVER CURRENT**

The motor controller indicates a short-circuit in the motor windings, cabling or internally in the motor controller.

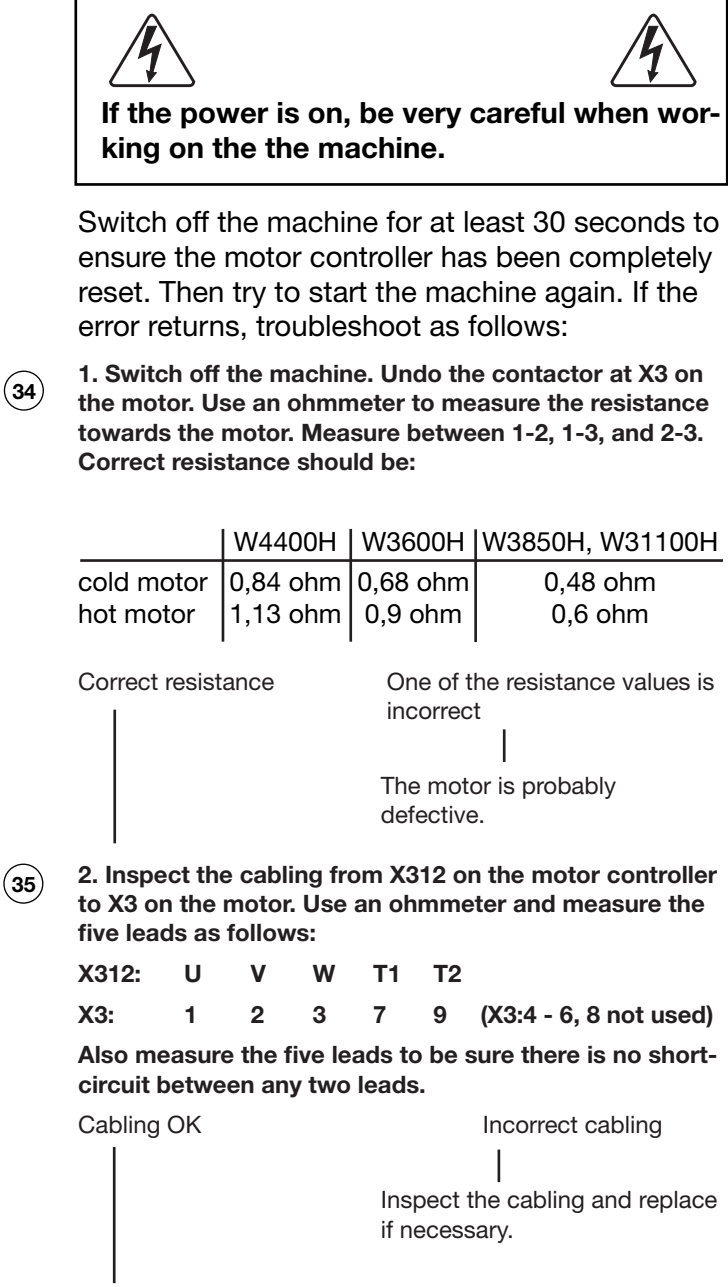

The motor controller output is defective.

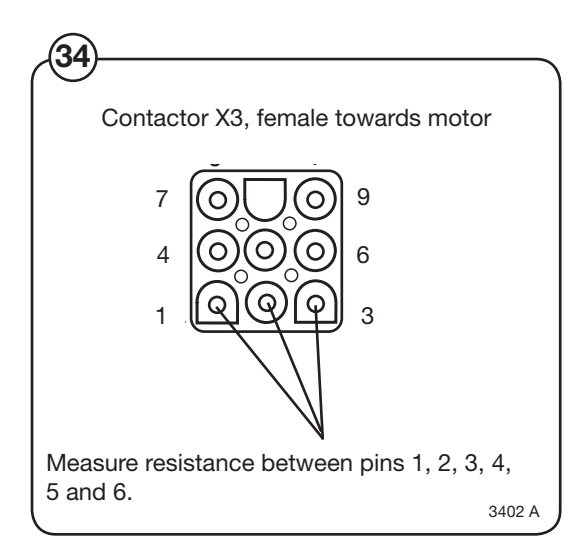

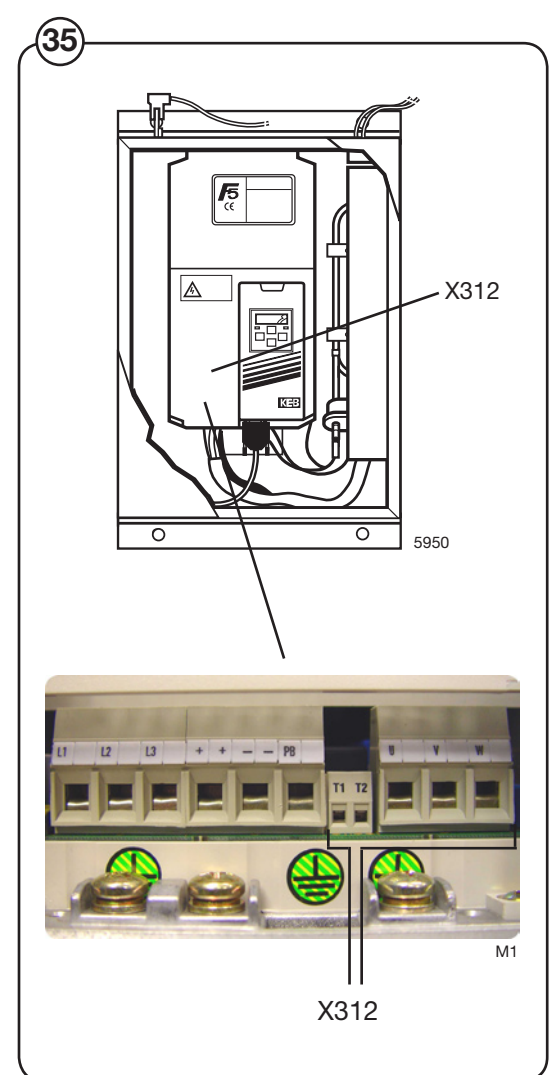

### INTERLOCK

# The motor controller indicates an error in the interlock receiving circuit.

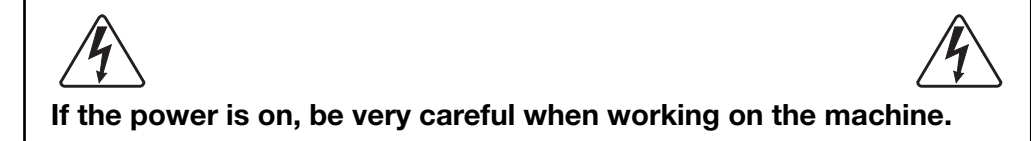

Switch off the machine for at least 30 seconds to ensure the motor controller has been completely reset. Then try to start the machine again.

Fault in MCU receiving circuitry for lock acknowledgement signal. The test of the MCU-interlock circuits proceeds in the following way: Before the locking of the door lock a speed command is sent from the timer to the MCU (=0 Hz). Then the timer checks that the value of the apparent current (ru 15) and output (ru 20) is below the value 5, which is a condition for locking the door. When the door is locked the timer again command running at 0 Hz and this time the apparent current and the output voltage shall have a value above 5.

### Troubleshooting

### UNDER VOLTAGE

The motor controller indicates the DC level is too low.

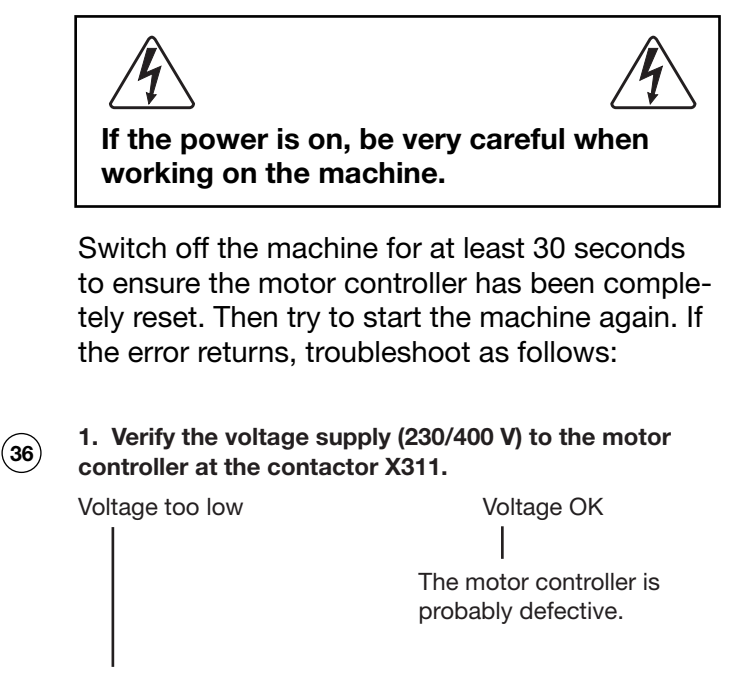

2. Inspect the power supply (230/400 V) at the main power switch Q1 on the machine.

Voltage too low

Voltage OK

Defective cabling.

Troubleshoot the mains.

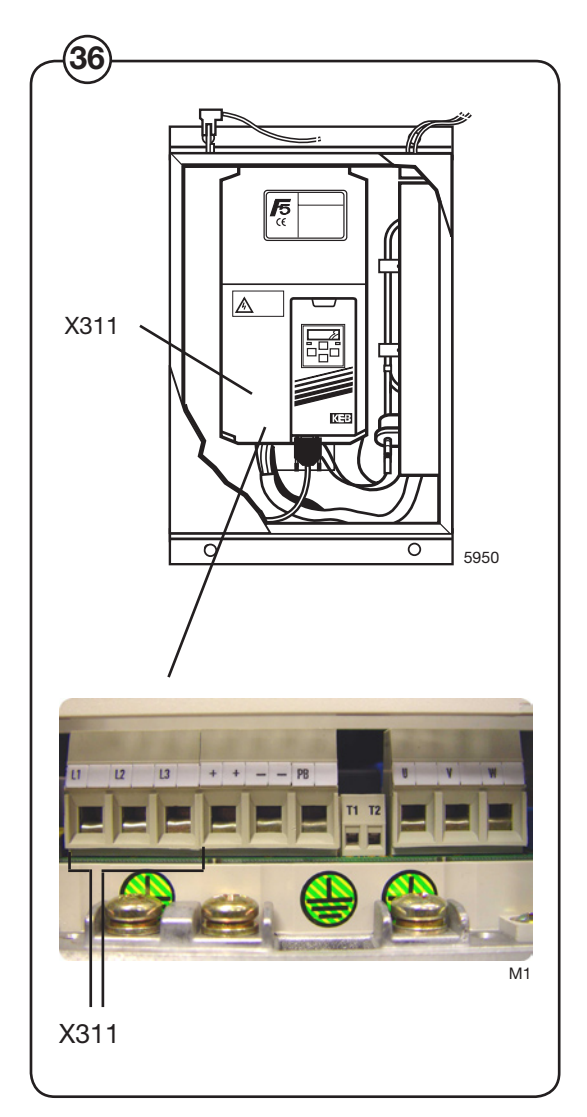

37

### **OVER VOLTAGE**

The motor controller indicates the DC level is too high.

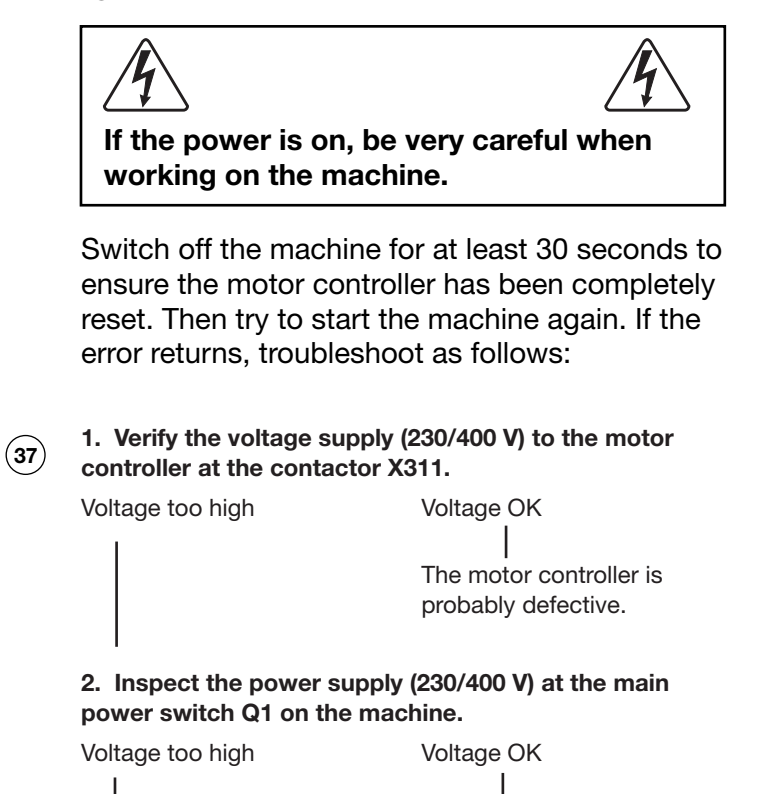

Defective cabling.

<image>

Troubleshoot the mains.

### Troubleshooting

### PHASE MISSING

#### The DC voltage level fluctuates too much.

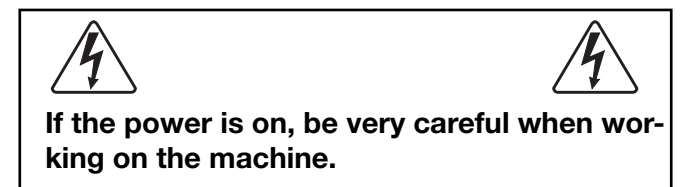

Switch off the machine for at least 30 seconds to ensure the motor controller has been completely reset. Then try to start the machine again. If the error returns, troubleshoot as follows:

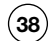

## 1. Verify the voltage supply (400 V) to the motor controller at the contactor X311.

Large voltage fluctuations

The motor controller is probably defective.

Voltage OK

2. Inspect the power supply (230/400 V) at the main power switch Q1 on the machine.

Large voltage fluctuations

Voltage OK | Defective cabling.

Troubleshoot the mains.

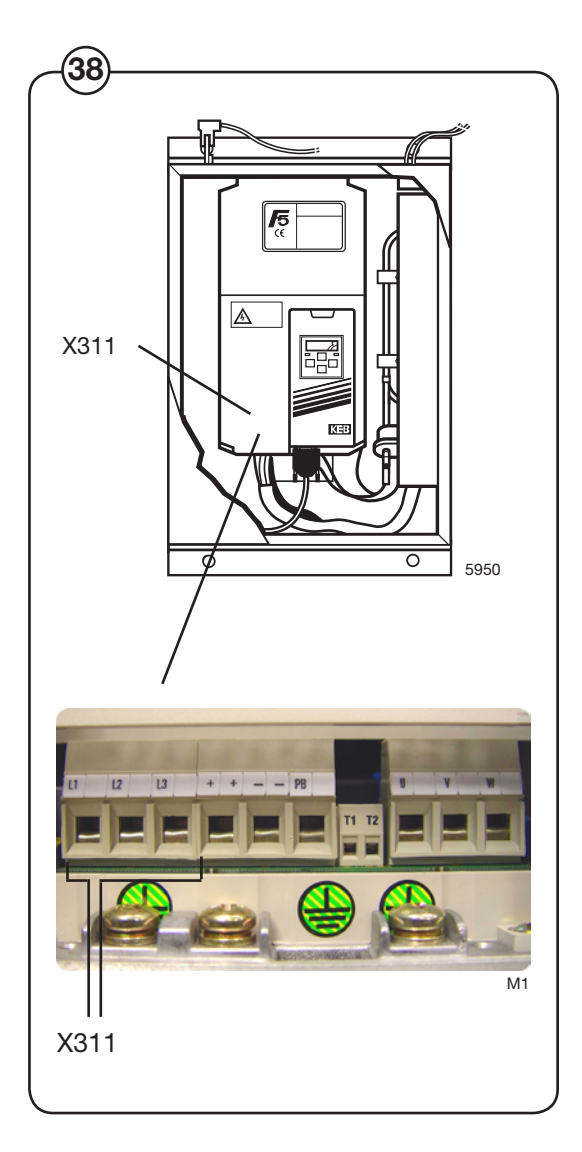

#### Troubleshooting the keypad in the display unit

When a key is pressed on the keypad of the programme unit, two of the outputs on the keypad close. By disconnected the flat cable from the display card, pressing a key and the measuring the resistance between the outputs that should close, it is possible to determine correct operation of any one key.

(39) The table below shows the outputs that need to be closed for each key:

| Key | Outputs that should close |
|-----|---------------------------|
| 1   | 2 + 7                     |
| 2   | 2 + 6                     |
| 3   | 2 + 5                     |
| 4   | 3 + 7                     |
| 5   | 3 + 6                     |
| 6   | 3 + 5                     |
| 7   | 4 + 7                     |
| 8   | 4 + 6                     |
| 9   | 4 + 5                     |
| 0   | 5 + 8                     |
| А   | 6 + 8                     |
| В   | 1 + 2                     |
| С   | 1 + 3                     |
| D   | 7 + 8                     |

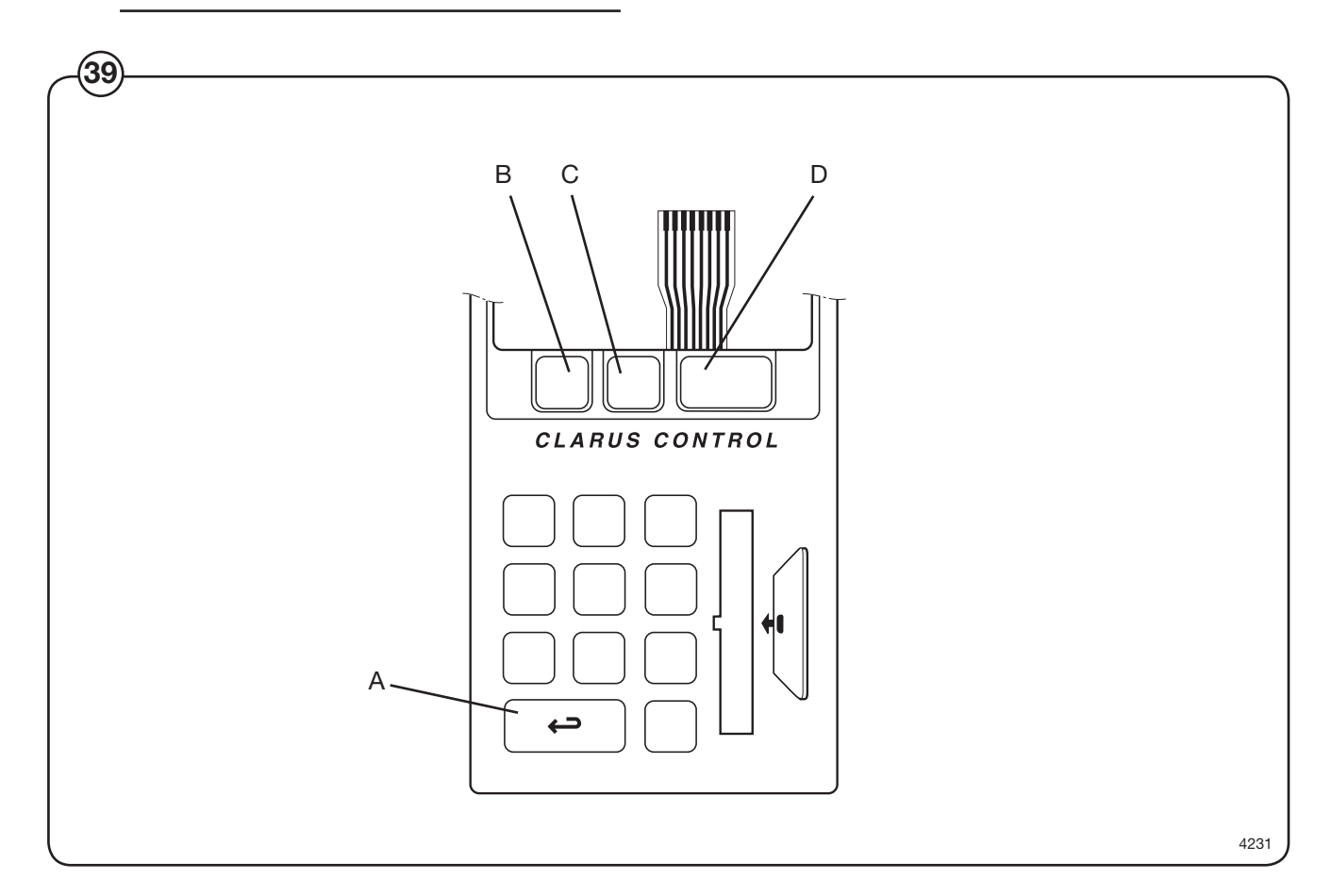

## **Control unit**

| ( <b>1</b> ) | A11-13   | I/O-board                                                                                                    |
|--------------|----------|----------------------------------------------------------------------------------------------------|
| $\bigcirc$   | A31      | Control unit, door lock                                                                                            |
|              | A52      | Card for tilting functions (option)                                                                                |
|              | B2       | Level control, safety monitoring for control unit, door lock                                                       |
|              | B41, 42  | Pressure guard for tilting                                                                                         |
|              | B5       | Level control, overfilling                                                                                         |
|              | E20, M20 | Oil lubrication                                                                                                    |
|              | F11, F12 | Fuses, 1.25 AT, protection of 230 V power supply to I/O board, CPU board, display unit and control unit, door lock |
|              | K11      | Motor interlock                                                                                                    |
|              | K12      | Motor fan relay                                                                                                    |
|              | K21-24   | Heating relay                                                                                                    |
|              | K36      | Relay, oil lubrication                                                                                             |
|              | M23      | Fan, motor controller                                                                                              |
|              | M24      | Fan, door                                                                                                    |
|              | Q1       | Main switch, isolating switch                                                                                      |
|              | R1       | Brake resistance                                                                                                   |
|              | T1       | Transformer, for adaptation of feed voltage for control unit and control equipment                                 |
|              | T10      | Transformer, power supply I/O board, CPU board, and display unit                                                   |
|              | U1       | Motor control unit                                                                                                 |
|              | X1       | Distribution terminals for input voltage                                                                           |
|              | Z1       | Filter, control voltage                                                                                            |
|              | Z2       | Filter, motor control                                                                                              |

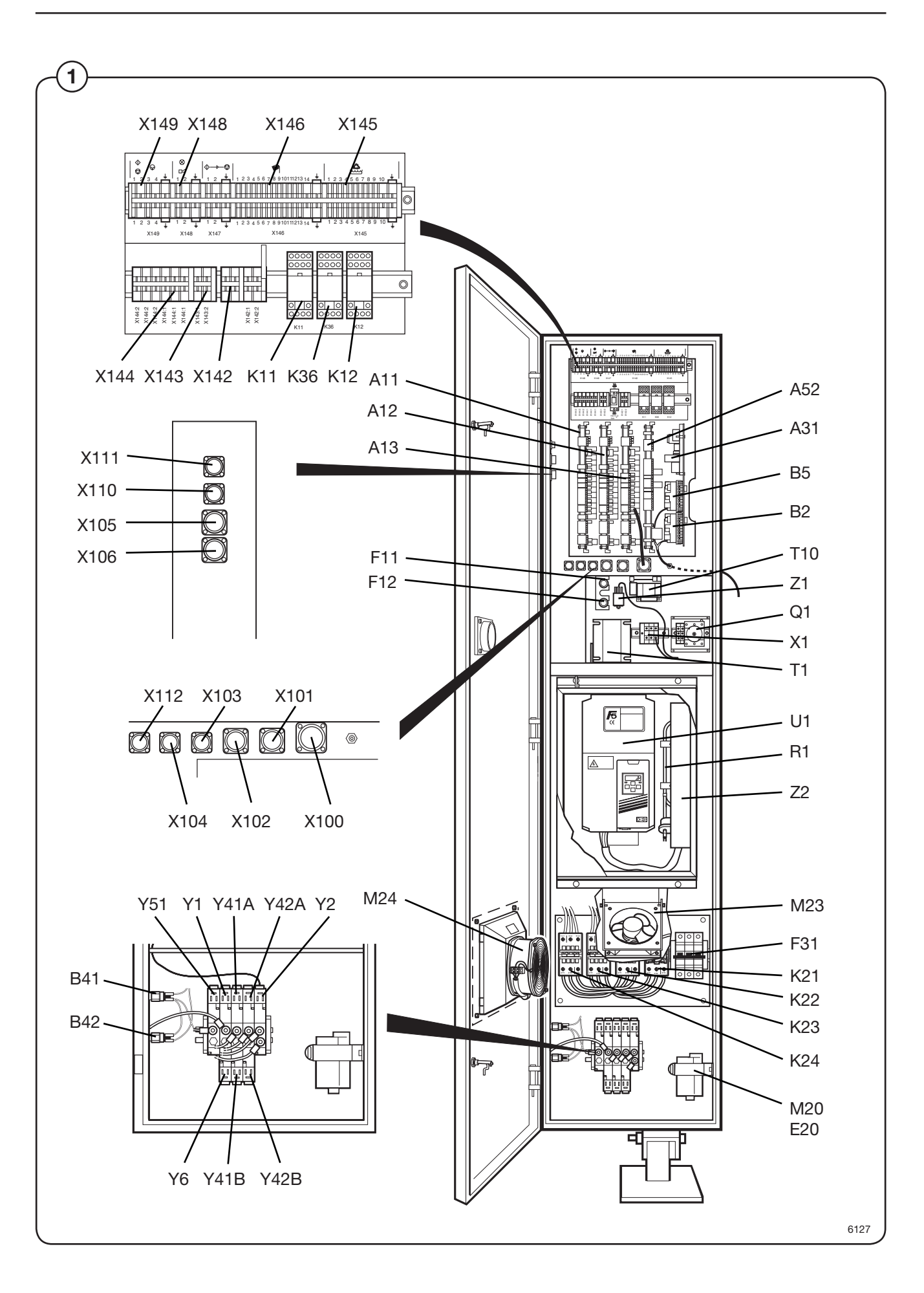

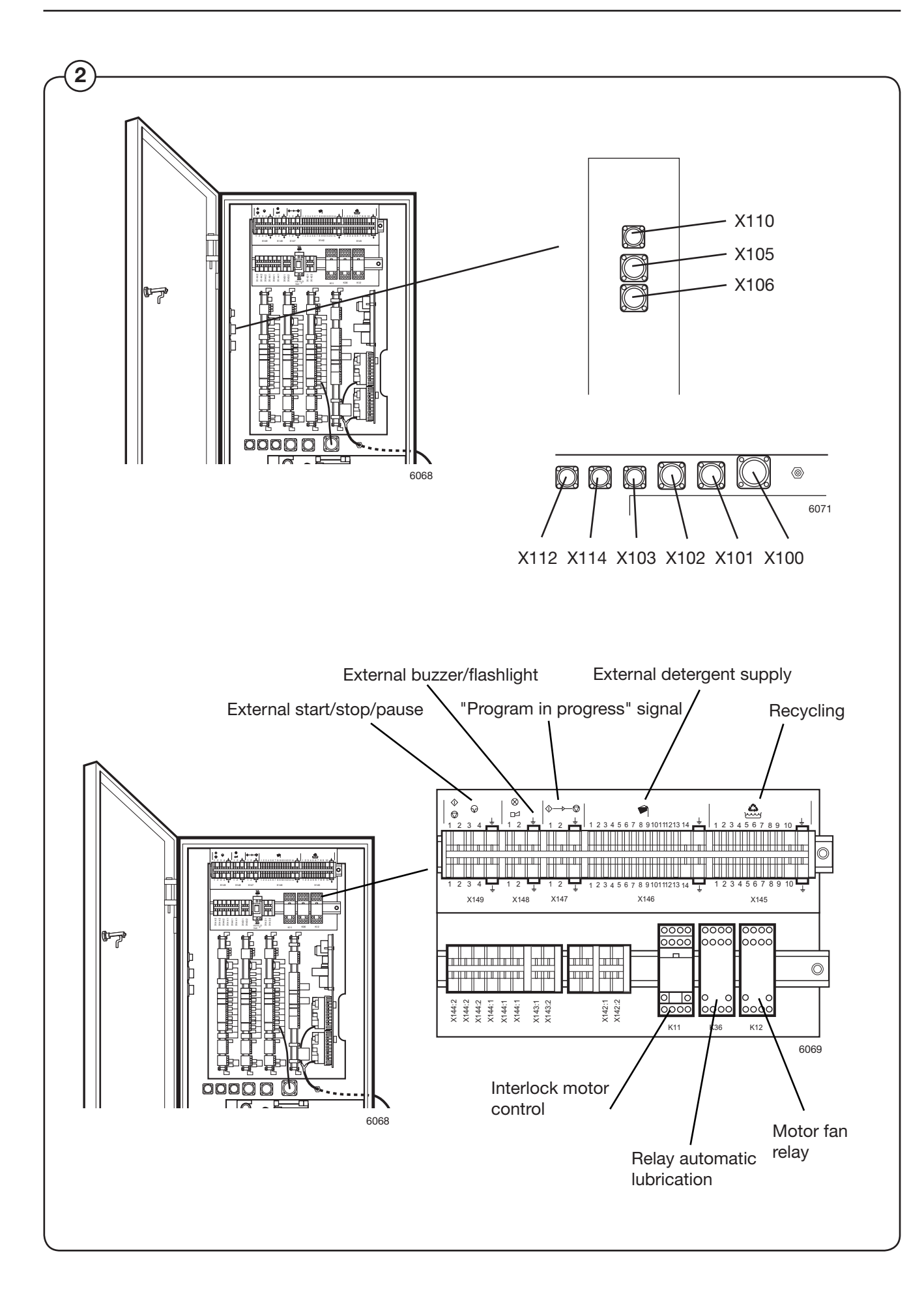

|        | Connectors      |                                                     |           |       |                                |
|--------|-----------------|-----------------------------------------------------|-----------|-------|--------------------------------|
|        | X100            | Connector, 37 pole, CPU be                          | oard      |       |                                |
|        | X101            | Connector, 14 pole, door lo                         | ck        |       |                                |
|        | X102            | Connector, 14 pole, control<br>(optional equipment) | unit and  | l ser | nsor(s) for tilt function      |
|        | X103            | Connector, 4 pole, speed se                         | ensor on  | mo    | tor                            |
|        | X104            | Connector, 4 pole, unbaland                         | се        |       |                                |
|        | X105            | Connector, 14 pole, water s                         | supply    |       |                                |
|        | X106            | Connector, 14 pole, deterge                         | ent supp  | ly, p | owder (optional equipment)     |
|        | X110            | Connector, 4 pole, water va<br>equipment)           | lve, colo | l, ha | rd water (optional             |
|        | X112            | Connector, 4 pole, motor fa                         | n         |       |                                |
|        |                 |                                                     |           |       |                                |
| Exterr | nal start/stop/ | ' <u>pause (inputs)</u>                             | Wate      | r rec | cycling (outputs)              |
| X149:  | 1start/stop, p  | bhase (mains voltage)                               | X145:     | 1     | Drain 1 (Y1)                   |
|        | 2start/stop, r  | neutral                                             |           | 2     | Pump 1                         |
|        | 3pause, phas    | se (mains voltage)                                  |           | 3     | Stop drain (Y1b)               |
|        | 4pause, neut    | ral                                                 |           | 4     | Drain 2 (Y2) (normally open)   |
|        |                 |                                                     |           | 5     | Drain 2 (Y2) (normally closed) |
| Exterr | nal buzzer/flag | <u>shlight (output)</u>                             |           | 6     | Drain 3                        |
| X148:  | 1 phase (mair   | ns voltage)                                         |           | 7     | Drain 4                        |
|        | 2neutral        |                                                     |           | 8     | Tank 1 water valve (Y44)       |
|        |                 |                                                     |           | 9     | Tank 2 water valve (Y54)       |
| "Prog  | ram in progre   | <u>ss" signal (output)</u>                          |           | 10    | ) Common neutral               |
| X147:  | 1 phase (mair   | ns voltage)                                         |           |       |                                |
|        | 2neutral        |                                                     |           |       |                                |
|        |                 |                                                     |           |       |                                |
| Exterr | nal detergent   | connections (outputs)                               |           |       |                                |
| X146   |                 |                                                     |           |       |                                |

total of 13 outputs

The terminal numbering corresponds to the numbering used in the liquid detergent function in programming.

X146:14 common neutral

2

### **Clarus control unit**

| 3          | 1 | A200-1 | CPU circuit board                       |
|------------|---|--------|-----------------------------------------|
| $\bigcirc$ | 2 | X200   | Connector, 37 pole, operator unit       |
|            | 3 | X201   | Connector, 4 pole, sensor(s) thermostat |
|            | 4 | A200-3 | Card reader                             |
|            | 5 | A200-2 | Display circuit board                   |
|            | 6 | S2     | Connection terminals                    |
|            | 7 | X202   | Connector, 4 pole, weighing equipment   |
|            | 8 | X7     | DMIS/CMIS (optional equipment)          |

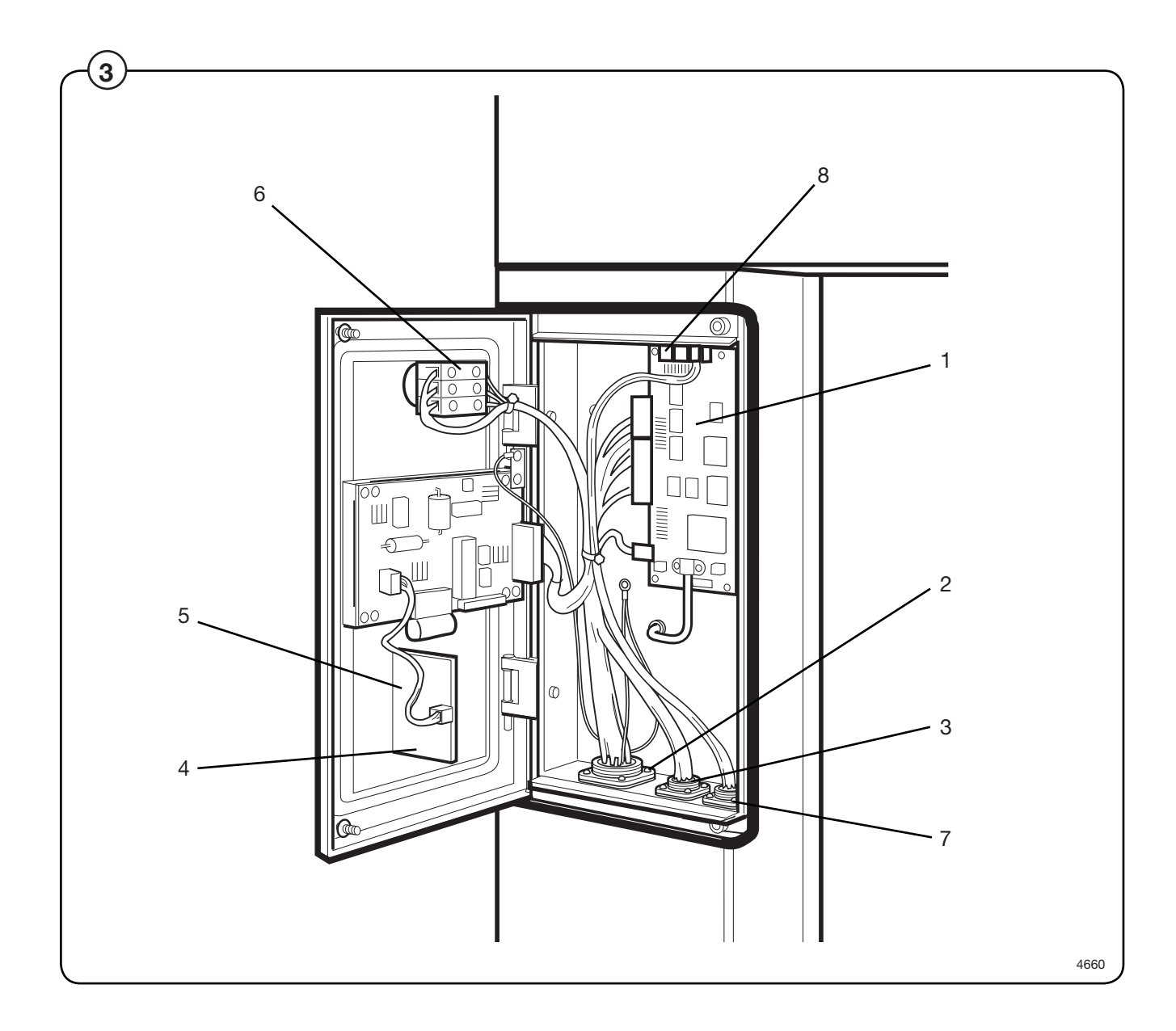

### **Program control unit**

This chapter describes the components which are specific to this washer extractor. For a general description of the CPU board, display board and I/ O board(s), consult the service manual for the Clarus Program Control Unit.

#### System structure

#### CPU board

The machine's wash programs are stored in the CPU board memory. The CPU board controls the various washer extractor functions with the aid of the program data and signals from the control panel buttons.

The CPU board communicates with the display board, motor control unit and the three I/O boards via serial interfaces.

The CPU board has its own level switch and inputs from temperature sensors.

#### I/O boards

The I/O boards receive information from the CPU board concerning the outputs which are to be controlled. The I/O boards can control the following functions:

#### I/O board 1:

door lock, water valves - cold and hot water, flush 1, drain 1, detergent dispensing 1-4, external detergent dispensing 1-4 and heating relay 1.

#### I/O board 2:

water valves - cold, hard water and tank 1, drain 2, detergent dispensing 5, external detergent dispensing 5-11, heating relay 2 and stop valve drain 1.

From the I/O boards' inputs, the CPU board receives information om the door lock switch, door status switch, (where applicable) external start/stop and pause signals, low oil level and signals from tilt sensors and the tilt control unit.

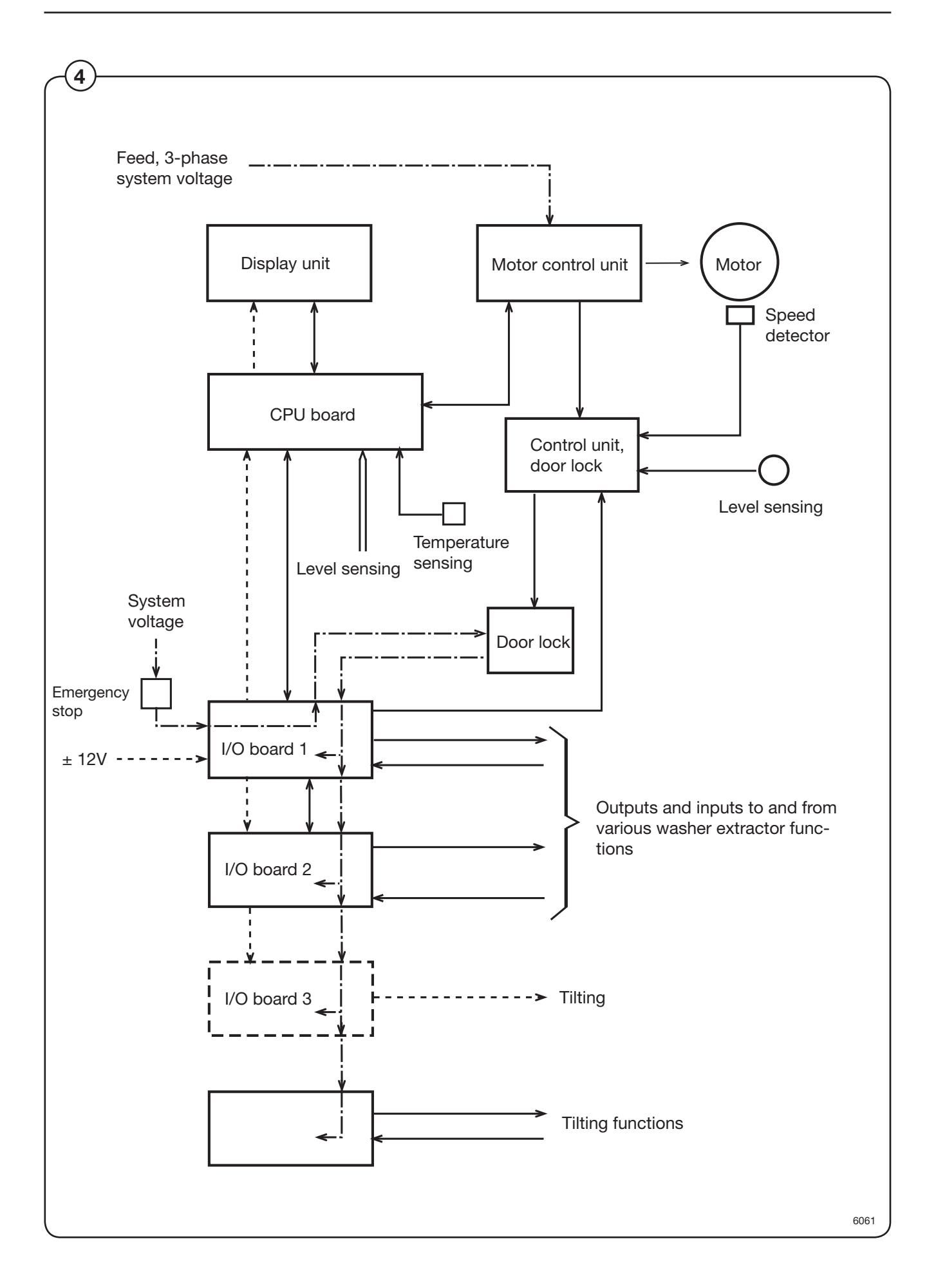
#### • I/O cards A11 and A12

The I/O cards are controlled by the CPU card via a serial interface. The I/O cards feature outputs, which, via the communication cards in the rear electric box, control various machine functions, such as the water valves, heater connection and drain valve. On the input connection blocks, it is possible to connect signals for control of e.g. the detergent supply.

The cards also have inputs for emergency stop and door lock ACK.

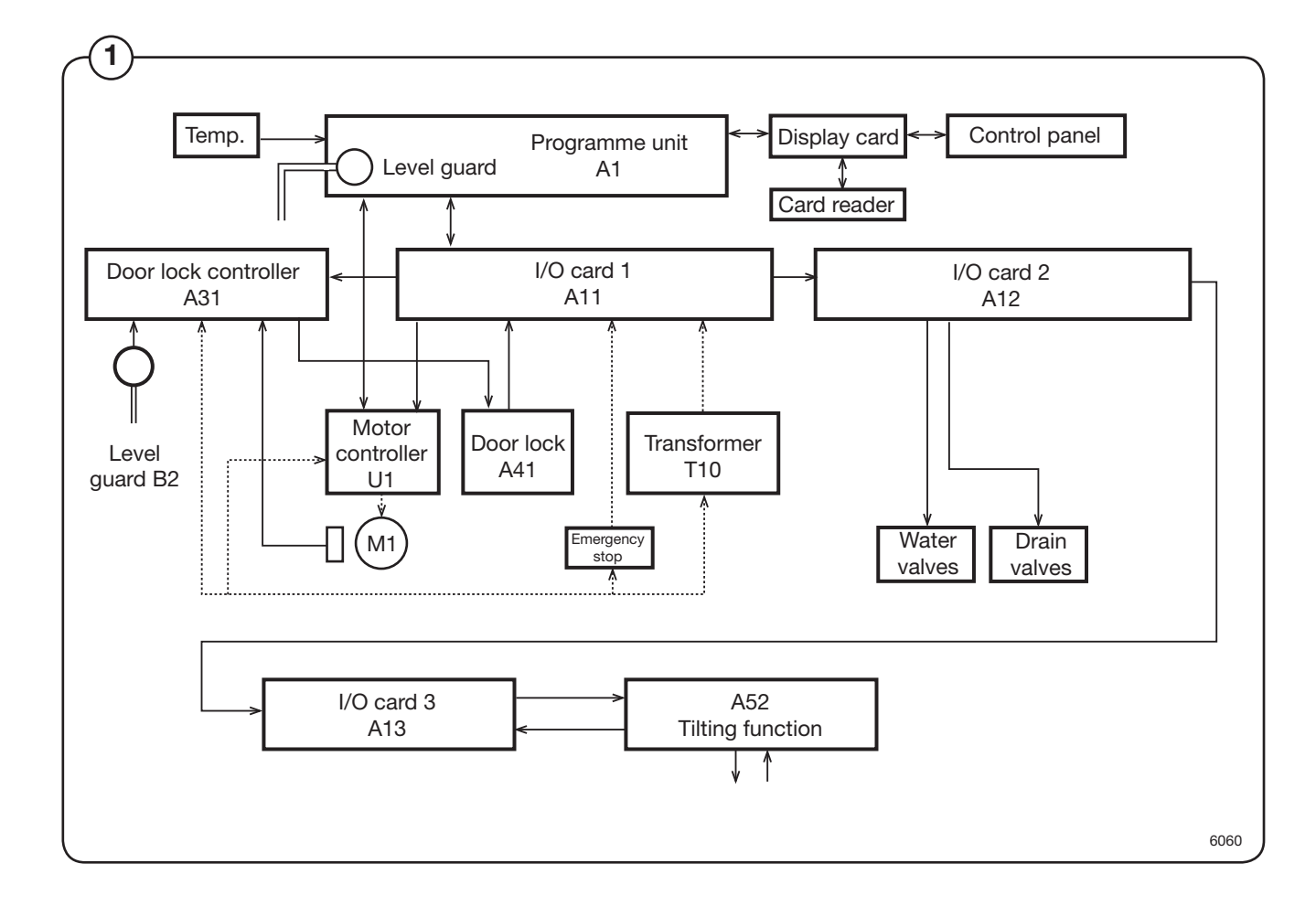

## Function

### CPU card A1

The CPU card controls all functions of the washing machine using various control programmes in the CPU card memory. The CPU card communicates with the I/O card, display card and motor controller using a serial interface.

The following functions are controlled:

- The CPU card controls the water valves, detergent supply, drain and heating using one or two I/O cards. Depending on the number of functions to be controlled, the number of I/O cards varies between different machines.
- The CPU card controls the alphanumeric display window on the display card.
- The CPU card controls the motor via a motor controller.

To obtain information about the various operations of the washing machine, the following inputs are used:

- The CPU card has inputs for e.g., temperature sensors.
- The CPU card receives information from the I/O card inputs about door locking state and any external switches (e.g., Start/Stop and Pause).
- The CPU card has a pressure sensor to which a hose for measuring the water level in the drum can be connected.
- The CPU card receives information from the display card about which buttons were pressed.

Note that the CPU card does not contain any removable memory chips. If the CPU card needs replacement, the correct software for the machine needs to be programmed in the new card using a laptop with special software. See the section "Replacing the CPU card". Personalised washing programmes can be transferred using a Smart card.

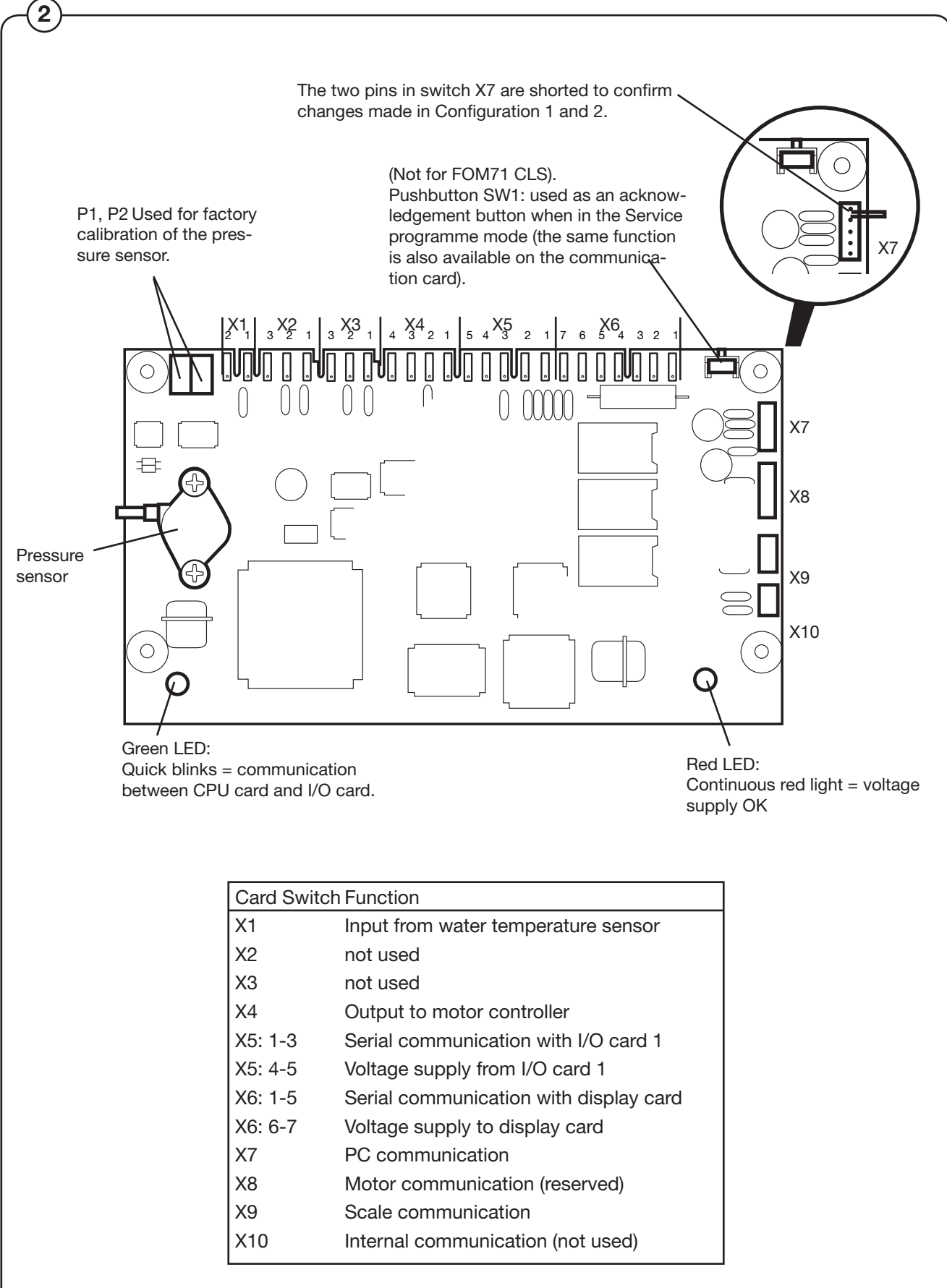

#### **Display card A2**

The display card communicates with the CPU card through a serial interface. The CPU card informs what should be displayed in the display window and the display card converts these messages to information that controls the alphanumeric display window.

The display card also detects which buttons are pressed on the control panel and sends these signals to the CPU card.

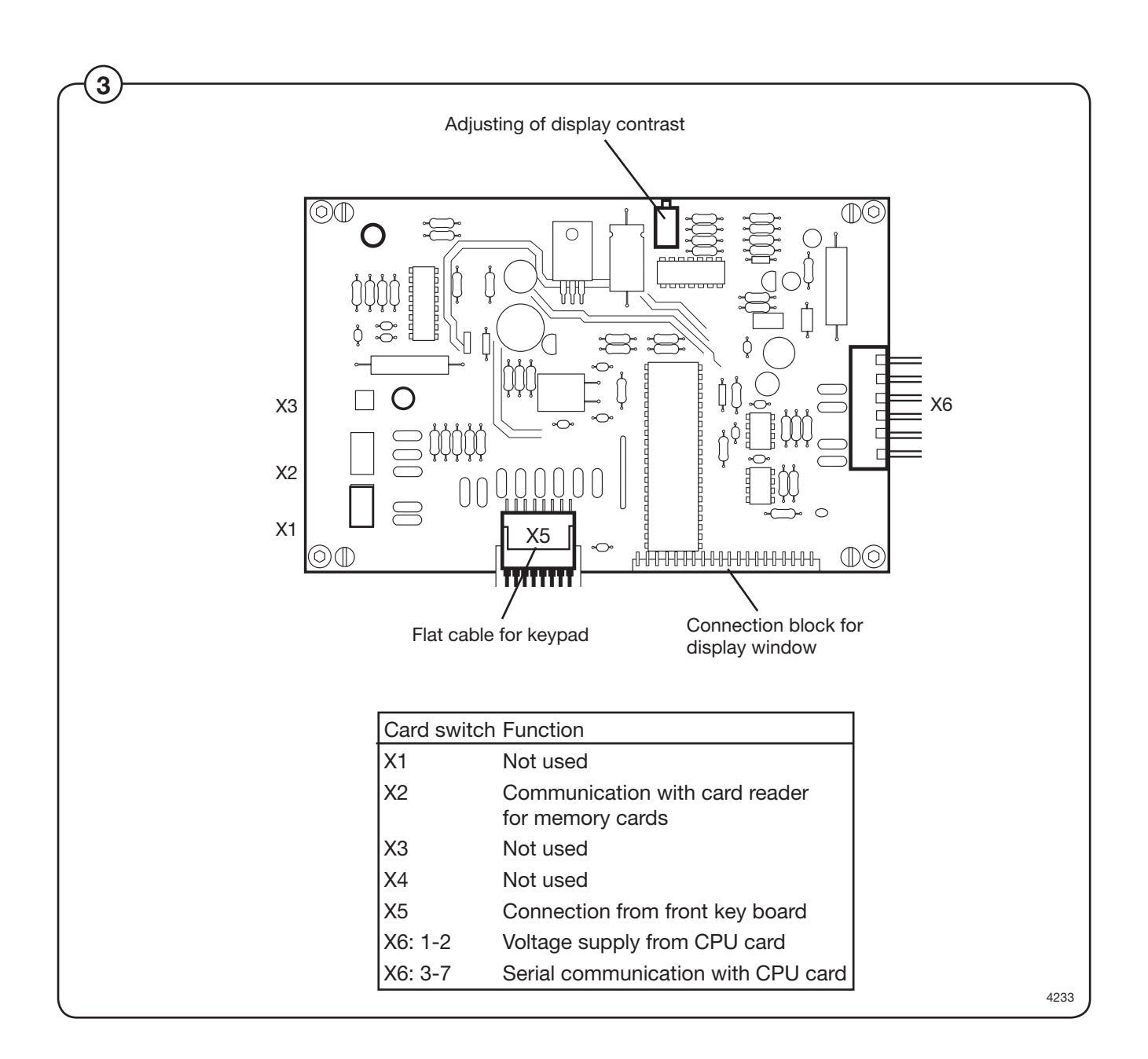

### I/O cards

The I/O cards are controlled by the CPU card and communicate via a serial interface. Depending on the need for inputs and outputs, one programme unit may have one or two I/O cards.

All inputs and outputs are switched from the I/O card to the various functions via the communication cards in the rear electric module. Each I/O card is connected to a separate communication card: I/O card A11 uses communication card A21 and I/O card A12 uses communication card A22.

There are inputs for door lock and external switches (e.g. Start/Stop and Pause). Signals on these inputs are passed on to the CPU card.

The outputs control water valves, detergent supply, drain and heating.

The voltage supply to the CPU and I/O cards takes place via I/O card 1 A11, which feeds voltage to both the CPU card A1 and a possible I/O card 2 A12.

Note that if the programme unit uses two cards and one needs to be replaced, special programming is required. It is necessary to programme the new card with the correct I/O card number (1 or 2) using a laptop and special software. See the section "Replacing the I/O card".

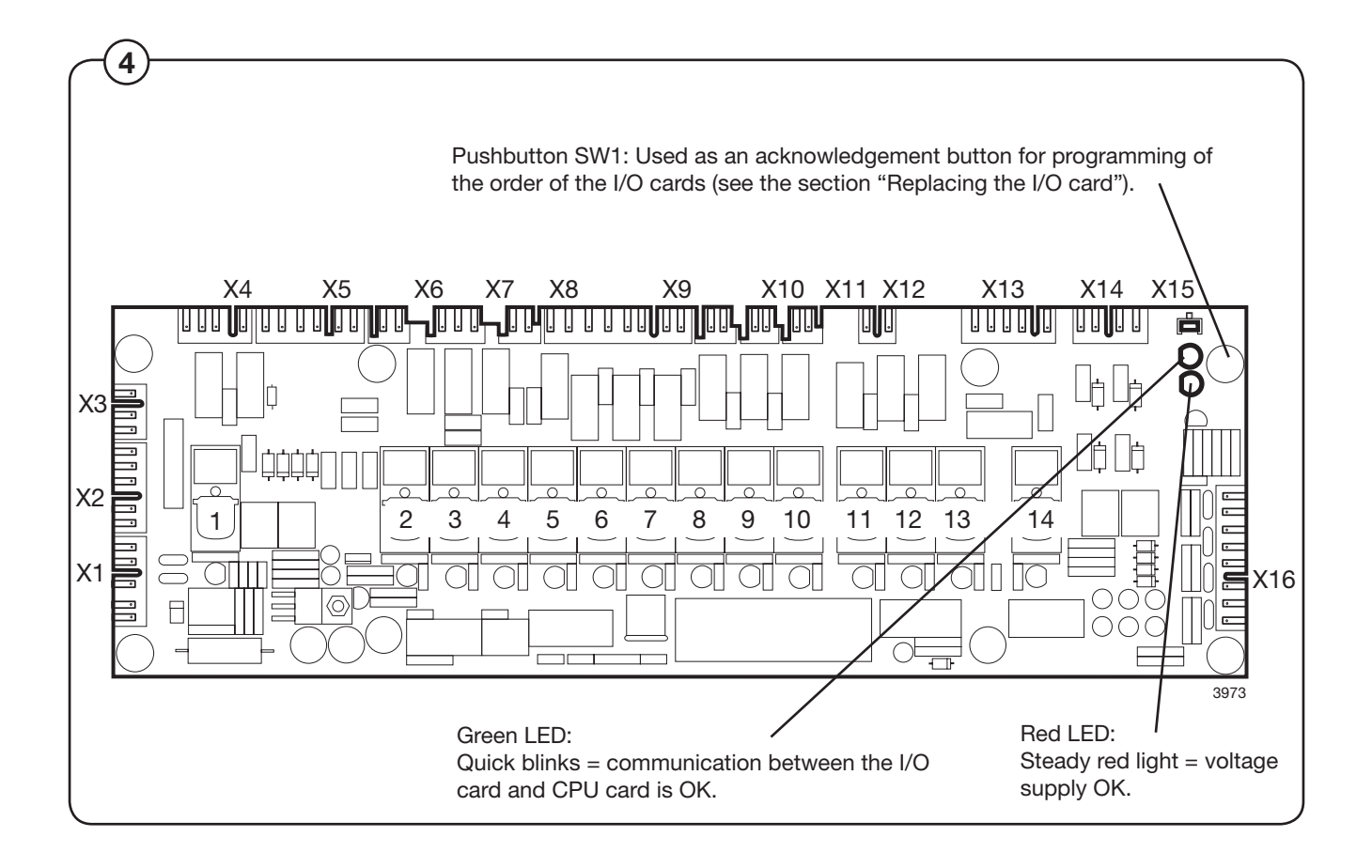

### Input and outputs on I/O cards 1 and 2

| Card switch       | I/O-card 1 A11                                                                               | I/O-card 2 A12                                                                   |
|-------------------|----------------------------------------------------------------------------------------------|----------------------------------------------------------------------------------|
| Serial interfac   | e and voltage supply                                                                         |                                                                                  |
| X1: 1-3           | Serial interface to card 2                                                                   | -                                                                                |
| 4                 | 16 V+ supply to card 2                                                                       | -                                                                                |
| 5                 | 0 V- supply to card 2                                                                        | -                                                                                |
| X2: 1<br>2<br>3-5 | 0 V– supply to CPU<br>16 V+ supply to CPU<br>Serial interface to CPU                         | 12 V- from card 1<br>12 V+ supply from card 1<br>Serial interface to card 1      |
| X3: 1<br>2        | 16 V+ supply from T10<br>0V- supply from T10                                                 | -                                                                                |
| X6: 1<br>2        | 230 V supply from emergency stop, phase 230 V supply from emergency stop, neutral            | 230 V direct supply, phase<br>230 V direct supply, neutral                       |
| X10:1<br>2        | Interlock signal to motor controller, phase<br>Interlock signal to motor controller, neutral | Supply to relays from I/O 1, phase<br>Supply to relays from I/O 1, neutral       |
| X11:1<br>2        | Supply to relays from I/O 2, phase<br>Supply to relays from I/O 2, neutral                   | -                                                                                |
| X12:1<br>2        | To X13: supply to relays 11-14, phase<br>To X13: supply to relays 11-14, neutral             | To X13: supply to relays 11-14, phase<br>To X13: supply to relays 11-14, neutral |
| X13:1<br>2        | Supply to relays 11-14, neutral Supply to relays 11-14, phase                                | Supply to relays 11-14, neutral Supply to relays 11-14, phase                    |

Card switch I/O-card 3 A13

#### Serial interface and voltage supply

| X2: | 1   | 12V- from card 2           |
|-----|-----|----------------------------|
|     | 2   | 12V+ supply from card 2    |
|     | 3-5 | Serial interface to card 2 |
| X6: | 1   | Phase                      |
|     | 2   | Common                     |

| I/O-card                                 |                                  | I/O-card 1 A11                                                                                                    |  |
|------------------------------------------|----------------------------------|----------------------------------------------------------------------------------------------------|--|
| Connection blo                           | ck No. Switch No.                | Function                                                                                                    |  |
| <u>Outputs</u>                           |                                  |                                                                                                    |  |
| X4: 1<br>2<br>3                          | 1                                | Neutral<br>Door lock relay, phase (normally open)<br>Neutral                                                                                                    |  |
| 4                                        | 1                                | Door lock relay, phase (normally open)                                                                                                    |  |
| X7: 1<br>2<br>3                          | 2                                | Drain 1 (Y1), phase (normally open)<br>Common neutral<br>Drain 1 (D1), phase (normally closed)                                                                         |  |
| X8: 1<br>2                               | 3                                | Heater relay (K21)<br>Neutral                                                                                                    |  |
| X9: 1<br>2<br>3<br>4<br>5<br>6<br>7<br>8 | 9<br>8<br>10<br>7<br>6<br>5<br>4 | Hot water inlet (Y25)<br>Powder 5 (Y22)<br>Powder 4 (Y14/24)<br>Cold water inlet (Y15)<br>Powder 3 (Y13)<br>Powder 2 (Y12)<br>Powder 1 (Y11)<br>N (common neutral)     |  |
| X14:1<br>2<br>3<br>4<br>5                | 14<br>12<br>13<br>11             | Signal 4, external detergent pump<br>Signal 3, external detergent pump<br>Signal 2, external detergent pump<br>Signal 1, external detergent pump<br>N (common neutral) |  |
|                                          |                                  | I/O-card 3 A13<br>Function                                                                                                    |  |

## Outputs on I/O cards

#### <u>Outputs</u>

| X9: 1 | Phase K42 NC to Y41A           |
|-------|--------------------------------|
| 2     | Phase K41 NC to Y42A           |
| 3     | Phase K41B and Y42B            |
| 4     | Phase X972:3 to K43            |
| 5     | Phase control unit for tilting |
| 8     | N (common)                     |
|       |                                |

| I/O-card                        |    | I/O-card 2 A12                                                     |
|---------------------------------|----|--------------------------------------------------------------------|
| Connection block No. Switch No. |    | Function                                                           |
| <u>Outputs</u>                  |    |                                                                    |
| X4: 1                           |    | -                                                                  |
| 2                               | 1  | Flashlight, phase                                                  |
| 3                               |    | -                                                                  |
| 4                               | 1  |                                                                    |
| X7: 1<br>2                      | 2  | Cold, hard water (Y35)/Flushing detergent dispenser<br>N (neutral) |
| 3                               | 2  | -                                                                  |
| X8: 1                           | 3  |                                                                    |
| 2                               |    | Neutral                                                            |
| X9: 1                           | 9  | Inlet C (Y65)                                                      |
| 2                               | 8  | Inlet B (Y55)                                                      |
| 3                               | 10 | Inlet A (Y45)                                                      |
| 4                               | 7  | Drain C (Y4)                                                       |
| 5                               | 6  | Drain B (Y3)                                                       |
| 6                               | 5  | Drain A (Y2)                                                       |
| 8                               |    | N (common neutral)                                                 |
| X14:1                           | 14 | Signal 8, external detergent pump                                  |
| 2                               | 12 | Signal 7, external detergent pump                                  |
| 3                               | 13 | Signal 6, external detergent pump                                  |
| 4                               | 11 | Signal 5, external detergent pump                                  |

### Outputs on I/O card 1 and 2

| I/O-card             |              | I/O-card 1 A11                       |
|----------------------|--------------|--------------------------------------|
| Connection block No. | Opto-coupler | Function                             |
| <u>Inputs</u>        |              |                                      |
| X5: 1                |              | Door lock micro-switch S4/N, Com     |
| 2                    |              | Door lock micro-switch S4/N, No      |
| 3-4                  | 1            | Door lock position micro-switch S3/N |
| 5-6                  | 2            | Door lock micro-switch S4/Phase      |
| X15:1                | 4            | External start/stop signal, phase    |
| 2                    | 4            | External start/stop signal, neutral  |
| 3                    | 3            | External pause signal, phase         |
| 4                    | 3            | External pause signal, neutral       |
| X16:1-2              |              | Emergency stop (S2)                  |
| 3-4                  |              | External service switch              |
| 5-6                  |              | Oil level                            |
| 7-8                  |              | -                                    |
|                      |              |                                      |

| I/O-card                                                       |                            | I/O-card 2 A12                                                                                       |
|----------------------------------------------------------------|----------------------------|----------------------------------------------------------------------------------------------------|
| Connection blo                                                 | ock No. Opto-coupler       | Function                                                                                             |
| Inputs                                                         |                            |                                                                                                    |
| X5: 1                                                          |                            | -                                                                                                    |
| 2                                                              |                            | -                                                                                                    |
| 3-4                                                            | 1                          | _                                                                                                    |
| 5-6                                                            | 2                          | _                                                                                                    |
| 0.0                                                            | L                          |                                                                                                    |
| X15:1                                                          | 4                          | -                                                                                                    |
| 2                                                              | 4                          | -                                                                                                    |
| 3                                                              | 3                          |                                                                                                    |
| 4                                                              | 3                          |                                                                                                    |
| V16.1 0                                                        |                            |                                                                                                    |
| ×10.1-2                                                        |                            | -                                                                                                    |
| 3-4                                                            |                            | -                                                                                                    |
| 5-6                                                            |                            | -                                                                                                    |
| 7-8                                                            |                            | -                                                                                                    |
|                                                                |                            | 1/0 cord 2 A12                                                                                       |
| Connection block No. Opto-coupler                              |                            | Function                                                                                             |
|                                                                |                            | i diodoli                                                                                            |
| Inputs                                                         |                            |                                                                                                    |
| X5: 1                                                          | -                          | Neutral S44A No                                                                                      |
| 2                                                              | -                          | Neutral S44A COM                                                                                     |
| 3                                                              | -                          | Neutral S44A COM                                                                                     |
|                                                                | 1-2                        | Neutral (COM)                                                                                        |
| 4                                                              | . =                        |                                                                                                    |
| 4<br>5                                                         | 1                          | Phase                                                                                                |
| 4<br>5<br>6                                                    | 1 2                        | Phase<br>Phase S44B/COM                                                                              |
| 4<br>5<br>6<br>X15: 1                                          | 1<br>2<br>4                | Phase<br>Phase S44B/COM<br>Neutral                                                                   |
| 4<br>5<br>6<br>X15: 1<br>2                                     | 1<br>2<br>4<br>4           | Phase<br>Phase S44B/COM<br>Neutral<br>Phase K41 COM                                                  |
| 4<br>5<br>6<br>X15: 1<br>2<br>3                                | 1<br>2<br>4<br>3<br>3      | Phase<br>Phase S44B/COM<br>Neutral<br>Phase K41 COM<br>Neutral<br>Phase K42 COM                      |
| 4<br>5<br>6<br>X15: 1<br>2<br>3<br>4<br>X16: 1-2               | 1<br>2<br>4<br>4<br>3<br>3 | Phase<br>Phase S44B/COM<br>Neutral<br>Phase K41 COM<br>Neutral<br>Phase K42 COM<br>K46               |
| 4<br>5<br>6<br>X15: 1<br>2<br>3<br>4<br>X16: 1-2<br>3-4        | 1<br>2<br>4<br>4<br>3<br>3 | Phase<br>Phase S44B/COM<br>Neutral<br>Phase K41 COM<br>Neutral<br>Phase K42 COM<br>K46<br>K47        |
| 4<br>5<br>6<br>X15: 1<br>2<br>3<br>4<br>X16: 1-2<br>3-4<br>5-6 | 1<br>2<br>4<br>4<br>3<br>3 | Phase<br>Phase S44B/COM<br>Neutral<br>Phase K41 COM<br>Neutral<br>Phase K42 COM<br>K46<br>K47<br>K44 |

#### **Control system transformer T10**

<sup>(5)</sup> The control system transformer is used to provide the voltage feed for the CPU board, I/O boards and display board.

The transformer supplies 12 V on its secondary side, and can be adapted to suit any of four different primary voltages by moving a bridge.

The transformer should normally be connected for a primary voltage of 230 V. Adaptation for different power supply voltages takes place at transformer T1.

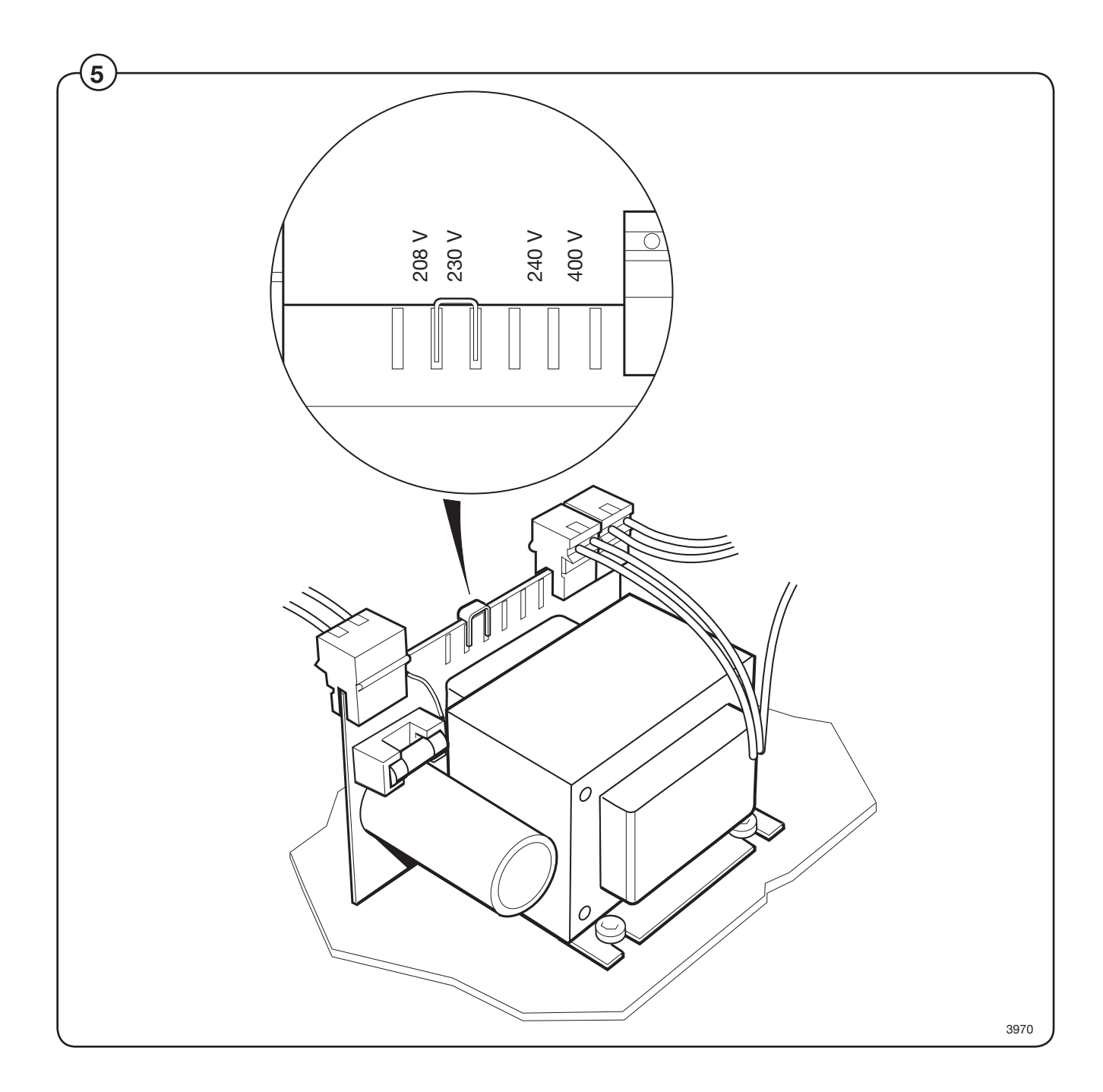

## The service program

The service programme facilitates troubleshooting on the machine by enabling control of **all machine functions**. **Input signals to the various I/O cards** that are active are also indicated.

The following functions can be controlled:

| 01 | COLD WATER             | 36 | LOW EXTRACT     |
|----|------------------------|----|-----------------|
| 02 | HOT WATER              | 37 | MEDIUM EXTRACT  |
| 03 | COLD HARD WATER        | 38 | HIGH EXTRACT    |
| 04 | TANK 1 WATER           | 39 | TURBO EXTRACT   |
| 05 | TANK 2 WATER           | 40 | NORMAL DRAIN    |
| 06 | TANK 3 WATER           | 41 | DRAIN BLOCKING  |
| 07 | FLUSH                  | 42 | RECYCLE DRAIN A |
| 10 | DETERGENT POWDER 1     | 43 | RECYCLE DRAIN B |
| 11 | DETERGENT POWDER 2     | 44 | RECYCLE DRAIN C |
| 12 | DETERGENT POWDER 3     | 45 | RECYCLE DRAIN D |
| 13 | DETERGENT POWDER 4     | 46 | FLASHING LIGHT  |
| 14 | DETERGENT POWDER 5     | 51 | DOOR LOCK       |
| 17 | LIQUID DETERGENT 1     | 55 | HEAT 1          |
| 18 | LIQUID DETERGENT 2     | 56 | HEAT 2          |
| 19 | LIQUID DETERGENT 3     | 64 | BUZZER          |
| 20 | LIQUID DETERGENT 4     |    |                 |
| 21 | LIQUID DETERGENT 5     |    |                 |
| 22 | LIQUID DETERGENT 6     |    |                 |
| 23 | LIQUID DETERGENT 7     |    |                 |
| 24 | LIQUID DETERGENT 8     |    |                 |
| 33 | MOTOR CLOCKWISE        |    |                 |
| 34 | MOTOR COUNTERCLOCKWISE |    |                 |
| 35 | DISTRIBUTION           |    |                 |
| 1  |                        |    |                 |

These signals can be read:

I/O-BOARD 1: EMERGENCY STOP TEMPORARY PAUSE OIL REMOTE START SERVICE PHASE CHECK DOOR LOCKED DOOR CLOSED I/O-BOARD 2: CHANGE HEATING SYSTEM REPEAT RINSE

84

The service program

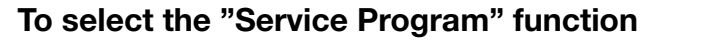

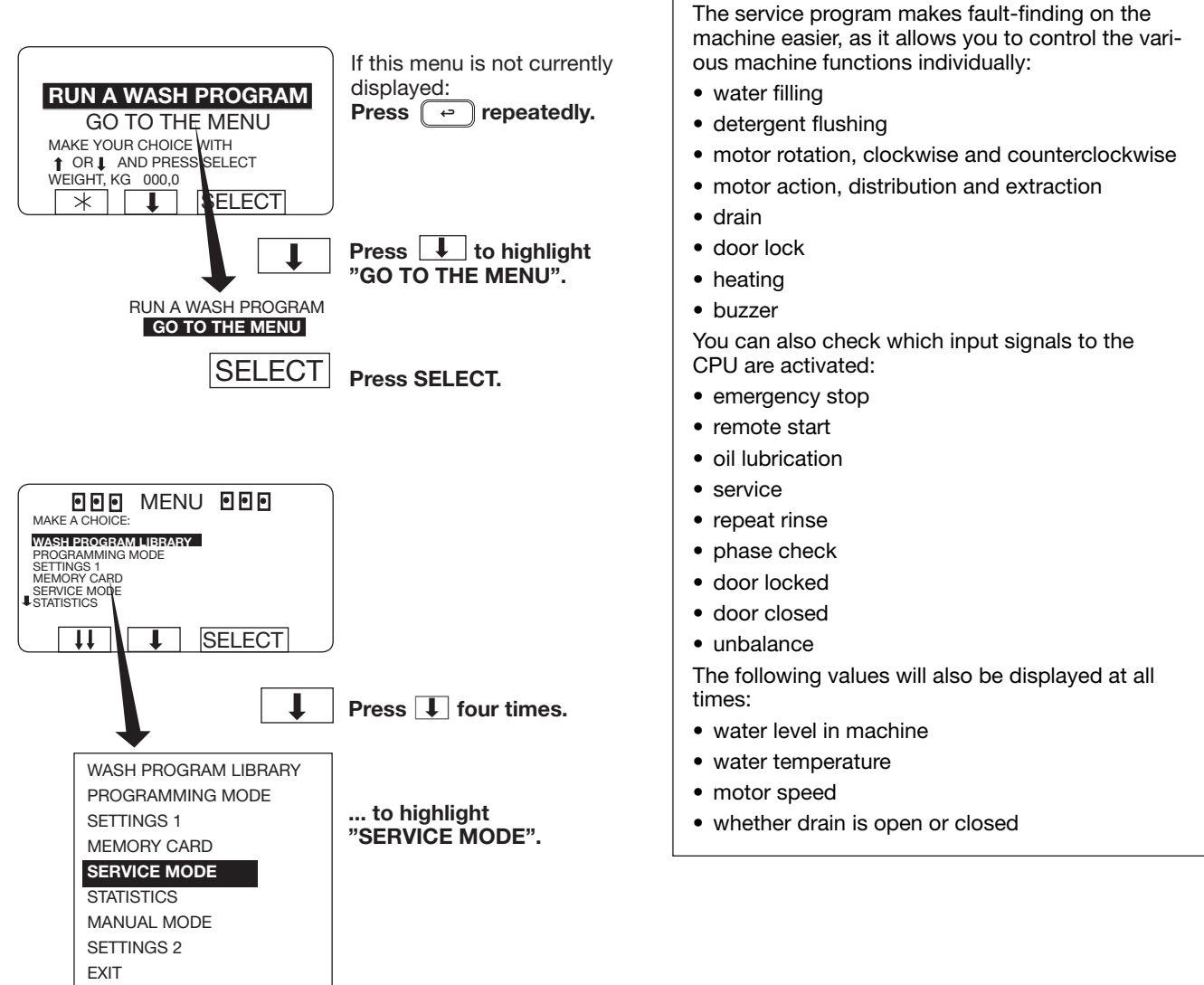

SELECT F

Press SELECT.

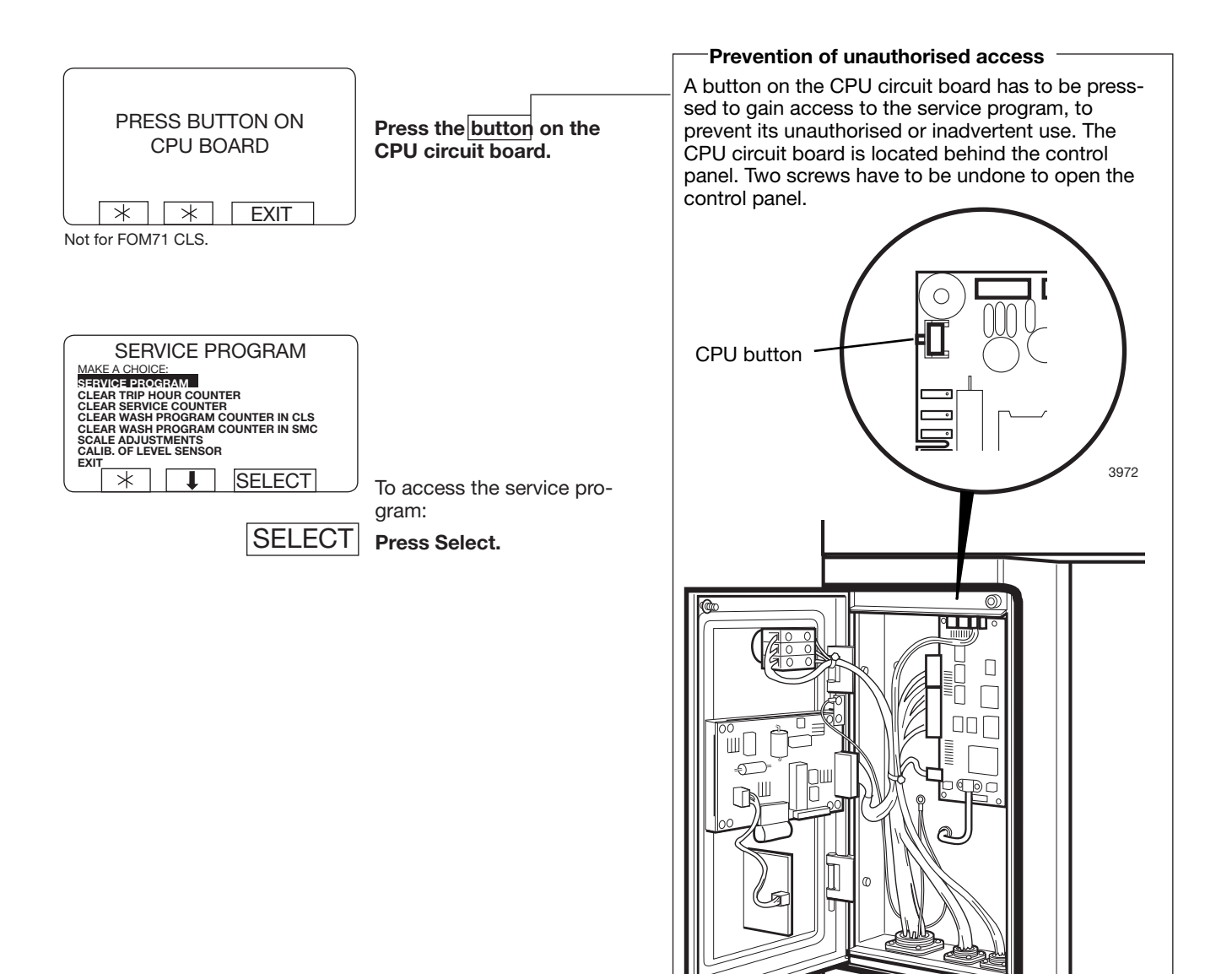

### To control the machine functions

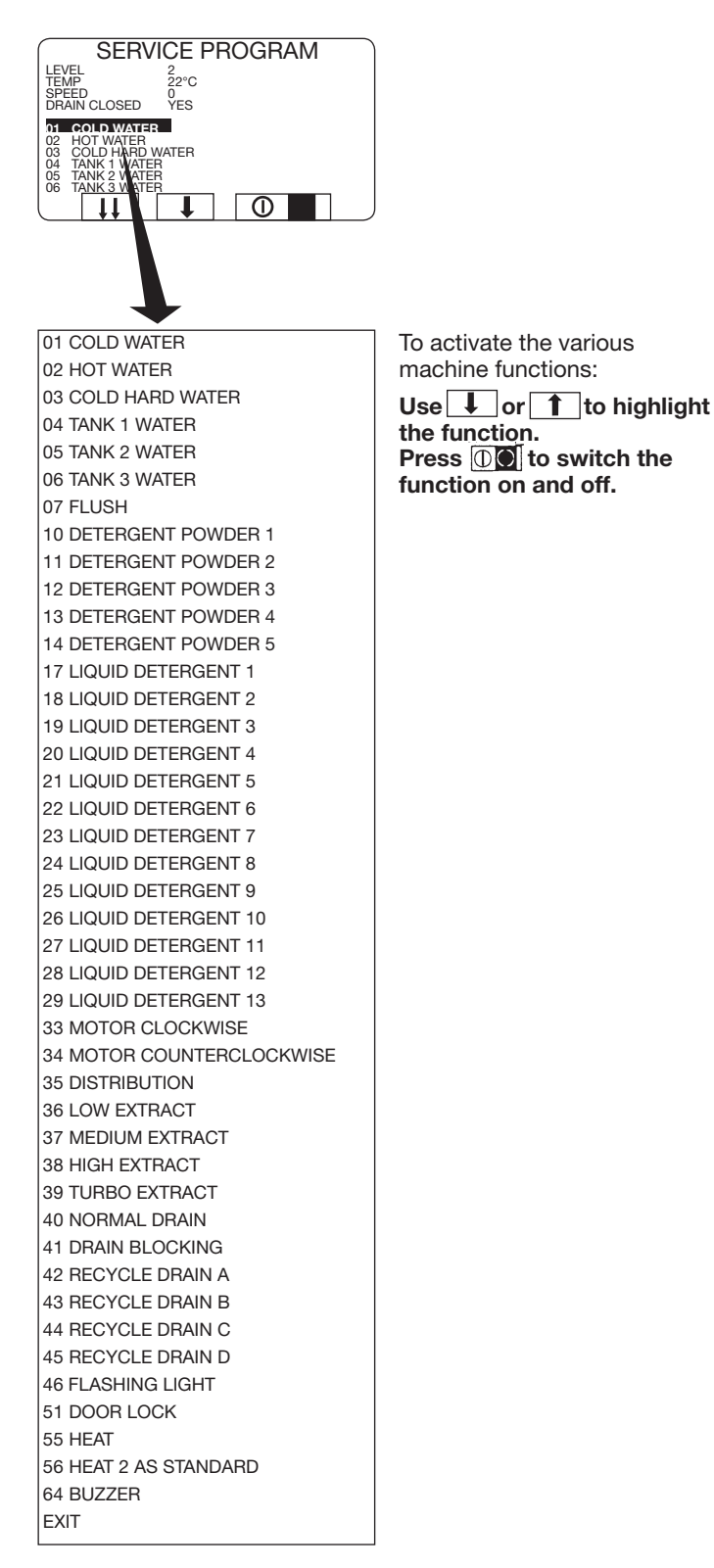

#### I/O card inputs

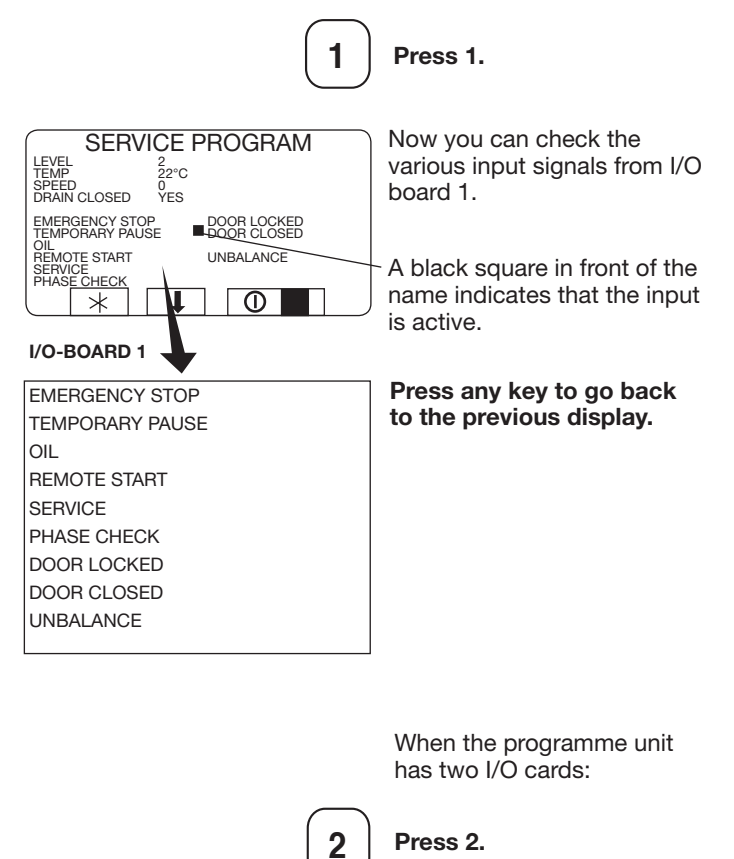

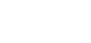

Press 2.

#### I/O-BOARD 2

CHANGE HEATING SYSTEM REPEAT RINSE

It is now possible to verify the various input signals from I/O card 2.

Press any key to go back to the previous display.

### Settings 1

In the Configuration 1 mode, the variables can be changed without requesting a special password from the supplier:

ADJUST TIME ALLOWED ADJUST TEMPERATURE ALLOWED RAPID ADVANCE ALLOWED SHOW WEIGHT ALLOWED WATER REDUCTION NOT ALLOWED MANUAL FUNCTIONS ALLOWED PAUSE ALLOWED FREE TEXT ALLOWED CHANGE WASH PROGRAM ALLOWED AUTO RESTART ALLOWED ADJUST SPIN SPEED ALLOWED **DISPLAY REMAINING TIME DISPLAY ACTUAL TEMPERATURE** DISPLAY ACTUAL SPEED MACHINE NOT HEATED TEMPERATURE CONTROL OF WATER TEMPERATURE IN °C REPEAT PROGR. MODE QUESTION LOCKED STANDARD WASH PROGRAMS LEVEL QUICK COOL-DOWN LEVEL UNBALANCE LEVEL LOW LEVEL MEDIUM

LEVEL HIGH MIDDEL TEMPERATURE COOL-DOWN DEFAULT MOTOR ON TIME DEFAULT MOTOR OFF TIME FLUSH DELAY TIME FLUSH ON TIME **BUZZER ON BUTTON** MAX FILLING TIME MAX HEATING TIME SHOW WEIGHT TIMEOUT PC5 BLOCKING OF HEATING PC5 BLOCKING OF SPINNING HEAT 2 AS STANDARD SERVICE ALARM HOURS BUZZER TIMEOUT AT END BUZZER TIMEOUT AT PAUS ERROR, OVERFILLED PASSWORD ACTIVE CMIS ADDRESS LEVEL IN MM ACTIVE START SLOW FILLING, HG OFFSET LEVEL, HG READY

### To select the "SETTINGS 1" function

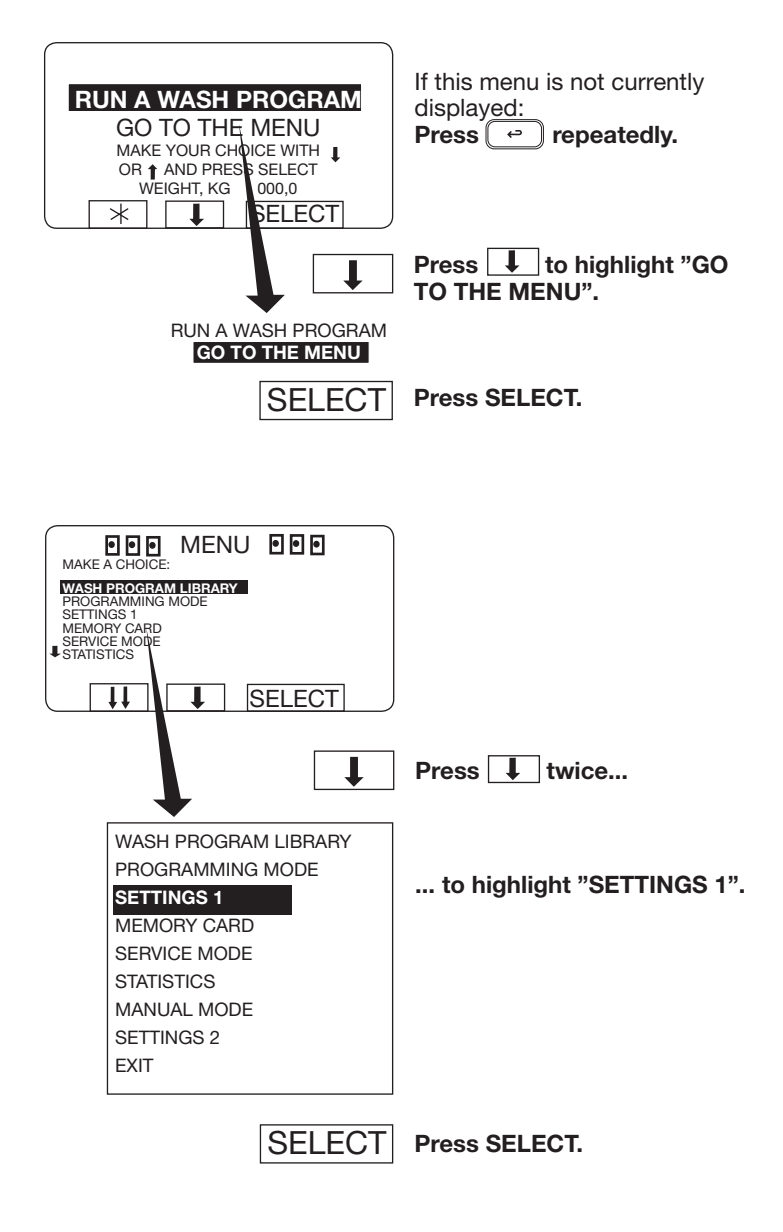

#### Password

To open the function without a password

|      | SETT     | INGS 1  |        |   |
|------|----------|---------|--------|---|
| ENTE | R NEW PA | SSWORD: |        | 0 |
|      | *        | *       | SELECT |   |

SELECT Press SELECT.

#### To enter a password the first time

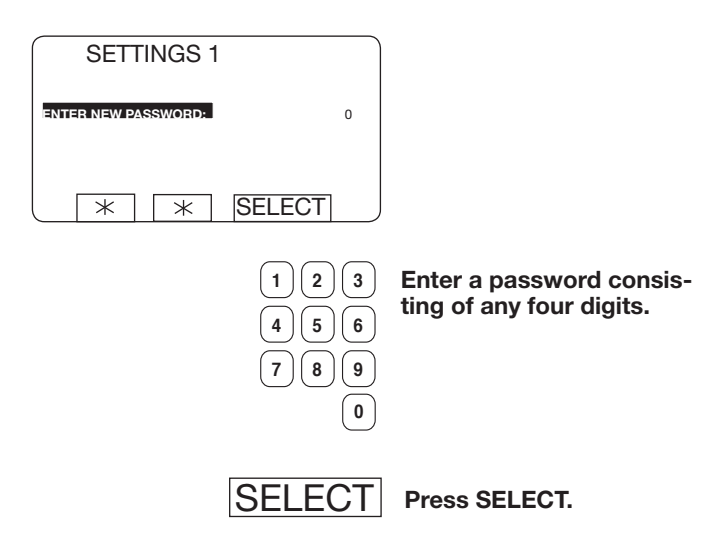

#### To open the function using a password

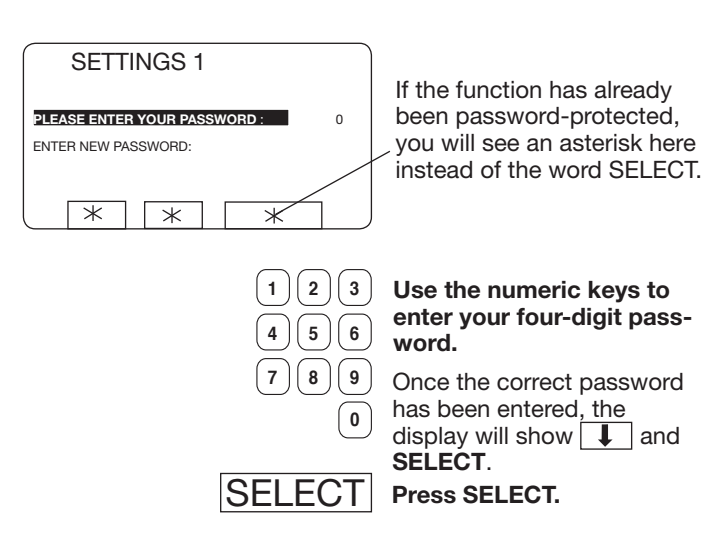

| Password protection or not?                              |
|----------------------------------------------------------|
|                                                          |
| It is for you to decide whether or not the functions     |
| SETTINGS 1 and PROGRAMMING will be pass-                 |
| word-protected. Please note that if you do decide        |
| to implement password protection for either of           |
| them, then access to <b>both</b> these functions will be |
| by means of the same password                            |
|                                                          |
| The password consists of any four digits, chosen         |
| by you.                                                  |
| At any time you can change this password, or             |
| remove password protection from these functions          |
|                                                          |
|                                                          |
|                                                          |

#### -Password set or not set

In Configuration 1, it is possible to select whether or not to use a password. If the password is not used, the password explanations can be disregarded.

#### 91

#### To change the password

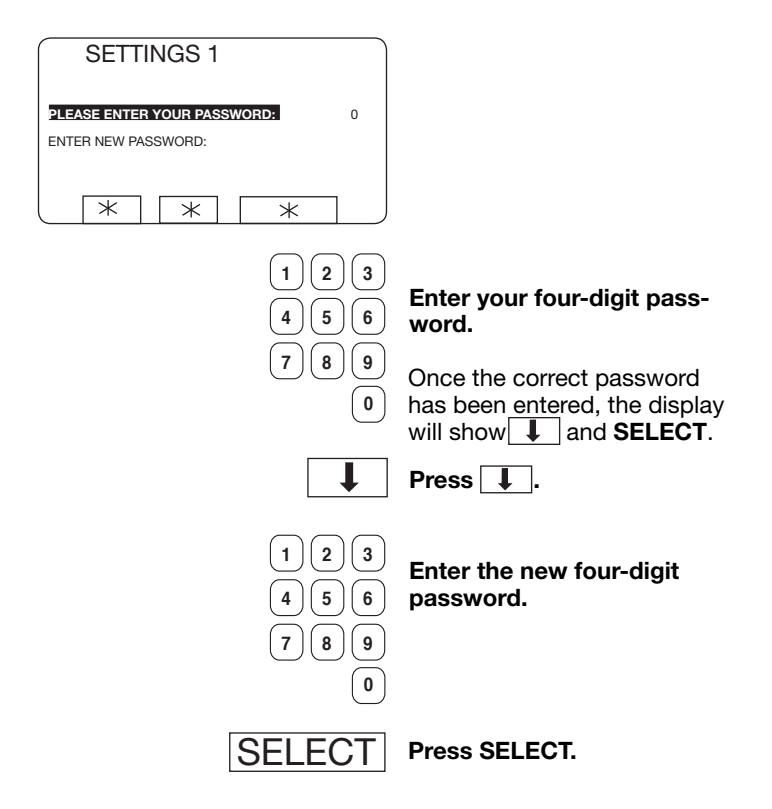

### To remove the password protection

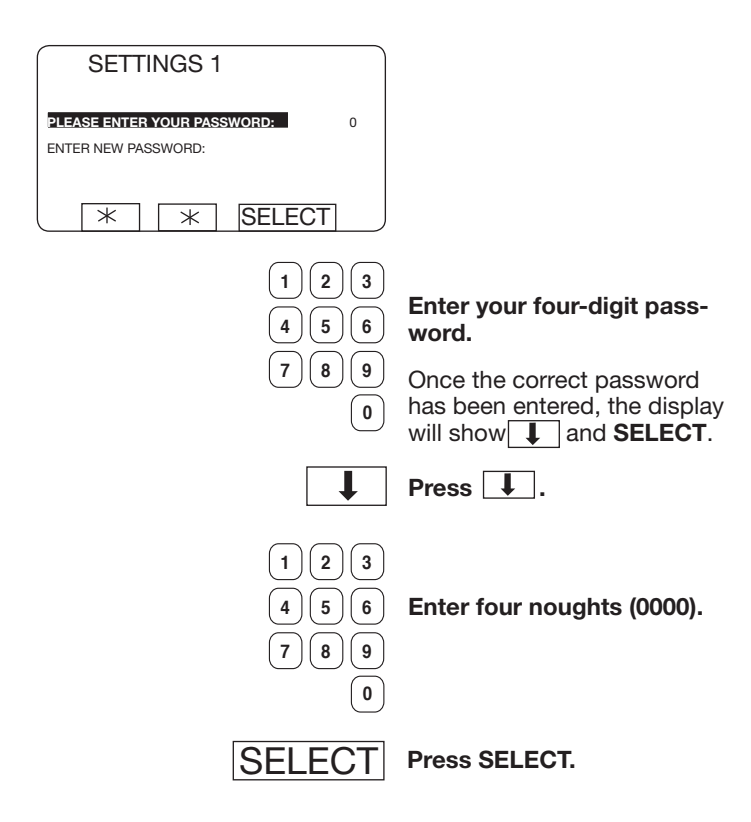

#### Variables under "SETTINGS 1"

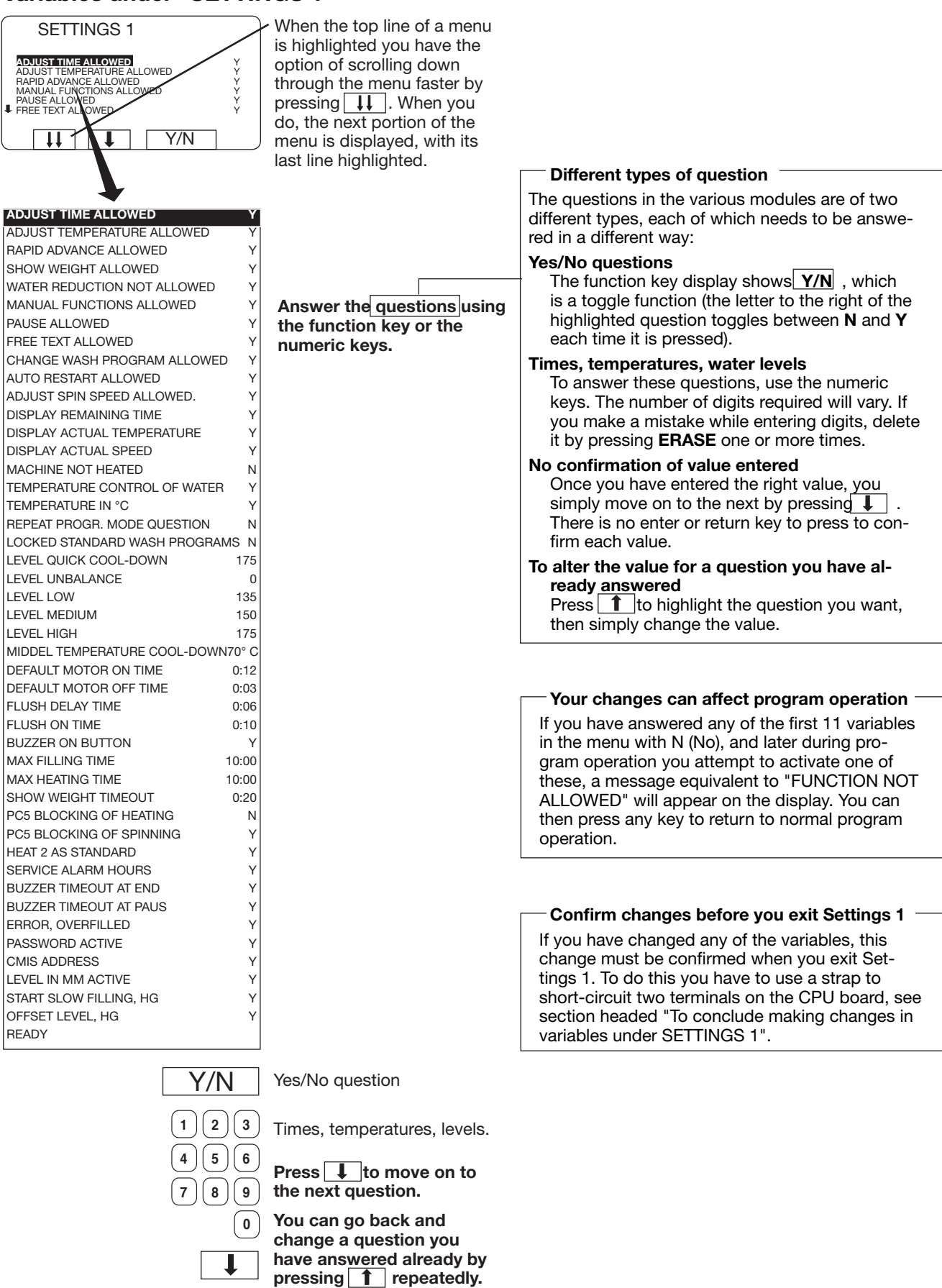

Then simply change the value in the normal way.

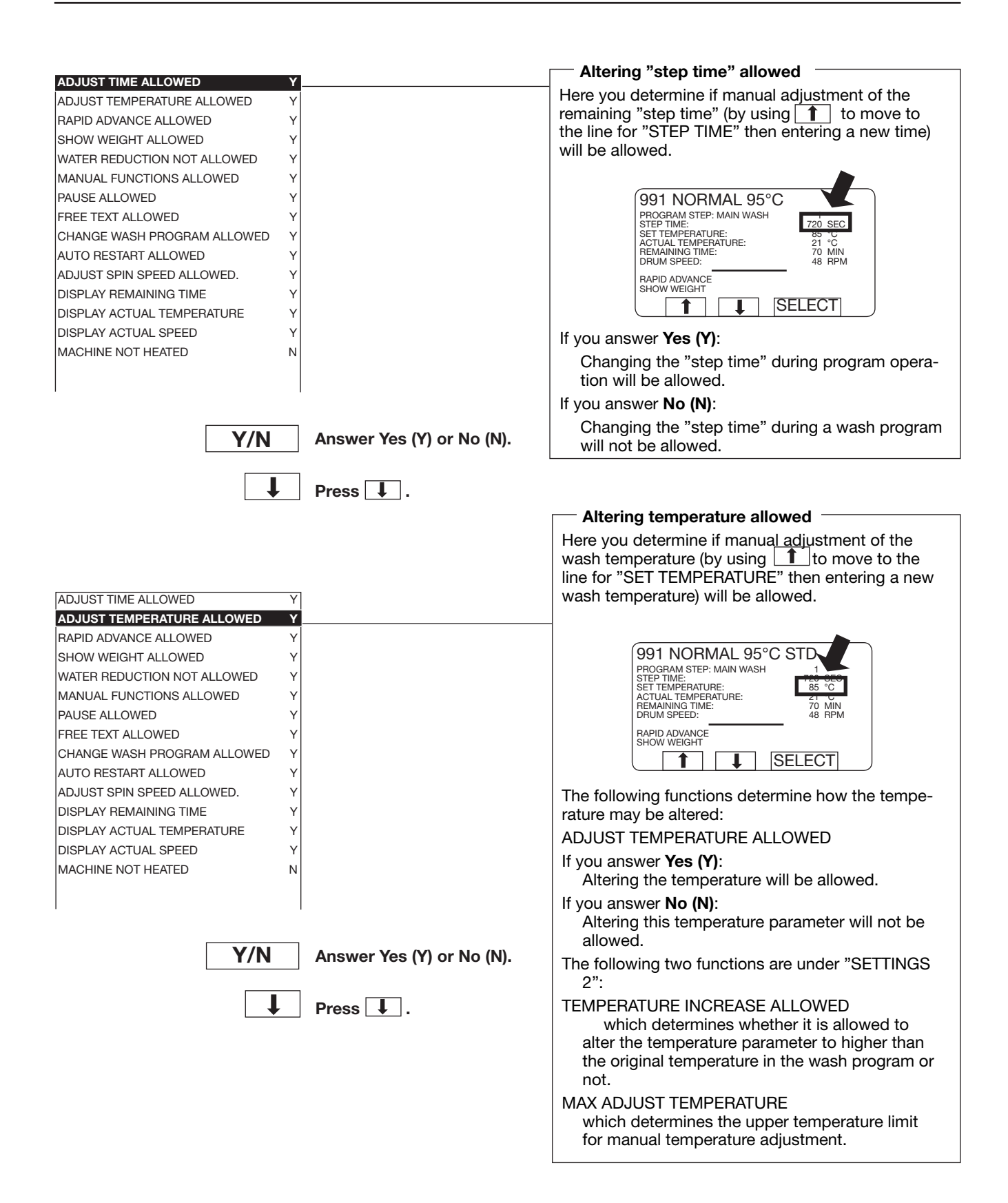

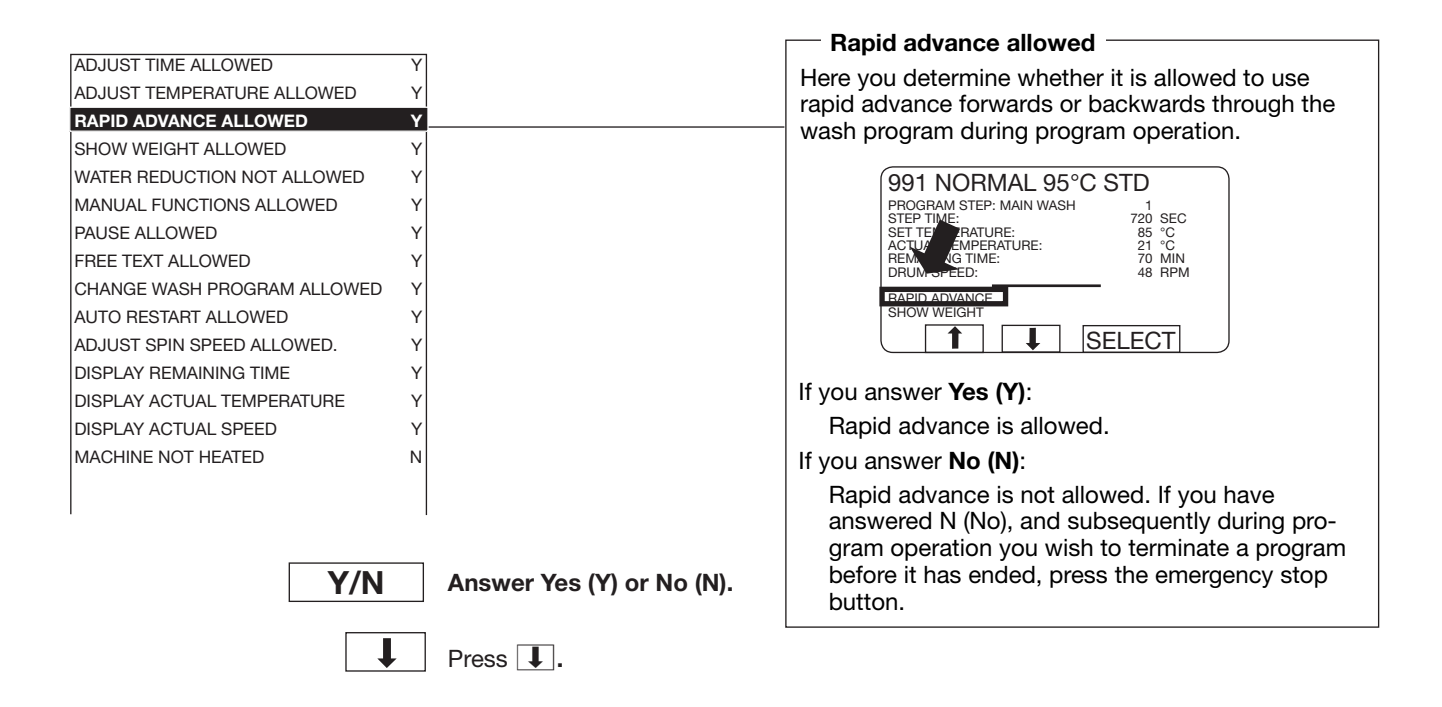

# For machines with weight measurement installed only!

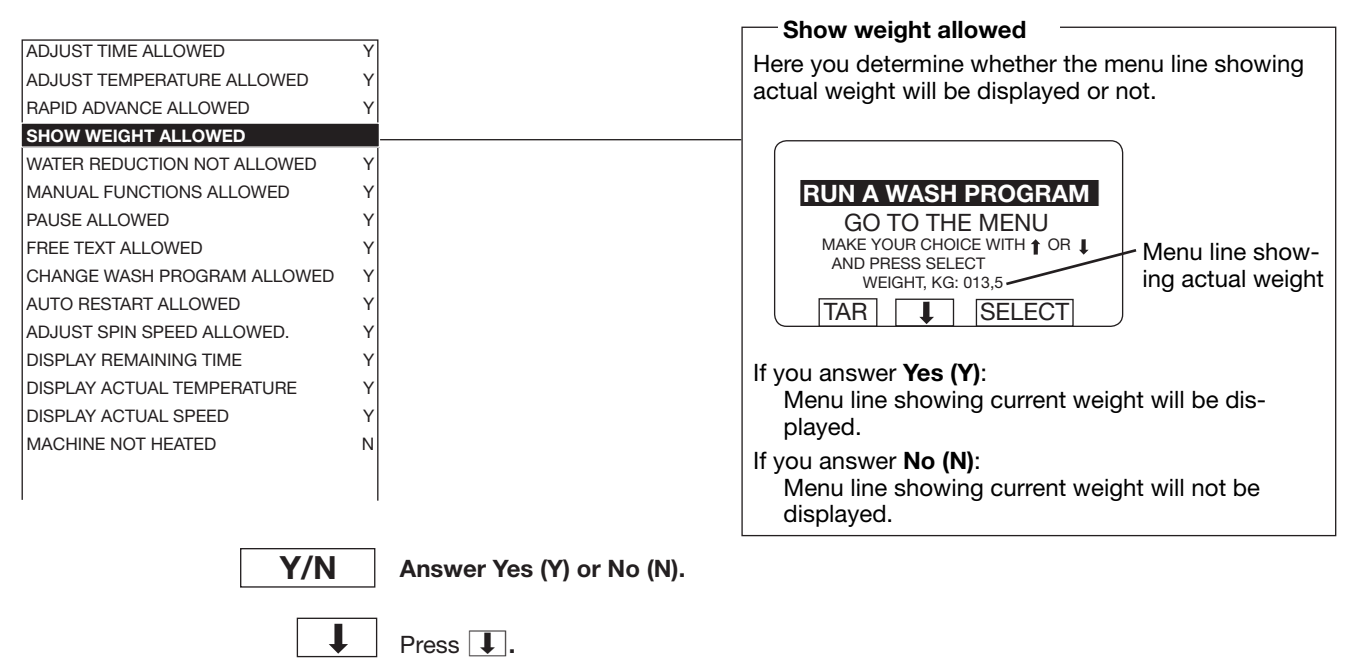

Water reduction not allowed ADJUST TIME ALLOWED If the weight measurement function is installed, ADJUST TEMPERATURE ALLOWED Y the water level will be reduced automatically if the RAPID ADVANCE ALLOWED Υ machine does not have a full load. SHOW WEIGHT ALLOWED Y Here you determine whether it will be possible to WATER REDUCTION NOT ALLOWED switch off the water level reduction during a wash MANUAL FUNCTIONS ALLOWED Y program, using the function "WATER REDUCTION PAUSE ALLOWED Y NOT ALLOWED". FREE TEXT ALLOWED Y If you answer Yes (Y): CHANGE WASH PROGRAM ALLOWED The function "WATER REDUCTION NOT ALLO-AUTO RESTART ALLOWED Y WED" can be used. ADJUST SPIN SPEED ALLOWED. Y DISPLAY REMAINING TIME If you answer No (N): Y The function "WATER REDUCTION NOT ALLO-DISPLAY ACTUAL TEMPERATURE Y WED" cannot be used. DISPLAY ACTUAL SPEED Υ MACHINE NOT HEATED Ν Answer Yes (Y) or No (N).

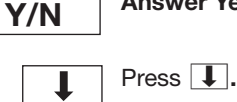

Manual functions allowed ADJUST TIME ALLOWED Here you determine whether it will be possible to ADJUST TEMPERATURE ALLOWED use certain functions manually during the wash Y RAPID ADVANCE ALLOWED Y program: SHOW WEIGHT ALLOWED Y · Control water valves and drain valve WATER REDUCTION NOT ALLOWED Y Determine the highest extraction speed allowed • MANUAL FUNCTIONS ALLOWED • Motor action after program end PAUSE ALLOWED γ Control detergent valves FREE TEXT ALLOWED Υ CHANGE WASH PROGRAM ALLOWED Υ 991 NORMAL 95°C STD AUTO RESTART ALLOWED Y PROGRAM STEP: MAIN WASH STEP TIME: SET TEMPERATURE: ACTUAL TEMPERATURE: 720 SEC 85 °C 21 °C ADJUST SPIN SPEED ALLOWED. Y DISPLAY REMAINING TIME Υ 70 MIN 48 RPM REMAINI DRUM SF DISPLAY ACTUAL TEMPERATURE Y DISPLAY ACTUAL SPEED Y MANUAL FUNCTIONS MACHINE NOT HEATED Ν SELECT t If you answer Yes (Y): These manual functions will be allowed. Y/N Answer Yes (Y) or No (N). If you answer No (N): These manual functions will not be allowed. Press I.

For machines with weight measurement installed only!

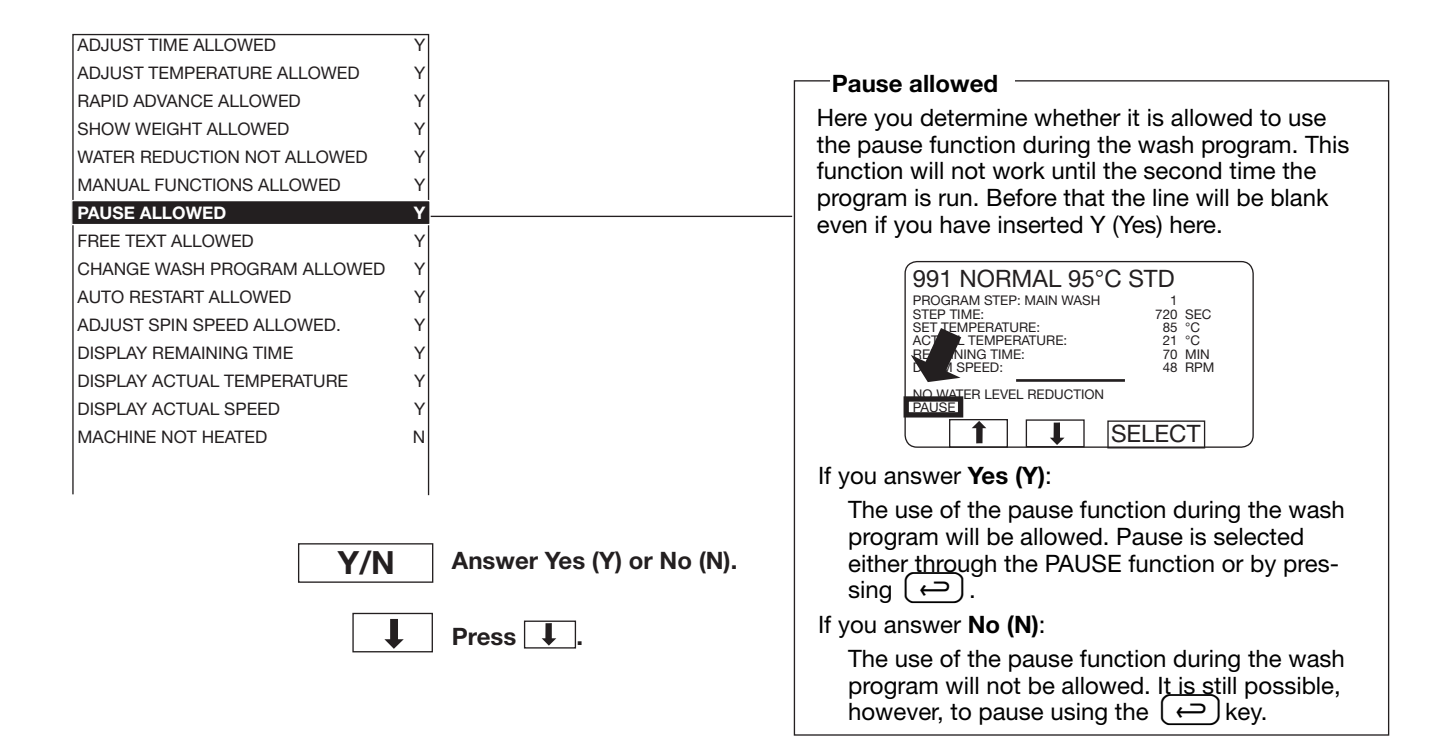

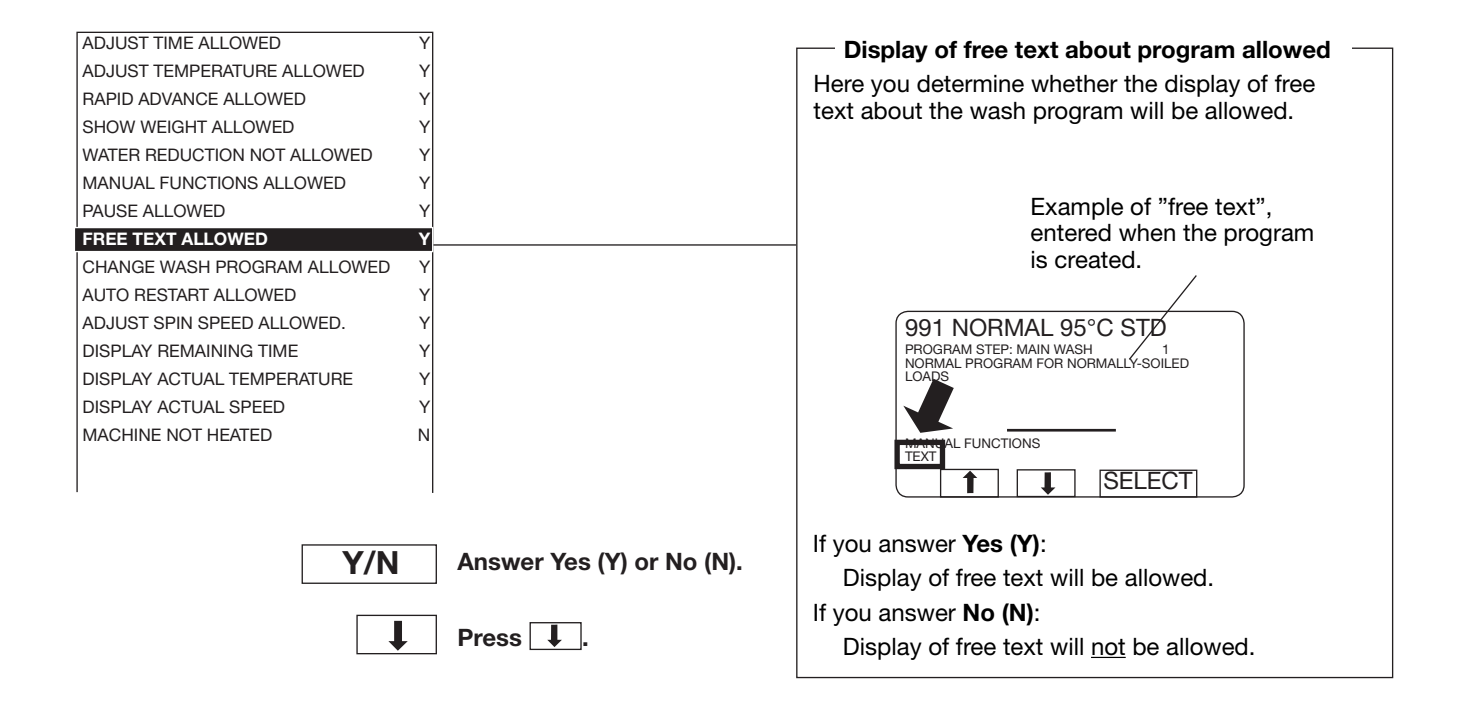

|                             | V                         |                                                               |
|-----------------------------|---------------------------|---------------------------------------------------------------|
|                             | T                         | Changing wash program allowed                                 |
| ADJUST TEMPERATURE ALLOWED  | Ŷ                         | Here you determine whether it is allowed to chan-             |
| RAPID ADVANCE ALLOWED       | Y                         | ge to a different wash program during program                 |
| SHOW WEIGHT ALLOWED         | Y                         | operation.                                                    |
| WATER REDUCTION NOT ALLOWED | Y                         |                                                               |
| MANUAL FUNCTIONS ALLOWED    | Y                         |                                                               |
| PAUSE ALLOWED               | Y                         | (991 NORMAL 95°C STD                                          |
| FREE TEXT ALLOWED           | Y                         | PROGRAM STEP: MAIN WASH 1<br>STEP TIME: 720 SEC               |
| CHANGE WASH PROGRAM ALLOWED | р Y                       | ACTUAL TEMPERATURE: 85 °C                                     |
| AUTO RESTART ALLOWED        | Y                         | REMAINING THE: 70 MIN<br>DRUM SPECIE: 48 RPM                  |
| ADJUST SPIN SPEED ALLOWED.  | Y                         |                                                               |
| DISPLAY REMAINING TIME      | Y                         |                                                               |
| DISPLAY ACTUAL TEMPERATURE  | Y                         |                                                               |
| DISPLAY ACTUAL SPEED        | Y                         |                                                               |
| MACHINE NOT HEATED          | Ν                         | If you answer <b>Yes (Y)</b> :                                |
|                             |                           | Changing to a different wash program allowed.                 |
|                             |                           | If you answer <b>No (N)</b> :                                 |
| Y/N                         | Answer Yes (Y) or No (N). | Changing to a different wash program <u>not</u> al-<br>lowed. |
|                             |                           |                                                               |
|                             | Press I.                  |                                                               |

|                              |                           | - Automatic restart allowed                          |
|------------------------------|---------------------------|------------------------------------------------------|
| ADJUST TEMPERATURE ALLOWED   | Y                         | Automatic restart anowed                             |
| RAPID ADVANCE ALLOWED        | Y                         | Here you determine whether automatic restart of a    |
| SHOW WEIGHT ALLOWED          | Y                         | wash program is allowed.                             |
| WATER REDUCTION NOT ALLOWED  | Y                         | Automatic restart means that the same program        |
| MANUAL FUNCTIONS ALLOWED     | Y                         | will be repeated the number of times entered. The    |
| PAUSE ALLOWED                | Y                         | program will restart immediately, and it will not be |
| FREE TEXT ALLOWED            | Y                         | possible to open the door in between. If automatic   |
| CHANGE WASH PROGRAM ALLOWED  | Y                         | restart has been programmed, the display will show   |
| AUTO RESTART ALLOWED         | Y                         | the number of restarts left.                         |
| ADJUST SPIN SPEED ALLOWED.   | Y                         | The function is mostly used for testing.             |
| DISPLAY REMAINING TIME       | Y                         |                                                      |
| DISPLAY ACTUAL TEMPERATURE   | Y                         | 991 NORMAL 95°C STD                                  |
| DISPLAY ACTUAL SPEED         | Y                         | PROGRAM STEP: MAIN WASH 1<br>STEP TIME 700 SEC       |
| MACHINE NOT HEATED           | Ν                         | ST TEMPERATURE: 25 °C                                |
| TEMPERATURE CONTROL OF WATER | Y                         | REMAINING 2: 70 MIN<br>DRUM SPECE 48 RPM             |
| 1                            | 1                         |                                                      |
|                              |                           |                                                      |
|                              | Answer Yes (Y) or No (N). |                                                      |
| 171                          |                           | If you answer <b>Yes (Y)</b> :                       |
|                              |                           | Automatic restart will be allowed.                   |
| Press I.                     |                           | If you answer <b>No (N)</b> :                        |
|                              |                           | Automatic restart will not be allowed.               |
|                              |                           |                                                      |

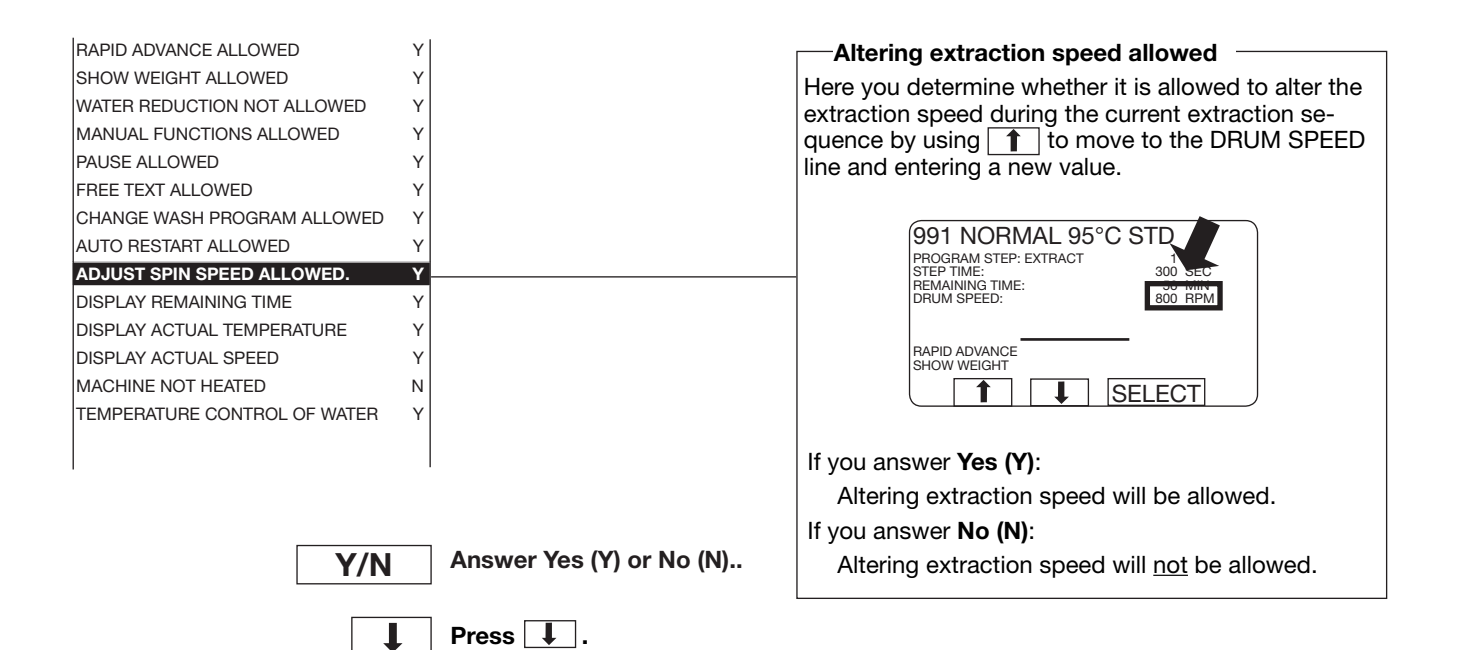

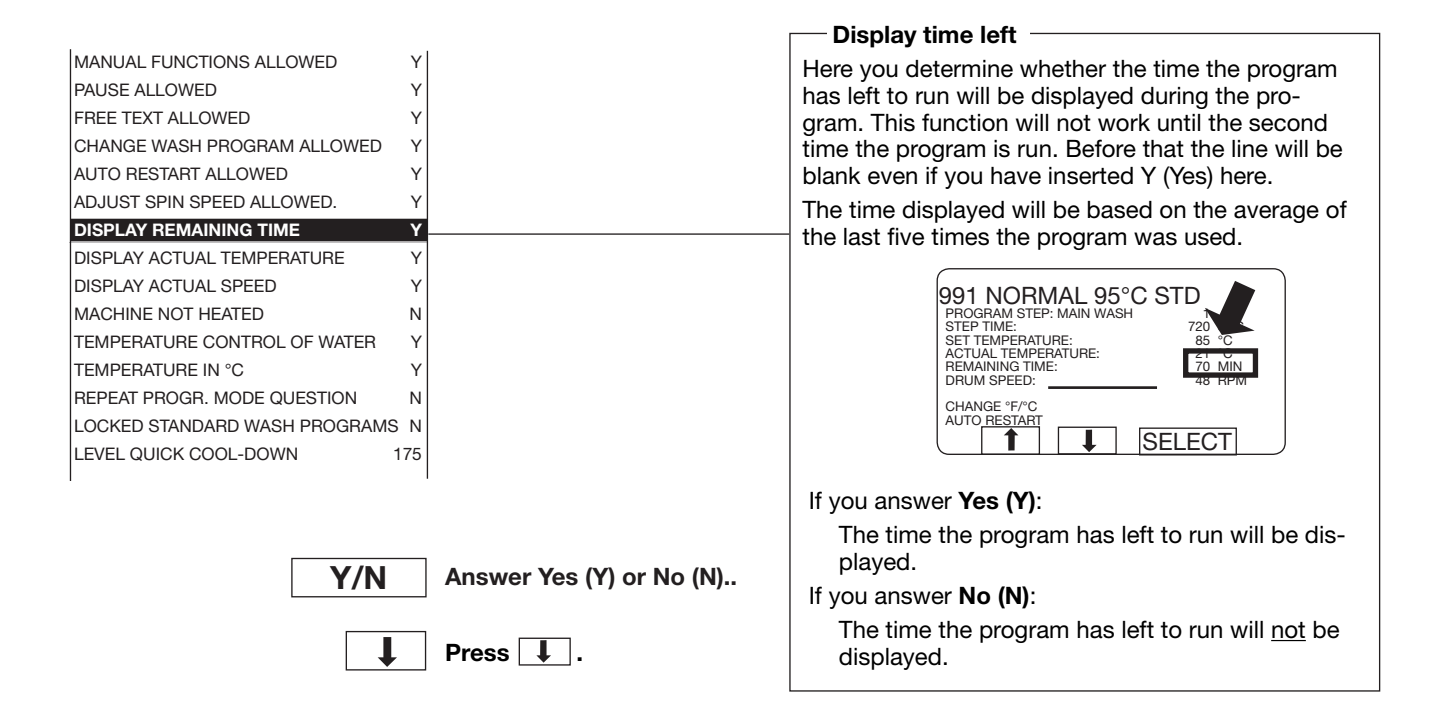

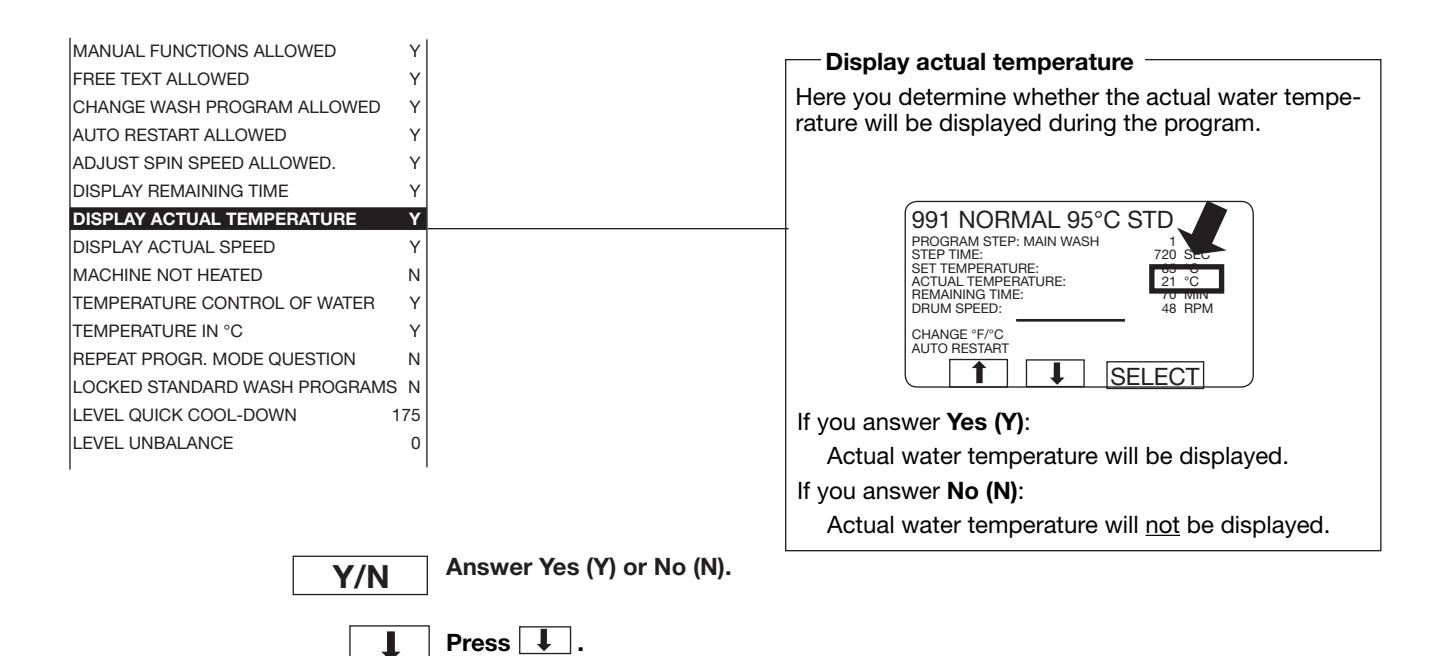

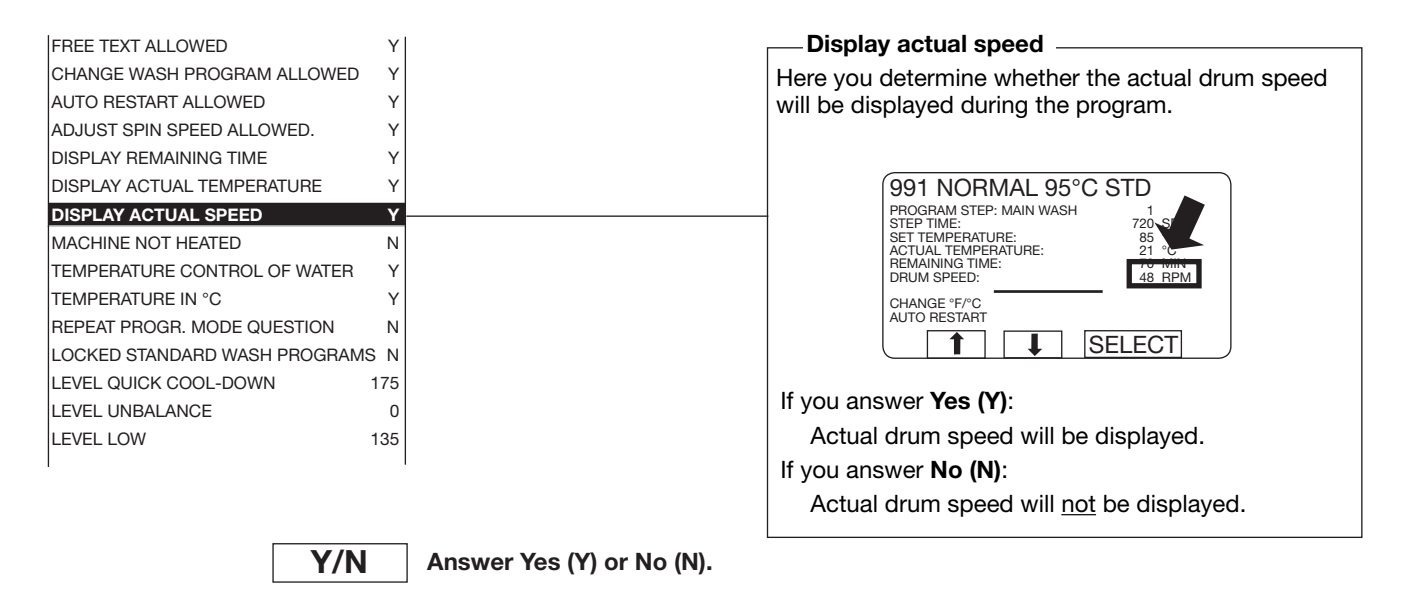

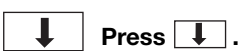

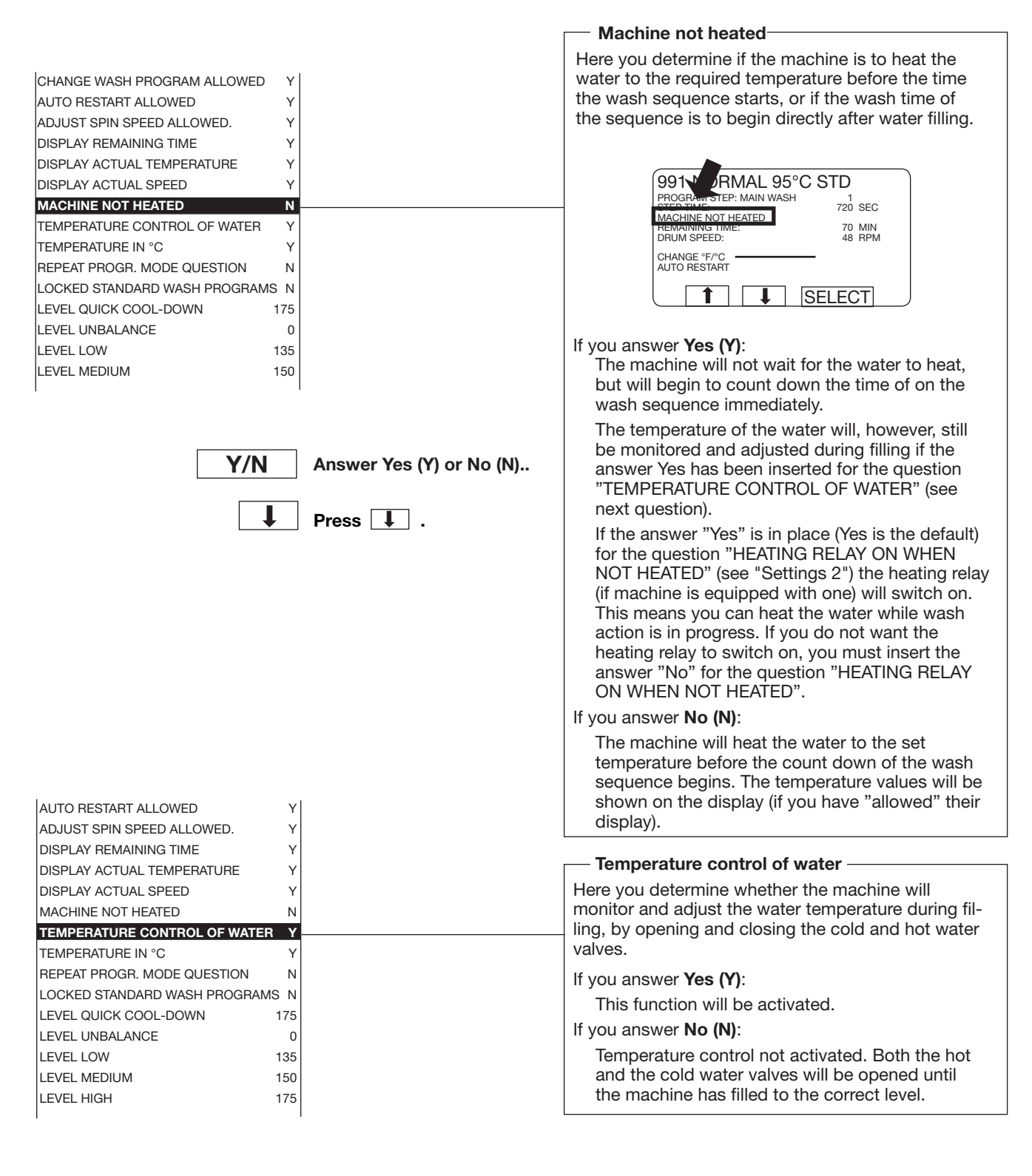

Y/N

Answer Yes (Y) or No (N).

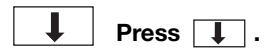

| ADJUST SPIN SPEED ALLOWED.    | Y     |                                                  |
|-------------------------------|-------|--------------------------------------------------|
| DISPLAY REMAINING TIME        | Y     |                                                  |
| DISPLAY ACTUAL TEMPERATURE    | Y     | Tomporaturo in °C                                |
| DISPLAY ACTUAL SPEED          | Y     |                                                  |
| MACHINE NOT HEATED            | Ν     | Here you determine it all temperatures are to be |
| TEMPERATURE CONTROL OF WATER  | Y     | snown in °C or °F.                               |
| TEMPERATURE IN °C             | Υ     | If you answer <b>Yes (Y)</b> :                   |
| REPEAT PROGR. MODE QUESTION   | Ν     | All temperatures will be shown in °C.            |
| LOCKED STANDARD WASH PROGRAM  | SN    | If you answer <b>No (N)</b>                      |
| LEVEL QUICK COOL-DOWN         | 175   | All temperatures will be abown in °E             |
| LEVEL UNBALANCE               | 0     | All temperatures will be shown in r.             |
| LEVEL LOW                     | 135   |                                                  |
| LEVEL MEDIUM                  | 150   |                                                  |
| LEVEL HIGH                    | 175   |                                                  |
| MIDDLE TEMPERATURE COOL -DOWN | 70 °C |                                                  |
| 1                             |       |                                                  |

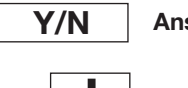

Answer Yes (Y) or No (N).

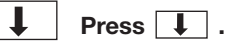

| DISPLAY REMAINING TIME Y          | - Popost program mode question                       |
|-----------------------------------|------------------------------------------------------|
| DISPLAY ACTUAL TEMPERATURE Y      | Repeat program mode question                         |
| DISPLAY ACTUAL SPEED Y            | Here you determine whether you (or the user) will be |
| MACHINE NOT HEATED N              | given the chance to select either Standard or Ad-    |
| TEMPERATURE CONTROL OF WATER Y    | vanced mode for each new program module you are      |
| TEMPERATURE IN °C Y               | programming, if you start programming in Standard    |
| REPEAT PROGR. MODE QUESTION N     |                                                      |
| LOCKED STANDARD WASH PROGRAMS N   | If you answer <b>Yes (Y)</b> :                       |
| LEVEL QUICK COOL-DOWN 175         | You can select either Standard or Advanced           |
| LEVEL UNBALANCE 0                 | mode for each new program module you pro-            |
| LEVEL LOW 135                     | gram.                                                |
| LEVEL MEDIUM 150                  | If you answer <b>No (N)</b> :                        |
| LEVEL HIGH 175                    | All modules must be programmed using either          |
| MIDDLE TEMPERATURE COOL-DOWN70 °C | Standard mode or Advanced mode consistently.         |
| DEFAULT MOTOR ON TIME 0:12        | whichever is selected when you begin program-        |
| 1                                 | ming.                                                |

Y/N

Answer Yes (Y) or No (N).

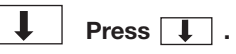

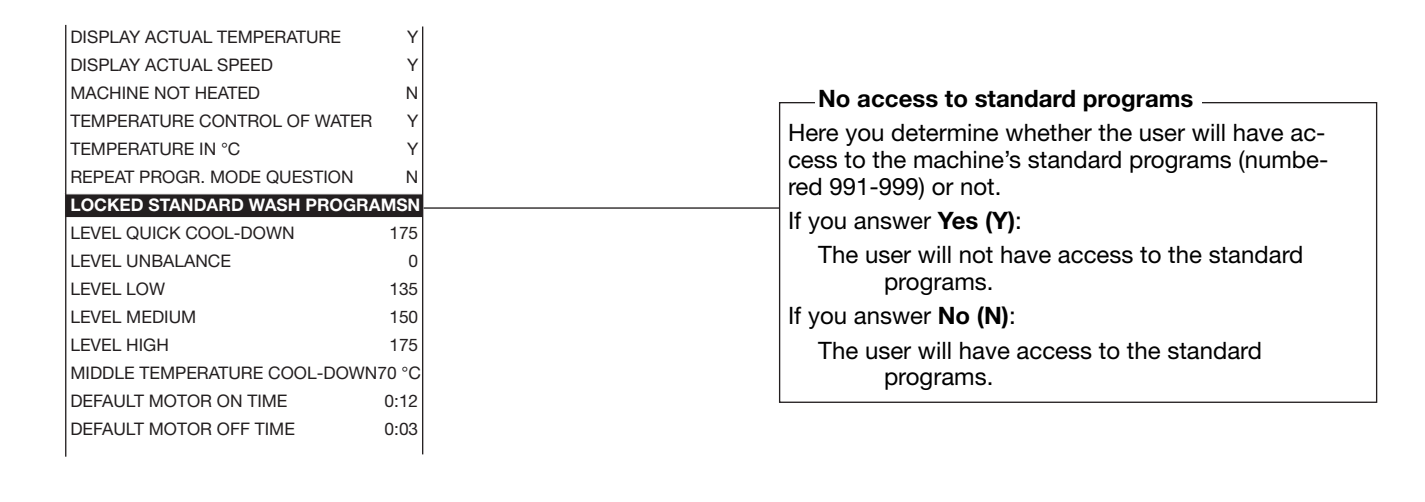

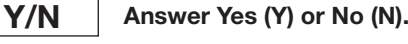

Press I.

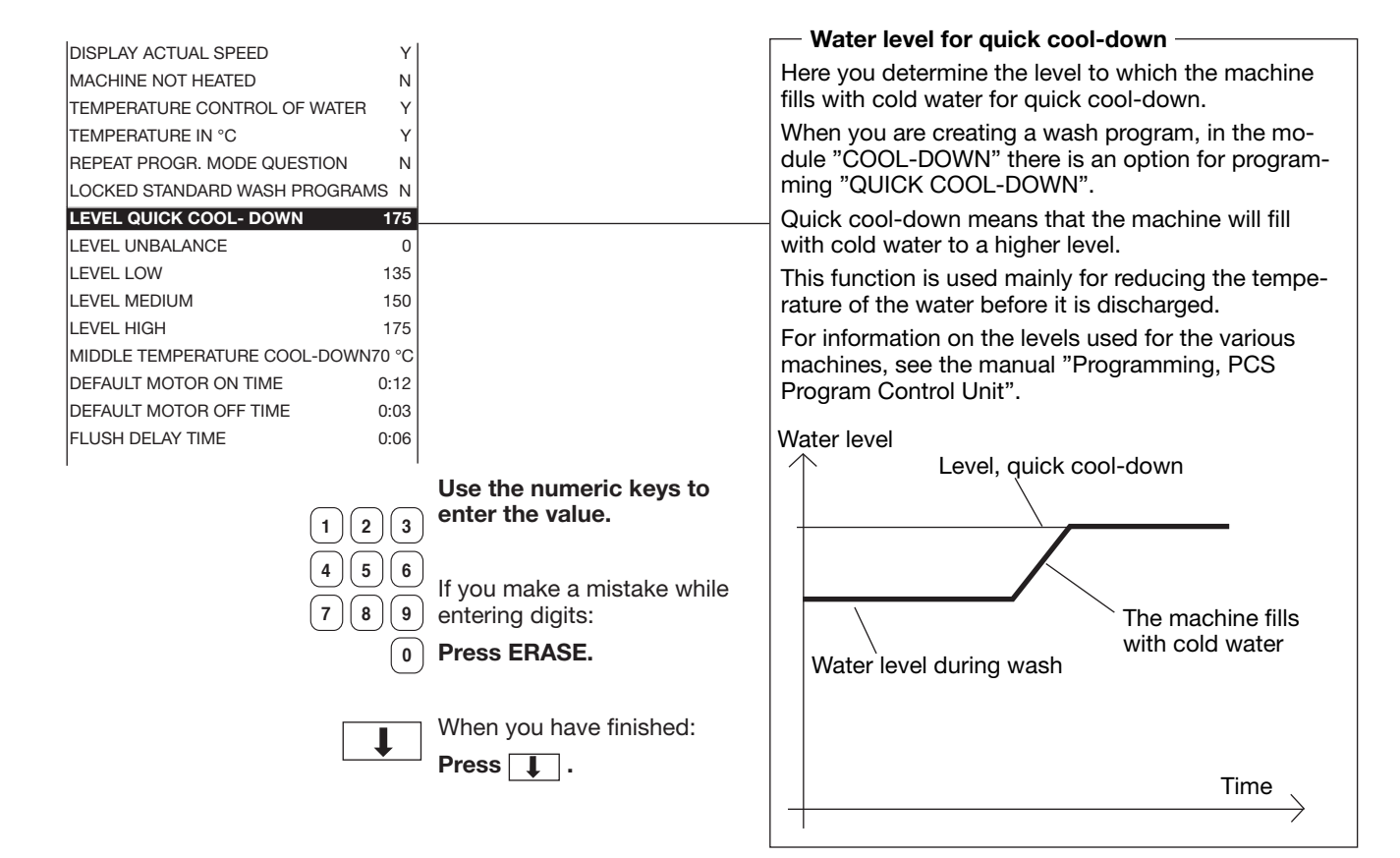

| MACHINE NOT HEATED           | Ν     |
|------------------------------|-------|
| TEMPERATURE CONTROL OF WATER | Y     |
| TEMPERATURE IN °C            | Y     |
| REPEAT PROGR. MODE QUESTION  | Ν     |
| LOCKED STANDARD WASH PROGRAM | IS N  |
| LEVEL QUICK COOL-DOWN        | 175   |
| LEVEL UNBALANCE              | 0     |
| LEVEL LOW                    | 135   |
| LEVEL MEDIUM                 | 150   |
| LEVEL HIGH                   | 175   |
| MIDDLE TEMPERATURE COOL-DOWN | 70 °C |
| DEFAULT MOTOR ON TIME        | 0:12  |
| DEFAULT MOTOR OFF TIME       | 0:03  |
| FLUSH DELAY TIME             | 0:06  |
| FLUSH ON TIME                | 0:10  |

| 12    | 3 |
|-------|---|
| 4 5 ( | 6 |
| 78    | 9 |
| (     | 0 |
|       |   |

Use the numeric keys to enter the value.

If you make a mistake while entering digits:

Press ERASE.

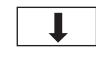

When you have finished: Press .

#### -Water level after unbalance halt

Here you determine the water level to which the machine fills after a halt in extraction due to unbalance.

If the machine's unbalance-sensing equipment is activated when extraction begins, that extraction will halt and a new attempt will begin. If you want the drum to be filled with water to a certain level before the drain valve opens and the machine makes a fresh attempt at extraction, you can set that level here. Level 0 means that the drum will not fill.

For information on the levels used for the various machines, see the manual "Programming, PCS Program Control Unit".

| Low / | Medium | / High | levels |
|-------|--------|--------|--------|
|-------|--------|--------|--------|

Here you determine the water levels which are to correspond to L (low), M (medium) and H (high). These levels are used when you are programming in Standard mode.

For information on the levels used for the various machines, see the manual "Programming, PCS Program Control Unit".

| TEMPERATURE IN °C            | Y      |
|------------------------------|--------|
| REPEAT PROGR. MODE QUESTION  | N      |
| LOCKED STANDARD WASH PROGRA  | MS N   |
| LEVEL QUICK COOL-DOWN        | 175    |
| LEVEL UNBALANCE              | C      |
| LEVEL LOW                    | 135    |
| LEVEL MEDIUM                 | 150    |
| LEVEL HIGH                   | 175    |
| MIDDLE TEMPERATURE COOL-DOWI | N70 °C |
| DEFAULT MOTOR ON TIME        | 0:12   |
| DEFAULT MOTOR OFF TIME       | 0:03   |
| FLUSH DELAY TIME             | 0:06   |
| FLUSH ON TIME                | 0:10   |
| BUZZER ON BUTTON             | Y      |
| MAX FILLING TIME             | 10:00  |
|                              |        |

Use the numeric keys to enter the value.

If you make a mistake while entering digits:

When you have finished:

#### Press ERASE.

Press I.

L

0

1)2)3

4)(5)(6

7)[8][9]

104

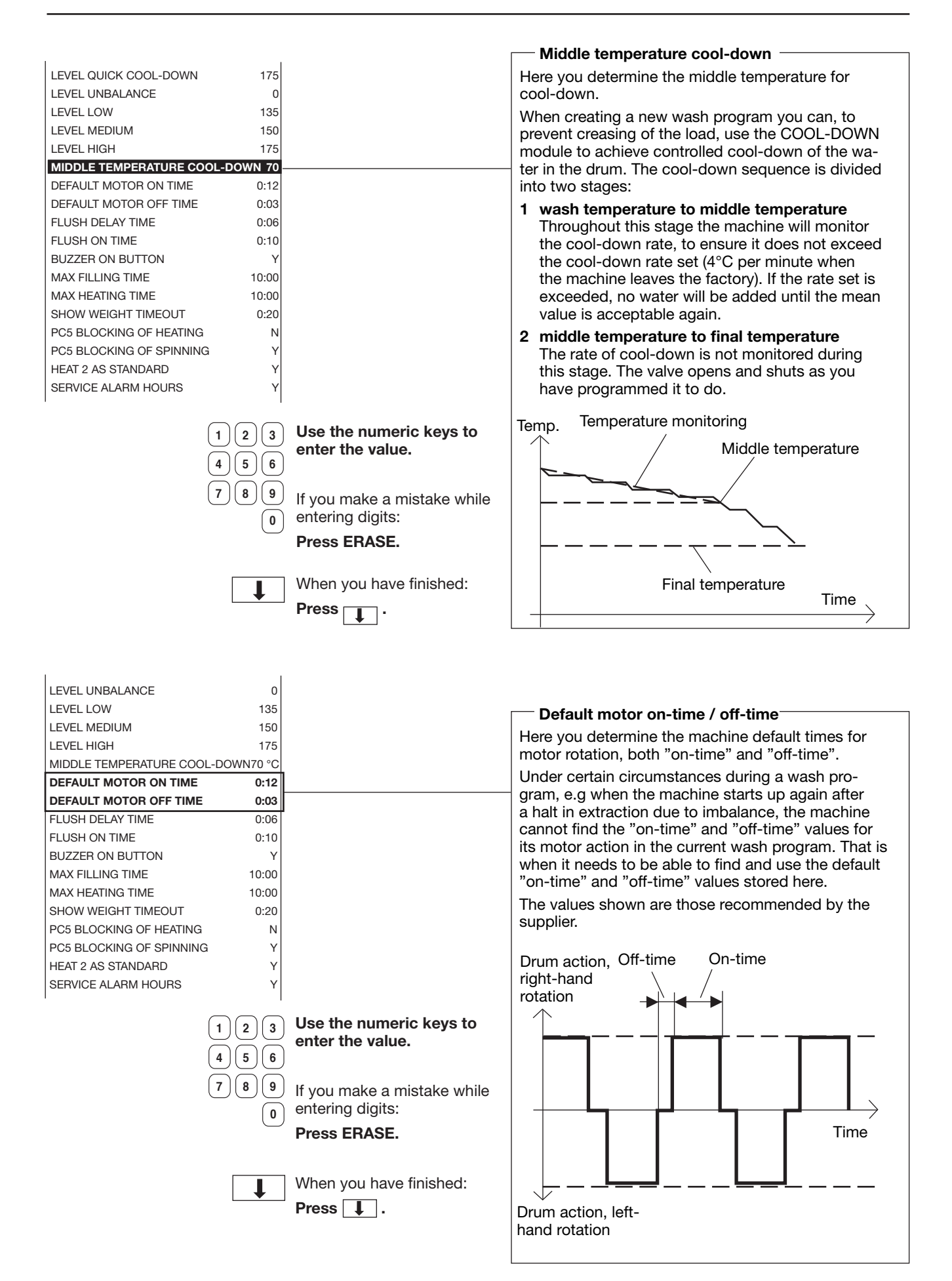

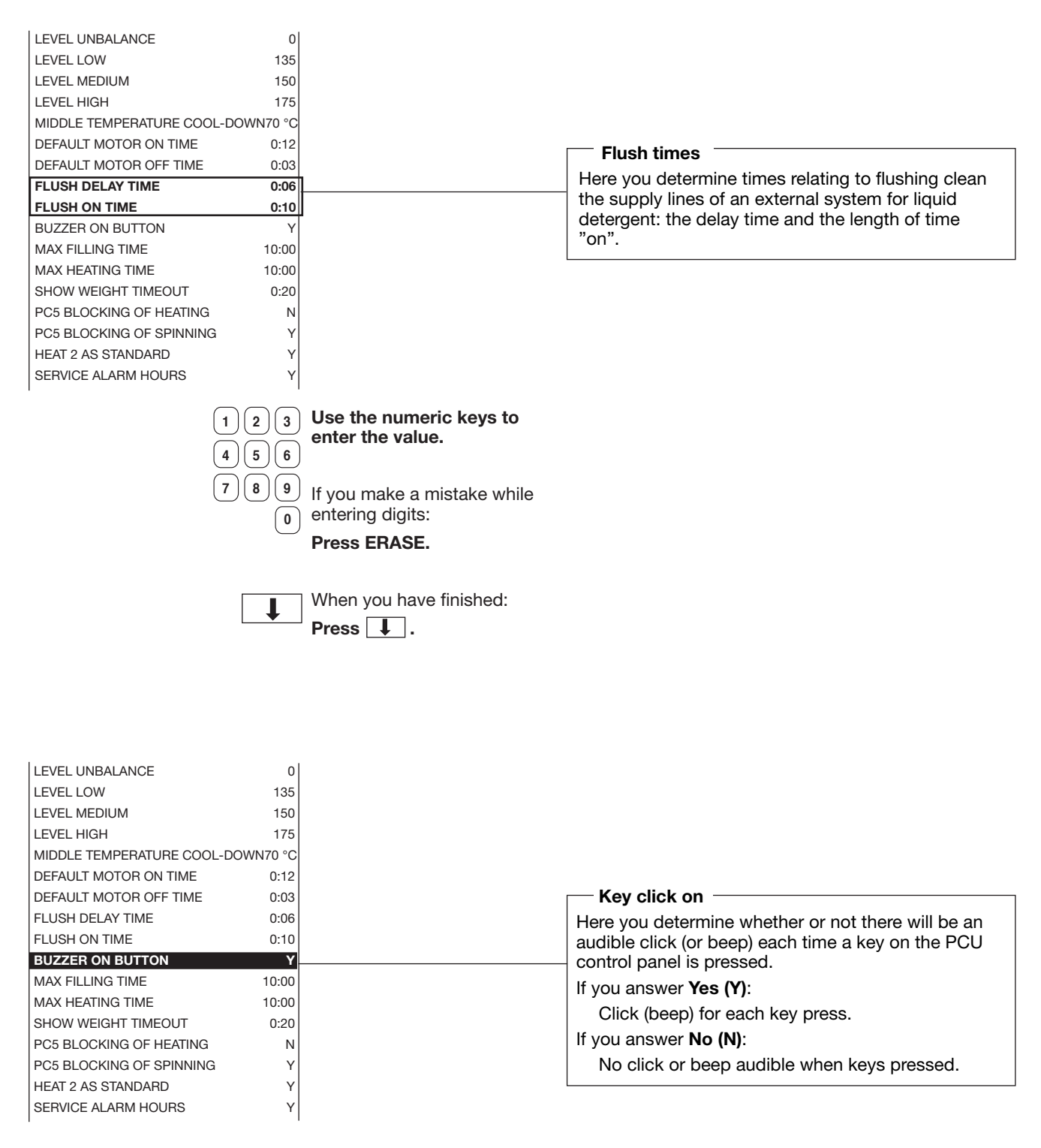

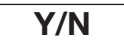

Answer Yes (Y) or No (N).

Press 1.

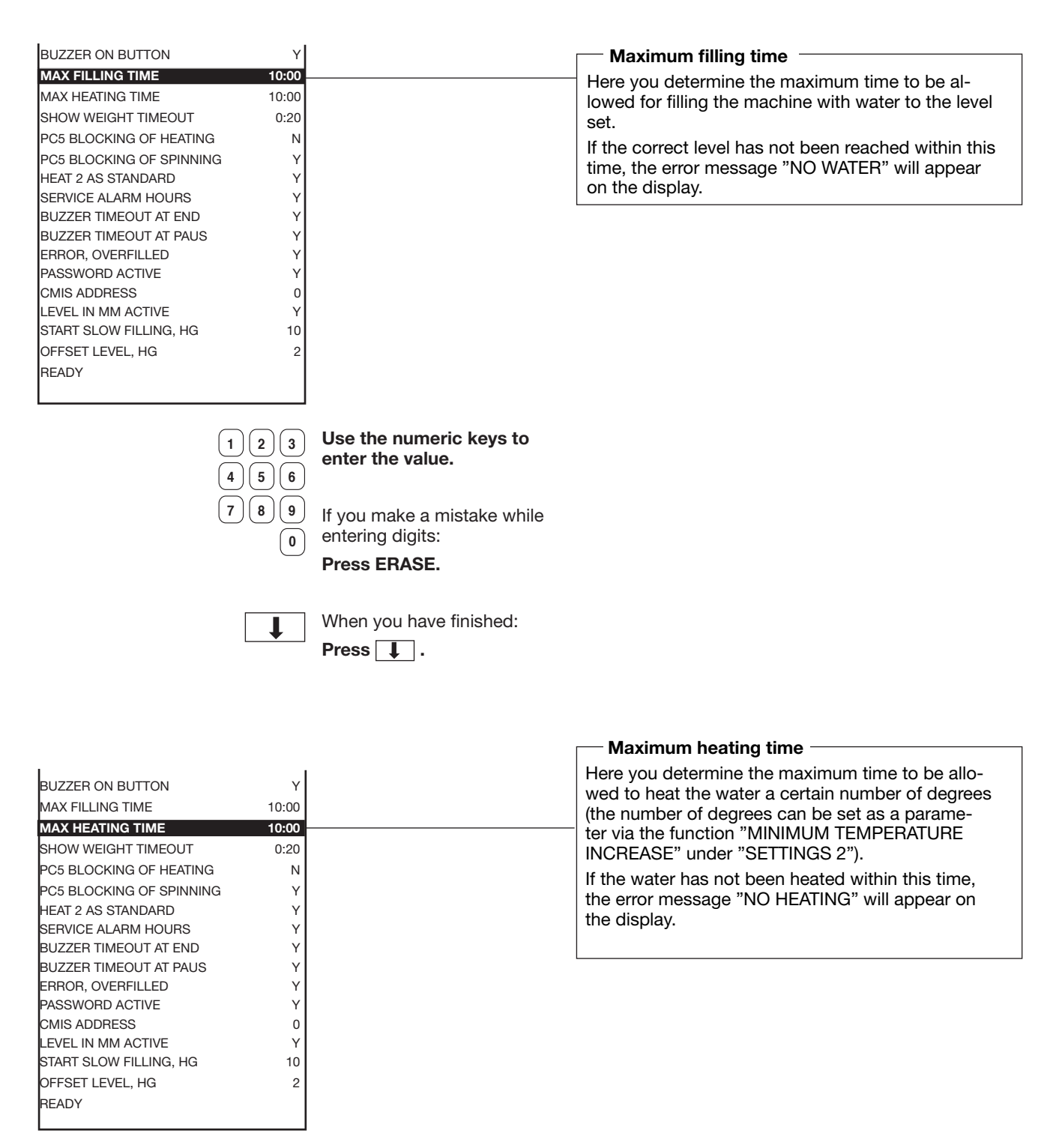

enter the value.

Use the numeric keys to

If you make a mistake while entering digits: **Press ERASE.** 

↓ \

When you have finished: **Press I**.

| BUZZER ON BUTTON         | Y     |  |
|--------------------------|-------|--|
| MAX FILLING TIME         | 10:00 |  |
| MAX HEATING TIME         | 10:00 |  |
| SHOW WEIGHT TIMEOUT      | 0:20  |  |
| PC5 BLOCKING OF HEATING  | N     |  |
| PC5 BLOCKING OF SPINNING | Y     |  |
| HEAT 2 AS STANDARD       | Y     |  |
| SERVICE ALARM HOURS      | Y     |  |
| BUZZER TIMEOUT AT END    | Y     |  |
| BUZZER TIMEOUT AT PAUS   | Y     |  |
| ERROR, OVERFILLED        | Y     |  |
| PASSWORD ACTIVE          | Y     |  |
| CMIS ADDRESS             | 0     |  |
| LEVEL IN MM ACTIVE       | Y     |  |
| START SLOW FILLING, HG   | 10    |  |
| OFFSET LEVEL, HG         | 2     |  |
| READY                    |       |  |
|                          |       |  |

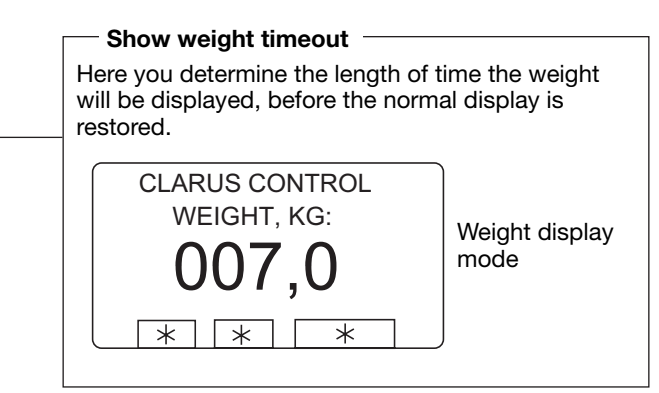

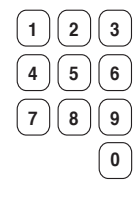

Use the numeric keys to enter the value.

If you make a mistake while entering digits:

Press ERASE.

**I** 

When you have finished: **Press I**.

| BUZZER ON BUTTON         | Y     |                                                     |
|--------------------------|-------|-----------------------------------------------------|
| MAX FILLING TIME         | 10:00 | PC5, Power Control                                  |
| MAX HEATING TIME         | 10:00 | Here you determine whether input X15 on I/O         |
| SHOW WEIGHT TIMEOUT      | 0:20  | PCB 1 (external pause signal) will have the "ex-    |
| PC5 BLOCKING OF HEATING  | N     | ternal pause signal" function (for this, the letter |
| PC5 BLOCKING OF SPINNING | Y     | "N" (No) should be inserted on both option lines),  |
| HEAT 2 AS STANDARD       | Y     | or the Power Control (PC5) function. For detailed   |
| SERVICE ALARM HOURS      | Y     | instructions on PC5 connection and settings, see    |
| BUZZER TIMEOUT AT END    | Y     | relevant manual section.                            |
| BUZZER TIMEOUT AT PAUS   | Y     |                                                     |
| ERROR, OVERFILLED        | Y     |                                                     |
| PASSWORD ACTIVE          | Y     |                                                     |
| CMIS ADDRESS             | 0     |                                                     |
| LEVEL IN MM ACTIVE       | Y     |                                                     |
| START SLOW FILLING, HG   | 10    |                                                     |
| OFFSET LEVEL, HG         | 2     |                                                     |
| READY                    |       |                                                     |
|                          |       |                                                     |

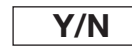

Answer Yes (Y) or No (N).

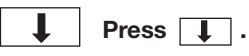
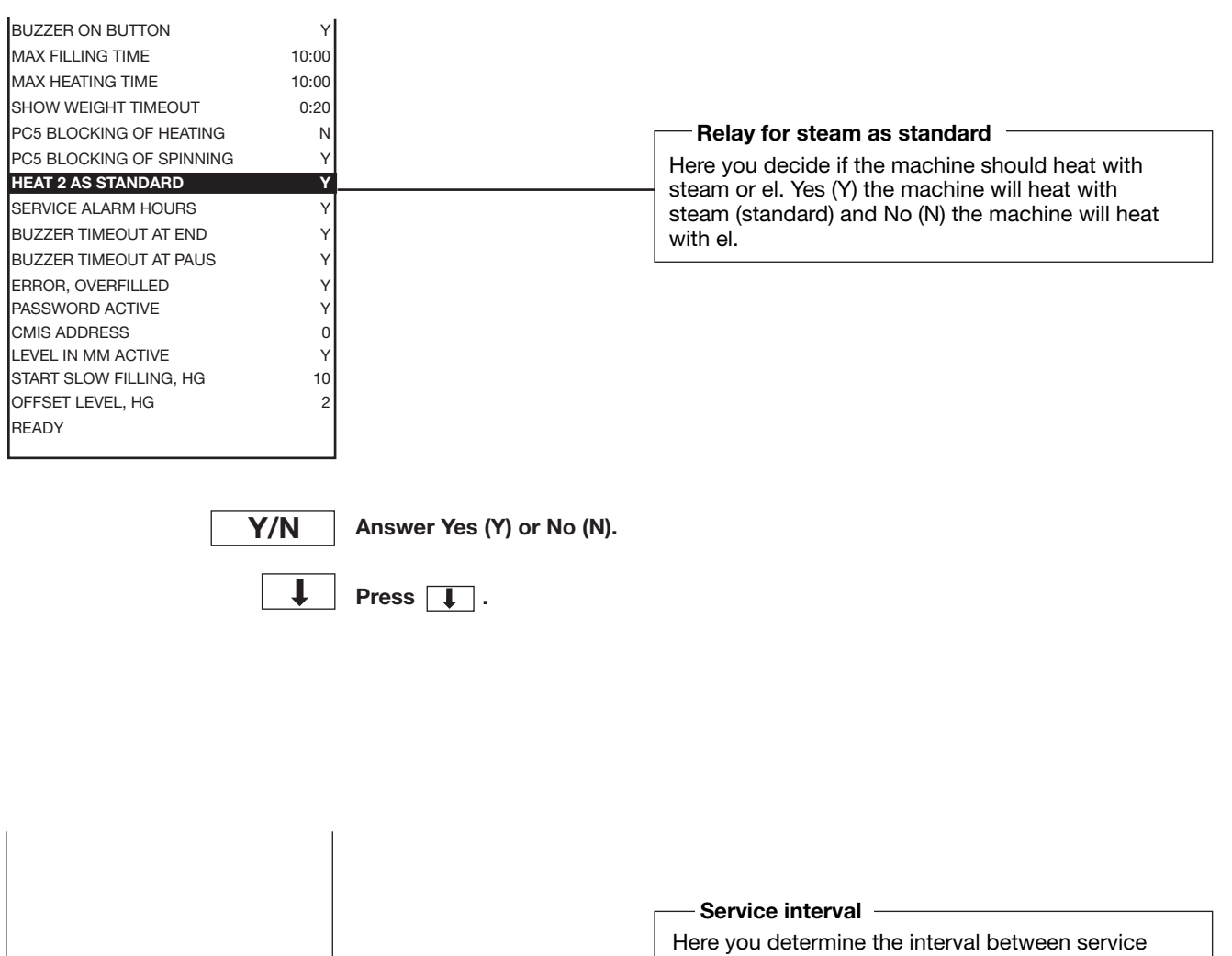

|                                                      | Service interval                                                                                                    |
|------------------------------------------------------|----------------------------------------------------------------------------------------------------|
|                                                      | Here you determine the interval between service interventions on the machine.                                                                                                    |
|                                                      | The statistics function of the programme unit con-<br>tains a counter that can be reset to show the num-<br>ber of hours of effective washing on the machine<br>since the last service intervention.                                                                                                    |
|                                                      | STATISTICS<br>TOTAL RUN TIME HOURS<br>HOURS SINCE LAST SERVICE<br>0<br>LAST 5 ERROR CODES<br>0 8 NO HEAT<br>0 8 NO HEAT |
| Use the numeric keys to enter the value.             | When the service technician has serviced the machine, this counter is reset.                                                                                                    |
| If you make a mistake while<br>entering digits:      | When the time on the counter exceeds the pro-<br>grammed interval, "S" is displayed in the lower,<br>left corner of the display indicating the need for<br>Service.                                                                                                    |
| Press ERASE.<br>When you have finished:<br>Press 🚺 . | 991 NORMAL 95°C         PROGRAM STEP: MAIN WASH       1         STEP TIME:       720 SEC         SET TEMPERATURE:       85 °C         ACTUAL TEMPERATURE:       21 °C         REMAINING TIME:       70 MIN         DRUM SPEED:       48 RPM         RADIO ADVANCE         PAUSE       S I SELECT                                                                                                    |
|                                                      | Use the numeric keys to<br>enter the value.<br>If you make a mistake while<br>entering digits:<br>Press ERASE.<br>When you have finished:<br>Press 1.                                                                                                    |

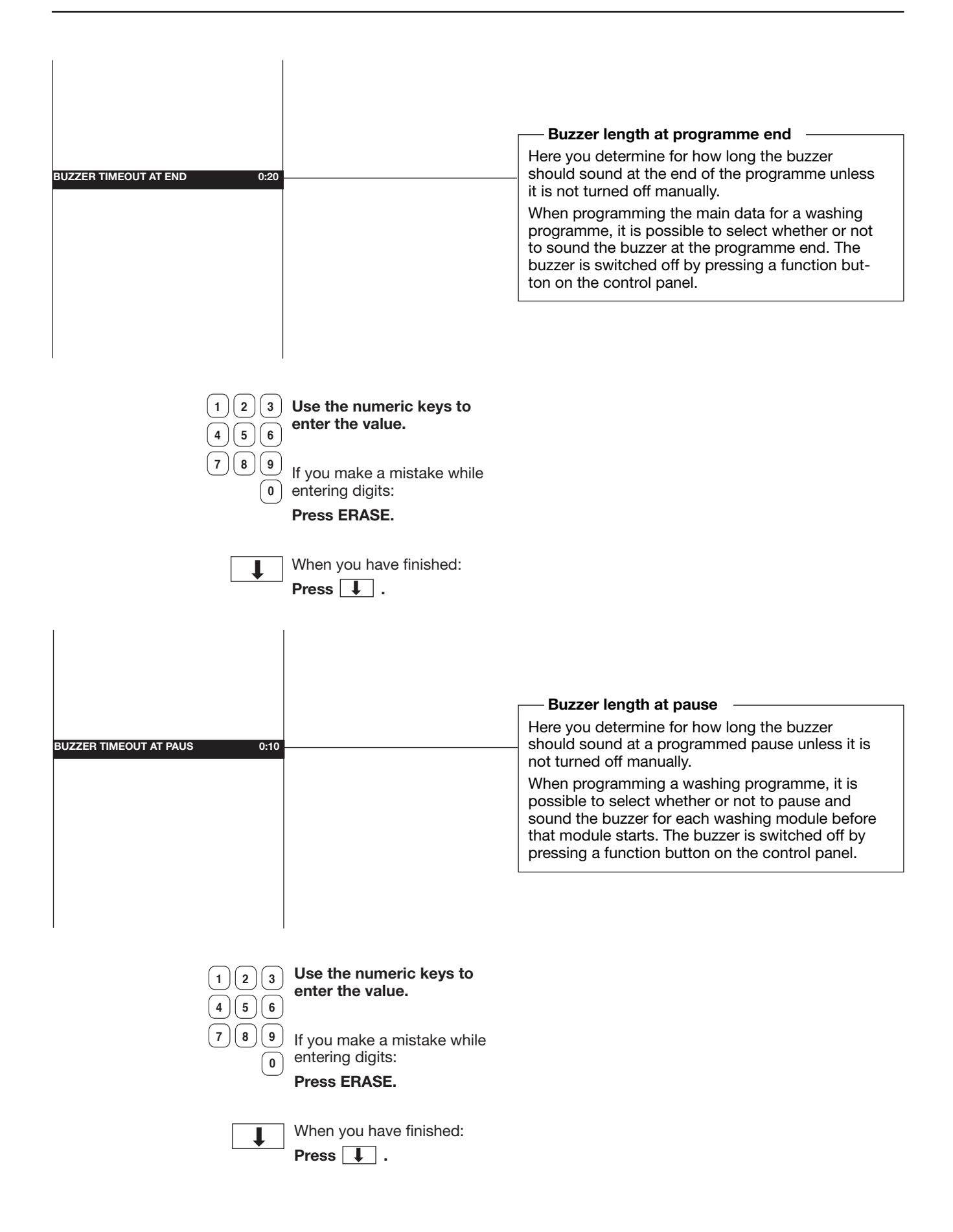

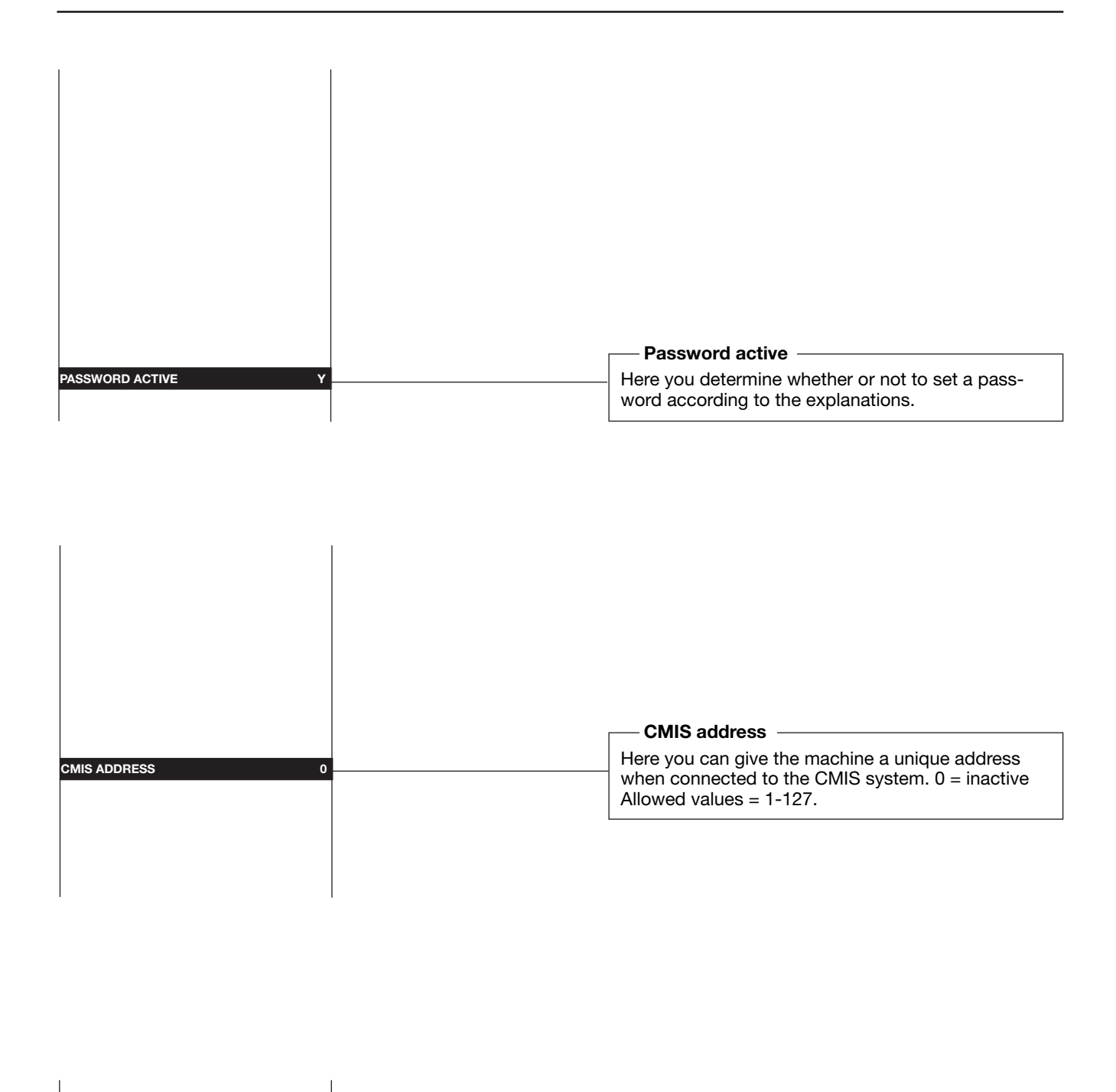

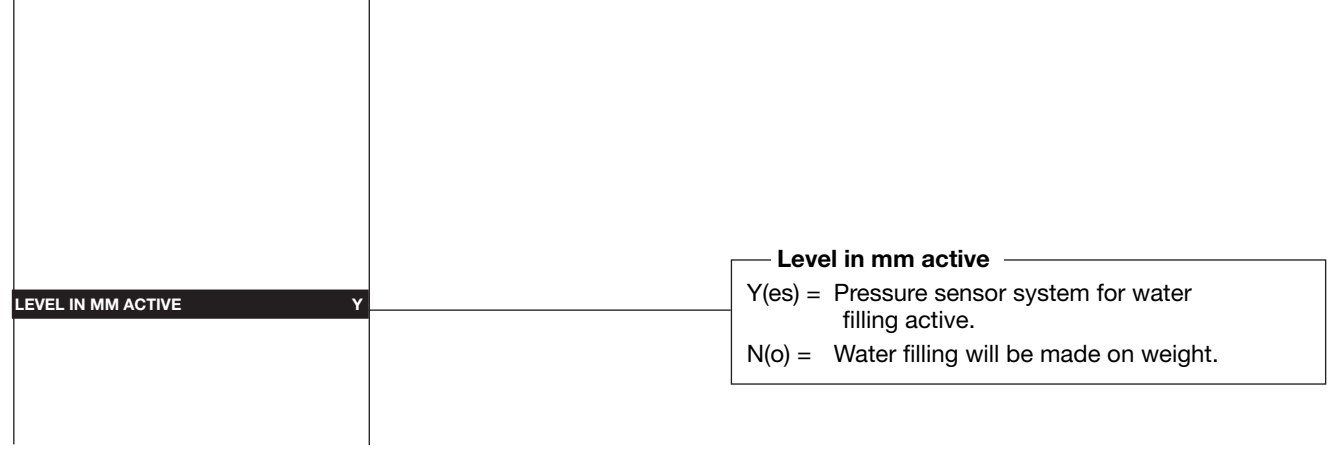

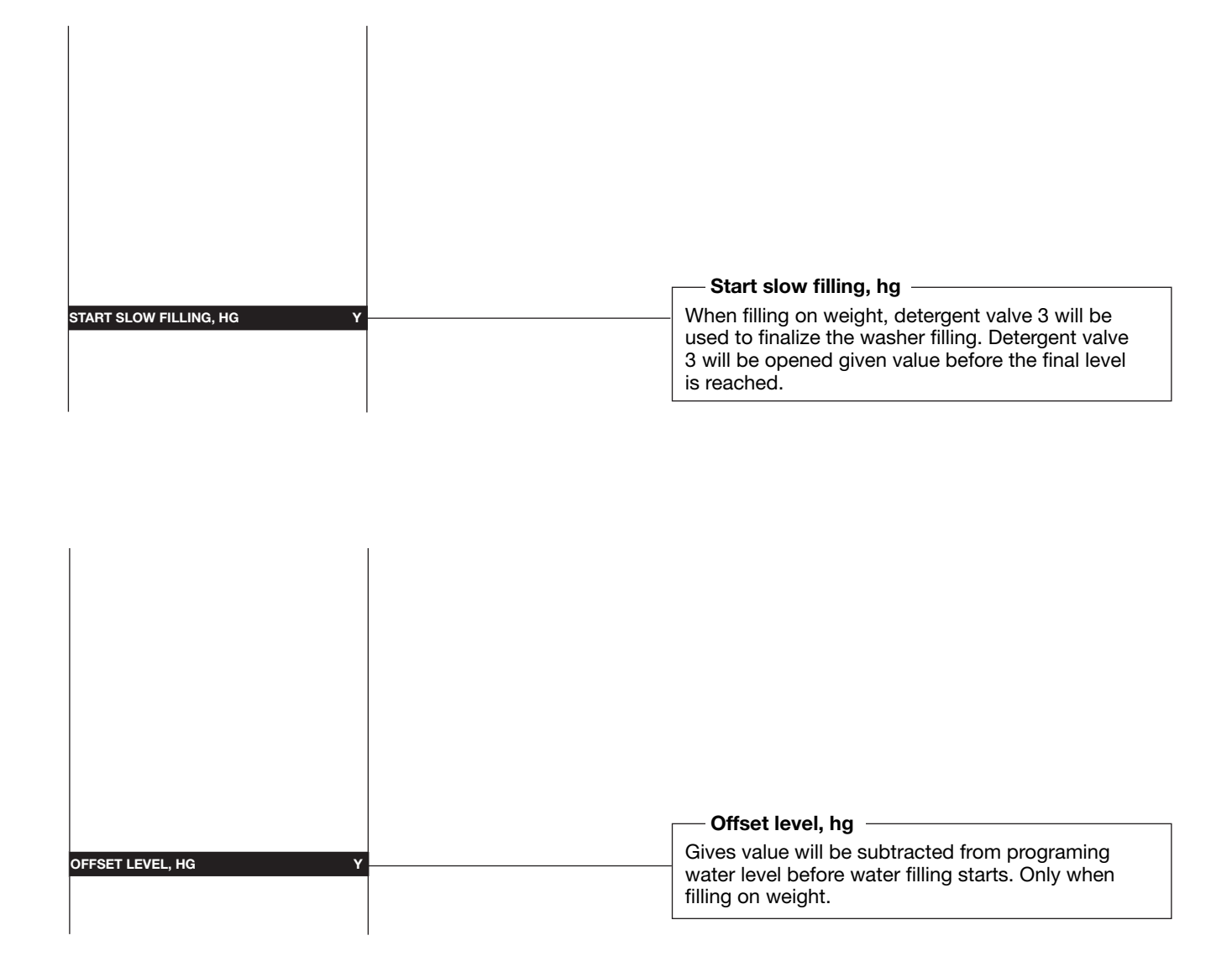

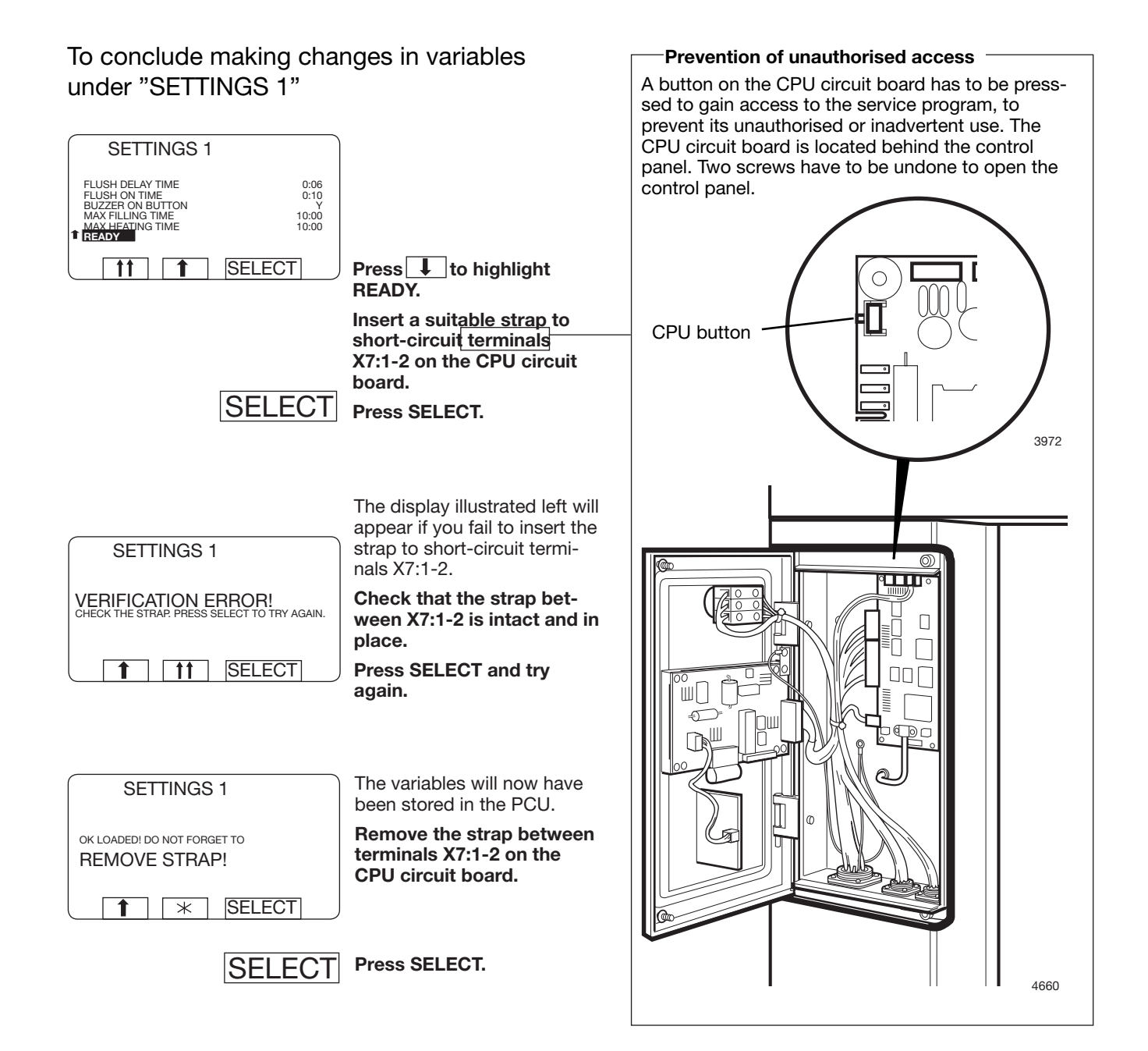

## Settings 2

In Configuration 2, there are variables that, in case of carelessness or lack of knowledge, may affect the safety systems or operating safety of the machine. Because of this, these variables are protected by a code system. Each time a variable needs to be changed, it is necessary to obtain a new code from the manufacturer.

The following variables are available in Configuration 2:

| HEATING RELAY ON IF NOT HEATED | ERROR, START NOT ALLOWED        |
|--------------------------------|---------------------------------|
| TEMPERATURE INCREASE ALLOWED   | ERROR, MIS COMMUNICATION        |
| LEVEL EMPTY                    | ERROR, EWD INTERLOCK            |
| LEVEL OVERFILL                 | ERROR, I/O COMMUNICATION        |
| PAUSE TEST LEVEL               | ERROR, LOW OIL LEVEL            |
| PAUSE TEST TEMPERATURE         | ERROR, LOW OR HIGH VOLTAGE      |
| DEFAULT TEMPERATURE HYSTERIS   | ERROR, ERROR CODES FROM MOTOR   |
| TEMPERATURE STEP IN COOL-DOWN  | ERROR, PRESS. SENSOR TILT       |
| DEFAULT LOW EXTRACT TIME       | ERROR, PRESSURE SENSOR TIMEOUT  |
| DEFAULT MEDIUM EXTRACT TIME    | ERROR, DOOR SWITCH TILT         |
| DEFAULT HIGH EXTRACT TIME      | ERROR, LEVEL OFFSET             |
| DEFAULT DRAIN TIME             | ERROR, LEVEL SYSTEM NOT CALIB.  |
| DEFAULT DISTR. TIME            | TIME DELAY BEFORE DOOR OPENING  |
| DO UNBALANCE MEASUREMENT       | UPPER TEMPERATURE FOR ERROR     |
| DRAIN OPEN DELAY               | LOWER TEMPERATURE FOR ERROR     |
| START EXTRACT TIME             | MAX ADJUST TEMPERATURE          |
| ROLLOUT TIME                   | MAXIMUM EXTRACT SPEED           |
| PAY PER WASH ALARM             | DEFAULT WASH SPEED              |
| LOCK TEST DELAY                | DISTRIBUTION SPEED 1            |
| DRAIN TIME WHEN OVERFILL       | DISTRIBUTION SPEED 2            |
| OIL LUBRICATION HOURS          | DEFAULT LOW EXTRACT SPEED       |
| PULSE TIME OIL LUBR. SEC       | DEFAULT MEDIUM EXTRACT SPEED    |
| AMOUNT OF I/O MODULES (1-3)    | DEFAULT HIGH EXTRACT SPEED      |
| DELAY CLEAR DOOR TEXT          | START EXTRACT SPEED             |
| TIMEOUT DRAIN AT PROGRAM START | DEFAULT WASH ACCELERATION       |
| TIMEOUT DURING PAUSE           | DISTRIBUTION ACCELERATION       |
| MINIMUM TEMPERATURE INCREASE   | RETARDATION ACCELERATION        |
| DOOR OPEN DELAY FOR MOTOR LOST | EXTRACT ACCELERATION            |
| ERROR, NO WATER                | START EXTRACT ACCELERATION      |
| ERROR, OPEN DOOR               | EXTRACT RETARDATION             |
| ERROR, DOOR LOCK               | MAX SPEED DURING FILLING        |
| ERROR, LOW TEMPERATURE         | MAX LEVEL OFFS. FOR AUT. CALIB. |
| ERROR, HIGH TEMPERATURE        | TIME AT DISTRIBUTION SPEED 2    |
| ERROR, WATER IN MACHINE        | NUMBER OF REDIST LOW 1 UNB.     |
| ERROR, NO HEAT                 | NUMBER OF REDIST LOW 2 UNB.     |
| ERROR, REMAINING WATER         | NUMBER OF REDIST MEDIUM UNB.    |
| ERROR, UNBALANCE SWITCH        | NUMBER OF REDIST HIGH UNB.      |
| ERROR, MOTOR COMMUNICATION     | NUMBER OF REDIST EXTREME UNB.   |
| ERROR, LEVEL ADJUST            | DRAIN TIME AT PROGR. START      |
| ERROR, EMERGENCY STOP          | DRAIN TIME AT PROGR. END        |
| ERROR, WEIGHT FROM SCALE       | READY                           |
| ERBOR, DOOR LOCK SWITCH        |                                 |

#### To select the "SETTINGS 2" function

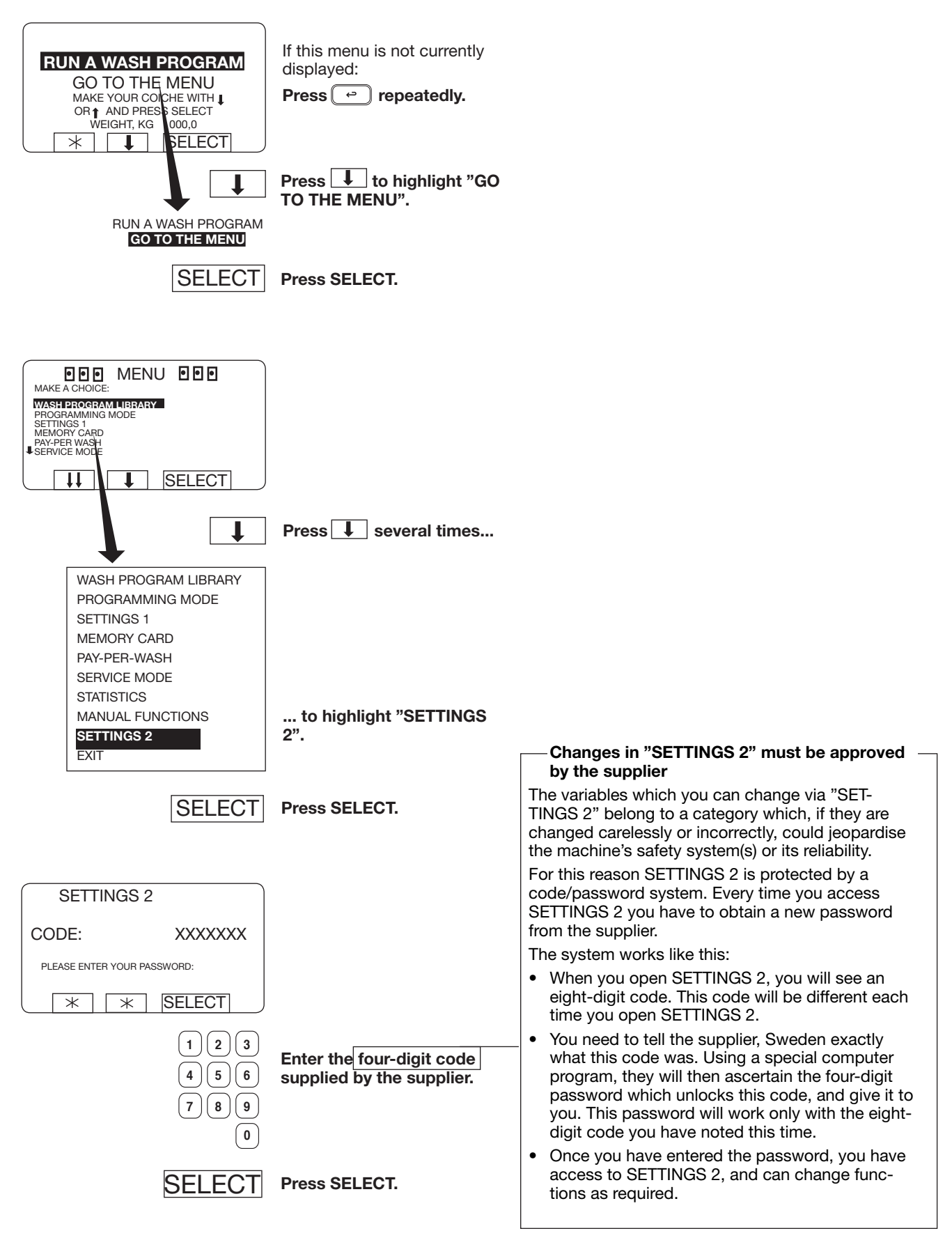

#### Variables under "SETTINGS 2"

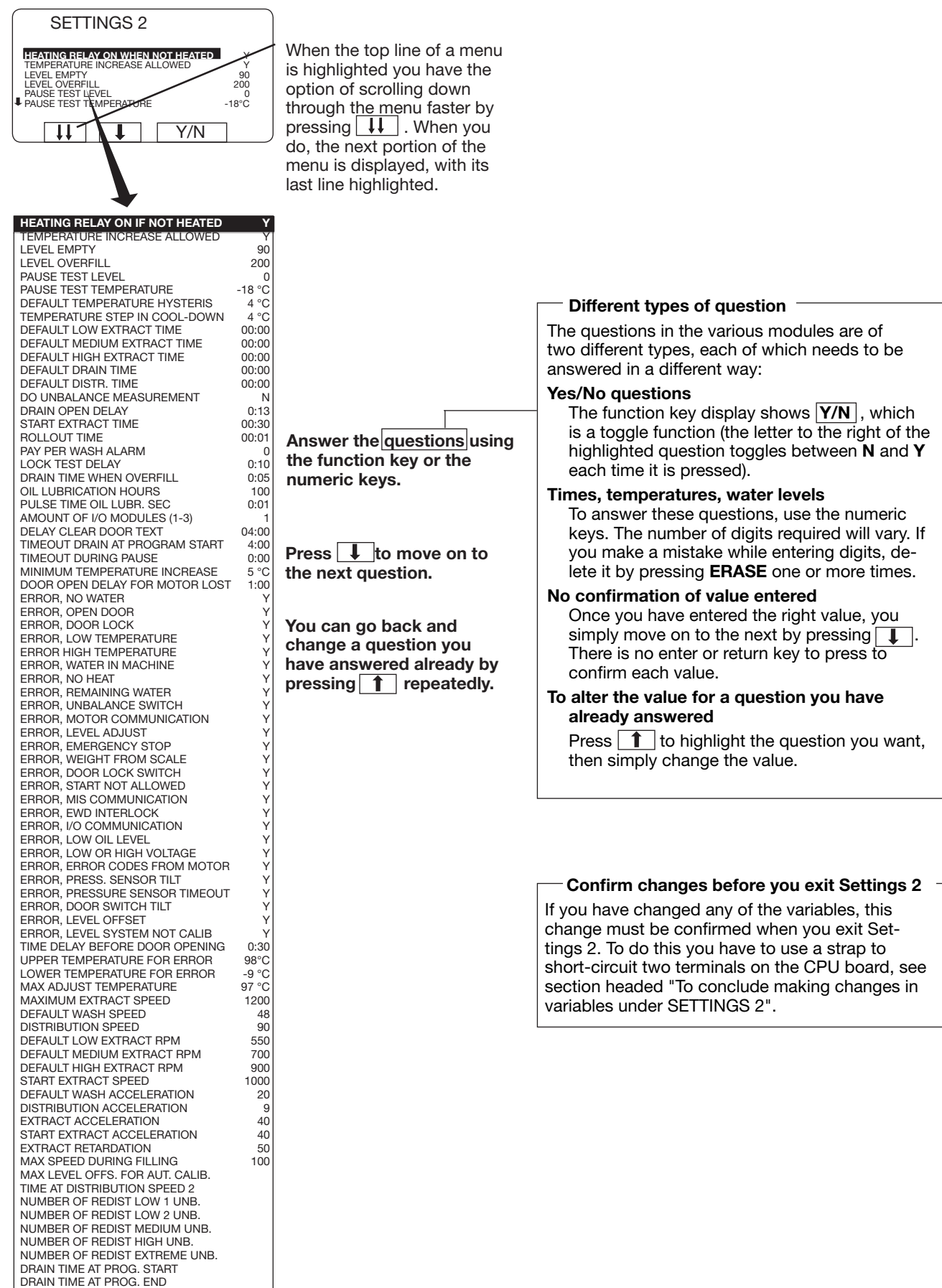

READY

|                                   | <b>V</b>                  | Heating relay on                                                                |
|-----------------------------------|---------------------------|---------------------------------------------------------------------------------|
| TEMPERATURE INCREASE ALLOWED      | Y                         | Here you determine whether the heating relay will                               |
| LEVEL EMPTY S                     | 00                        | switch on when heating begins.                                                  |
| LEVEL OVERFILL 20                 | 00                        | Note that the heating relay switches on even if the                             |
| PAUSE TEST LEVEL                  | 0                         | answer "Yes" is in place for the function "MACHI-                               |
| PAUSE TEST TEMPERATURE -18 °      | c                         | NE NOT HEATED" (see "SETTINGS 1").                                              |
| DEFAULT TEMPERATURE HYSTERIS 4 °  | с                         | If you answer <b>Yes (Y)</b> :                                                  |
| TEMPERATURE STEP IN COOL-DOWN 4 ° | c                         | The heating relay will switch on when heating                                   |
| DEFAULT LOW EXTRACT TIME 00:0     | 0                         | begins. This is the normal sequence in machi                                    |
| DEFAULT MEDIUM EXTRACT TIME 00:0  | 0                         | nes with heating.                                                               |
| DEFAULT HIGH EXTRACT TIME 00:0    | 00                        | If you answer <b>No (N)</b> :                                                   |
| DEFAULT DRAIN TIME 00:0           | 00                        | The heating relay will not switch on Used for                                   |
| DEFAULT DISTR. TIME 00:0          | 10                        | machines without heating (not using heating).                                   |
| DO UNBALANCE MEASUREMENT          | N                         | which are equipped with a heating relay.                                        |
| DRAIN OPEN DELAY U:               | 3                         |                                                                                 |
| START EXTRACT TIME 00:3           | 30                        |                                                                                 |
|                                   |                           |                                                                                 |
|                                   |                           |                                                                                 |
| ¥/N                               | Answer Yes (Y) or No (N). |                                                                                 |
|                                   | _                         |                                                                                 |
| ↓                                 | Press 🖡 .                 |                                                                                 |
|                                   |                           |                                                                                 |
|                                   |                           | <b>-</b>                                                                        |
|                                   |                           | Imperature increase allowed                                                     |
|                                   |                           | Here you determine whether or not it will be pos-                               |
|                                   |                           | sible for the user, during a wash program, to adjust                            |
|                                   |                           | the wash temperature to a level higher than the                                 |
|                                   |                           | temperature set (this would be done by highligh-                                |
|                                   |                           | ting the line "SET TEMPERATURE" and entering a                                  |
|                                   |                           | different wash temperature).                                                    |
|                                   | _                         | 991 NORMAL 95°C STD                                                             |
| HEATING RELAY ON IF NOT HEATED    | Ŷ                         | PROGRAM STEP: MAIN WASH 1                                                       |
|                                   | Y                         | SET TEMPERATURE: 85 °C<br>ACTUAL TEMPERATURE: 2T C                              |
| LEVEL EMPTY 9                     |                           | REMAINING TIME: 70 MIN<br>DRUM SPEED: 48 RPM                                    |
| LEVEL OVERFILL 20                 | 0                         | RAPID ADVANCE                                                                   |
| PAUSE LEVEL                       |                           |                                                                                 |
| DEFAULT TEMPERATURE HYSTERIS      |                           |                                                                                 |
| TEMPERATURE STEP IN COOL-DOWN 4°  |                           | The following functions determine how temperatu-                                |
| DEFAULT LOW EXTRACT TIME 00.0     | 0                         | res may be changed:                                                             |
| DEFAULT MEDIUM EXTRACT TIME 00:0  | 0                         | TEMPERATURE INCREASE ALLOWED                                                    |
| DEFAULT HIGH EXTRACT TIME 00:0    | 0                         | If you answer <b>Yes (Y)</b> :                                                  |
| DEFAULT DRAIN TIME 00:0           | 0                         | This allows the temperature to be changed to a                                  |
| DEFAULT DISTR. TIME 00:0          | 0                         | value which is either <b>higher or lower</b> than the                           |
| DO UNBALANCE MEASUREMENT          | N                         | original "set temperature" of the wash program.                                 |
| DRAIN OPEN DELAY 0:1              | 3                         | If you answer <b>No</b> ( <b>N</b> ):                                           |
| START EXTRACT TIME 00:3           | 0                         | The only type of change allowed will be to a ve                                 |
|                                   |                           | Ine only type of change allowed will be to a va-                                |
|                                   |                           | rature".                                                                        |
| Y/N                               | Answer Yes (Y) or No (N). | Under "SETTINGS 1" there is the function:                                       |
| .,,,                              |                           |                                                                                 |
|                                   |                           |                                                                                 |
| L L                               | Press 👢 .                 | which determines whether or not altering the                                    |
|                                   |                           |                                                                                 |
|                                   |                           | Under "SETTINGS 2" (I.e. later in this section) there                           |
|                                   |                           |                                                                                 |
|                                   |                           | MAX ADJUST TEMPERATURE                                                          |
|                                   |                           | which determines the upper temperature limit for manual temperature adjustment. |

## HEATING RELAY ON IF NOT HEATED

| TEMPERATURE INCREASE ALLOWED  | Y      |
|-------------------------------|--------|
| LEVEL EMPTY                   | 90     |
| LEVEL OVERFILL                | 200    |
| PAUSE TEST LEVEL              | 0      |
| PAUSE TEST TEMPERATURE        | -18 °C |
| DEFAULT TEMPERATURE HYSTERIS  | 4 °C   |
| TEMPERATURE STEP IN COOL-DOWN | 4 °C   |
| DEFAULT LOW EXTRACT TIME      | 00:00  |
| DEFAULT MEDIUM EXTRACT TIME   | 00:00  |
| DEFAULT HIGH EXTRACT TIME     | 00:00  |
| DEFAULT DRAIN TIME            | 00:00  |
| DEFAULT DISTR. TIME           | 00:00  |
| DO UNBALANCE MEASUREMENT      | Ν      |
| DRAIN OPEN DELAY              | 0:13   |
| START EXTRACT TIME            | 00:30  |
| 1                             |        |

#### If the water has not fallen to this level before the drain time has ended, the message "NOT DRAI-NED" will appear on the display. For information on the levels used for the various

Level empty -

machines, see the manual "Programming, PCS Program Control Unit".

Here you determine the water level at which the

It is advisable to set this level so that the inner drum will have emptied, but so that some water

drum will be regarded as empty.

remains in the outer drum.

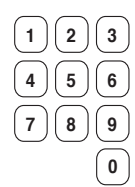

Use the numeric keys to enter the value.

If you make a mistake while entering digits:

Press ERASE.

↓ \

Y

When you have finished: **Press I**.

|                                                                                                    |                                                                        | Level for over-filled drum                                                                                                    |
|----------------------------------------------------------------------------------------------------|------------------------------------------------------------------------|----------------------------------------------------------------------------------------------------|
| HEATING RELAY ON IF NOT HEATED                                                                                                    |                                                                        | Here you determine the water level at which the drum will be regarded as over-filled.                                                                                                    |
| TEMPERATURE INCREASE ALLOWED Y<br>LEVEL EMPTY 90                                                                                                    |                                                                        | Over-filling can occur if a water valve is faulty, or if you have over-filled the machine manually.                                                                                                    |
| LEVEL OVERFILL         200           PAUSE TEST LEVEL         0           PAUSE TEST TEMPERATURE         -18 °C           DEFAULT TEMPERATURE HYSTERIS         4 °C           TEMPERATURE STEP IN COOL-DOWN         4 °C           DEFAULT LOW EXTRACT TIME         00:00 |                                                                        | <ul> <li>For information on the levels used for the various machines, see the manual "Programming, PCS Program Control Unit".</li> <li>Under "SETTINGS 2" (i.e. later in this section) there are two functions which influence the way the machine reacts to over-filling:</li> </ul>                                                                                  |
| DEFAULT MEDIUM EXTRACT TIME 00:00<br>DEFAULT HIGH EXTRACT TIME 00:00                                                                                                    |                                                                        | "DRAIN TIME WHEN OVERFILL"                                                                                                    |
| DEFAULT DHAIN TIME 00:00<br>DEFAULT DISTR. TIME 00:00<br>DO UNBALANCE MEASUREMENT N<br>DRAIN OPEN DELAY 0:13<br>START EXTRACT TIME 00:30                                                                                                    | Use the numeric keys to enter the value.                               | If you have the answer N (No) inserted for the<br>function "ERROR OVER-FILLED" (described<br>below, this page), the drain valve will open and<br>discharge water for the time inserted as a para-<br>meter under ""DRAIN TIME WHEN OVERFILL".<br>The level will be checked after that, and the<br>same sequence will be repeated until the level is<br>back to normal. |
| $ \begin{array}{c} 1 & 2 & 3 \\ 4 & 5 & 6 \\ 7 & 8 & 9 \\ & & & 0 \end{array} $                                                                                                    | If you make a mistake while<br>entering digits:<br><b>Press ERASE.</b> | ERROR OVER-FILLED<br>If you answer Y (Yes): if the drum becomes<br>over-filled, the machine will stop and the error<br>message "MACHINE OVER-FILLED" will be<br>displayed.                                                                                                    |
|                                                                                                    | When you have finished:                                                | If you answer N (No): the drain valve will open as described above.                                                                                                    |

Press I.

|                                                                                                    | 1                                                                                                    | — Test values for pause —                                                                                                    |
|----------------------------------------------------------------------------------------------------|----------------------------------------------------------------------------------------------------|----------------------------------------------------------------------------------------------------|
|                                                                                                    |                                                                                                    | Here you determine whether and if relevant the                                                                                                    |
|                                                                                                    |                                                                                                    | conditions under which it will be allowed for the                                                                                                    |
|                                                                                                    |                                                                                                    | user to open the door during a wash program, for                                                                                                    |
|                                                                                                    | 1                                                                                                    | example to take samples of the water.                                                                                                    |
| PAUSE TEST TEMPERATURE -18 °C                                                                                                    |                                                                                                    | The following conditions must be fulfilled before it                                                                                                    |
| DEFAULT TEMPERATURE HYSTERIS 4 °C                                                                                                    | T                                                                                                    | will be possible to open the door:                                                                                                    |
| TEMPERATURE STEP IN COOL-DOWN 4 °C                                                                                                    |                                                                                                    | <ul> <li>The user must have pressed Pause.</li> </ul>                                                                                                    |
| DEFAULT LOW EXTRACT TIME 00:00                                                                                                    |                                                                                                    | • The water level must not exceed the level para-                                                                                                    |
| DEFAULT MEDIUM EXTRACT TIME 00:00                                                                                                    |                                                                                                    | meter you have programmed as PAUSE TEST                                                                                                    |
| DEFAULT HIGH EXTRACT TIME 00:00                                                                                                    |                                                                                                    | LEVEL.                                                                                                    |
| DEFAULT DISTRICTIONE 00:00                                                                                                    |                                                                                                    | • The temperature must not exceed the tempe-                                                                                                    |
|                                                                                                    |                                                                                                    | rature you have programmed as PAUSE TEST                                                                                                    |
|                                                                                                    |                                                                                                    | TEMPÉRATURE.                                                                                                    |
| START EXTRACT TIME 00:30                                                                                                    |                                                                                                    | If one or both of the parameters above is set at                                                                                                    |
|                                                                                                    |                                                                                                    | 0, this function will be disabled and it will not                                                                                                    |
|                                                                                                    |                                                                                                    | be possible to open the door during the wash                                                                                                    |
|                                                                                                    | Use the numeric keys to                                                                                                    | program.                                                                                                    |
|                                                                                                    | enter the values.                                                                                                    |                                                                                                    |
|                                                                                                    | )                                                                                                    |                                                                                                    |
| (4)(5)(6                                                                                                    | )                                                                                                    |                                                                                                    |
|                                                                                                    | If you make a mistake while                                                                                                    |                                                                                                    |
|                                                                                                    | entering digits:                                                                                                    |                                                                                                    |
| ( 0                                                                                                    | Press ERASE.                                                                                                    |                                                                                                    |
|                                                                                                    | ,<br>,                                                                                                    |                                                                                                    |
|                                                                                                    |                                                                                                    |                                                                                                    |
| 1                                                                                                    | vvnen you nave finisned:                                                                                                    |                                                                                                    |
|                                                                                                    | Press 📕 .                                                                                                    |                                                                                                    |
|                                                                                                    |                                                                                                    | Temperature hysteresis                                                                                                    |
|                                                                                                    |                                                                                                    | Here you determine a default value for the                                                                                                    |
|                                                                                                    |                                                                                                    |                                                                                                    |
|                                                                                                    |                                                                                                    | machine's temperature hysteresis.                                                                                                    |
|                                                                                                    |                                                                                                    | machine's temperature hysteresis.                                                                                                    |
|                                                                                                    |                                                                                                    | machine's temperature hysteresis.<br>The temperature hysteresis can be programmed<br>individually for each wash program. However, un-                                                                                                    |
|                                                                                                    | 1                                                                                                    | machine's temperature hysteresis.<br>The temperature hysteresis can be programmed<br>individually for each wash program. However, un-<br>der certain circumstances, e.g. when the user has                                                                                                    |
| HEATING RELAY ON IF NOT HEATED Y                                                                                                    |                                                                                                    | machine's temperature hysteresis.<br>The temperature hysteresis can be programmed<br>individually for each wash program. However, un-<br>der certain circumstances, e.g. when the user has<br>set the temperature manually, the PCU may not be                                                                                                    |
| HEATING RELAY ON IF NOT HEATED Y<br>TEMPERATURE INCREASE ALLOWED Y<br>LEVEL EMPTY 90                                                                                                    |                                                                                                    | machine's temperature hysteresis.<br>The temperature hysteresis can be programmed<br>individually for each wash program. However, un-<br>der certain circumstances, e.g. when the user has<br>set the temperature manually, the PCU may not be<br>able to find the temperature hysteresis values in                                                                                                    |
| HEATING RELAY ON IF NOT HEATED Y<br>TEMPERATURE INCREASE ALLOWED Y<br>LEVEL EMPTY 90<br>LEVEL OVERFILL 200                                                                                                    |                                                                                                    | machine's temperature hysteresis.<br>The temperature hysteresis can be programmed<br>individually for each wash program. However, un-<br>der certain circumstances, e.g. when the user has<br>set the temperature manually, the PCU may not be<br>able to find the temperature hysteresis values in<br>the current wash program. That is when it needs                                                                                                    |
| HEATING RELAY ON IF NOT HEATED Y<br>TEMPERATURE INCREASE ALLOWED Y<br>LEVEL EMPTY 90<br>LEVEL OVERFILL 200<br>PAUSE TEST LEVEL 0                                                                                                    |                                                                                                    | machine's temperature hysteresis.<br>The temperature hysteresis can be programmed<br>individually for each wash program. However, un-<br>der certain circumstances, e.g. when the user has<br>set the temperature manually, the PCU may not be<br>able to find the temperature hysteresis values in<br>the current wash program. That is when it needs<br>to use the default value stored here.                                                                                                    |
| HEATING RELAY ON IF NOT HEATED Y<br>TEMPERATURE INCREASE ALLOWED Y<br>LEVEL EMPTY 90<br>LEVEL OVERFILL 200<br>PAUSE TEST LEVEL 0<br>PAUSE TEST TEMPERATURE -18 °C                                                                                                    |                                                                                                    | <ul> <li>machine's temperature hysteresis.</li> <li>The temperature hysteresis can be programmed individually for each wash program. However, under certain circumstances, e.g. when the user has set the temperature manually, the PCU may not be able to find the temperature hysteresis values in the current wash program. That is when it needs to use the default value stored here.</li> <li>What is temperature hysteresis?</li> </ul>                                                                                                    |
| HEATING RELAY ON IF NOT HEATED       Y         TEMPERATURE INCREASE ALLOWED       Y         LEVEL EMPTY       90         LEVEL OVERFILL       200         PAUSE TEST LEVEL       0         PAUSE TEST TEMPERATURE       -18 °C         DEFAULT TEMPERATURE HYSTERIS       4 °C                                                                                                    |                                                                                                    | <ul> <li>machine's temperature hysteresis.</li> <li>The temperature hysteresis can be programmed individually for each wash program. However, under certain circumstances, e.g. when the user has set the temperature manually, the PCU may not be able to find the temperature hysteresis values in the current wash program. That is when it needs to use the default value stored here.</li> <li>What is temperature hysteresis?</li> <li>Once the drum has filled with water to the right</li> </ul>                                                                                                    |
| HEATING RELAY ON IF NOT HEATED       Y         TEMPERATURE INCREASE ALLOWED       Y         LEVEL EMPTY       90         LEVEL OVERFILL       200         PAUSE TEST LEVEL       0         PAUSE TEST TEMPERATURE       -18 °C         DEFAULT TEMPERATURE HYSTERIS       4 °C         TEMPERATURE STEP IN COOL-DOWN       4 °C                                                                                                    |                                                                                                    | <ul> <li>machine's temperature hysteresis.</li> <li>The temperature hysteresis can be programmed individually for each wash program. However, under certain circumstances, e.g. when the user has set the temperature manually, the PCU may not be able to find the temperature hysteresis values in the current wash program. That is when it needs to use the default value stored here.</li> <li>What is temperature hysteresis?</li> <li>Once the drum has filled with water to the right level, it is heated to the wash temperature you</li> </ul>                                                                                                    |
| HEATING RELAY ON IF NOT HEATED       Y         TEMPERATURE INCREASE ALLOWED       Y         LEVEL EMPTY       90         LEVEL OVERFILL       200         PAUSE TEST LEVEL       0         PAUSE TEST TEMPERATURE       -18 °C         DEFAULT TEMPERATURE HYSTERIS       4 °C         TEMPERATURE STEP IN COOL-DOWN       4 °C         DEFAULT LOW EXTRACT TIME       00:00                                                                                                    |                                                                                                    | <ul> <li>machine's temperature hysteresis.</li> <li>The temperature hysteresis can be programmed individually for each wash program. However, under certain circumstances, e.g. when the user has set the temperature manually, the PCU may not be able to find the temperature hysteresis values in the current wash program. That is when it needs to use the default value stored here.</li> <li>What is temperature hysteresis?</li> <li>Once the drum has filled with water to the right level, it is heated to the wash temperature you have programmed. During the wash the water will cool down somewhat</li> </ul>                                                                                                    |
| HEATING RELAY ON IF NOT HEATED       Y         TEMPERATURE INCREASE ALLOWED       Y         LEVEL EMPTY       90         LEVEL OVERFILL       200         PAUSE TEST LEVEL       0         PAUSE TEST TEMPERATURE       -18 °C         DEFAULT TEMPERATURE HYSTERIS       4 °C         TEMPERATURE STEP IN COOL-DOWN       4 °C         DEFAULT LOW EXTRACT TIME       00:00         DEFAULT MEDIUM EXTRACT TIME       00:00                                                                                                    |                                                                                                    | <ul> <li>machine's temperature hysteresis.</li> <li>The temperature hysteresis can be programmed individually for each wash program. However, under certain circumstances, e.g. when the user has set the temperature manually, the PCU may not be able to find the temperature hysteresis values in the current wash program. That is when it needs to use the default value stored here.</li> <li>What is temperature hysteresis?</li> <li>Once the drum has filled with water to the right level, it is heated to the wash temperature you have programmed. During the wash the water will cool down somewhat.</li> </ul>                                                                                                    |
| HEATING RELAY ON IF NOT HEATED       Y         TEMPERATURE INCREASE ALLOWED       Y         LEVEL EMPTY       90         LEVEL OVERFILL       200         PAUSE TEST LEVEL       0         PAUSE TEST TEMPERATURE       -18 °C         DEFAULT TEMPERATURE HYSTERIS       4 °C         DEFAULT LOW EXTRACT TIME       00:00         DEFAULT MEDIUM EXTRACT TIME       00:00         DEFAULT HIGH EXTRACT TIME       00:00                                                                                                    |                                                                                                    | <ul> <li>machine's temperature hysteresis.</li> <li>The temperature hysteresis can be programmed individually for each wash program. However, under certain circumstances, e.g. when the user has set the temperature manually, the PCU may not be able to find the temperature hysteresis values in the current wash program. That is when it needs to use the default value stored here.</li> <li>What is temperature hysteresis?</li> <li>Once the drum has filled with water to the right level, it is heated to the wash temperature you have programmed. During the wash the water will cool down somewhat.</li> <li>When the water temperature has reached a lower limit, heating restarts and the water temperature.</li> </ul>                                                                                                    |
| HEATING RELAY ON IF NOT HEATED       Y         TEMPERATURE INCREASE ALLOWED       Y         LEVEL EMPTY       90         LEVEL OVERFILL       200         PAUSE TEST LEVEL       0         PAUSE TEST TEMPERATURE       -18 °C         DEFAULT TEMPERATURE HYSTERIS       4 °C         DEFAULT TEMPERATURE STEP IN COOL-DOWN       4 °C         DEFAULT NEDIUM EXTRACT TIME       00:00         DEFAULT MEDIUM EXTRACT TIME       00:00         DEFAULT DRAIN TIME       00:00                                                                                                    |                                                                                                    | <ul> <li>machine's temperature hysteresis.</li> <li>The temperature hysteresis can be programmed individually for each wash program. However, under certain circumstances, e.g. when the user has set the temperature manually, the PCU may not be able to find the temperature hysteresis values in the current wash program. That is when it needs to use the default value stored here.</li> <li>What is temperature hysteresis?</li> <li>Once the drum has filled with water to the right level, it is heated to the wash temperature you have programmed. During the wash the water will cool down somewhat.</li> <li>When the water temperature has reached a lower limit, heating restarts and the water temperature is brought back up to the correct level</li> </ul>                                                                                                    |
| HEATING RELAY ON IF NOT HEATED       Y         TEMPERATURE INCREASE ALLOWED       Y         LEVEL EMPTY       90         LEVEL OVERFILL       200         PAUSE TEST LEVEL       0         PAUSE TEST TEMPERATURE       -18 °C         DEFAULT TEMPERATURE       4 °C         TEMPERATURE STEP IN COOL-DOWN       4 °C         DEFAULT LOW EXTRACT TIME       00:00         DEFAULT MEDIUM EXTRACT TIME       00:00         DEFAULT MEDIUM EXTRACT TIME       00:00         DEFAULT DOR TIME       00:00         DEFAULT DISTR. TIME       00:00         DEFAULT DISTR. TIME       00:00                                                                                                    |                                                                                                    | <ul> <li>machine's temperature hysteresis.</li> <li>The temperature hysteresis can be programmed individually for each wash program. However, under certain circumstances, e.g. when the user has set the temperature manually, the PCU may not be able to find the temperature hysteresis values in the current wash program. That is when it needs to use the default value stored here.</li> <li>What is temperature hysteresis?</li> <li>Once the drum has filled with water to the right level, it is heated to the wash temperature you have programmed. During the wash the water will cool down somewhat.</li> <li>When the water temperature has reached a lower limit, heating restarts and the water temperature is brought back up to the correct level.</li> </ul>                                                                                                    |
| HEATING RELAY ON IF NOT HEATED       Y         TEMPERATURE INCREASE ALLOWED       Y         LEVEL EMPTY       90         LEVEL OVERFILL       200         PAUSE TEST LEVEL       0         PAUSE TEST TEMPERATURE       -18 °C         DEFAULT TEMPERATURE HYSTERIS       4 °C         TEMPERATURE STEP IN COOL-DOWN       4 °C         DEFAULT LOW EXTRACT TIME       00:00         DEFAULT MEDIUM EXTRACT TIME       00:00         DEFAULT HIGH EXTRACT TIME       00:00         DEFAULT DORIN TIME       00:00         DEFAULT DISTR. TIME       00:00         DEFAULT DORIN TIME       00:00         DEFAULT DORIN TIME       00:00         DEFAULT DISTR. TIME       00:00         DEFAULT DISTR. TIME       00:00                                                                                                    |                                                                                                    | <ul> <li>machine's temperature hysteresis.</li> <li>The temperature hysteresis can be programmed individually for each wash program. However, under certain circumstances, e.g. when the user has set the temperature manually, the PCU may not be able to find the temperature hysteresis values in the current wash program. That is when it needs to use the default value stored here.</li> <li>What is temperature hysteresis?</li> <li>Once the drum has filled with water to the right level, it is heated to the wash temperature you have programmed. During the wash the water will cool down somewhat.</li> <li>When the water temperature has reached a lower limit, heating restarts and the water temperature is brought back up to the correct level. Temperature hysteresis is the number of degrees between the wash temperature and the</li> </ul>                                                                                                    |
| HEATING RELAY ON IF NOT HEATED       Y         TEMPERATURE INCREASE ALLOWED       Y         LEVEL EMPTY       90         LEVEL OVERFILL       200         PAUSE TEST LEVEL       0         PAUSE TEST TEMPERATURE       -18 °C         DEFAULT TEMPERATURE HYSTERIS       4 °C         DEFAULT LOW EXTRACT TIME       00:00         DEFAULT MEDIUM EXTRACT TIME       00:00         DEFAULT DISTR. TIME       00:00         DEFAULT DISTR. TIME       00:00         DEFAULT DISTR. TIME       00:00         DEFAULT DISTR. TIME       00:00         DEFAULT DISTR. TIME       00:00         DEFAULT DISTR. TIME       00:00         DEFAULT DISTR. TIME       00:00         DEFAULT DISTR. TIME       00:00         DEFAULT DISTR. TIME       00:00         DO UNBALANCE MEASUREMENT       N         DRAIN OPEN DELAY       0:13         STARD EXTRACT TIME       00:02                                                                                                    |                                                                                                    | <ul> <li>machine's temperature hysteresis.</li> <li>The temperature hysteresis can be programmed individually for each wash program. However, under certain circumstances, e.g. when the user has set the temperature manually, the PCU may not be able to find the temperature hysteresis values in the current wash program. That is when it needs to use the default value stored here.</li> <li>What is temperature hysteresis?</li> <li>Once the drum has filled with water to the right level, it is heated to the wash temperature you have programmed. During the wash the water will cool down somewhat.</li> <li>When the water temperature has reached a lower limit, heating restarts and the water temperature is brought back up to the correct level.</li> <li>Temperature hysteresis is the number of degrees between the wash temperature and the temperature at which heating needs to restart.</li> </ul>                                                                                                    |
| HEATING RELAY ON IF NOT HEATED       Y         TEMPERATURE INCREASE ALLOWED       Y         LEVEL EMPTY       90         LEVEL OVERFILL       200         PAUSE TEST LEVEL       0         PAUSE TEST TEMPERATURE       -18 °C         DEFAULT TEMPERATURE HYSTERIS       4 °C         DEFAULT TEMPERATURE HYSTERIS       4 °C         DEFAULT TEMPERATURE TIME       00:00         DEFAULT LOW EXTRACT TIME       00:00         DEFAULT MEDIUM EXTRACT TIME       00:00         DEFAULT DISTR. TIME       00:00         DEFAULT DRAIN TIME       00:00         DEFAULT DRAIN TIME       00:00         DEFAULT DRAIN TIME       00:00         DEFAULT DRAIN TIME       00:00         DEFAULT DRAIN TIME       00:00         DEFAULT DRAIN TIME       00:00         DEFAULT DRAIN TIME       00:00         DEFAULT DRAIN TIME       00:00         DEFAULT DRAIN TIME       00:00         DEFAULT DRAIN TIME       00:00         DEFAULT DRAIN TIME       00:00         DO UNBALANCE MEASUREMENT       N         DRAIN OPEN DELAY       0:13         START EXTRACT TIME       00:30 |                                                                                                    | <ul> <li>machine's temperature hysteresis.</li> <li>The temperature hysteresis can be programmed individually for each wash program. However, under certain circumstances, e.g. when the user has set the temperature manually, the PCU may not be able to find the temperature hysteresis values in the current wash program. That is when it needs to use the default value stored here.</li> <li>What is temperature hysteresis?</li> <li>Once the drum has filled with water to the right level, it is heated to the wash temperature you have programmed. During the wash the water will cool down somewhat.</li> <li>When the water temperature has reached a lower limit, heating restarts and the water temperature is brought back up to the correct level.</li> <li>Temperature hysteresis is the number of degrees between the wash temperature and the temperature at which heating needs to restart.</li> </ul>                                                                                                    |
| HEATING RELAY ON IF NOT HEATED       Y         TEMPERATURE INCREASE ALLOWED       Y         LEVEL EMPTY       90         LEVEL OVERFILL       200         PAUSE TEST LEVEL       0         PAUSE TEST TEMPERATURE       -18 °C         DEFAULT TEMPERATURE HYSTERIS       4 °C         DEFAULT TEMPERATURE HYSTERIS       4 °C         DEFAULT TEMPERATURE TIME       00:00         DEFAULT NE STEP IN COOL-DOWN       4 °C         DEFAULT LOW EXTRACT TIME       00:00         DEFAULT MEDIUM EXTRACT TIME       00:00         DEFAULT DISTR. TIME       00:00         DEFAULT DAIN TIME       00:00         DEFAULT DISTR. TIME       00:00         DO UNBALANCE MEASUREMENT       N         DRAIN OPEN DELAY       0:13         START EXTRACT TIME       00:30                                                                                                    |                                                                                                    | <ul> <li>machine's temperature hysteresis.</li> <li>The temperature hysteresis can be programmed individually for each wash program. However, under certain circumstances, e.g. when the user has set the temperature manually, the PCU may not be able to find the temperature hysteresis values in the current wash program. That is when it needs to use the default value stored here.</li> <li>What is temperature hysteresis?</li> <li>Once the drum has filled with water to the right level, it is heated to the wash temperature you have programmed. During the wash the water will cool down somewhat.</li> <li>When the water temperature has reached a lower limit, heating restarts and the water temperature is brought back up to the correct level. Temperature hysteresis is the number of degrees between the wash temperature and the temperature at which heating needs to restart.</li> </ul>                                                                                                    |
| HEATING RELAY ON IF NOT HEATED       Y         TEMPERATURE INCREASE ALLOWED       Y         LEVEL EMPTY       90         LEVEL OVERFILL       200         PAUSE TEST LEVEL       0         PAUSE TEST TEMPERATURE       -18 °C         DEFAULT TEMPERATURE HYSTERIS       4 °C         TEMPERATURE STEP IN COOL-DOWN       4 °C         DEFAULT LOW EXTRACT TIME       00:00         DEFAULT MEDIUM EXTRACT TIME       00:00         DEFAULT DRAIN TIME       00:00         DEFAULT DRAIN TIME       00:00         DEFAULT DRAIN TIME       00:00         DEFAULT DRAIN TIME       00:00         DEFAULT DRAIN TIME       00:00         DEFAULT DRAIN TIME       00:00         DEFAULT DRAIN TIME       00:00         DEFAULT DRAIN TIME       00:00         DEFAULT DRAIN TIME       00:00         DEFAULT DRAIN TIME       00:00         DO UNBALANCE MEASUREMENT       N         DRAIN OPEN DELAY       0:13         START EXTRACT TIME       00:30                                                                                                    | Use the numeric keys to                                                                                                    | <ul> <li>machine's temperature hysteresis.</li> <li>The temperature hysteresis can be programmed individually for each wash program. However, under certain circumstances, e.g. when the user has set the temperature manually, the PCU may not be able to find the temperature hysteresis values in the current wash program. That is when it needs to use the default value stored here.</li> <li>What is temperature hysteresis?</li> <li>Once the drum has filled with water to the right level, it is heated to the wash temperature you have programmed. During the wash the water will cool down somewhat.</li> <li>When the water temperature has reached a lower limit, heating restarts and the water temperature is brought back up to the correct level. Temperature hysteresis is the number of degrees between the wash temperature and the temperature at which heating needs to restart.</li> </ul>                                                                                                    |
| HEATING RELAY ON IF NOT HEATED       Y         TEMPERATURE INCREASE ALLOWED       Y         LEVEL EMPTY       90         LEVEL OVERFILL       200         PAUSE TEST LEVEL       0         PAUSE TEST TEMPERATURE       -18 °C         DEFAULT TEMPERATURE HYSTERIS       4 °C         DEFAULT TEMPERATURE HYSTERIS       4 °C         DEFAULT TEMPERATURE TIME       00:00         DEFAULT LOW EXTRACT TIME       00:00         DEFAULT MEDIUM EXTRACT TIME       00:00         DEFAULT DAIN TIME       00:00         DEFAULT DESTR. TIME       00:00         DEFAULT DISTR. TIME       00:00         DEFAULT DESTR. TIME       00:00         DEFAULT DISTR. TIME       00:00         DEFAULT DISTR. TIME       00:00         DO UNBALANCE MEASUREMENT       N         DRAIN OPEN DELAY       0:30         START EXTRACT TIME       00:30                                                                                                    | Use the numeric keys to enter the value.                                                                                                  | <ul> <li>machine's temperature hysteresis.</li> <li>The temperature hysteresis can be programmed individually for each wash program. However, under certain circumstances, e.g. when the user has set the temperature manually, the PCU may not be able to find the temperature hysteresis values in the current wash program. That is when it needs to use the default value stored here.</li> <li>What is temperature hysteresis?</li> <li>Once the drum has filled with water to the right level, it is heated to the wash temperature you have programmed. During the wash the water will cool down somewhat.</li> <li>When the water temperature has reached a lower limit, heating restarts and the water temperature is brought back up to the correct level. Temperature hysteresis is the number of degrees between the wash temperature and the temperature at which heating needs to restart.</li> </ul>                                                                                                    |
| HEATING RELAY ON IF NOT HEATED       Y         TEMPERATURE INCREASE ALLOWED       Y         LEVEL EMPTY       90         LEVEL OVERFILL       200         PAUSE TEST LEVEL       0         PAUSE TEST TEMPERATURE       -18 °C         DEFAULT TEMPERATURE HYSTERIS       4 °C         DEFAULT TEMPERATURE HYSTERIS       4 °C         DEFAULT TEMPERATURE TIME       00:00         DEFAULT LOW EXTRACT TIME       00:00         DEFAULT MEDIUM EXTRACT TIME       00:00         DEFAULT DRAIN TIME       00:00         DEFAULT DRAIN TIME       00:00         DEFAULT DISTR. TIME       00:00         DEFAULT DISTR. TIME       00:00         DO UNBALANCE MEASUREMENT       N         DRAIN OPEN DELAY       0:13         START EXTRACT TIME       00:30                                                                                                    | Use the numeric keys to enter the value.                                                                                                  | <ul> <li>machine's temperature hysteresis.</li> <li>The temperature hysteresis can be programmed individually for each wash program. However, under certain circumstances, e.g. when the user has set the temperature manually, the PCU may not be able to find the temperature hysteresis values in the current wash program. That is when it needs to use the default value stored here.</li> <li>What is temperature hysteresis?</li> <li>Once the drum has filled with water to the right level, it is heated to the wash temperature you have programmed. During the wash the water will cool down somewhat.</li> <li>When the water temperature has reached a lower limit, heating restarts and the water temperature is brought back up to the correct level.</li> <li>Temperature mysteresis is the number of degrees between the wash temperature and the temperature at which heating needs to restart.</li> </ul>                                                                                                    |
| HEATING RELAY ON IF NOT HEATED       Y         TEMPERATURE INCREASE ALLOWED       Y         LEVEL EMPTY       90         LEVEL OVERFILL       200         PAUSE TEST LEVEL       0         PAUSE TEST TEMPERATURE       -18 °C         DEFAULT TEMPERATURE HYSTERIS       4 °C         DEFAULT TEMPERATURE HYSTERIS       4 °C         DEFAULT TEMPERATURE TIME       00:00         DEFAULT MEDIUM EXTRACT TIME       00:00         DEFAULT DISTR. TIME       00:00         DEFAULT DISTR. TIME       00:00         DEFAULT DISTR. TIME       00:00         DEFAULT DISTR. TIME       00:00         DEFAULT DISTR. TIME       00:00         DO UNBALANCE MEASUREMENT       N         DRAIN OPEN DELAY       0:13         START EXTRACT TIME       00:30         1       2       3         4       5       6                                                                                                    | Use the numeric keys to<br>enter the value.                                                                                               | <ul> <li>machine's temperature hysteresis.</li> <li>The temperature hysteresis can be programmed individually for each wash program. However, under certain circumstances, e.g. when the user has set the temperature manually, the PCU may not be able to find the temperature hysteresis values in the current wash program. That is when it needs to use the default value stored here.</li> <li>What is temperature hysteresis?</li> <li>Once the drum has filled with water to the right level, it is heated to the wash temperature you have programmed. During the wash the water will cool down somewhat.</li> <li>When the water temperature has reached a lower limit, heating restarts and the water temperature is brought back up to the correct level.</li> <li>Temperature hysteresis is the number of degrees between the wash temperature and the temperature at which heating needs to restart.</li> </ul>                                                                                                    |
| HEATING RELAY ON IF NOT HEATED       Y         TEMPERATURE INCREASE ALLOWED       Y         LEVEL EMPTY       90         LEVEL OVERFILL       200         PAUSE TEST LEVEL       0         PAUSE TEST TEMPERATURE       -18 °C         DEFAULT TEMPERATURE HYSTERIS       4 °C         DEFAULT TEMPERATURE STEP IN COOL-DOWN       4 °C         DEFAULT MEDIUM EXTRACT TIME       00:00         DEFAULT DISTR. TIME       00:00         DEFAULT DISTR. TIME       00:00         DEFAULT DISTR. TIME       00:00         DEFAULT DISTR. TIME       00:00         DEFAULT DISTR. TIME       00:00         DEFAULT DISTR. TIME       00:00         DEFAULT DISTR. TIME       00:30         DO UNBALANCE MEASUREMENT       N         DRAIN OPEN DELAY       0:30         1       2       3         4       5       6         7       8       9                                                                                                    | Use the numeric keys to<br>enter the value.                                                                                               | <ul> <li>machine's temperature hysteresis.</li> <li>The temperature hysteresis can be programmed individually for each wash program. However, under certain circumstances, e.g. when the user has set the temperature manually, the PCU may not be able to find the temperature hysteresis values in the current wash program. That is when it needs to use the default value stored here.</li> <li>What is temperature hysteresis?</li> <li>Once the drum has filled with water to the right level, it is heated to the wash temperature you have programmed. During the wash the water will cool down somewhat.</li> <li>When the water temperature has reached a lower limit, heating restarts and the water temperature is brought back up to the correct level. Temperature hysteresis is the number of degrees between the wash temperature and the temperature at which heating needs to restart.</li> </ul>                                                                                                    |
| HEATING RELAY ON IF NOT HEATED       Y         TEMPERATURE INCREASE ALLOWED       Y         LEVEL EMPTY       90         LEVEL OVERFILL       200         PAUSE TEST LEVEL       0         PAUSE TEST TEMPERATURE       -18 °C         DEFAULT TEMPERATURE       -18 °C         DEFAULT TEMPERATURE       -18 °C         DEFAULT TEMPERATURE STEP IN COOL-DOWN       4 °C         DEFAULT LOW EXTRACT TIME       00:00         DEFAULT MEDIUM EXTRACT TIME       00:00         DEFAULT DISTR. TIME       00:00         DO UNBALANCE MEASUREMENT       N         DRAIN OPEN DELAY       0:30         1       2       3         4       5       6         7       8       9                                                                                                    | Use the numeric keys to<br>enter the value.                                                                                               | <ul> <li>machine's temperature hysteresis.</li> <li>The temperature hysteresis can be programmed individually for each wash program. However, under certain circumstances, e.g. when the user has set the temperature manually, the PCU may not be able to find the temperature hysteresis values in the current wash program. That is when it needs to use the default value stored here.</li> <li>What is temperature hysteresis?</li> <li>Once the drum has filled with water to the right level, it is heated to the wash temperature you have programmed. During the wash the water will cool down somewhat.</li> <li>When the water temperature has reached a lower limit, heating restarts and the water temperature is brought back up to the correct level. Temperature hysteresis is the number of degrees between the wash temperature and the temperature at which heating needs to restart.</li> <li>Temperature</li> <li>Wash temperature</li> <li>Heating restarts at</li> </ul>                                                                                                    |
| HEATING RELAY ON IF NOT HEATED       Y         TEMPERATURE INCREASE ALLOWED       Y         LEVEL EMPTY       90         LEVEL OVERFILL       200         PAUSE TEST LEVEL       0         PAUSE TEST TEMPERATURE       -18 °C         DEFAULT TEMPERATURE       -18 °C         DEFAULT TEMPERATURE HYSTERIS       4 °C         DEFAULT TEMPERATURE STEP IN COOL-DOWN       4 °C         DEFAULT LOW EXTRACT TIME       00:00         DEFAULT MEDIUM EXTRACT TIME       00:00         DEFAULT DISTR. TIME       00:00         DEFAULT DISTR. TIME       00:00         DO UNBALANCE MEASUREMENT       N         DRAIN OPEN DELAY       0:30         1       2       3         4       5       6         7       8       9         0       0       0                                                                                                    | Use the numeric keys to<br>enter the value.                                                                                               | <ul> <li>machine's temperature hysteresis.</li> <li>The temperature hysteresis can be programmed individually for each wash program. However, under certain circumstances, e.g. when the user has set the temperature manually, the PCU may not be able to find the temperature hysteresis values in the current wash program. That is when it needs to use the default value stored here.</li> <li>What is temperature hysteresis?</li> <li>Once the drum has filled with water to the right level, it is heated to the wash temperature you have programmed. During the wash the water will cool down somewhat.</li> <li>When the water temperature has reached a lower limit, heating restarts and the water temperature is brought back up to the correct level. Temperature hysteresis is the number of degrees between the wash temperature and the temperature at which heating needs to restart.</li> <li>Temperature</li> <li>Wash temperature</li> <li>Heating restarts at this temp.</li> </ul>                                                                                                    |
| HEATING RELAY ON IF NOT HEATED       Y         TEMPERATURE INCREASE ALLOWED       Y         LEVEL EMPTY       90         LEVEL OVERFILL       200         PAUSE TEST LEVEL       0         PAUSE TEST TEMPERATURE       -18 °C         DEFAULT TEMPERATURE HYSTERIS       4 °C         DEFAULT TEMPERATURE HYSTERIS       4 °C         DEFAULT TEMPERATURE STEP IN COOL-DOWN       4 °C         DEFAULT LOW EXTRACT TIME       00:00         DEFAULT MEDIUM EXTRACT TIME       00:00         DEFAULT DRAIN TIME       00:00         DEFAULT DRAIN TIME       00:00         DEFAULT DRAIN TIME       00:00         DEFAULT DRAIN TIME       00:00         DEFAULT DRAIN TIME       00:00         DEFAULT DRAIN TIME       00:00         DEFAULT DRAIN TIME       00:00         DEFAULT DRAIN TIME       00:00         DO UNBALANCE MEASUREMENT       N         DRAIN OPEN DELAY       0:13         START EXTRACT TIME       00:30         1       2       3         4       5       6         7       8       9       0                                                            | Use the numeric keys to<br>enter the value.<br>If you make a mistake while<br>entering digits:<br>Press ERASE.                            | <ul> <li>machine's temperature hysteresis.</li> <li>The temperature hysteresis can be programmed individually for each wash program. However, under certain circumstances, e.g. when the user has set the temperature manually, the PCU may not be able to find the temperature hysteresis values in the current wash program. That is when it needs to use the default value stored here.</li> <li>What is temperature hysteresis?</li> <li>Once the drum has filled with water to the right level, it is heated to the wash temperature you have programmed. During the wash the water will cool down somewhat.</li> <li>When the water temperature has reached a lower limit, heating restarts and the water temperature is brought back up to the correct level. Temperature hysteresis is the number of degrees between the wash temperature and the temperature at which heating needs to restart.</li> </ul>                                                                                                    |
| HEATING RELAY ON IF NOT HEATED       Y         TEMPERATURE INCREASE ALLOWED       Y         LEVEL EMPTY       90         LEVEL OVERFILL       200         PAUSE TEST LEVEL       0         PAUSE TEST TEMPERATURE       -18 °C         DEFAULT TEMPERATURE HYSTERIS       4 °C         DEFAULT TEMPERATURE HYSTERIS       4 °C         DEFAULT TEMPERATURE HYSTERIS       0:00         DEFAULT LOW EXTRACT TIME       00:00         DEFAULT MEDIUM EXTRACT TIME       00:00         DEFAULT DAIN TIME       00:00         DEFAULT DAIN TIME       00:00         DEFAULT DAIN TIME       00:00         DEFAULT DAIN TIME       00:00         DEFAULT DAIN TIME       00:00         DEFAULT DAIN TIME       00:00         DEFAULT DAIN TIME       00:00         DO UNBALANCE MEASUREMENT       N         DRAIN OPEN DELAY       0:30         1       2       3         4       5       6         7       8       9         0       0       0                                                                                                    | Use the numeric keys to<br>enter the value.<br>If you make a mistake while<br>entering digits:<br>Press ERASE.                            | <ul> <li>machine's temperature hysteresis.</li> <li>The temperature hysteresis can be programmed individually for each wash program. However, under certain circumstances, e.g. when the user has set the temperature manually, the PCU may not be able to find the temperature hysteresis values in the current wash program. That is when it needs to use the default value stored here.</li> <li>What is temperature hysteresis?</li> <li>Once the drum has filled with water to the right level, it is heated to the wash temperature you have programmed. During the wash the water will cool down somewhat.</li> <li>When the water temperature has reached a lower limit, heating restarts and the water temperature is brought back up to the correct level. Temperature hysteresis is the number of degrees between the wash temperature and the temperature at which heating needs to restart.</li> <li>Temperature</li> <li>Wash temperature</li> <li>Heating restarts at this temp.</li> <li>Water temperature</li> </ul>                                                                                                    |
| HEATING RELAY ON IF NOT HEATED Y<br>TEMPERATURE INCREASE ALLOWED Y<br>LEVEL EMPTY 90<br>LEVEL OVERFILL 200<br>PAUSE TEST LEVEL 0<br>PAUSE TEST TEMPERATURE -18 °C<br>DEFAULT TEMPERATURE HYSTERIS 4 °C<br>TEMPERATURE STEP IN COOL-DOWN 4 °C<br>DEFAULT LOW EXTRACT TIME 00:00<br>DEFAULT MEDIUM EXTRACT TIME 00:00<br>DEFAULT DAIN TIME 00:00<br>DEFAULT DISTR. TIME 00:00<br>DEFAULT DISTR. TIME 00:00<br>DEFAULT DISTR. TIME 00:00<br>DANN OPEN DELAY 0:13<br>START EXTRACT TIME 00:30<br>1 2 3<br>4 5 6<br>7 8 9<br>0                                                                                                    | Use the numeric keys to<br>enter the value.<br>If you make a mistake while<br>entering digits:<br>Press ERASE.<br>When you have finished: | machine's temperature hysteresis.<br>The temperature hysteresis can be programmed<br>individually for each wash program. However, un-<br>der certain circumstances, e.g. when the user has<br>set the temperature manually, the PCU may not be<br>able to find the temperature hysteresis values in<br>the current wash program. That is when it needs<br>to use the default value stored here.<br><b>What is temperature hysteresis?</b><br>Once the drum has filled with water to the right<br>level, it is heated to the wash temperature you<br>have programmed. During the wash the water<br>will cool down somewhat.<br>When the water temperature has reached a<br>lower limit, heating restarts and the water tem-<br>perature is brought back up to the correct level.<br>Temperature hysteresis is the number of de-<br>grees between the wash temperature and the<br>temperature at which heating needs to restart.<br>Temperature<br>Wash temperature<br>Wash temperature<br>Wash temperature<br>Wash temperature<br>Wash temperature<br>Wash temperature<br>Wash temperature<br>Temperature<br>Mush temperature<br>Temperature<br>Mush temperature<br>Temperature<br>Te |

| HEATING RELAY ON IF NOT HEATED | Y      |
|--------------------------------|--------|
| TEMPERATURE INCREASE ALLOWED   | Y      |
| LEVEL EMPTY                    | 90     |
| LEVEL OVERFILL                 | 200    |
| PAUSE TEST LEVEL               | 0      |
| PAUSE TEST TEMPERATURE         | -18 °C |
| DEFAULT TEMPERATURE HYSTERIS   | 4 °C   |
| TEMPERATURE STEP IN COOL-DOW   | /N 4°C |
| DEFAULT LOW EXTRACT TIME       | 00:00  |
| DEFAULT MEDIUM EXTRACT TIME    | 00:00  |
| DEFAULT HIGH EXTRACT TIME      | 00:00  |
| DEFAULT DRAIN TIME             | 00:00  |
| DEFAULT DISTR. TIME            | 00:00  |
| DO UNBALANCE MEASUREMENT       | Ν      |
| DRAIN OPEN DELAY               | 0:13   |
|                                |        |

Use the numeric keys to enter the value.

If you make a mistake while entering digits:

Press ERASE.

When you have finished: **Press I**.

### — Temperature step in cool-down

Here you determine the maximum reduction in temperature per minute during the first stage of cool-down.

#### How does cool-down work?

When creating a new wash program you can, to prevent creasing of the load, use the COOL-DOWN module to achieve controlled cool-down of the water in the drum. The cool-down sequence is divided into two stages:

- 1 wash temperature to middle temperature Throughout this stage the machine will monitor the cool-down rate, to ensure it does not exceed the limit value you are determining here. If the rate set is exceeded, no water will be added until the mean value is acceptable again.
- 2 middle temperature to final temperature

The rate of cool-down is not monitored during this stage. The valve opens and shuts as you have programmed it to do.

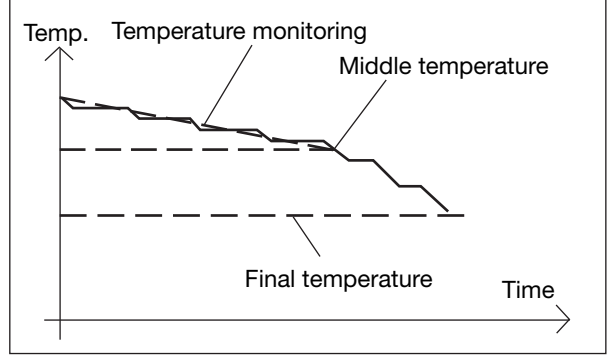

#### — Default values, extraction time

Here you determine how long the machine will extract at the speeds low, medium and high. Later in this section you will find the instructions for programming the actual speeds to be used for low, medium, high and "turbo" extraction.

#### How an extraction sequence works:

In order to extract some of the water from the load at lower speeds, the drum does not accelerate to its highest speed immediately. Instead it accelerates in several steps. This means that the drum first accelerates to a low speed level, remains at that for a certain time, then accelerates to a higher level, extracts at that speed for a certain time, and so on until it reaches its final (maximum) extraction speed. If you program a low extraction speed, the number of steps at the beginning of the extraction sequence may be reduced.

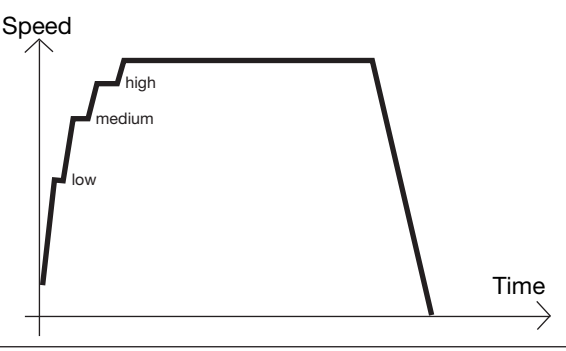

| HEATING RELAY ON IF NOT HEATED                                                                                                    | Y                                                               |
|----------------------------------------------------------------------------------------------------|-----------------------------------------------------------------|
| TEMPERATURE INCREASE ALLOWED                                                                                                    | Y                                                               |
| LEVEL EMPTY                                                                                                    | 90                                                              |
| LEVEL OVERFILL                                                                                                    | 200                                                             |
| PAUSE TEST LEVEL                                                                                                    | 0                                                               |
| PAUSE TEST TEMPERATURE                                                                                                    | -18 °C                                                          |
| DEFAULT TEMPERATURE HYSTERIS                                                                                                    | 4 °C                                                            |
| TEMPERATURE STEP IN COOL-DOWN                                                                                                    | 4 °C                                                            |
| DEFAULT LOW EVED A OT TIME                                                                                                    |                                                                 |
| DEFAULT LOW EXTRACT TIME                                                                                                    | 00:00                                                           |
| DEFAULT MEDIUM EXTRACT TIME                                                                                                    | 00:00<br>00:00                                                  |
| DEFAULT LOW EXTRACT TIME<br>DEFAULT MEDIUM EXTRACT TIME<br>DEFAULT HIGH EXTRACT TIME                                                                                                    | 00:00<br>00:00<br>00:00                                         |
| DEFAULT LOW EXTRACT TIME<br>DEFAULT MEDIUM EXTRACT TIME<br>DEFAULT HIGH EXTRACT TIME<br>DEFAULT DRAIN TIME                                                                                              | 00:00<br>00:00<br>00:00<br>00:00                                |
| DEFAULT LOW EXTRACT TIME<br>DEFAULT MEDIUM EXTRACT TIME<br>DEFAULT HIGH EXTRACT TIME<br>DEFAULT DRAIN TIME<br>DEFAULT DISTR. TIME                                                                       | 00:00<br>00:00<br>00:00<br>00:00<br>00:00                       |
| DEFAULT LOW EXTRACT TIME<br>DEFAULT MEDIUM EXTRACT TIME<br>DEFAULT HIGH EXTRACT TIME<br>DEFAULT DRAIN TIME<br>DEFAULT DISTR. TIME<br>DO UNBALANCE MEASUREMENT                                           | 00:00<br>00:00<br>00:00<br>00:00<br>00:00                       |
| DEFAULT LOW EXTRACT TIME<br>DEFAULT MEDIUM EXTRACT TIME<br>DEFAULT HIGH EXTRACT TIME<br>DEFAULT DRAIN TIME<br>DEFAULT DISTR. TIME<br>DO UNBALANCE MEASUREMENT<br>DRAIN OPEN DELAY                       | 00:00<br>00:00<br>00:00<br>00:00<br>00:00<br>N<br>0:13          |
| DEFAULT LOW EXTRACT TIME<br>DEFAULT MEDIUM EXTRACT TIME<br>DEFAULT HIGH EXTRACT TIME<br>DEFAULT DRAIN TIME<br>DEFAULT DISTR. TIME<br>DO UNBALANCE MEASUREMENT<br>DRAIN OPEN DELAY<br>START EXTRACT TIME | 00:00<br>00:00<br>00:00<br>00:00<br>00:00<br>N<br>0:13<br>00:30 |

Applies only to machines with frequency-controlled motor.

Use the numeric keys to enter the value.

If you make a mistake while entering digits:

Press ERASE.

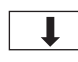

2)[3]

5 6

8 | 9

0

When you have finished: **Press .** 

| PAUSE TEST LEVEL<br>PAUSE TEST TEMPERATURE<br>DEFAULT TEMPERATURE STEP IN COOL<br>DEFAULT LOW EXTRACT TIME<br>DEFAULT MEDIUM EXTRACT TIME<br>DEFAULT HIGH EXTRACT TIME<br>DEFAULT DRAIN TIME<br>DEFAULT DISTR. TIME<br>DO UNBALANCE MEASUREMI<br>DRAIN OPEN DELAY<br>START EXTRACT TIME<br>ROLLOUT TIME<br>PAY PER WASH ALARM | -18 °(<br>TERIS 4 °(<br>00:00<br>1ME 00:00<br>00:00<br>00:000 |                                                                                                    | <b>Default values for re-start after unbalance</b><br>Here you determine the drain time and distribu-<br>tion time the machine will use if it cannot find the<br>time parameters it requires, e.g. during manual<br>operation of the drain in a washer extractor with a<br>suspended drum.                                                                                      |
|----------------------------------------------------------------------------------------------------|----------------------------------------------------------------------------------------------------|----------------------------------------------------------------------------------------------------|----------------------------------------------------------------------------------------------------|
|                                                                                                    |                                                                                                    | Use the numeric keys to<br>enter the value.<br>If you make a mistake while<br>entering digits:<br>Press ERASE.<br>When you have finished:<br>Press <b>I</b> . |                                                                                                    |
| DEFAULT TEMPERATURE HYS<br>TEMPERATURE STEP IN COOL<br>DEFAULT LOW EXTRACT TIME<br>DEFAULT MEDIUM EXTRACT T<br>DEFAULT HIGH EXTRACT TIME<br>DEFAULT DRAIN TIME<br>DEFAULT DISTR. TIME<br><b>DO UNBALANCE MEASUREM</b>                                                                                                    | TERIS 4°C<br>-DOWN 4°C<br>00:00<br>IME 00:00<br>: 00:00<br>00:00<br>00:00<br>IENT N                                                                                                    |                                                                                                    | Unbalance measurement<br>Here you determine whether the machine will cal-<br>culate unbalance before it accelerates to extraction<br>speed. Drum unbalance can only be calculated in<br>washer extractors with suspended drums. It uses<br>torque data from the motor control unit to deter-<br>mine whether the imbalance is too high.                                         |
| DRAIN OPEN DELAY<br>START EXTRACT TIME<br>ROLLOUT TIME<br>PAY PER WASH ALARM<br>LOCK TEST DELAY<br>DRAIN TIME WHEN OVERFILL                                                                                                    | 0:1<br>00:3<br>00:0<br>(<br>0:1<br>0:1                                                                                                    | 3<br>0<br>0<br>5                                                                                                    | <ul> <li>For washer extractors with suspended drums without frequence control and which have a separate unbalance switch, the answer to this question should be No.</li> <li>If you answer Yes (Y):</li> <li>The machine will calculate unbalance before every extraction sequence.</li> <li>If you answer No (N):</li> <li>The machine will not calculate unbalance</li> </ul> |
| Γ                                                                                                    | Y/N                                                                                                    | Answer Yes (Y) or No (N).                                                                                                    |                                                                                                    |

↓ Press ↓.

|                                   |                             | — Drain open delay ————                                                                                                    |
|-----------------------------------|-----------------------------|----------------------------------------------------------------------------------------------------|
|                                   |                             | Here you determine whether you want a delay be-<br>fore the drain valve opens, for example if you want<br>the drum to have time to gather speed first, before<br>the valve opens. |
| DEFAULT LOW EXTRACT TIME          |                             | The drain module                                                                                                    |
|                                   |                             | may be structured according to point 1 (here)                                                                                                    |
| DEFAULT HIGH EXTRACT TIME 00:13   |                             | only, according to point 2 only, or a combi-                                                                                                    |
| DEFAULT DRAIN TIME 00:20          |                             | nation of 1 and 2, according to the way you                                                                                                    |
| DEFAULT DISTR. TIME 00:30         |                             | program.                                                                                                    |
| DO UNBALANCE MEASUREMENT Y        |                             | 1 Drain time                                                                                                    |
| DRAIN OPEN DELAY 0:13             |                             | The drain will be open. The motor may be at a                                                                                                    |
| START EXTRACT TIME 00:30          |                             | standstill, on gentle action or normal action.                                                                                                    |
| ROLLOUT TIME 00:01                |                             | 2 Distribution time                                                                                                    |
| PAY PER WASH ALARM 0              |                             | The drain will be open. The motor runs at dist-                                                                                                    |
| LOCK TEST DELAY 0:10              |                             | ribution speed. During this time the wash load                                                                                                    |
| DRAIN TIME WHEN OVERFILL 0:05     |                             | will be distributed evenly around the walls of                                                                                                    |
| OIL LUBRICATION HOURS 100         |                             | the inner drum.                                                                                                    |
|                                   |                             |                                                                                                    |
|                                   |                             | Speed                                                                                                    |
| 1                                 |                             |                                                                                                    |
|                                   | Use the numeric keys to     |                                                                                                    |
|                                   | enter the value.            |                                                                                                    |
| (4)(5)(6)                         |                             |                                                                                                    |
|                                   | If you make a mistake while |                                                                                                    |
| 7 8 9                             | entering digits:            |                                                                                                    |
| 0                                 |                             |                                                                                                    |
| $\bigcirc$                        | FIESS LIAGE.                | Time                                                                                                    |
|                                   |                             |                                                                                                    |
| I I                               | When you have finished:     | Drain open                                                                                                    |
|                                   | Press 🖡 .                   |                                                                                                    |
|                                   |                             | Drain closed                                                                                                    |
|                                   |                             |                                                                                                    |
|                                   |                             |                                                                                                    |
|                                   |                             |                                                                                                    |
| DEFAULT MEDIUM EXTRACT TIME 00:10 |                             |                                                                                                    |
| DEFAULT MEDIUM EXTRACT TIME 00:15 |                             |                                                                                                    |
| DEFAULT DRAIN TIME 00:20          |                             | You can program this time here                                                                                                    |
| DEFAULT DISTRITIVE 00:20          |                             |                                                                                                    |
|                                   |                             |                                                                                                    |
| DRAIN OPEN DEI AY                 |                             | $-$ Start extract time (i.e. Initial extraction time) $\neg$                                                                                                    |
| START EXTRACT TIME00:30           |                             | Here you determine the length of time for initial                                                                                                    |
| ROLLOUT TIME 00:01                |                             | extraction (if used).                                                                                                    |
| PAY PER WASH ALARM 0              |                             | When you are programming the "main data" for                                                                                                    |
| LOCK TEST DELAY 0:10              |                             | a wash program you can determine whether the                                                                                                    |
| DRAIN TIME WHEN OVERFILL 0:05     |                             | program is to begin with initial extraction. Ini-                                                                                                    |
| OIL LUBRICATION HOURS 100         |                             | tial extraction is used to spin the load outwards                                                                                                    |
| PULSE TIME OIL LUBR. SEC 0:01     |                             | against the drum walls, which makes it absorb                                                                                                    |
|                                   |                             | water more readily on first filling. As a result of this                                                                                                    |
|                                   |                             | the machine will not require so much extra filling                                                                                                    |
| 1                                 |                             | water level)                                                                                                    |
|                                   | Use the numeric keys to     | There are two other functions officiting initial                                                                                                    |
| (1)(2)(3)                         | enter the value.            | extraction which can be programmed under SET                                                                                                    |
|                                   |                             | TINGS 2.                                                                                                    |
|                                   | If you make a mistake while |                                                                                                    |
| (7)(8)(9)                         | entering digits:            |                                                                                                    |
|                                   | Press FRASE                 | SIAKI EXIKAUI AUGELEKAIION                                                                                                    |
| $\mathbf{C}$                      | I TOUS EI MOE.              |                                                                                                    |

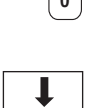

When you have finished: **Press** .

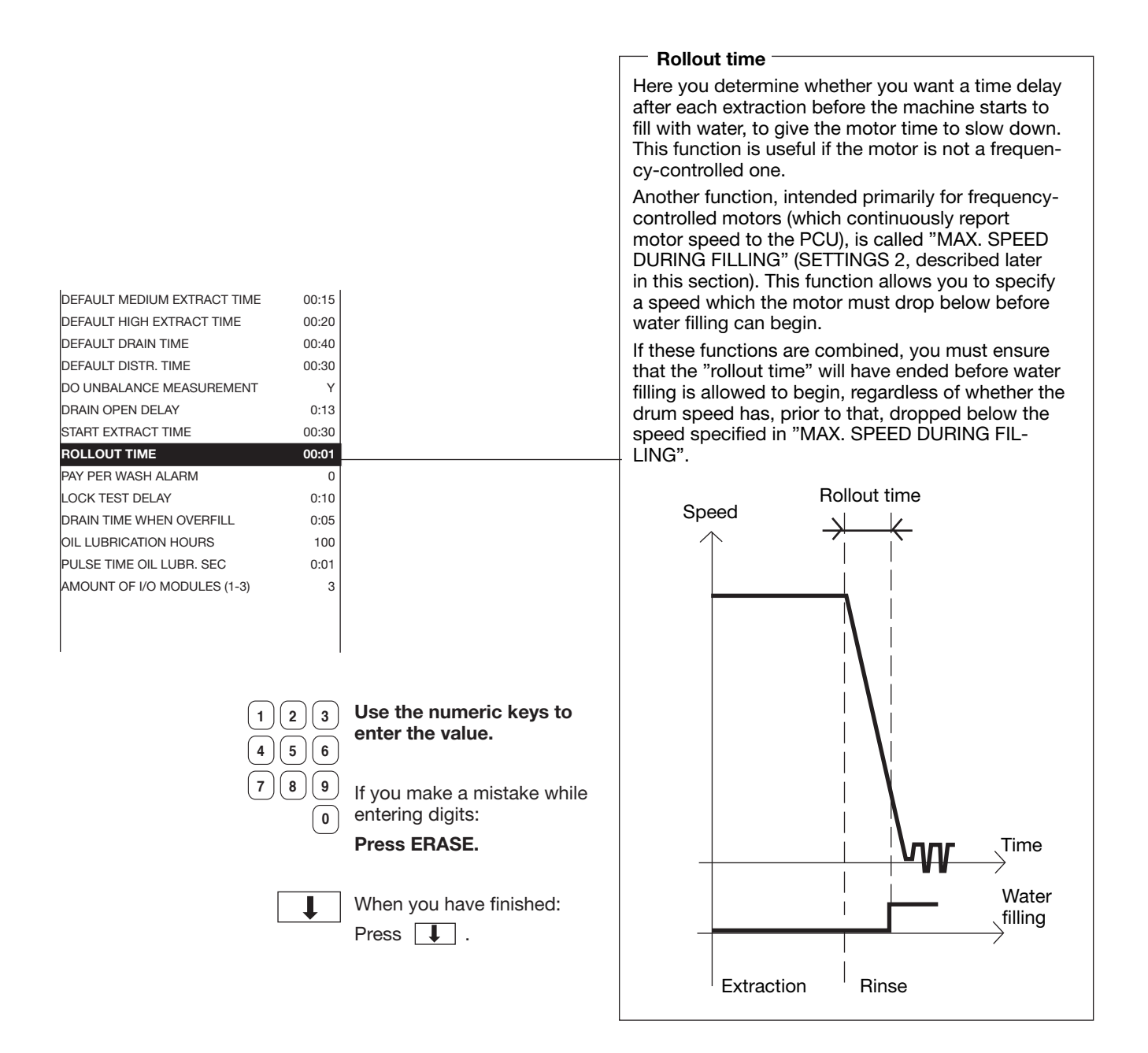

| DEFAULT HIGH EXTRACT TIME   | 00:20 |                                                      |
|-----------------------------|-------|------------------------------------------------------|
| DEFAULT DRAIN TIME          | 00:40 |                                                      |
| DEFAULT DISTR. TIME         | 00:30 |                                                      |
| DO UNBALANCE MEASUREMENT    | Y     |                                                      |
| DRAIN OPEN DELAY            | 0:13  |                                                      |
| START EXTRACT TIME          | 00:30 | Pay par wash                                         |
| ROLLOUT TIME                | 00:01 |                                                      |
| PAY PER WASH ALARM          | 0     | I his question is for special installations with pay |
| LOCK TEST DELAY             | 0:10  | systems. How to use it is described in the docu-     |
| DRAIN TIME WHEN OVERFILL    | 0:05  | mentation supplied with these systems.               |
| OIL LUBRICATION HOURS       | 100   |                                                      |
| PULSE TIME OIL LUBR. SEC    | 0:01  |                                                      |
| AMOUNT OF I/O MODULES (1-3) | 3     |                                                      |
|                             |       |                                                      |
| I                           | 1     |                                                      |

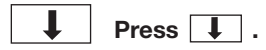

| DO UNBALANCE MEASUREMENT    | Y         |                        |                                                                                                    |
|-----------------------------|-----------|------------------------|----------------------------------------------------------------------------------------------------|
| DRAIN OPEN DELAY            | 0:13      |                        | Lock test delay —                                                                                                    |
| START EXTRACT TIME 0        | 00:30     |                        | Here you determine the length of time between                                                                                                    |
| ROLLOUT TIME 0              | 00:01     |                        | when the door is locked and when the check                                                                                                    |
| PAY PER WASH ALARM          | 0         |                        | should be made of the lock's microswitch.                                                                                                    |
| LOCK TEST DELAY             | 0:10      |                        | When the machine commands that the door be                                                                                                    |
| DRAIN TIME WHEN OVERFILL    | 0:05      |                        | locked, the door lock is activated. The lock actua-                                                                                                    |
| OIL LUBRICATION HOURS       | 100       |                        | tes a microswitch which signals whether or not                                                                                                    |
| PULSE TIME OIL LUBR. SEC    | 0:01      |                        | the door is really locked.                                                                                                    |
| AMOUNT OF I/O MODULES (1-3) | 3         |                        | Note that the machine always begins its wash                                                                                                    |
| DELAY CLEAR DOOR TEXT 0     | 04:00     |                        | sequence immediately after the door has been                                                                                                    |
|                             | 4:00      |                        | locked, and that the time you program here will<br>not affect that. If, when this check is made, the<br>microswitch should signal that the door is not<br>locked, the machine will stop and the error mes-<br>sage DOOR UNLOCKED will be displayed. |
| (1)(2)                      | (3) Use   | the numeric keys to    |                                                                                                    |
|                             | 6 ente    | er the value.          |                                                                                                    |
| (7)(8)                      | (9) If yo | u make a mistake while |                                                                                                    |
|                             | o ente    | ring digits:           |                                                                                                    |
|                             | Pres      | es ERASE.              |                                                                                                    |
|                             | Whe       | en vou have finished.  |                                                                                                    |

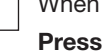

When you have finished: Press I.

|                               |                             | Time during to successful and filling                    |
|-------------------------------|-----------------------------|----------------------------------------------------------|
|                               |                             | Time drain to open after over-filling                    |
| CTART EXTRACT TIME            |                             | Here you determine how long the drain valve              |
| DOLLOUT TIME 00:30            |                             | should open for if the machine has over-filled,          |
|                               |                             | provided you ensure that the parameter (response)        |
| PAY PER WASH ALARMI 0         |                             | stored for the function ERROR OVER-FILLED is             |
| LOCK TEST DELAY 0:10          |                             | N (No) (see below). The drain valve will open for        |
| DRAIN TIME WHEN OVERFILL 0:05 |                             | - the time programmed and the level will then be         |
| OIL LUBRICATION HOURS 100     |                             | checked. If the level is still too high, the drain valve |
| PULSE TIME OIL LUBR. SEC 0:01 |                             | will open again, and so on.                              |
| AMOUNT OF I/O MODULES (1-3) 3 |                             | Over-filling can occur if a water valve is faulty, or if |
| DELAY CLEAR DOOR TEXT 04:00   |                             | you have over-filled the machine manually.               |
| MAX DRAIN TIME 4:00           |                             | Also under "SETTINGS 2" there are two functions          |
| TIMEOUT DURING PAUSE 1:00     |                             | which influence the way the machine reacts to            |
|                               |                             | over-filling:                                            |
|                               |                             |                                                          |
|                               |                             | If you answer Y (Yes); if the drum becomes               |
| $\frown$                      |                             | over-filled, the machine will stop and the error         |
|                               | Use the numeric keys to     | message "MACHINE OVER-FILLED" will be                    |
|                               | enter the value.            | displayed.                                               |
|                               |                             | If you answer N (No): the drain valve will open          |
| (7)(8)(9)                     | lf vou make a mistake while | as described above                                       |
|                               | entering digits:            |                                                          |
| U                             |                             | LEVEL OVERFILL (I.e. DRUM OVER-FILLED)                   |
|                               | Press ERASE.                | Here you specify the level at which the drum is          |
|                               |                             | considered to be "over-filled".                          |
|                               | When you have finished:     |                                                          |
| Ļ                             |                             |                                                          |
|                               | Press 📕 .                   |                                                          |

| PAY PER WASH ALARM             | 0      |                             |                                                    |
|--------------------------------|--------|-----------------------------|----------------------------------------------------|
| LOCK TEST DELAY                | 0:10   |                             |                                                    |
| DRAIN TIME WHEN OVERFILL       | 0:05   |                             |                                                    |
| OIL LUBRICATION HOURS          | 100    |                             |                                                    |
| PULSE TIME OIL LUBR. SEC       | 0:01   |                             | Oil lubrication                                    |
| AMOUNT OF I/O MODULES (1-3)    | 3      |                             | Here you determine the lubrication interval and    |
| DELAY CLEAR DOOR TEXT          | 04:00  |                             | pulse time for the oil lubrication systems used on |
| MAX DRAIN TIME                 | 4:00   |                             | larger washer extractors                           |
| TIMEOUT DURING PAUSE           | 1:00   |                             |                                                    |
| MINIMUM TEMPERATURE INCREASE   | 5°C    |                             |                                                    |
| DOOR OPEN DELAY FOR MOTOR LOST | 1:00   |                             |                                                    |
| ERROR, NO WATER                | Y      |                             |                                                    |
|                                |        |                             |                                                    |
| 1                              | I      |                             |                                                    |
|                                |        |                             |                                                    |
| $\frown$                       | $\sim$ | Use the numeric keys to     |                                                    |
| 1 2                            | )[3]   | enter the value             |                                                    |
|                                |        | enter the value.            |                                                    |
| 40                             |        |                             |                                                    |
| (7)(8)                         | )(9)   | lf you make a mistake while |                                                    |
|                                |        | entering digits:            |                                                    |
|                                | U      |                             |                                                    |
|                                |        | FIESS ENAGE.                |                                                    |
|                                |        |                             |                                                    |
|                                |        | When you have finished:     |                                                    |
|                                | •      |                             |                                                    |
|                                |        |                             |                                                    |

| PAY PER WASH ALARM             | 0     |                                                      |
|--------------------------------|-------|------------------------------------------------------|
| LOCK TEST DELAY                | 0:10  |                                                      |
| DRAIN TIME WHEN OVERFILL       | 0:05  | Number of I/O circuit boards                         |
| OIL LUBRICATION HOURS          | 100   |                                                      |
| PULSE TIME OIL LUBR. SEC       | 0:01  | Here you specify now many I/O circuit boards the     |
| AMOUNT OF I/O MODULES (1-3)    | 3     | POU has.                                             |
| DELAY CLEAR DOOR TEXT          | 04:00 | Different types of washer extractor may be equip-    |
| MAX DRAIN TIME                 | 4:00  | ped with one, two or three I/O boards, according     |
| TIMEOUT DURING PAUSE           | 1:00  | to how many inputs and outputs the particular        |
| MINIMUM TEMPERATURE INCREASE   | 5°C   | machine needs (e.g. for external liquid supply, tilt |
| DOOR OPEN DELAY FOR MOTOR LOST | 1:00  | function and extra water valves).                    |
| ERROR, NO WATER                | Y     |                                                      |
|                                |       |                                                      |

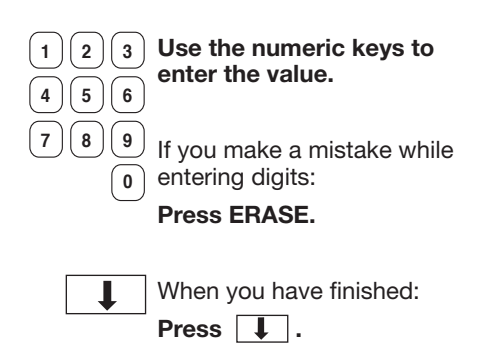

| DRAIN TIME WHEN OVERFILL 0:05         |                             | Delay clear door text                                  |
|---------------------------------------|-----------------------------|--------------------------------------------------------|
| OIL LUBRICATION HOURS 100             |                             |                                                        |
| PULSE TIME OIL LUBR. SEC 0:01         |                             | Here you determine how long the text "WAITING          |
| AMOUNT OF I/O MODULES (1-3) 3         |                             | FOR DOOR TO UNLOCK" will remain visible if, for        |
| DELAY CLEAR DOOR TEXT 04:00           |                             |                                                        |
| MAX DRAIN TIME 4:00                   |                             | ume.                                                   |
| TIMEOUT DURING PAUSE 1:00             |                             | When a wash program has ended, the text above          |
| MINIMUM TEMPERATURE INCREASE 5°C      |                             | will be displayed until the door is unlocked. The door |
| DOOR OPEN DELAY FOR MOTOR LOST 1:00   |                             | is normally unlocked within one minute on most         |
| ERROR, NO WATER Y                     |                             | machines.                                              |
| ERROR, OPEN DOOR Y                    |                             | If the door is not unlocked within a reasonable time,  |
| ERROR, DOOR LOCK Y                    |                             | the most common cause is probably jamming in           |
| ERROR, LOW TEMPERATURE Y              |                             | the lock mechanism. In these cases, the text above     |
| ERROR, HIGH TEMPERATURE Y             |                             | may mislead the user, causing him to think that the    |
| 1                                     |                             | normal unlocking sequence is not yet finished.         |
|                                       |                             |                                                        |
| $\bigcirc \bigcirc \bigcirc \bigcirc$ |                             |                                                        |
|                                       | Use the numeric keys to     |                                                        |
| 4 5 6                                 | enter the value.            |                                                        |
|                                       |                             |                                                        |
| 7 8 9                                 | If vou make a mistake while |                                                        |
|                                       | entering digits:            |                                                        |
| Ċ                                     |                             |                                                        |
|                                       |                             |                                                        |
|                                       |                             |                                                        |
| L                                     | When you have finished:     |                                                        |
| •                                     | Press I.                    |                                                        |
|                                       | • • • • •                   |                                                        |
|                                       |                             |                                                        |
|                                       |                             |                                                        |

| MODULES (1-3)       3         OR TEXT       04:00         AT PROGRAM START       4:00         FPAUSE       1:00         RATURE INCREASE       5°C         AY FOR MOTOR LOST       1:00         R       Y         YOR       Y         YOK       Y         IPERATURE       Y |
|----------------------------------------------------------------------------------------------------|
|----------------------------------------------------------------------------------------------------|

| 123<br>456            | Use the numeric keys to enter the value.                               |
|-----------------------|------------------------------------------------------------------------|
| 7     8     9       0 | If you make a mistake while<br>entering digits:<br><b>Press ERASE.</b> |
| Ļ                     | When you have finished:<br><b>Press</b> .                              |

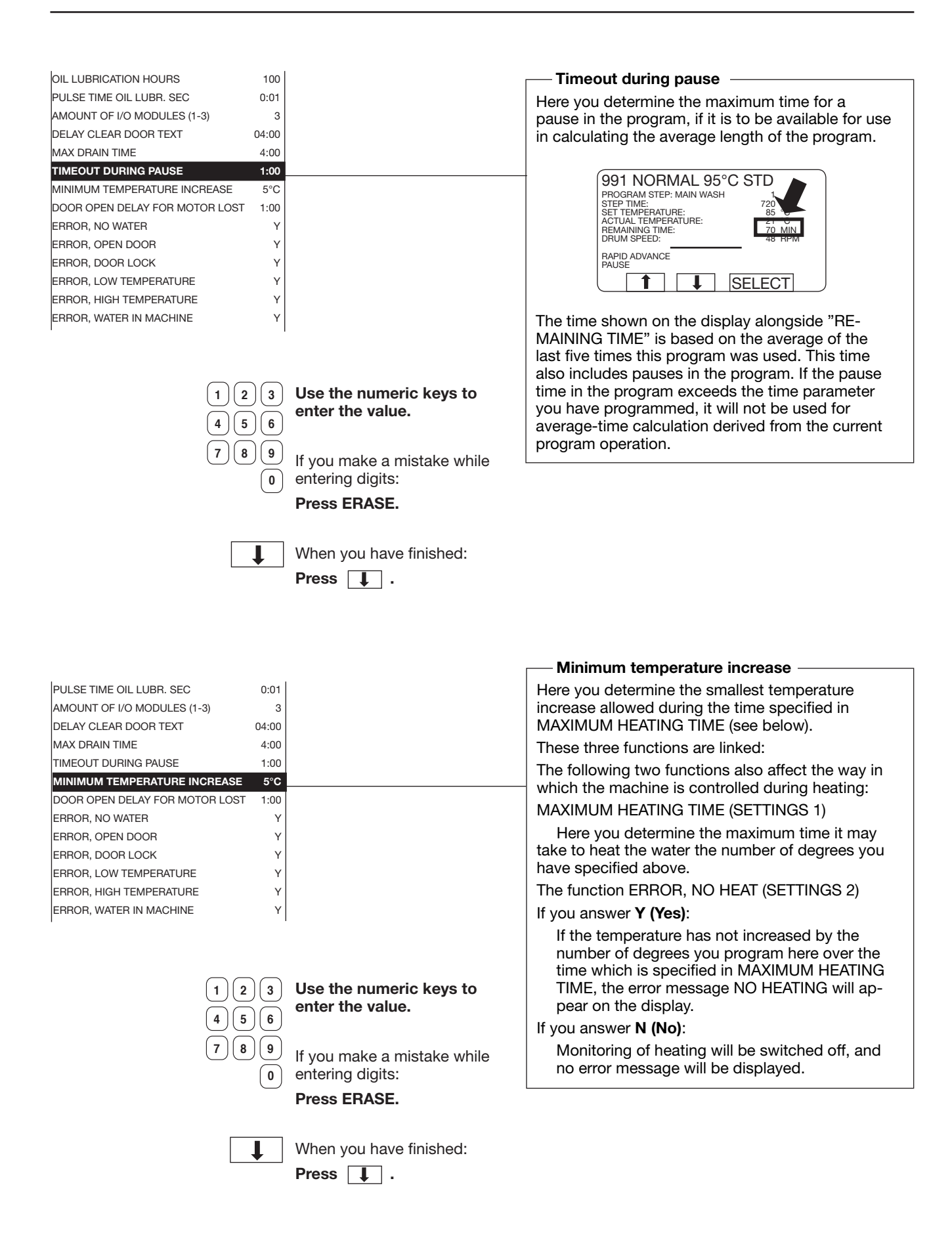

AMOUNT OF I/O MODULES (1-3) 3 DELAY CLEAR DOOR TEXT 04:00 MAX DRAIN TIME 4.00 TIMEOUT DURING PAUSE 1:00 MINIMUM TEMPERATURE INCREASE 5°C DOOR OPEN DELAY FOR MOTOR LOST 1:00 ERROR, NO WATER Υ ERBOR, OPEN DOOR Y Y ERROR, DOOR LOCK ERROR, LOW TEMPERATURE Y ERROR, HIGH TEMPERATURE Υ ERBOR, WATER IN MACHINE Υ ERROR, NO HEAT

| 1 2 | 3    |
|-----|------|
| 4 5 | )6   |
| 7 8 | ) (9 |
|     | 0    |

Use the numeric keys to enter the value.

If you make a mistake while entering digits:

When you have finished:

Press ERASE.

Press I.

Ļ

ERROR, NO WATER ERROR, OPEN DOOR Y Y ERROR, DOOR LOCK ERROR, LOW TEMPERATURE Y ERROR, HIGH TEMPERATURE Y Switch on/off monitoring of machine ERROR, WATER IN MACHINE Y functions/error message display ERROR, NO HEAT Y ERROR, REMAINING WATER All of these options (involving monitoring of Y ERROR, UNBALANCE SWITCH machine functions and display of the related error Y message if flagged) can be switched on or off ERROR, MOTOR COMMUNICATION Y here. ERROR, LEVEL ADJUST Y ERROR, EMERGENCY STOP Y If you answer Yes (Y): ERROR, WEIGHT FROM SCALE Y This enables function monitoring/error message ERROR, DOOR LOCK SWITCH Y display for this particular line. ERROR, START NOT ALLOWED Y If you answer No (N): ERROR, MIS COMMUNICATION This disables function monitoring/error mes-ERROR, EWD INTERLOCK Y sage display for this particular line. ERROR, I/O COMMUNICATION Y On the next two pages is a summary of all the ERROR, LOW OIL LEVEL Y options accessible here, the errors monitored ERROR, LOW OR HIGH VOLTAGE Y and the error message which will be displayed for ERROR, ERROR CODES FROM MOTOR Y each. ERROR, PRESS SENSOR TILT Y ERROR, PRESSURE SENSOR TIMEOUT Y ERROR, DOOR SWITCH TILT Υ ERROR, LEVEL OFFSET Y ERROR, LEVEL SYSTEM NOT CALIB. Υ

Use the numeric keys to enter the value.

If you make a mistake while entering digits:

Press ERASE.

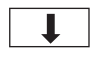

When you have finished:

Press 📘 .

— Door open delay for "motor lost"

Here you determine the length of time during which the door will be prevented from opening if, (in machines with frequency control) the MCU loses control of braking at the end of extraction.

In machines with frequency-controlled motors it is the MCU which ensures that the motor and drum are braked smoothly after extraction speed.

If anything should go wrong at this stage so that the MCU loses control of the braking process (colloquially referred to as "motor lost") the MCU will inform the PCU. If the program has reached the final extraction sequence, the PCU will ensure that the door cannot be opened until the time you program here has elapsed.

| Error/Function                                                                                                    | Error message displayed |
|----------------------------------------------------------------------------------------------------|-------------------------|
| ERROR. ERROR CODES FROM MOTOR<br>This function includes a number of error warnings from the motor control<br>system for frequency-controlled motors (EWD)                                 |                         |
| 31 Temperature of MCU control circuits too high                                                                                                    | HEAT SINK TOO HOT       |
| 32 Motor thermal protection has tripped                                                                                                    | MOTOR TOO HOT           |
| 33 The motor has received a start command from the PCU without<br>receiving an interlock signal from the door lock. The MCU receiving<br>circuitry for the interlock signal is not faulty | NO INTERLOCK            |
| 35 Short-circuit between motor windings or to earth.                                                                                                    | MOTOR SHORTNING         |
| 36 Fault in MCU receiving circuitry for lock acknowledgement signal.                                                                                                    | INTERLOCK HARDWARE      |
| 37 DC voltage too low                                                                                                    | LOW DC VOLTAGE          |
| 38 DC voltage too high                                                                                                    | HIGH DC VOLTAGE         |
| 39 DC level varying too much                                                                                                    | RIPPEL ON DC BUS        |
| 40 One phase missing for/at motor control unit                                                                                                    | LINE INTERRUPT          |
| 41 Hardware fault, temperature monitoring, motor                                                                                                    | KLIXON CIRCUITS         |

| ERROR, EWD INTERLOCKYERROR, I/O COMMUNICATIONYERROR, LOW OIL LEVELYERROR, LOW OR HIGH VOLTAGEYERROR, ERROR CODES FROM MOTORYERROR, PRESS SENSOR TILTYERROR, PRESS VENSOR TIMEOUTYERROR, DOOR SWITCH TILTYERROR, LEVEL OFFSETYERROR, LEVEL SYSTEM NOT CALIB.YTIME DELAY BEFORE DOOR OPENING0:30UPPER TEMPERATURE FOR ERROR98°CLOWER TEMPERATURE FOR ERROR97°CMAX ADJUST TEMPERATURE37 | Use the numeric keys to                     | Time delay before door opening<br>Here you determine the length of time during which<br>the door will be prevented from opening if the<br>machine has detected a fault-error and is dis-<br>playing an error message. This must give enough<br>time for the water to empty and drum speed to be<br>reduced.<br>Please note that the water will not be emptied<br>as a result of all types of error. In the case of the<br>HIGH TEMPERATURE error, for example, the door<br>will remain locked even though the time you have<br>programmed has elapsed. One reason for this is<br>to prevent the risk of a fire if the electrical heating<br>equipment is still switched on and heating. |
|----------------------------------------------------------------------------------------------------|---------------------------------------------|----------------------------------------------------------------------------------------------------|
| 123                                                                                                    | Use the numeric keys to<br>enter the value. |                                                                                                    |
| 4 5 6                                                                                                    |                                             |                                                                                                    |
| 7 8 9                                                                                                    | If you make a mistake while                 |                                                                                                    |
|                                                                                                    | entering digits:                            |                                                                                                    |
|                                                                                                    | Press ERASE.                                |                                                                                                    |
| l                                                                                                    | When you have finished:                     |                                                                                                    |
|                                                                                                    |                                             |                                                                                                    |
|                                                                                                    |                                             |                                                                                                    |
| ERROR, I/O COMMUNICATION Y                                                                                                    |                                             |                                                                                                    |
| ERROR, LOW OIL LEVEL Y                                                                                                    |                                             |                                                                                                    |
| ERROR, LOW OR HIGH VOLTAGE Y                                                                                                    |                                             |                                                                                                    |
|                                                                                                    |                                             |                                                                                                    |
| ERBOR, PRESSURE SENSOR TIMEOUT                                                                                                    |                                             |                                                                                                    |
| ERROR, DOOR SWITCH TILT Y                                                                                                    |                                             |                                                                                                    |
| ERROR, LEVEL OFFSET Y                                                                                                    |                                             | Upper and lower temperature limits for errors -                                                                                                    |
| ERROR, LEVEL SYSTEM NOT CALIB. Y                                                                                                    |                                             | Here you determine the temperature limits for the                                                                                                    |
| TIME DELAY BEFORE DOOR OPENING 0:30                                                                                                    |                                             | errors HIGH TEMPERATURE and LOW TEMPERA-                                                                                                    |
| UPPER TEMPERATURE FOR ERROR 98°C                                                                                                    |                                             |                                                                                                    |
| LOWER IEMPERATURE FOR ERROR -9°C                                                                                                    |                                             | If the HIGH I EMPERALURE error is flagged, this                                                                                                    |
| MAX ADJOST TEMPERATORE 97 C<br>MAXIMUM EXTRACT SPEED 825                                                                                                    |                                             | wiring LOW TEMPERATURE usually indicates a                                                                                                    |
| DEFAULT WASH SPEED 37                                                                                                    |                                             | open circuit in sensor or wiring. That is why the                                                                                                    |
| DISTRIBUTION SPEED 63                                                                                                    |                                             | default value for the low temperature limit is -9 C. If                                                                                                    |
|                                                                                                    |                                             | the sensor cools to this temperature, the resistance<br>from the sensor will be 0 ohms, which corresponds<br>to a short-circuit.                                                                                                    |
|                                                                                                    | Use the numeric keys to                     |                                                                                                    |
|                                                                                                    | enter the value.                            |                                                                                                    |
|                                                                                                    |                                             |                                                                                                    |
| (7)(8)(9)                                                                                                    | If you make a mistake while                 |                                                                                                    |
| 0                                                                                                    | entering digits:                            |                                                                                                    |
|                                                                                                    | Press ERASE.                                |                                                                                                    |
|                                                                                                    |                                             |                                                                                                    |
| <b>I</b>                                                                                                    | When you have finished:<br>Press 4.         |                                                                                                    |

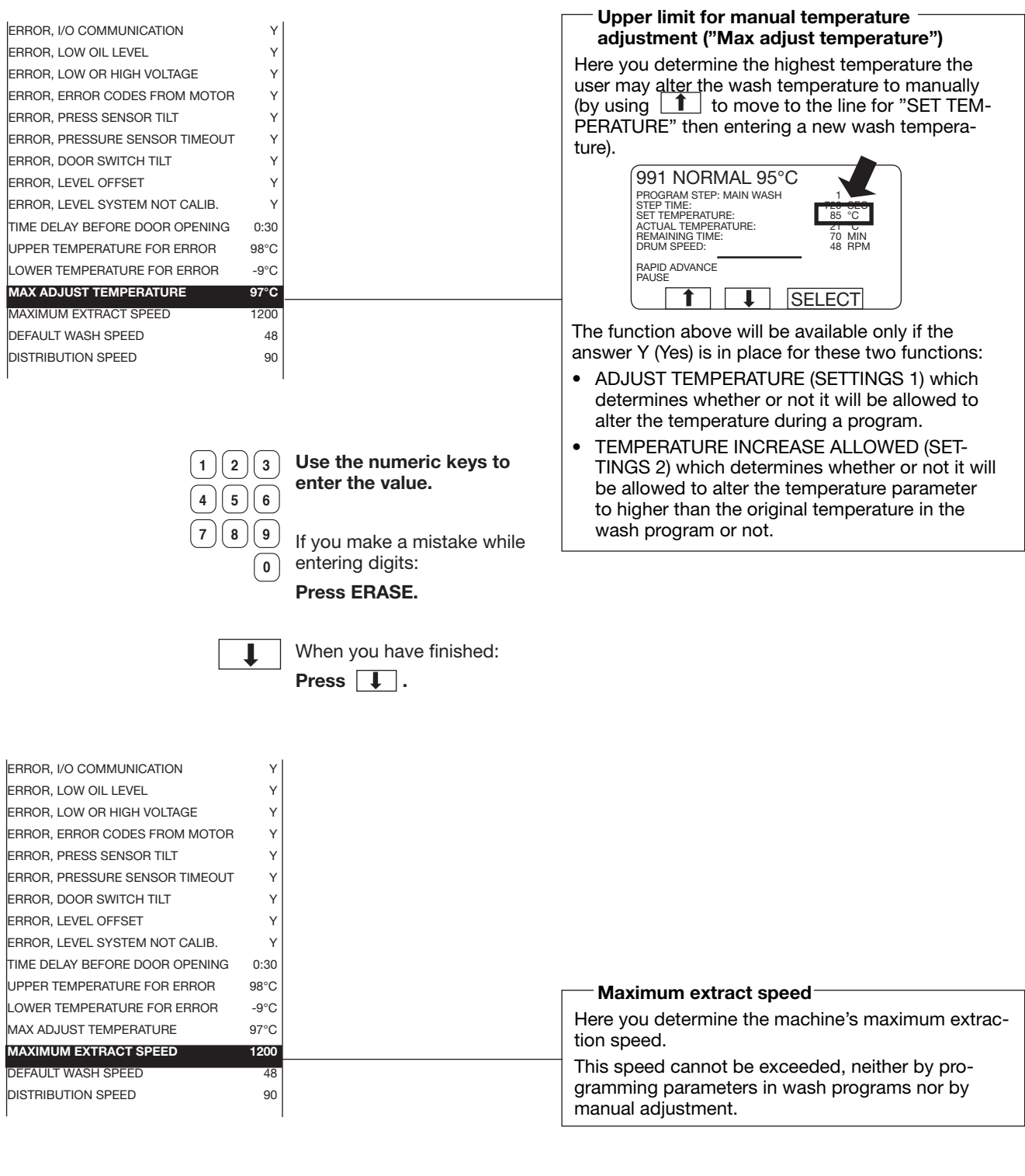

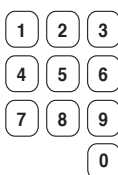

### Use the numeric keys to enter the value.

If you make a mistake while entering digits:

### Press ERASE.

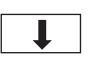

When you have finished: **Press I**.

| ERROR, PRESS SENSOR TILT Y                                                                                                    |                                                                                    |                                                                                                    |
|----------------------------------------------------------------------------------------------------|------------------------------------------------------------------------------------|----------------------------------------------------------------------------------------------------|
| ERROR. PRESSURE SENSOR TIMEOUT                                                                                                    |                                                                                    |                                                                                                    |
| ERROR, DOOR SWITCH TILT Y                                                                                                    |                                                                                    |                                                                                                    |
| EBBOB, LEVEL OFFSET Y                                                                                                    |                                                                                    |                                                                                                    |
| ERBOR, LEVEL SYSTEM NOT CALIB.                                                                                                    |                                                                                    |                                                                                                    |
| TIME DELAY BEFORE DOOR OPENING 0:30                                                                                                    |                                                                                    |                                                                                                    |
| UPPER TEMPERATURE FOR ERBOR 98°C                                                                                                    |                                                                                    |                                                                                                    |
| LOWER TEMPERATURE FOR ERROR -9°C                                                                                                    |                                                                                    |                                                                                                    |
| MAX ADJUST TEMPERATURE 97°C                                                                                                    |                                                                                    | Default wash speed                                                                                                    |
| MAXIMUM EXTRACT SPEED 825                                                                                                    |                                                                                    | Here you determine the wash speed the machine                                                                                                    |
| DEFAULT WASH SPEED 48                                                                                                    |                                                                                    | will use at any time when it cannot find instruc-                                                                                                    |
| DISTRIBUTION SPEED 90                                                                                                    |                                                                                    | tions for the correct wash speed, e.g. in the event                                                                                                    |
| DEFAULT LOW EXTRACT RPM 550                                                                                                    |                                                                                    | of manual operation.                                                                                                    |
| DEFAULT MEDIUM EXTRACT RPM 700                                                                                                    |                                                                                    |                                                                                                    |
| DEFAULT HIGH EXTRACT RPM 900                                                                                                    |                                                                                    |                                                                                                    |
| START EXTRACT SPEED 1000                                                                                                    |                                                                                    |                                                                                                    |
| DEFAULT WASH ACCELERATION 20                                                                                                    |                                                                                    |                                                                                                    |
|                                                                                                    |                                                                                    |                                                                                                    |
|                                                                                                    |                                                                                    |                                                                                                    |
|                                                                                                    |                                                                                    |                                                                                                    |
| 1 2 3                                                                                                    | Use the numeric keys to                                                            |                                                                                                    |
|                                                                                                    | enter the value.                                                                   |                                                                                                    |
|                                                                                                    |                                                                                    |                                                                                                    |
| 789                                                                                                    |                                                                                    |                                                                                                    |
|                                                                                                    | If you make a mistake while                                                        |                                                                                                    |
| (0)                                                                                                    | entering digits:                                                                   |                                                                                                    |
|                                                                                                    | Press ERASE.                                                                       |                                                                                                    |
|                                                                                                    |                                                                                    |                                                                                                    |
|                                                                                                    |                                                                                    |                                                                                                    |
|                                                                                                    |                                                                                    |                                                                                                    |
| ļ                                                                                                    | When you have finished:                                                            |                                                                                                    |
|                                                                                                    | When you have finished:                                                            |                                                                                                    |
| l                                                                                                    | When you have finished:<br>Press 🚺 .                                               |                                                                                                    |
| Ļ                                                                                                    | When you have finished:<br>Press                                                   |                                                                                                    |
|                                                                                                    | When you have finished:<br>Press                                                   |                                                                                                    |
| ERROR, PRESS. SENSOR TILT Y<br>ERBOR PRESSURE SENSOR TIMEOUT Y                                                                                                    | When you have finished:<br>Press                                                   |                                                                                                    |
| ERROR, PRESS. SENSOR TILT Y<br>ERROR, PRESSURE SENSOR TIMEOUT Y<br>ERBOR DOOR SWITCH TUT Y                                                                                                    | When you have finished:<br>Press                                                   |                                                                                                    |
| ERROR, PRESS. SENSOR TILT Y<br>ERROR, PRESSURE SENSOR TIMEOUT Y<br>ERROR, DOOR SWITCH TILT Y<br>ERBOB. LEVEL OFFSET Y                                                                                                    | When you have finished:<br>Press                                                   |                                                                                                    |
| ERROR, PRESS. SENSOR TILT Y<br>ERROR, PRESSURE SENSOR TIMEOUT Y<br>ERROR, DOOR SWITCH TILT Y<br>ERROR, LEVEL OFFSET Y<br>ERROR, LEVEL SYSTEM NOT CALIB. Y                                                                                                    | When you have finished:<br>Press   .                                               |                                                                                                    |
| ERROR, PRESS. SENSOR TILT Y<br>ERROR, PRESSURE SENSOR TIMEOUT Y<br>ERROR, DOOR SWITCH TILT Y<br>ERROR, LEVEL OFFSET Y<br>ERROR, LEVEL SYSTEM NOT CALIB. Y<br>TIME DELAY BEFORE DOOR OPENING 0:30                                                                                                    | When you have finished:<br>Press I.                                                |                                                                                                    |
| ERROR, PRESS. SENSOR TILT Y<br>ERROR, PRESSURE SENSOR TIMEOUT Y<br>ERROR, DOOR SWITCH TILT Y<br>ERROR, LEVEL OFFSET Y<br>ERROR, LEVEL SYSTEM NOT CALIB. Y<br>TIME DELAY BEFORE DOOR OPENING 0:30<br>UPPER TEMPERATURE FOR ERROR 98°C                                                                                                    | When you have finished:<br>Press I                                                 |                                                                                                    |
| ERROR, PRESS. SENSOR TILT       Y         ERROR, PRESSURE SENSOR TIMEOUT       Y         ERROR, DOOR SWITCH TILT       Y         ERROR, LEVEL OFFSET       Y         ERROR, LEVEL OFFSET       Y         ERROR, LEVEL SYSTEM NOT CALIB.       Y         TIME DELAY BEFORE DOOR OPENING       0:30         UPPER TEMPERATURE FOR ERROR       98°C         LOWER TEMPERATURE FOR ERROR       -9°C                                                                                                    | When you have finished:<br>Press   .                                               |                                                                                                    |
| ERROR, PRESS. SENSOR TILT       Y         ERROR, PRESSURE SENSOR TIMEOUT       Y         ERROR, DOOR SWITCH TILT       Y         ERROR, LEVEL OFFSET       Y         ERROR, LEVEL OFFSET       Y         ERROR, LEVEL SYSTEM NOT CALIB.       Y         TIME DELAY BEFORE DOOR OPENING       0:30         UPPER TEMPERATURE FOR ERROR       98°C         LOWER TEMPERATURE FOR ERROR       -9°C         MAX ADJUST TEMPERATURE       97°C                                                                                                    | When you have finished:<br>Press   .                                               |                                                                                                    |
| ERROR, PRESS. SENSOR TILT       Y         ERROR, PRESSURE SENSOR TIMEOUT       Y         ERROR, DOOR SWITCH TILT       Y         ERROR, LEVEL OFFSET       Y         ERROR, LEVEL OFFSET       Y         ERROR, LEVEL SYSTEM NOT CALIB.       Y         TIME DELAY BEFORE DOOR OPENING       0:30         UPPER TEMPERATURE FOR ERROR       98°C         LOWER TEMPERATURE FOR ERROR       9°C         MAX ADJUST TEMPERATURE       97°C         MAXIMUM EXTRACT SPEED       825                                                                                                    | When you have finished:<br>Press   .                                               | Distribution speed                                                                                                    |
| ERROR, PRESS. SENSOR TILT       Y         ERROR, PRESSURE SENSOR TIMEOUT       Y         ERROR, DOOR SWITCH TILT       Y         ERROR, LEVEL OFFSET       Y         ERROR, LEVEL OFFSET       Y         ERROR, LEVEL SYSTEM NOT CALIB.       Y         TIME DELAY BEFORE DOOR OPENING       0:30         UPPER TEMPERATURE FOR ERROR       98°C         LOWER TEMPERATURE FOR ERROR       90°C         MAX ADJUST TEMPERATURE       97°C         MAXIMUM EXTRACT SPEED       825         DEFAULT WASH SPEED       48                                                                                                    | When you have finished:<br>Press   .                                               | Distribution speed<br>Here you determine the machine's distribution                                                                                                    |
| ERROR, PRESS. SENSOR TILT       Y         ERROR, PRESSURE SENSOR TIMEOUT       Y         ERROR, DOOR SWITCH TILT       Y         ERROR, LEVEL OFFSET       Y         ERROR, LEVEL OFFSET       Y         ERROR, LEVEL SYSTEM NOT CALIB.       Y         TIME DELAY BEFORE DOOR OPENING       0:30         UPPER TEMPERATURE FOR ERROR       98°C         LOWER TEMPERATURE FOR ERROR       90°C         MAX ADJUST TEMPERATURE       97°C         MAXIMUM EXTRACT SPEED       48         DISTRIBUTION SPEED 1       90                                                                                                    | When you have finished:<br>Press   .                                               | Distribution speed<br>Here you determine the machine's distribution<br>speed. The distribution speed is not programma-                                                                                                    |
| ERROR, PRESS. SENSOR TILT       Y         ERROR, PRESSURE SENSOR TIMEOUT       Y         ERROR, DOOR SWITCH TILT       Y         ERROR, LEVEL OFFSET       Y         ERROR, LEVEL OFFSET       Y         ERROR, LEVEL SYSTEM NOT CALIB.       Y         TIME DELAY BEFORE DOOR OPENING       0:30         UPPER TEMPERATURE FOR ERROR       98°C         LOWER TEMPERATURE FOR ERROR       90°C         MAXIMUM EXTRACT SPEED       48         DISTRIBUTION SPEED 1       90         DISTRIBUTION SPEED 2       40                                                                                                    | When you have finished:<br>Press I                                                 | <b>Distribution speed</b><br>Here you determine the machine's distribution<br>speed. The distribution speed is not programma-<br>ble when you create a wash program. Instead the                                                |
| ERROR, PRESS. SENSOR TILT       Y         ERROR, PRESSURE SENSOR TIMEOUT       Y         ERROR, DOOR SWITCH TILT       Y         ERROR, LEVEL OFFSET       Y         ERROR, LEVEL OFFSET       Y         ERROR, LEVEL SYSTEM NOT CALIB.       Y         TIME DELAY BEFORE DOOR OPENING       0:30         UPPER TEMPERATURE FOR ERROR       98°C         LOWER TEMPERATURE FOR ERROR       97°C         MAX ADJUST TEMPERATURE       97°C         MAXIMUM EXTRACT SPEED       48         DISTRIBUTION SPEED 1       90         DISTRIBUTION SPEED 2       20         DEFAULT LOW EXTRACT RPM       550                                                                                                    | When you have finished:<br><b>Press</b> .                                          | <b>Distribution speed</b><br>Here you determine the machine's distribution<br>speed. The distribution speed is not programma-<br>ble when you create a wash program. Instead the<br>machine always uses the value you set here. |
| ERROR, PRESS. SENSOR TILT       Y         ERROR, PRESSURE SENSOR TIMEOUT       Y         ERROR, DOOR SWITCH TILT       Y         ERROR, LEVEL OFFSET       Y         ERROR, LEVEL OFFSET       Y         ERROR, LEVEL OFFSET       Y         ERROR, LEVEL SYSTEM NOT CALIB.       Y         TIME DELAY BEFORE DOOR OPENING       0:30         UPPER TEMPERATURE FOR ERROR       98°C         LOWER TEMPERATURE FOR ERROR       97°C         MAX ADJUST TEMPERATURE       97°C         MAXIMUM EXTRACT SPEED       825         DEFAULT WASH SPEED       48         DISTRIBUTION SPEED 1       90         DISTRIBUTION SPEED 2       10         DEFAULT LOW EXTRACT RPM       550         DEFAULT MEDIUM EXTRACT RPM       700        | When you have finished:<br><b>Press</b> .                                          | <b>Distribution speed</b><br>Here you determine the machine's distribution<br>speed. The distribution speed is not programma-<br>ble when you create a wash program. Instead the<br>machine always uses the value you set here. |
| ERROR, PRESS. SENSOR TILT       Y         ERROR, PRESSURE SENSOR TIMEOUT       Y         ERROR, DOOR SWITCH TILT       Y         ERROR, LEVEL OFFSET       Y         ERROR, LEVEL OFFSET       Y         ERROR, LEVEL SYSTEM NOT CALIB.       Y         TIME DELAY BEFORE DOOR OPENING       0:30         UPPER TEMPERATURE FOR ERROR       98°C         LOWER TEMPERATURE FOR ERROR       97°C         MAX ADJUST TEMPERATURE       97°C         MAXIMUM EXTRACT SPEED       825         DEFAULT WASH SPEED       48         DISTRIBUTION SPEED 1       90         DISTRIBUTION SPEED 2       10         DEFAULT LOW EXTRACT RPM       550         DEFAULT MEDIUM EXTRACT RPM       700         DEFAULT HIGH EXTRACT RPM       900 | When you have finished:<br><b>Press</b> .                                          | <b>Distribution speed</b><br>Here you determine the machine's distribution<br>speed. The distribution speed is not programma-<br>ble when you create a wash program. Instead the<br>machine always uses the value you set here. |
| ERROR, PRESS. SENSOR TILTYERROR, PRESSURE SENSOR TIMEOUTYERROR, DOOR SWITCH TILTYERROR, LEVEL OFFSETYERROR, LEVEL SYSTEM NOT CALIB.YTIME DELAY BEFORE DOOR OPENING0:30UPPER TEMPERATURE FOR ERROR98°CLOWER TEMPERATURE FOR ERROR97°CMAXIMUM EXTRACT SPEED825DEFAULT WASH SPEED48DISTRIBUTION SPEED 190DISTRIBUTION SPEED 20DEFAULT LOW EXTRACT RPM550DEFAULT MEDIUM EXTRACT RPM700DEFAULT HIGH EXTRACT RPM900START EXTRACT SPEED1000                                                                                                    | When you have finished:<br><b>Press</b> .                                          | <b>Distribution speed</b><br>Here you determine the machine's distribution<br>speed. The distribution speed is not programma-<br>ble when you create a wash program. Instead the<br>machine always uses the value you set here. |
| ERROR, PRESS. SENSOR TILTYERROR, PRESSURE SENSOR TIMEOUTYERROR, DOOR SWITCH TILTYERROR, LEVEL OFFSETYERROR, LEVEL OFFSETYERROR, LEVEL SYSTEM NOT CALIB.YTIME DELAY BEFORE DOOR OPENING0:30UPPER TEMPERATURE FOR ERROR98°CLOWER TEMPERATURE FOR ERROR97°CMAX ADJUST TEMPERATURE97°CMAXIMUM EXTRACT SPEED825DEFAULT WASH SPEED48DISTRIBUTION SPEED 20DEFAULT LOW EXTRACT RPM550DEFAULT MEDIUM EXTRACT RPM700DEFAULT HIGH EXTRACT RPM900START EXTRACT SPEED1000DEFAULT WASH ACCELERATION20                                                                                                    | When you have finished:<br>Press  .                                                | <b>Distribution speed</b><br>Here you determine the machine's distribution<br>speed. The distribution speed is not programma-<br>ble when you create a wash program. Instead the<br>machine always uses the value you set here. |
| ERROR, PRESS. SENSOR TILT       Y         ERROR, PRESSURE SENSOR TIMEOUT       Y         ERROR, DOOR SWITCH TILT       Y         ERROR, LEVEL OFFSET       Y         ERROR, LEVEL OFFSET       Y         ERROR, LEVEL SYSTEM NOT CALIB.       Y         TIME DELAY BEFORE DOOR OPENING       0:30         UPPER TEMPERATURE FOR ERROR       98°C         LOWER TEMPERATURE FOR ERROR       97°C         MAXIMUM EXTRACT SPEED       825         DEFAULT WASH SPEED       48         DISTRIBUTION SPEED 1       90         DISTRIBUTION SPEED 2       100         DEFAULT LOW EXTRACT RPM       500         DEFAULT HIGH EXTRACT RPM       900         START EXTRACT SPEED       1000         DEFAULT WASH ACCELERATION       20     | When you have finished:<br>Press  .                                                | <b>Distribution speed</b><br>Here you determine the machine's distribution<br>speed. The distribution speed is not programma-<br>ble when you create a wash program. Instead the<br>machine always uses the value you set here. |
| ERROR, PRESS. SENSOR TILT       Y         ERROR, PRESSURE SENSOR TIMEOUT       Y         ERROR, DOOR SWITCH TILT       Y         ERROR, LEVEL OFFSET       Y         ERROR, LEVEL OFFSET       Y         ERROR, LEVEL SYSTEM NOT CALIB.       Y         TIME DELAY BEFORE DOOR OPENING       0:30         UPPER TEMPERATURE FOR ERROR       98°C         LOWER TEMPERATURE FOR ERROR       97°C         MAXIMUM EXTRACT SPEED       825         DEFAULT WASH SPEED       48         DISTRIBUTION SPEED 1       90         DISTRIBUTION SPEED 2       0         DEFAULT LOW EXTRACT RPM       500         DEFAULT HIGH EXTRACT RPM       900         START EXTRACT SPEED       1000         DEFAULT WASH ACCELERATION       20       | When you have finished:<br>Press  .                                                | <b>Distribution speed</b><br>Here you determine the machine's distribution<br>speed. The distribution speed is not programma-<br>ble when you create a wash program. Instead the<br>machine always uses the value you set here. |
| ERROR, PRESS. SENSOR TILT       Y         ERROR, PRESSURE SENSOR TIMEOUT       Y         ERROR, DOOR SWITCH TILT       Y         ERROR, LEVEL OFFSET       Y         ERROR, LEVEL OFFSET       Y         ERROR, LEVEL SYSTEM NOT CALIB.       Y         TIME DELAY BEFORE DOOR OPENING       0:30         UPPER TEMPERATURE FOR ERROR       98°C         LOWER TEMPERATURE FOR ERROR       97°C         MAXIMUM EXTRACT SPEED       825         DEFAULT WASH SPEED       48         DISTRIBUTION SPEED 1       90         DISTRIBUTION SPEED 2       1000         DEFAULT LOW EXTRACT RPM       500         DEFAULT HIGH EXTRACT RPM       900         START EXTRACT SPEED       1000         DEFAULT WASH ACCELERATION       20    | When you have finished:<br>Press  .<br>Use the numeric keys to                     | <b>Distribution speed</b><br>Here you determine the machine's distribution<br>speed. The distribution speed is not programma-<br>ble when you create a wash program. Instead the<br>machine always uses the value you set here. |
| ERROR, PRESS. SENSOR TILT Y<br>ERROR, PRESSURE SENSOR TIMEOUT Y<br>ERROR, DOOR SWITCH TILT Y<br>ERROR, LEVEL OFFSET Y<br>ERROR, LEVEL OFFSET Y<br>ERROR, LEVEL SYSTEM NOT CALIB. Y<br>TIME DELAY BEFORE DOOR OPENING 0:30<br>UPPER TEMPERATURE FOR ERROR 98°C<br>LOWER TEMPERATURE FOR ERROR 98°C<br>LOWER TEMPERATURE FOR ERROR 98°C<br>DOTENTIAL TEMPERATURE OF ERROR 98°C<br>DISTRIBUTION SPEED 825<br>DEFAULT WASH SPEED 48<br>DISTRIBUTION SPEED 1 90<br>DISTRIBUTION SPEED 2<br>DEFAULT LOW EXTRACT RPM 500<br>DEFAULT MEDIUM EXTRACT RPM 700<br>DEFAULT MEDIUM EXTRACT RPM 900<br>START EXTRACT SPEED 1000<br>DEFAULT WASH ACCELERATION 20                                                                                   | When you have finished:<br>Press  .<br>Use the numeric keys to<br>enter the value. | <b>Distribution speed</b><br>Here you determine the machine's distribution<br>speed. The distribution speed is not programma-<br>ble when you create a wash program. Instead the<br>machine always uses the value you set here. |

7 8 9 If you make a mistake while o entering digits:

#### Press ERASE.

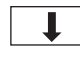

When you have finished: Press 🚺 .

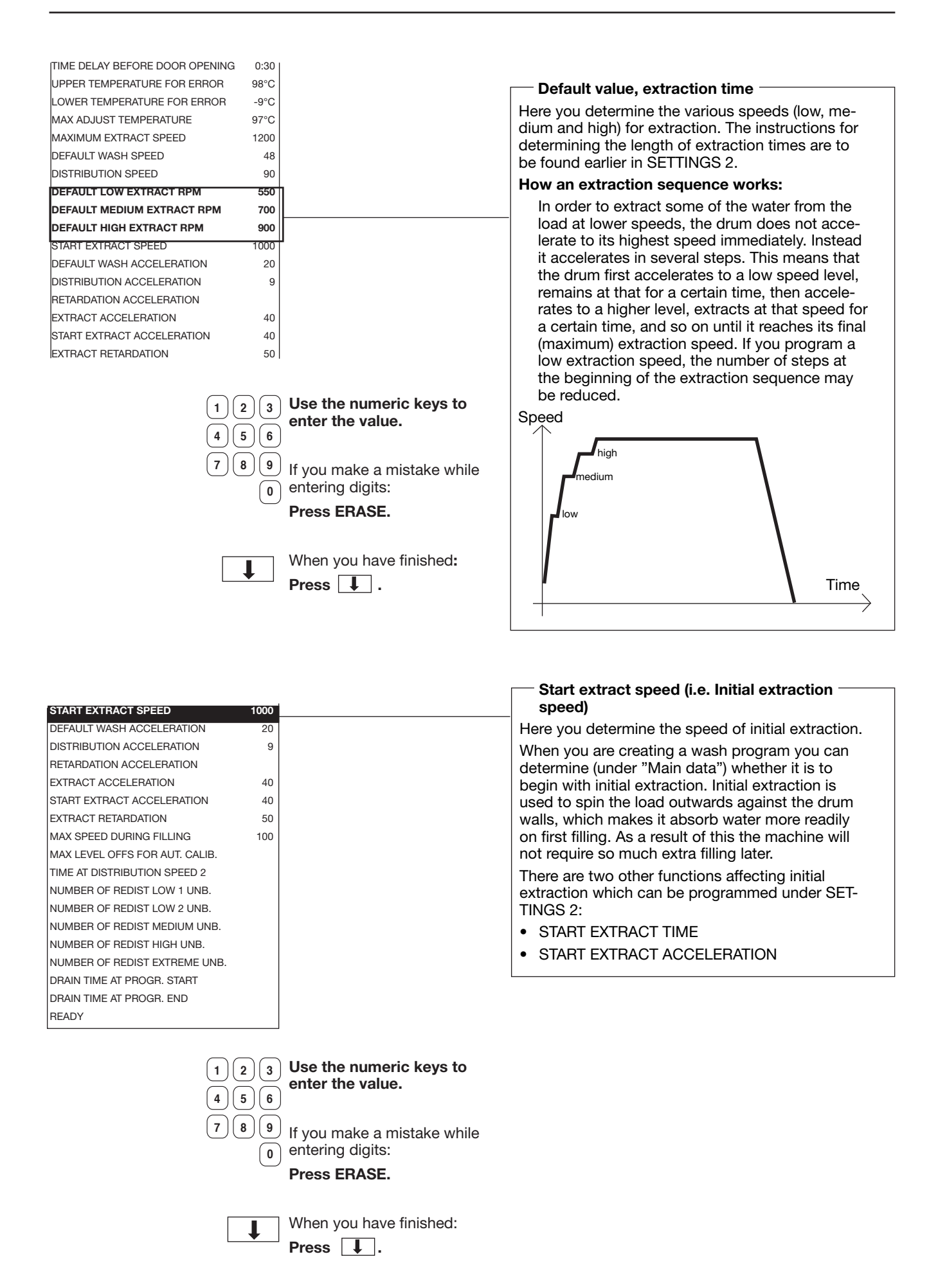

| START EXTRACT SPEED            | 1000 |   |
|--------------------------------|------|---|
| DEFAULT WASH ACCELERATION      | 20   |   |
| DISTRIBUTION ACCELERATION      | 9    | 1 |
| RETARDATION ACCELERATION       |      |   |
| EXTRACT ACCELERATION           | 40   |   |
| START EXTRACT ACCELERATION     | 40   |   |
| EXTRACT RETARDATION            | 50   |   |
| MAX SPEED DURING FILLING       | 100  |   |
| MAX LEVEL OFFS FOR AUT. CALIB. |      |   |
| TIME AT DISTRIBUTION SPEED 2   |      |   |
| NUMBER OF REDIST LOW 1 UNB.    |      |   |
| NUMBER OF REDIST LOW 2 UNB.    |      |   |
| NUMBER OF REDIST MEDIUM UNB.   |      |   |
| NUMBER OF REDIST HIGH UNB.     |      |   |
| NUMBER OF REDIST EXTREME UNB.  |      |   |
| DRAIN TIME AT PROGR. START     |      |   |
| DRAIN TIME AT PROGR. END       |      |   |
| READY                          |      |   |
| L                              |      | 1 |

#### Default wash acceleration

Here you determine the acceleration rate (rpm/second) which the machine can use to reach wash speed when it cannot find this value elsewhere, e.g. in the event of manual operation of the drain sequence in machines with suspended drum.

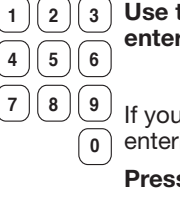

Use the numeric keys to enter the value.

If you make a mistake while entering digits:

Press ERASE.

When you have finished:

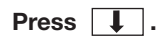

**Distribution acceleration** START EXTRACT SPEED 1000 Here you determine the acceleration rate (rpm/se-DEFAULT WASH ACCELEBATION 20 cond) the machine will use to reach distribution DISTRIBUTION ACCELERATION 9 speed and to decelerate after distribution speed, RETARDATION ACCELERATION respectively. This value is not programmable when EXTRACT ACCELERATION 40 you create a wash program. Instead the machine START EXTRACT ACCELEBATION 40 always uses the value you set here. EXTRACT RETARDATION 50 MAX SPEED DURING FILLING 100 MAX LEVEL OFFS FOR AUT. CALIB. TIME AT DISTRIBUTION SPEED 2 NUMBER OF REDIST LOW 1 UNB. NUMBER OF REDIST LOW 2 UNB. NUMBER OF REDIST MEDIUM UNB. NUMBER OF REDIST HIGH UNB. NUMBER OF REDIST EXTREME UNB. DRAIN TIME AT PROGR. START DRAIN TIME AT PROGR. END READY

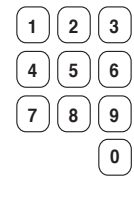

Use the numeric keys to enter the value.

If you make a mistake while entering digits: Press ERASE.

# Ļ

When you have finished: Press **I**.

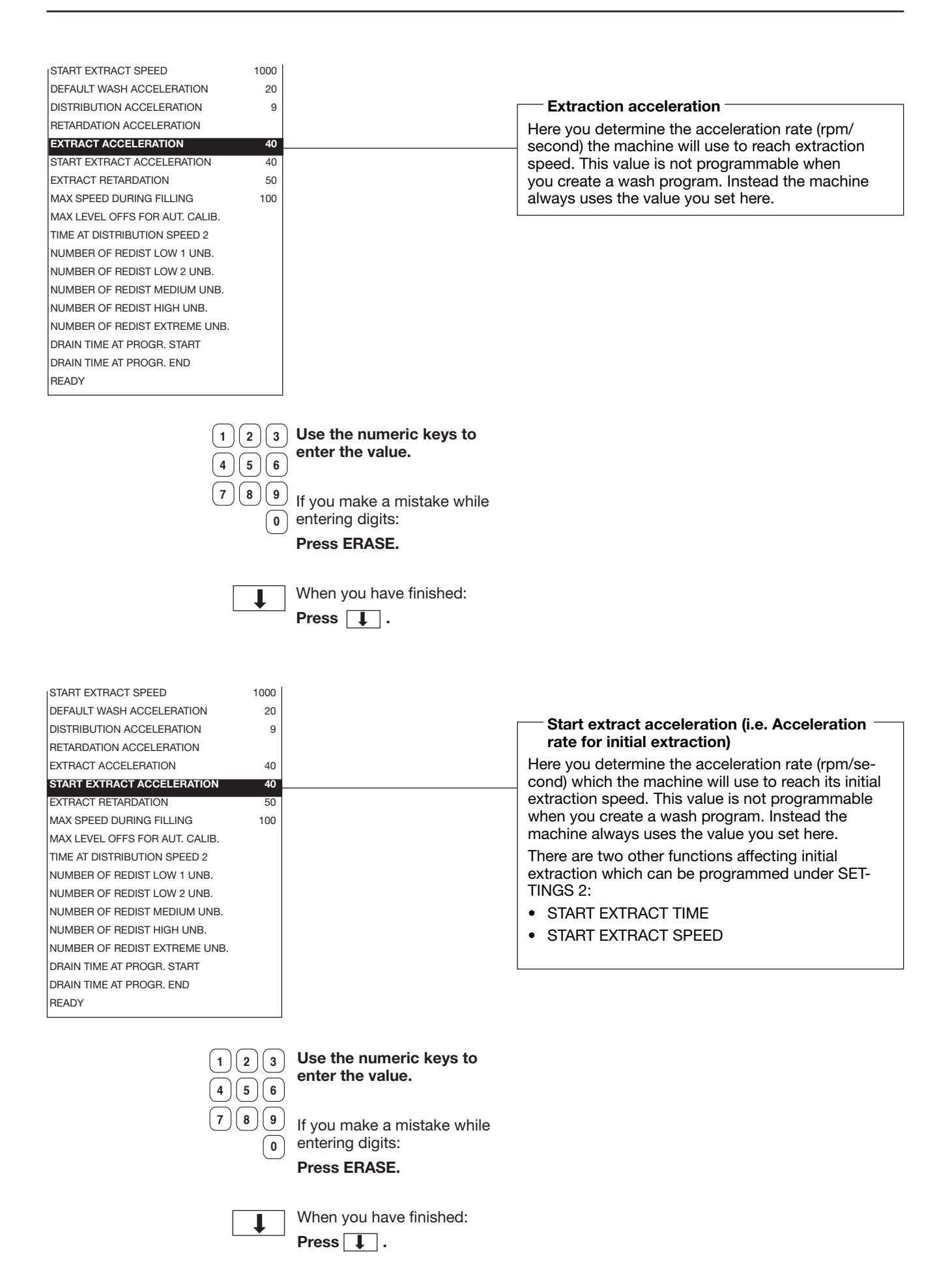

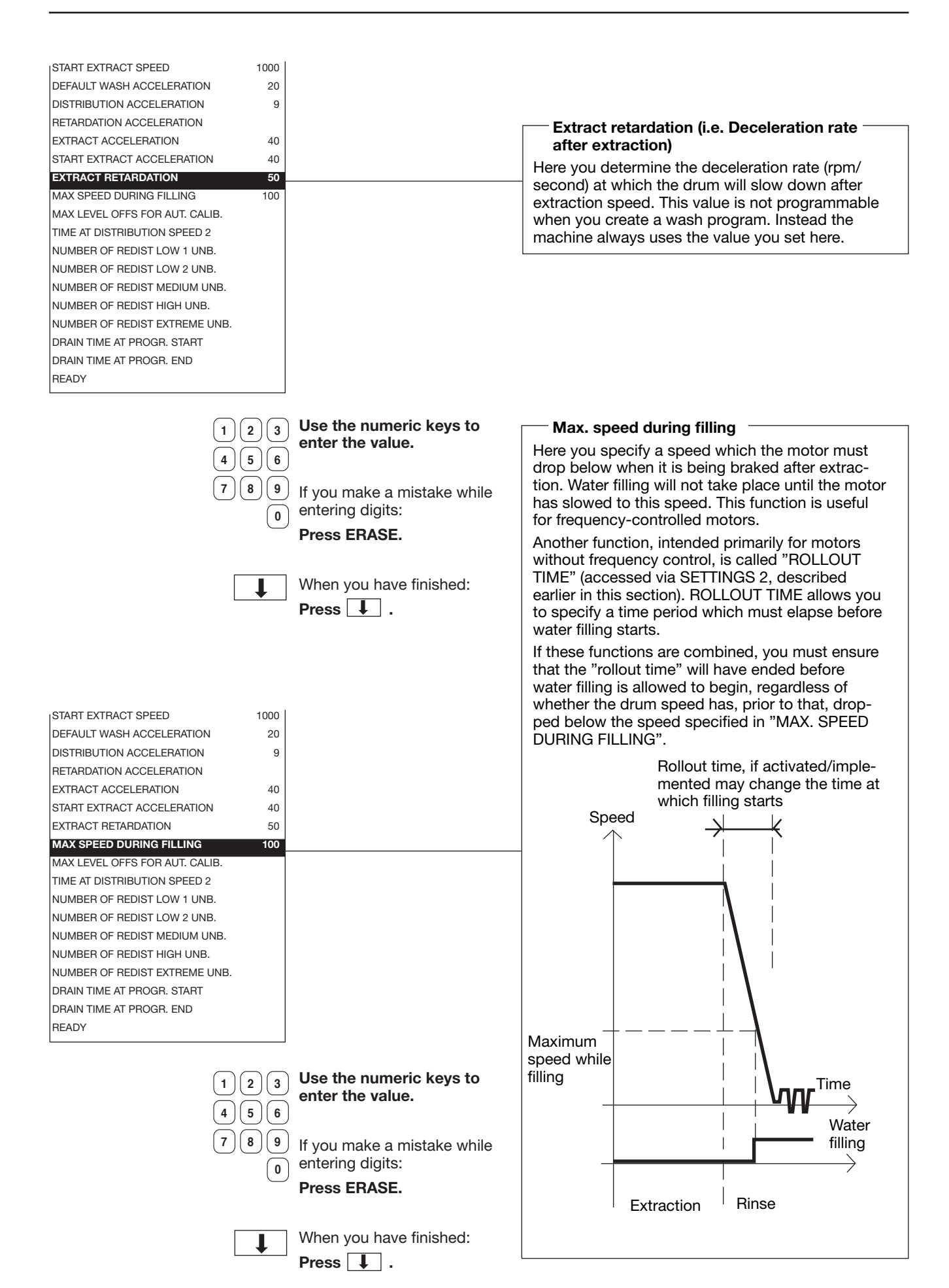

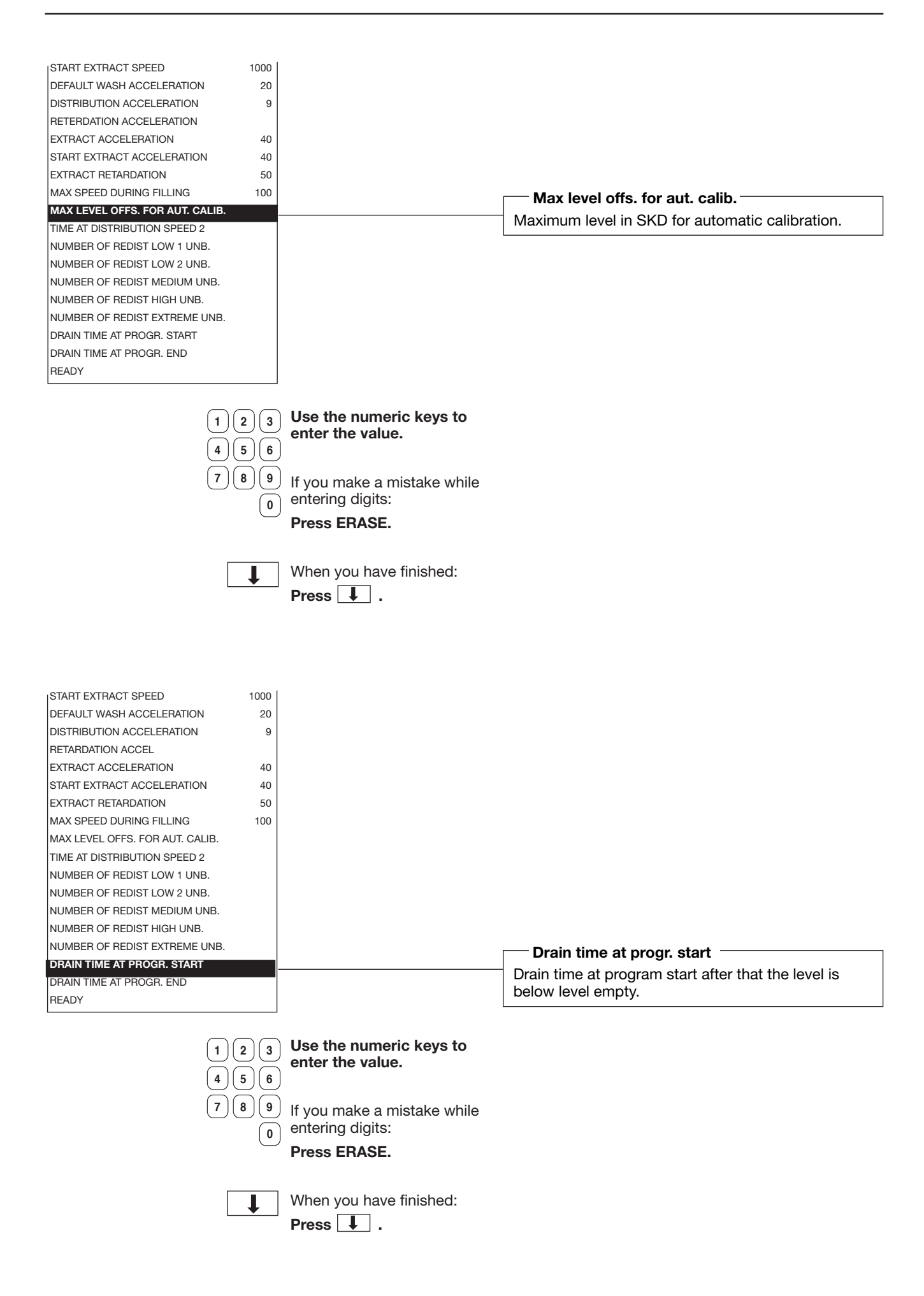

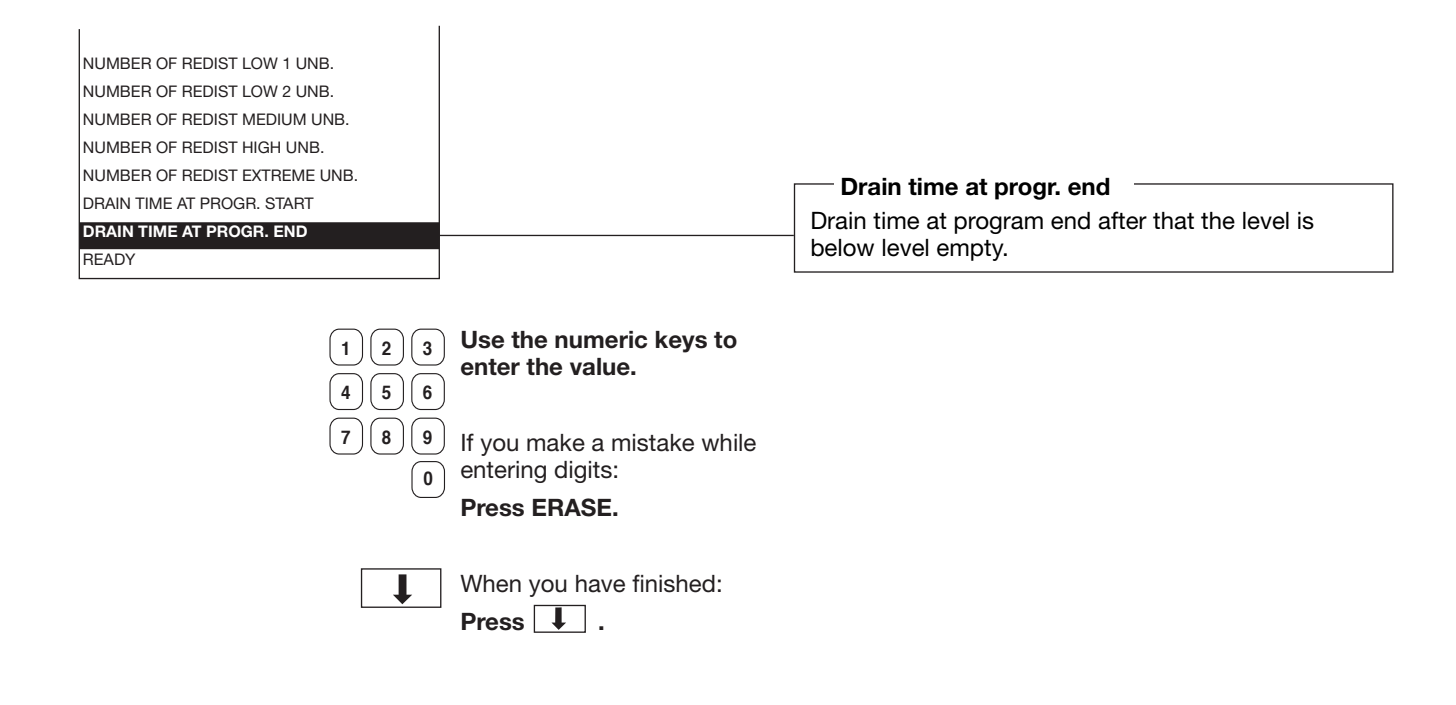

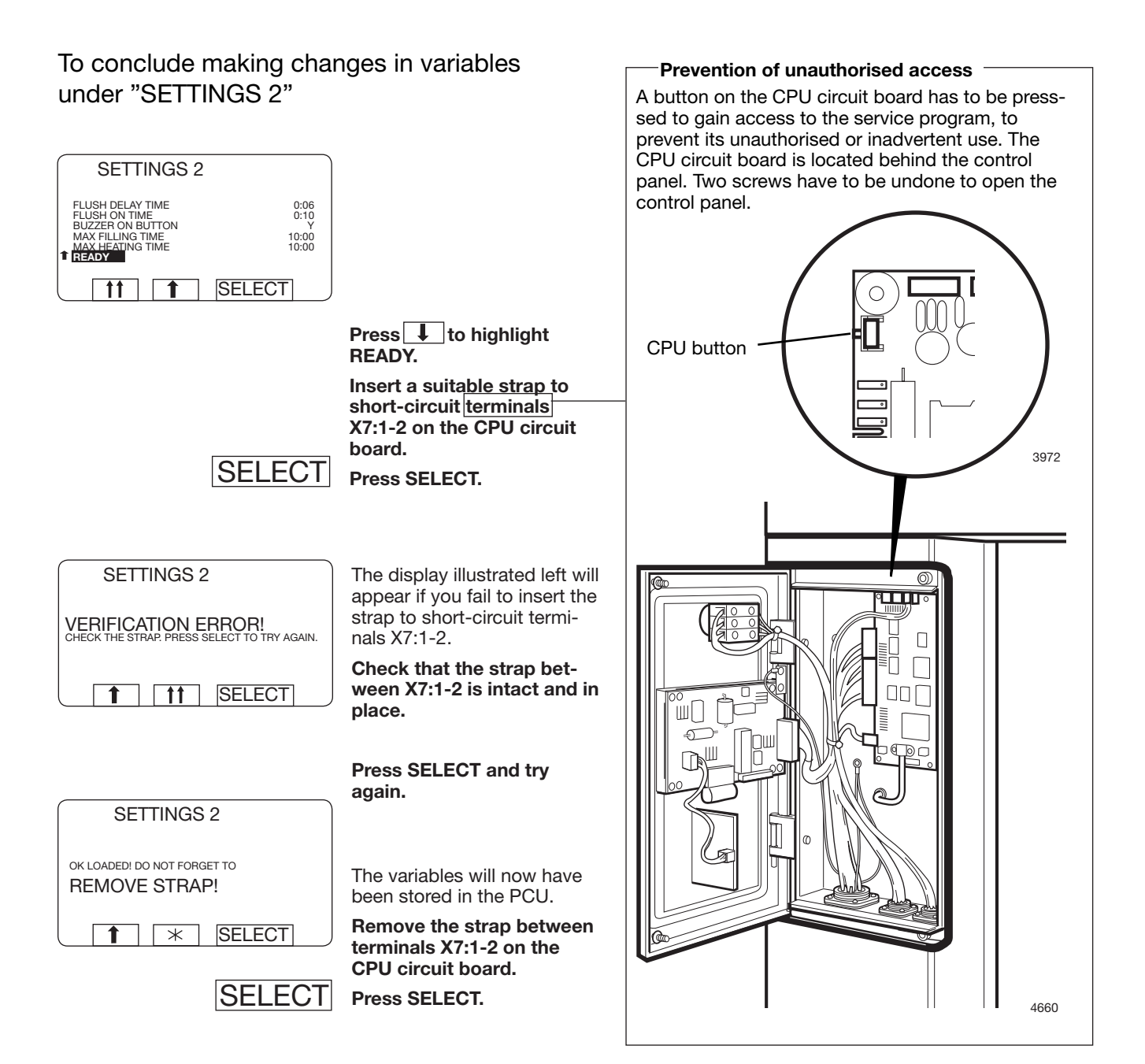

### To replace the CPU board

If the CPU board is faulty and has to be replaced, the correct software for the particular washer extractor will have to be downloaded onto the new CPU board.

For this you need:

- 1. A new CPU circuit board.
- 2. A portable PC with Windows 98, NT, ME or 2000.
- 3. The correct cable for connecting the PC to the CPU board.
- 4. Software which is correct for the model of washer extractor the CPU board is to be installed in, to be downloaded onto that CPU board. These program files can be ordered from the supplier.
- 5. A special program called CMM G3000 (Certus Maintenance Manager), used for converting and dowloading the files onto the new CPU board. This program can also be ordered from the supplier.

Instructions:

- Order the right software for your CPU board from the supplier. You must state the type and serial number of the machine to obtain the correct version of the program. If you do not have it already, you should order the program CMM G3000 (Certus Maintenance Manager) at the same time. The programs can be supplied on diskette or via E-mail.
- 2. Install and open the CMM G3000.
- 3. In main menu click "Downloading software".
- 4. Click on "Browse" and select your file. Mark the file, then "open".
- 5. "Ready to download", click "proceed".

- 6. Switch off the machine's main power switch. Install the new CPU board and connect all the PCB connectors. Connect the correct cable between the computer (COM1 port) and the interface connector X7 on the CPU board. Switch the machine's main power switch back on.
  - Click OK. The downloading is started. An indication that downloading is working OK is that the two LED's at the lower left corner Red Tx and Yellow Rx are flashing within one minute.

The computer will now process and adapt the five files for downloading onto the CPU board. This will take a minute or so.

- 8. When downloading is finished, the PC screen will tell you that the software is OK.
- 9. Switch off the machine's main power switch. Remove the cable linking PC and CPU board. Switch the machine's main power switch back on. The PCU will now start up with the new software.

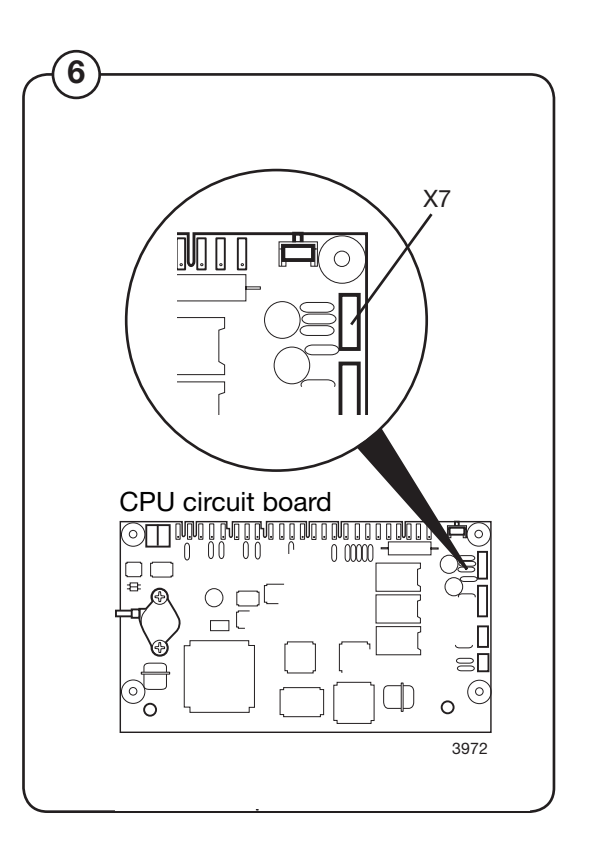

### To replace an I/O board

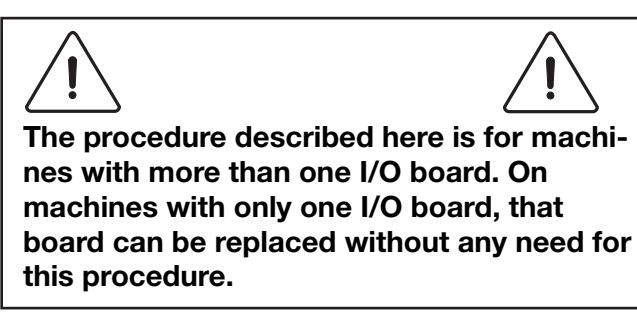

If there is more than one I/O circuit board, the processor must know whether the new circuit board is I/O board 1, I/O board 2 or I/O board 3. For this programming you need:

- 1. A portable PC with Windows 98, NT, ME or 2000.
- 2. The correct cable for connecting the PC to the CPU board.
- 3. A service program for the PCU which you can run on a PC. The program is called "CMM G3000" and can be used for numbering the I/O boards correctly, amongst other things. This program can be ordered from the supplier.

#### Instructions:

- 1. Order a copy of the program "CMM G3000" if you do not have it already. Programs can be supplied on diskette or via E-mail.
- 2. If you have not already installed it, install the program "CMM G3000" on your computer.
- 3. Switch off the machine's main power switch. Install the new I/O board and connect all the PCB connectors.
- Switch the machine's main power switch back on. Connect the correct cable between the computer (COM1 port) and the interface connector X7 on the CPU board.

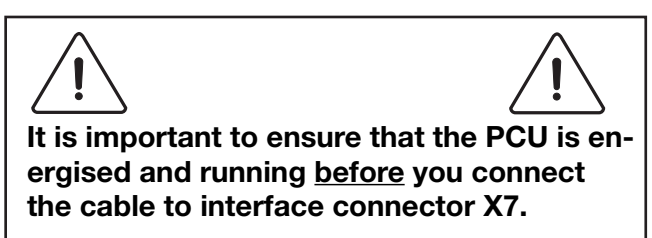

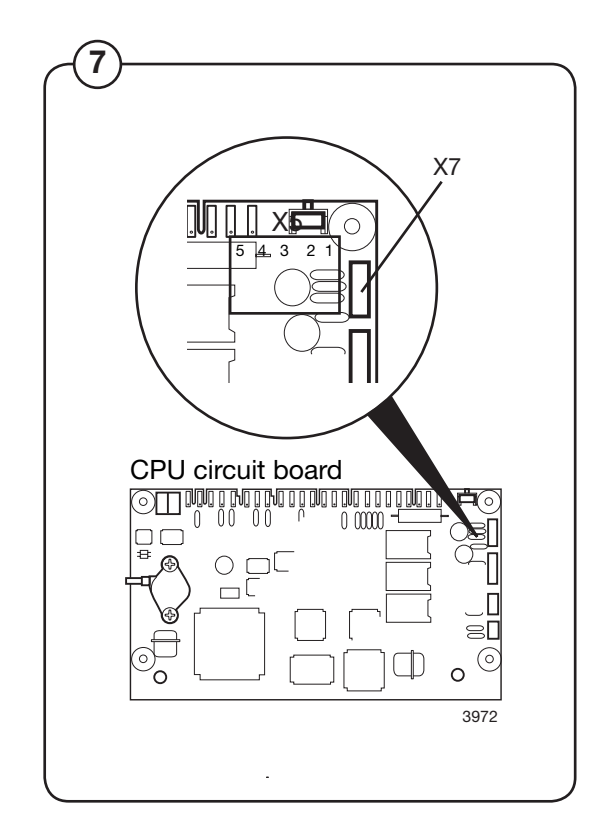
- 5. Start "CMM G3000".
- 6. A menu where various service interventions can be made is displayed.
- 7. Click "Service".

(8)

- 8. "Service menu" is shown.
- 9. Click I/O-board address.
- 10. Click I/O-board to be configured.

Press the button on I/O board 1.

A confirmation will be shown on the PC-screen.

- 11. Continue in this fashion for other new and unprogrammed I/O boards (if present).
- 12. When ready, disconnect the cable between the PC and the CPU board.

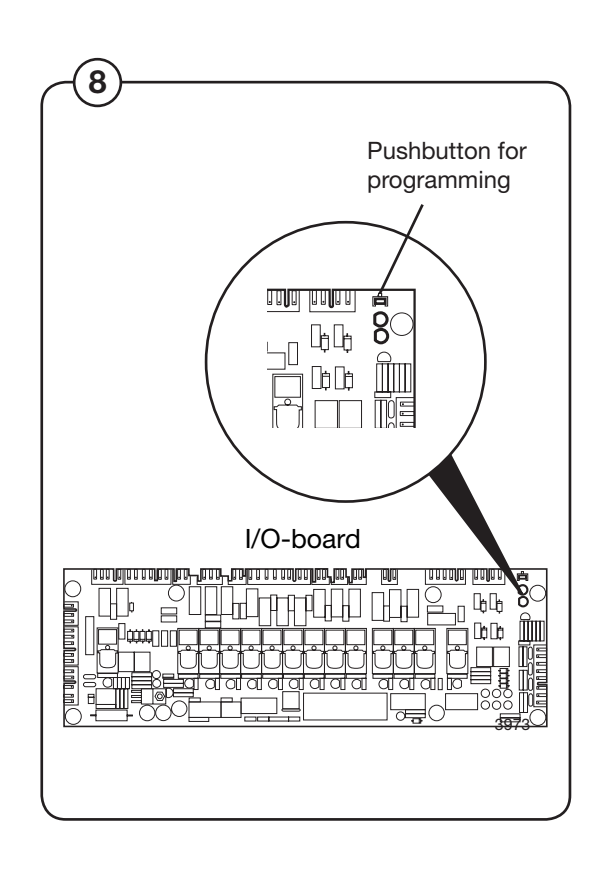

## Imbalance switch (emergency switch)

Note! Imbalance detection is primarily done in the motor control.

## Description

The imbalance switch is a safety feature which protects the machine from damage during extraction caused by uneven distribution of the wash load.

> The imbalance switch consists of a microswitch and a switch arm mounted on the outer frame, plus a sensor mounted on the inner frame. The sensor is U-shaped and is secured by two screws.

If the inner frame, and therefore the sensor, moves beyond a certain limit, the sensor will actuate the microswitch via the switch arm. When this happens the extraction relay is switched out. The PCU switches over to wash speed and water filling takes place. After that the PCU switches to distribution speed, before another attempt at extraction.

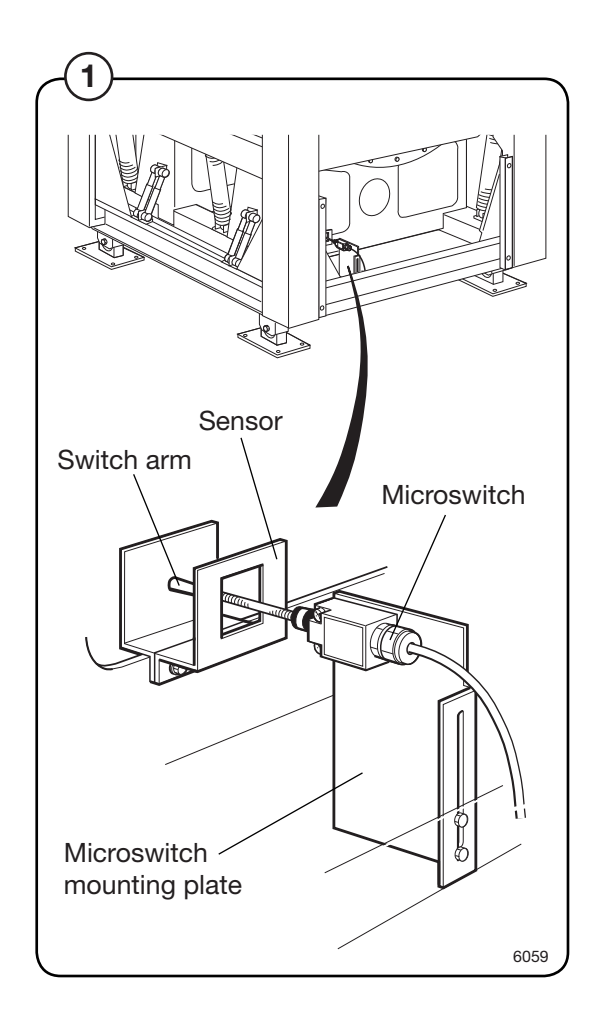

### Instructions for repair

Checking imbalance switch adjustment

• Check, when the machine is empty, that the switch arm for the microswitch is located in the centre of the sensor.

If necessary adjust as follows:

- release the screws securing the sensor and move the sensor sideways.
- release the screws holding the microswitch mounting plate and move the mounting plate up or down.

If the imbalance switch is being triggered repeatedly:

- Unsuitable wash loads
- The imbalance switch is wrongly adjusted, refer to section above
- The dampers are in poor condition, see under heading "Frame"
- High water level not programmed for extraction

## Description

### General

(1)

The door lock part consists of the following:

- Door lock A41 that contains
  - an **actuator** that locks the door lock and which also has two built-in micro switches, S4a and S4b. The actuator is bi-stable, i.e., it has two stable positions: locked door and unlocked door. The actuator must receive a pulse to lock and unlock the door lock. S4a and S4b are both closed when the door is locked.
  - micro switch S3 that is closed when the door is closed.
  - an **emergency opening arm** that can be used to open the door lock in an emergency.
- **Door lock control A31** that is situated in the front control unit of the machine. This card controls the door lock function and whether the drum is empty and not rotating. It locks and unlocks the door lock when the programme unit requests door locking or unlocking.

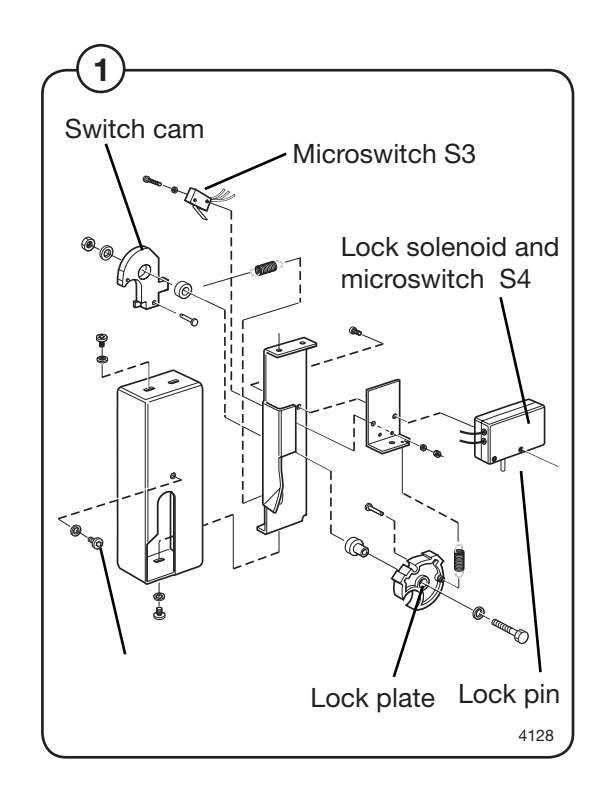

### **Door lock function**

The door is locked by means of an electromechanical, bistable locking device. The lock has two stable states; one when the lock pin which locks the door handle is **extended** (the door lock is locked), the other when the lock pin is **retracted** (the lock is unlocked). This means that, in the event of a loss of power to the machine, the lock will remain in the same state as before the loss of power.

> When the locking arm has closed the door, the switch cam is actuated and it closes microswitch S3. The program control unit monitors the status of S3, and when S3 closes, the program control unit can give the command for door closing.

The door lock control unit checks that there is no water in the drum and that the drum is at a standstill. After that the door lock control unit locks the door lock by activating the solenoid, to make the lock pin enter a slot in the lock plate. When the lock pin is fully home in this slot, switches S4A and S4B both close. Only now, when S3, S4A and S4B are all closed, will the outputs on the I/O boards which control the machine's functions be energised, and the wash program can begin.

When the program control unit requests that the door be unlocked, the door lock control unit checks that there is no water in the drum and that the drum is not rotating. After that the solenoid is activated, now with polarity reversed, to make the lock pin disengage and to allow the door to be opened.

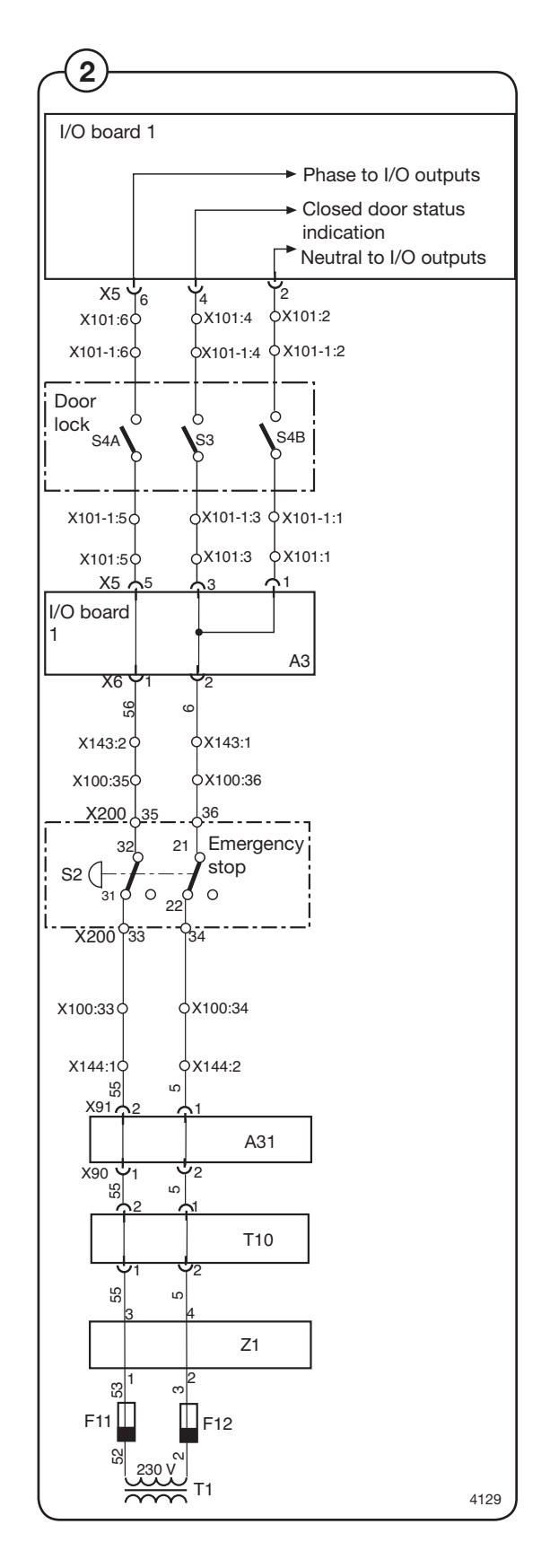

#### The door lock locks the door

When the door is closed (closed door lock switch S3), the programme unit may request door locking by applying a voltage of 200-240 V on door lock controller A31 input X92.

The following check is made by the A31 card prior to locking of the door:

- No water in drum input X93 from level guard B2 is closed = 0 V
- Motor not engaged input X94 from motor control U1 open = 5 V
- Drum not rotating pulse frequency on input X95 from rotation sensor B3 less than 0.4 Hz.

When the above conditions are met, the card A31 outputs a positive pulse on output X96 to the door lock actuator, which then locks the door. The micro switches S4a and S4b in the actuator are closed when the door is locked. These micro switches feed voltage to:

- **The output relays** on I/O card 1. The relays govern the machine's drain and water valves as well as heater switch-on.
- Interlock signal for motor control (input X302 via I/O card 1) that releases the motor start prevention state.

Programme operation is now possible.

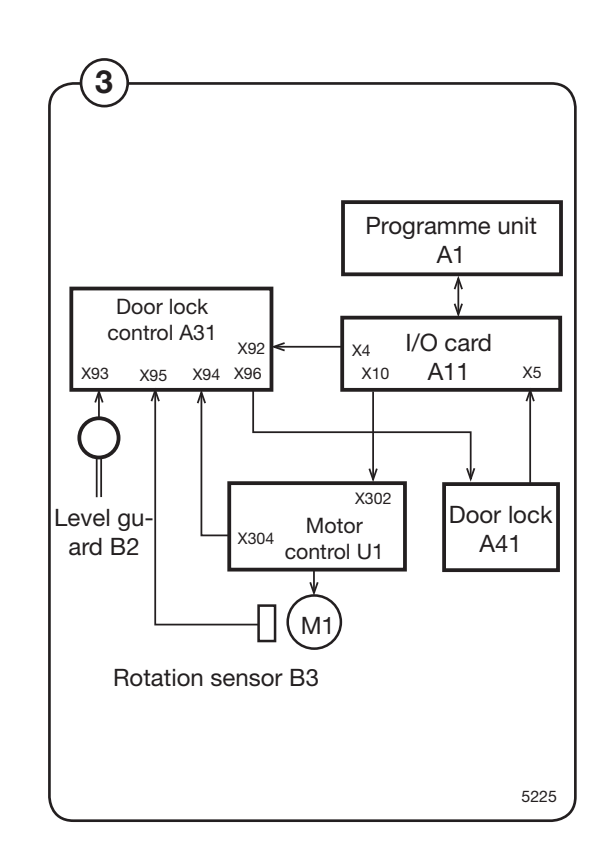

## The door lock unlocks the door

The programme unit requests door unlocking by applying 0 V on input X92 of the door lock controller.

The following check is made prior to unlocking of the door:

- No water in drum input X93 from level guard B2 is closed = 0 V
- Motor not engaged input X94 from motor controller U1 open = 5 V
- **Drum not rotating** pulse frequency on input X95 from rotation sensor B3 less than 0.4 Hz.

When the above conditions are met, the door lock controller outputs an negative pulse on output 96 to the door lock actuator, which then unlocks the door. Micro switches S4a and S4b now interrupt the actuator and the I/O card 1 relays lose all voltage to prevent the motor from starting (no interlock signal on motor controller input X302). The drain and water valves of the machine are now disabled and the heater and motor cannot be switched on.

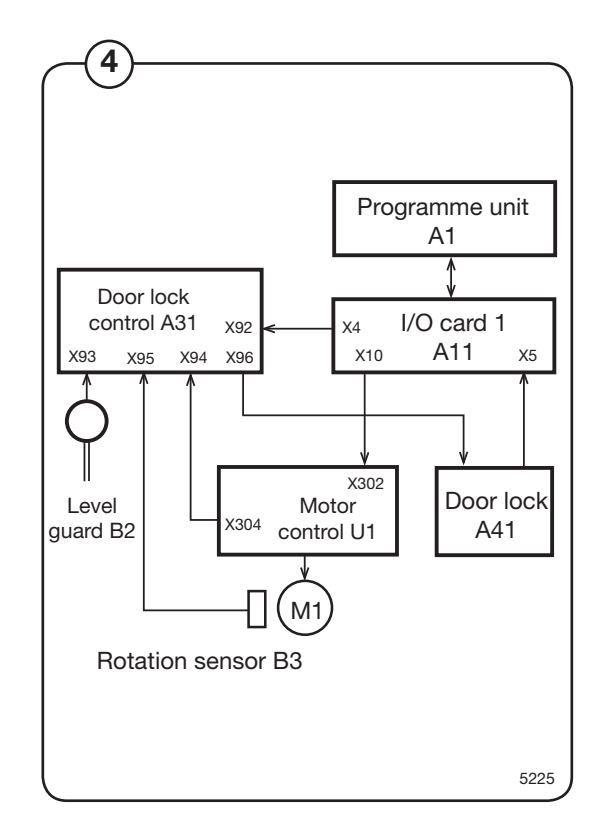

## **Error codes**

The door lock control has three LEDs that show whether the door lock operates normally or whether an error has been detected. During normal operation, the LEDs blink when the drum is not turning and are off when the drum rotates. In case of an error, the three LEDs will show the error condition according to the table below. Any error codes are automatically cleared 5 minutes after the error has been remedied. In case the error occurred at the end of the programme, the door also unlocks after 5 minutes.

| LEDs                                |     |         | Normal operation                                                                                                    |
|-------------------------------------|-----|---------|----------------------------------------------------------------------------------------------------|
| A                                   | В   | С       |                                                                                                    |
| •                                   | •   | •       | No error. The drum is not rotating<br>(LEDs blinking)<br>No error. The door is locked and there<br>is water in the machine (LED's blinking<br>double-time). |
| 0                                   | 0   | О       | No error. The drum is rotating                                                                                                    |
| LE                                  | EDs |         | Error state                                                                                                    |
| А                                   | В   | С       |                                                                                                    |
| ٠                                   | •   | 0       | Level guard B2 indicates water in<br>drum when the door lock is open<br>(input X93 not closed).                                                             |
| О                                   | •   | •       | Motor control indicates that motor<br>is operating when door lock is open<br>(input X94 closed).                                                            |
| •                                   | О   | О       | No signal from rotation sensor B3<br>(frequency input X95 < 0.4 Hz) in spite<br>of the motor control indicating motor<br>operation.                         |
| 0                                   | •   | 0       | No signal from motor control (input<br>X94 open) in spite of rotation sensor<br>B3 indicating motor operation<br>(frequency input X95 > 0.4 Hz).            |
| ٠                                   | 0   | •       | Error in drive circuits for door lock<br>(output X96) or error in door lock/cable<br>harness for the door lock.                                             |
| 0                                   | 0   | •       | Internal error in the door lock control.                                                                                                    |
| $\bigcirc$ = no lit, $\bullet$ = li |     | • = lit |                                                                                                    |

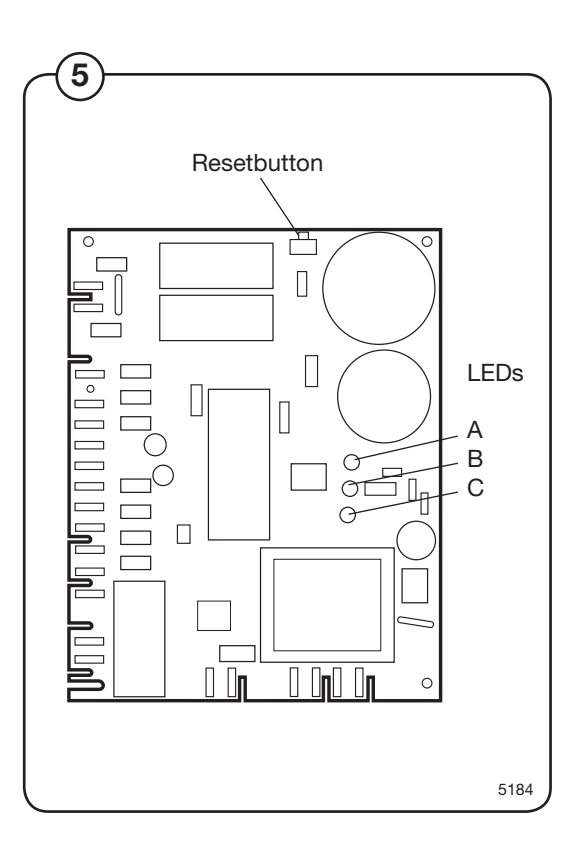

## **Reset button**

The door lock control features a reset button used to reset the programme routines stored in the computer. When pressed, any error codes are erased;

## Door lock control inputs/outputs

## (6) X90: AC 200-240 V feed

#### X91: Transfer of voltage supply

(7) Feeds the voltage to programme unit A1.

## X92: Input from programme unit (via I/O card 1): Lock door

Prior to the door lock controller locking the door (output X96), a check is made of any water left in the drum (input X96 closed) and whether the drum is not rotating (input X94 open).

| Input voltage | Function                                |
|---------------|-----------------------------------------|
| 200-240 V DC: | Programme unit requests door locking    |
| 0 V:          | Programme unit requests door<br>opening |

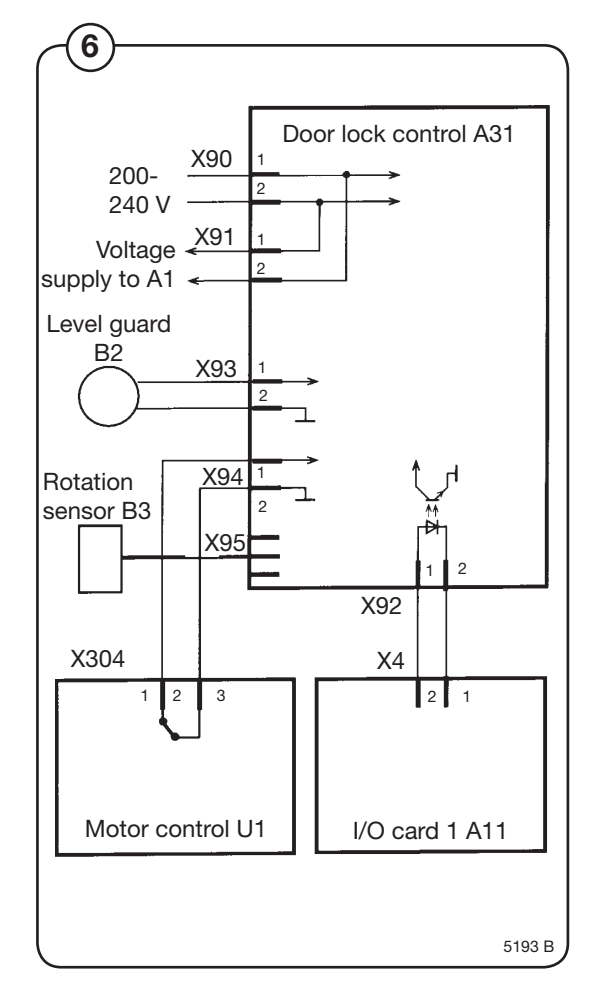

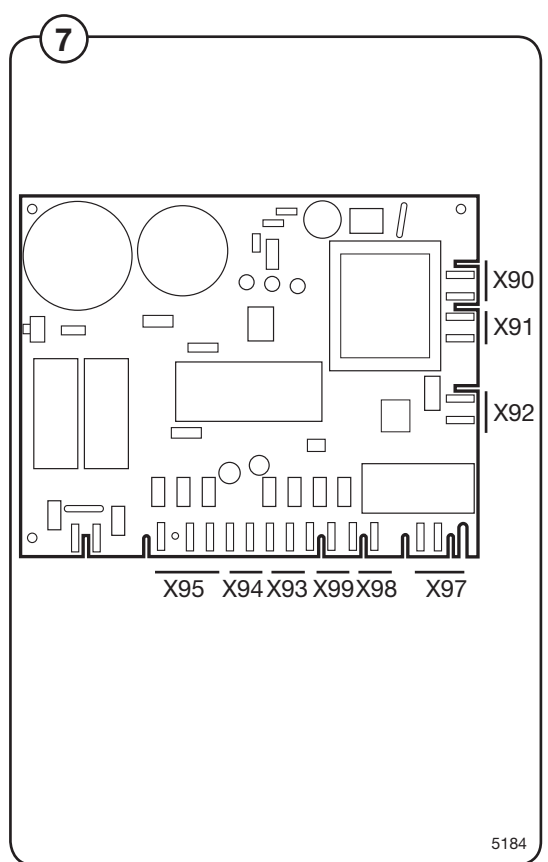

154

## (8) X93: Input from level guard

(9) If the input indicates "Water in drum" when the door is not locked, the door cannot be locked. The LEDs then show the error code  $\bullet \bullet \circ$ .

| Input voltage |          | Function                        |
|---------------|----------|---------------------------------|
| 5 V DC:       | Water ir | n drum (level guard open)       |
| 0 V:          |          | Drum empty (level guard closed) |

#### X94: Input from motor control

Only when door is open

If the input indicates "Motor operating", the door cannot be locked. The LEDs then show the error code  $\bigcirc \bullet \bullet$ .

Only when door is locked

The input signal from X94 is compared with the signal from the rotation sensor B3 (input X95).

If the motor is operating, but the rotation sensor does not provide a signal, error code  $\bullet$   $\bigcirc$   $\bigcirc$   $\bigcirc$  is shown.

If the rotation sensor indicates motor operation when the motor is not operating, error code  $\bigcirc \bullet \bigcirc$  is shown.

| Input voltage | Function                         |
|---------------|----------------------------------|
| 5 V DC:       | Motor not operating (input open) |
| 0 V:          | Motor operating (input closed)   |

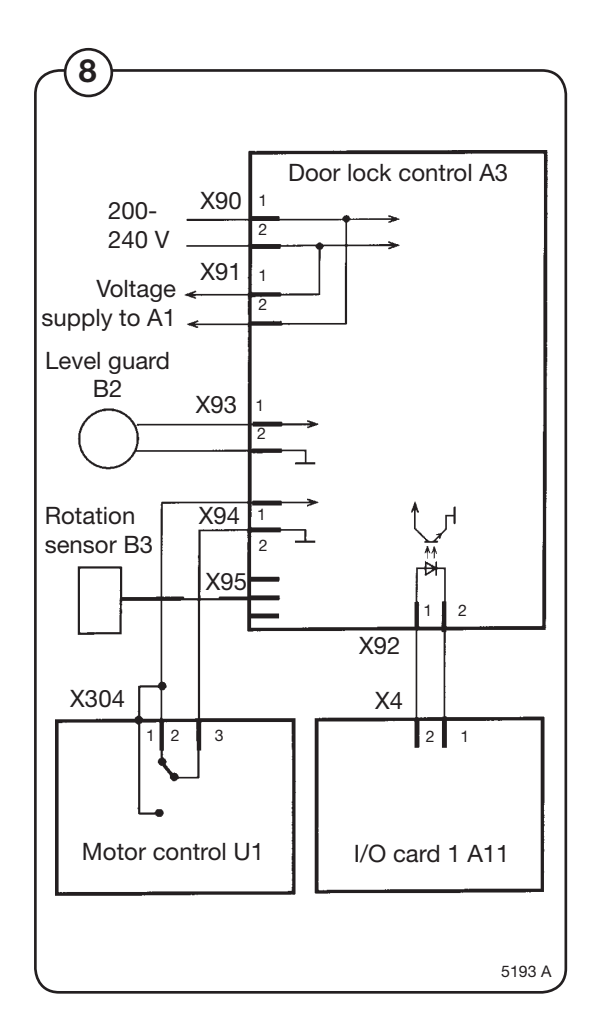

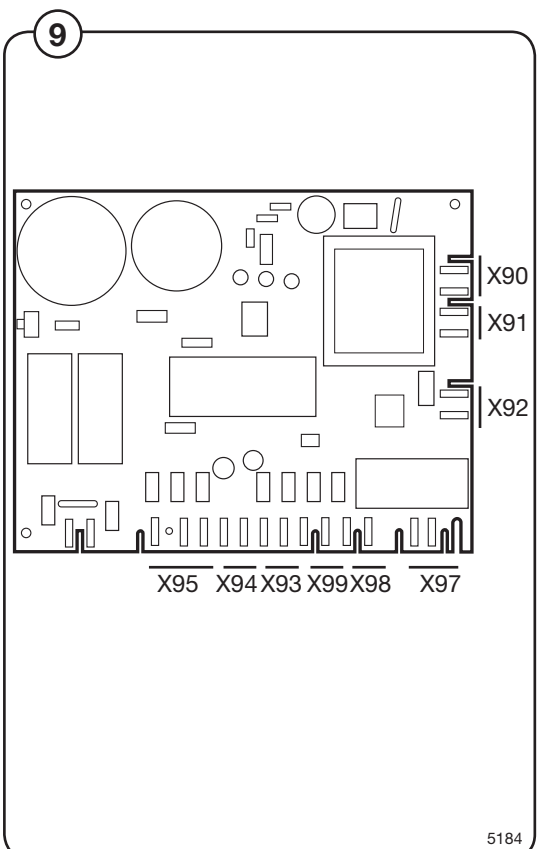

# X95: Input from rotation sensor on motor shaft When the meter is encurting a pulse train is

When the motor is operating, a pulse train is applied on the input.

| Input  | Function                                                                                                  |
|--------|----------------------------------------------------------------------------------------------------|
| Pin 1: | DC 4-10 V feed                                                                                            |
| Pin 2: | 0V                                                                                                    |
| Pin 3: | DC 4-10 V pulse input<br>Frequency > 0.4 Hz: drum is rotating<br>Frequency < 0.4 Hz: drum is not rotating |

#### X96: Output to door lock

Locks the door lock when the following conditions are met:

- DC 200-240 V on input X92 (programme unit request door locking)
- DC 0 V on input X93 (no water in drum)
- DC +5 V on input X94 (motor not activated)
- <0.4 Hz on input X95 (drum not rotating)</li>
- No error code present

<u>Unlocks</u> the door lock when the following conditions are met:

- DC 0 V on input X92 (programme unit request door opening)
- DC 0 V on input X93 (no water in drum)
- DC +5 V on input X94 (motor not activated)
- <0.4 Hz on input X95 (drum not rotating)</li>
- No error code present

| Voltage                            | Function        |
|------------------------------------|-----------------|
| DC 17-31 V, + on pin 1, - on pin 2 | Unlock the door |
| DC 17-31 V, - on pin 1, + on pin 2 | Locks the door  |

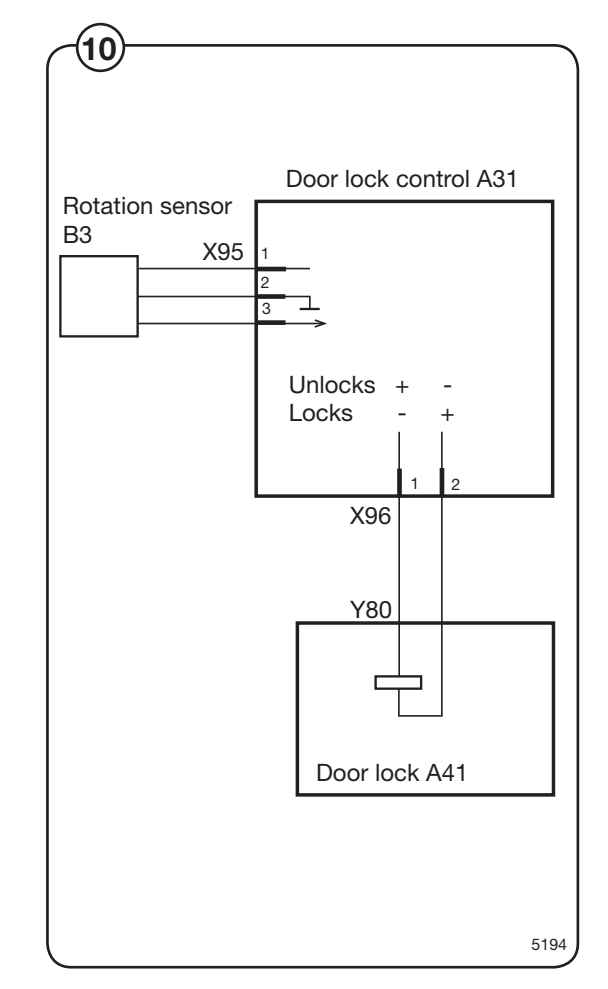

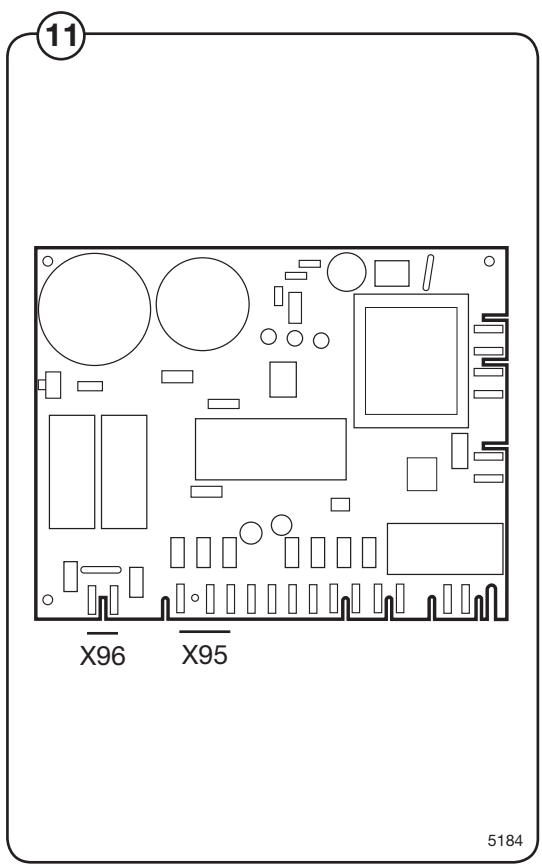

156

## Warnings

## DANGER

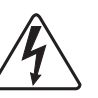

Be careful when measuring the electric components in the motor control. All components have a potential difference of approx. 300 V in relation to protective earth and neutral. When the red LED on the motor control card is lit, the components carry dangerous voltages. The motor control lose all voltage about 10-30 seconds after the voltage has been disconnected and the motor has stopped.

## Description

## Motor

1

The motor is fitted in a bridge carrier under the outer drum. It drives the washing drum with four belts.

The motor is frequency-controlled and is controlled by microcomputer control. The various speeds for normal operation, distribution speeds and extraction as well as acceleration/ retardation can be controlled with a high degree of precision.

The motor winding is protected against overloads using a thermal overheating protector that is automatically reset.

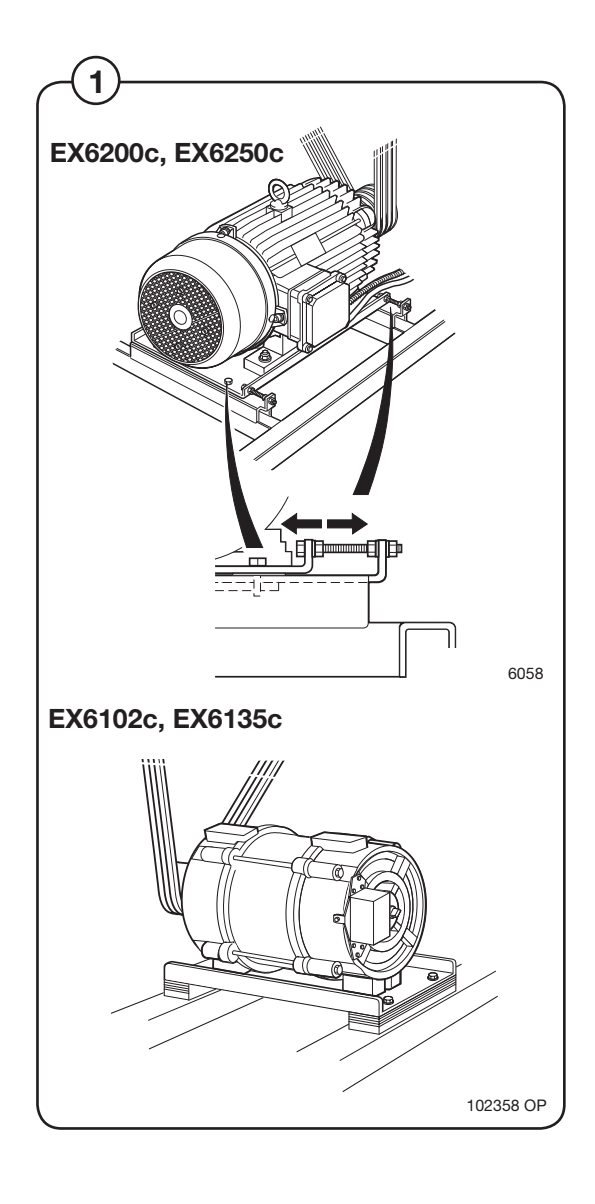

## **Motor control**

2 The motor control unit is microcomputer controlled and is places in the rear control unit.

The cable harness is directly connected to the motor control, voltage supply input and the voltage supply to the motor using connectors.

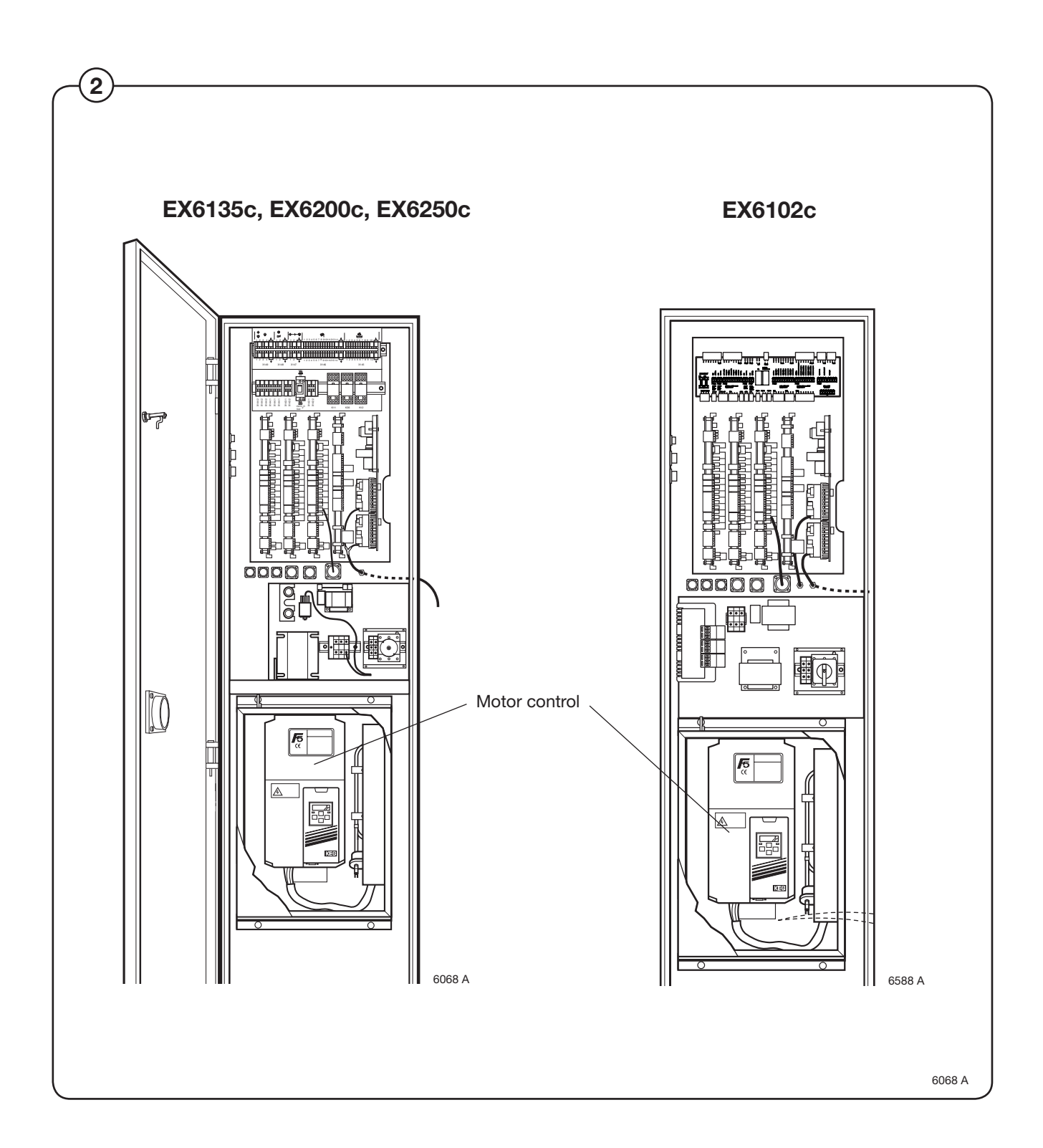

## Function

## DANGER

Be careful when measuring the electric components in the motor control. All components have a potential difference of approx. 300 V in relation to protective earth and neutral.

When the green LED on the motor control card is lit, the components carry dangerous voltages.

The motor control lose all voltage about 10-30 seconds after the voltage has been disconnected and the motor has stopped.

<sup>3</sup> The motor control communicates with the programme unit via a serial twoway interface. With the help of the motor control, the programme unit can control not only the instantaneous motor rpm, but also with high precision the acceleration and retardation of the motor in order to reach the target rpm. The motor control continuously replies with information to the programme unit PCB regarding the current operating state and sends reports if an error occurs.

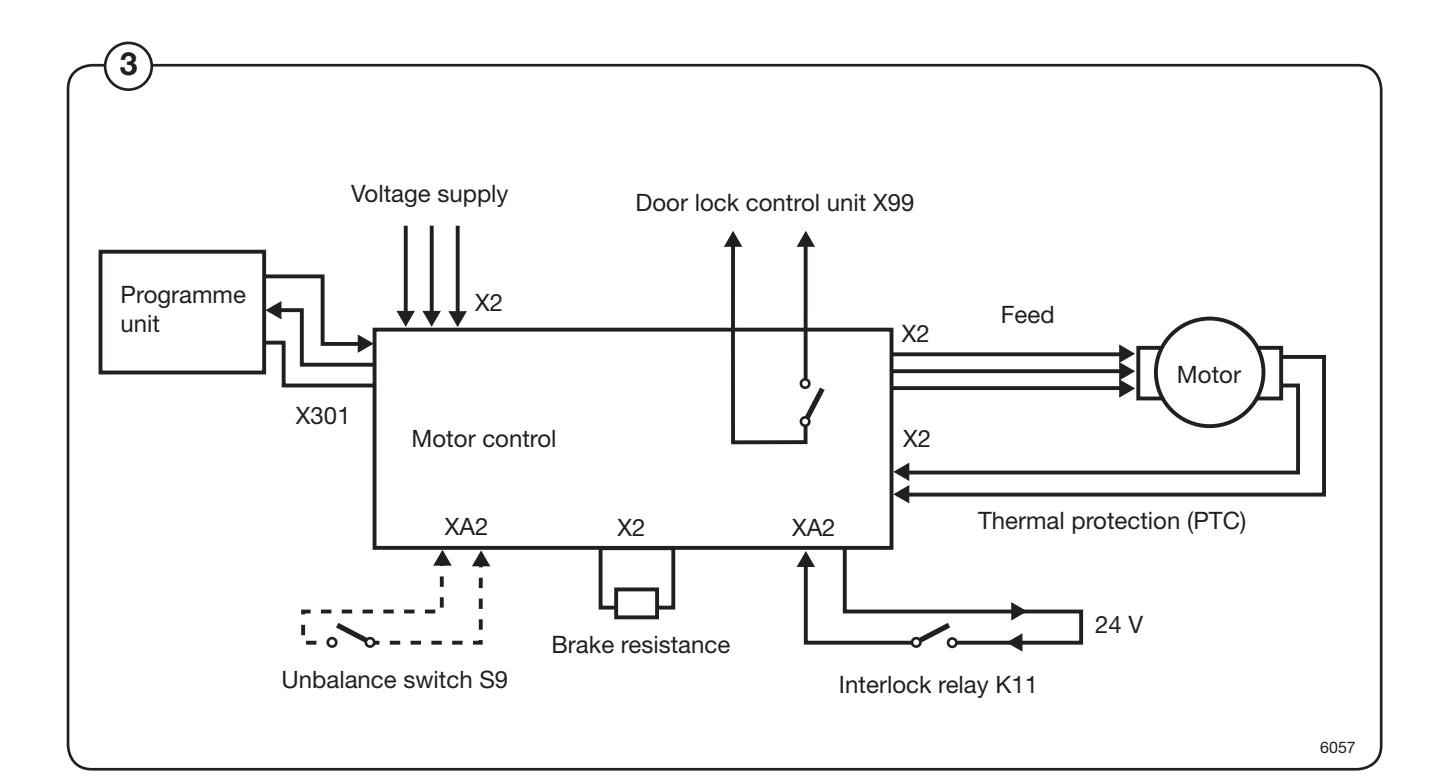

The motor control is also able to deliver various instantaneous and output values during constant speed, acceleration and retardation. These values are used to calculate the weight of the loaded laundry and to detect any load imbalances. A separate imbalance breaker can also be connected to the motor control.

The safety system of the machine includes double detection of the door lock. Both the programme unit and motor control use different switches to detect proper door locking. The motor cannot start unless both switches verify the door is locked.

## **Belt tension**

(4) The belt tension of new machines is preset at the factory.

|   | EX6102c | EX6135c | EX6200c | EX6250c |
|---|---------|---------|---------|---------|
| Х | 15 mm   | 10 mm   | 23 mm   | 23 mm   |
| F | 20N     | 90N     | 75N     | 75N     |

<sup>(5)</sup> To check the belt tension, or to reset it after replacing components which affect the tension, follow the instructions in the illustrations.

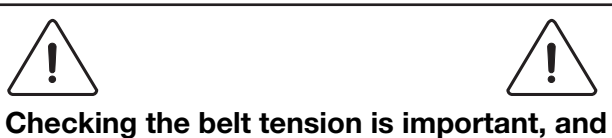

Checking the belt tension is important, and should always be included in regular maintenance and servicing routines.

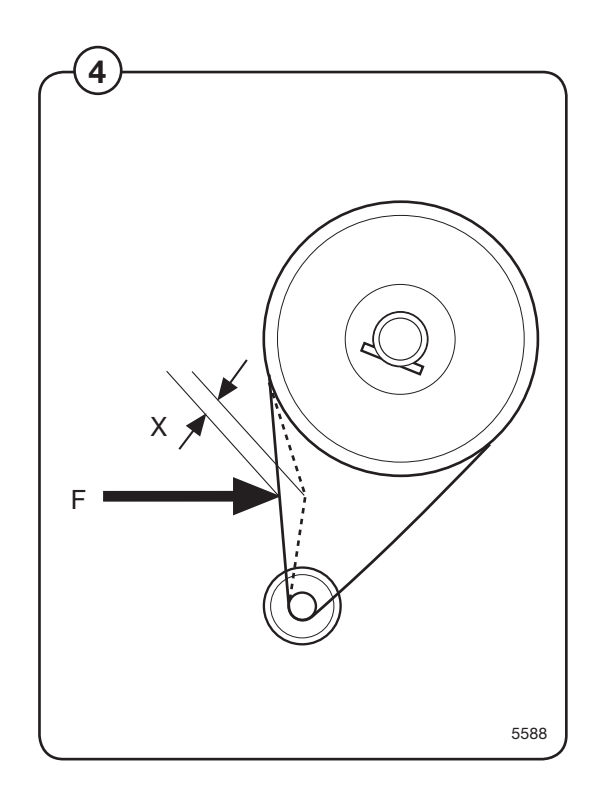

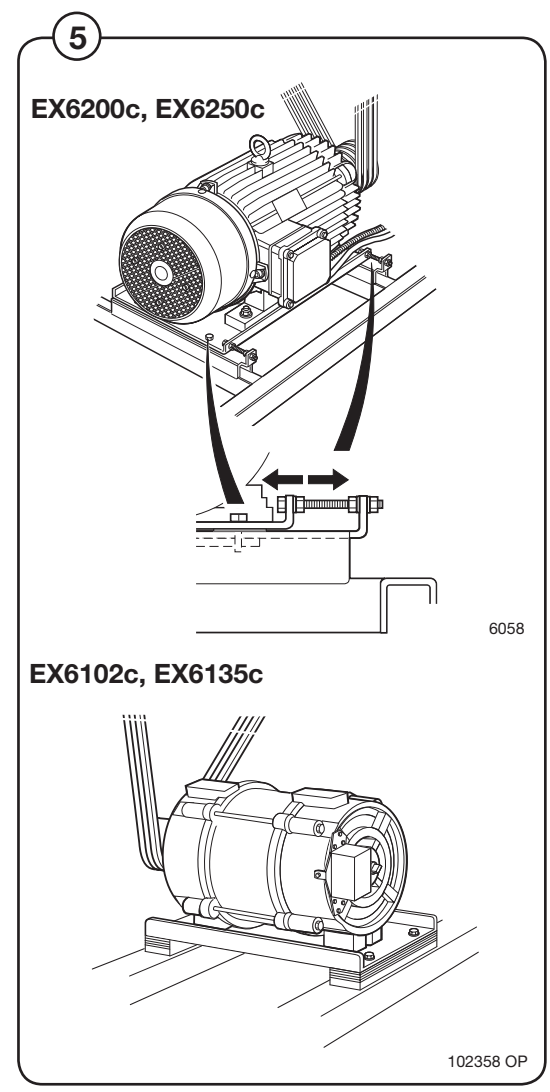

## **Drain valve**

## Description

The drain valve uses compressed air to close. A control valve opens and supplies pressure to a piston located beneath the rubber diaphragm of the drain valve.

## **Fault-finding**

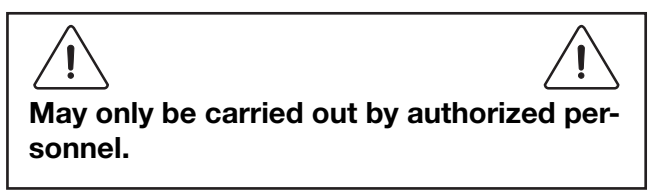

The drain valve will not close

Check that:

- The control valve is energised.
- Hoses and the control valve are not blocked. Check by undoing the supply line at the drain valve and then activating the control valve.
- The rubber diaphragm is in good condition.
- The piston is operating correctly.

The drain valve will not open

Check that:

- The piston is operating correctly.
- The non-return/flow-control valve is open. At low air pressures the flow-control valve opens more.

The drain valve is leaking (water).

• Remove one of the washers for adjustment.

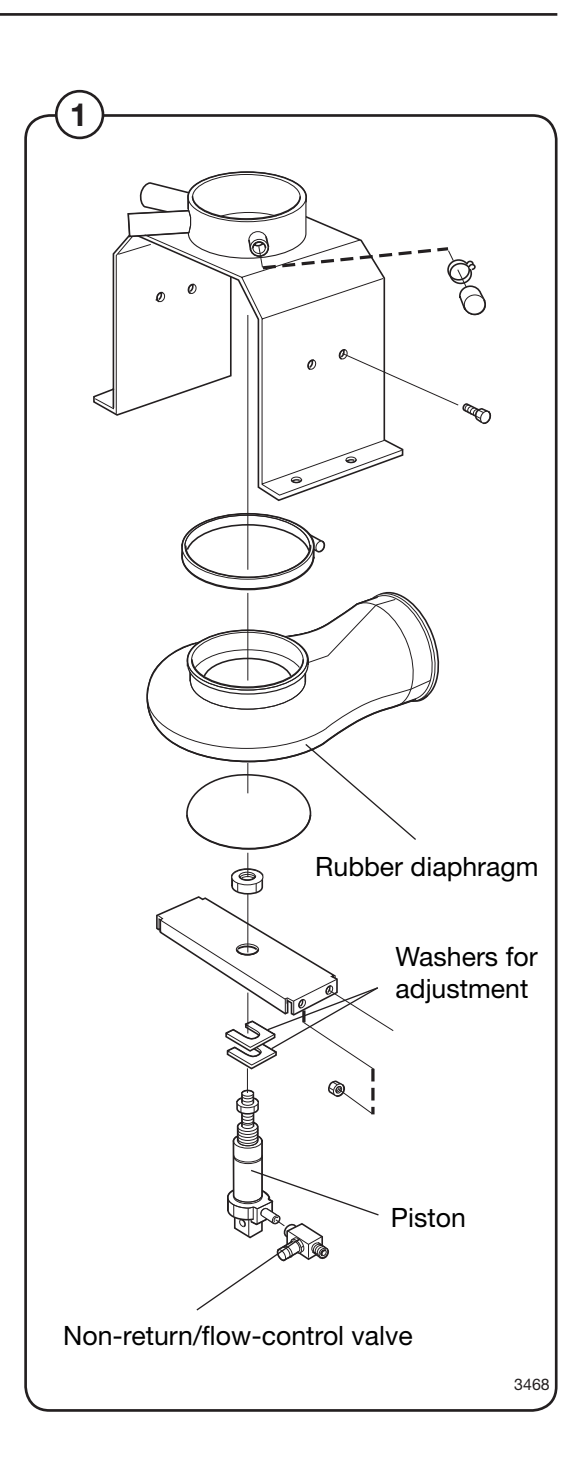

## **Detergent dispenser**

1 The detergent dispenser has five compartments. Each compartment is connected to a water valve and can be flushed with hot or cold water.

There is also a separate cleaning (water flushing) function for all compartments in the detergent dispenser, connected to cold water.

If the water pressure is low (<1 bar) the cleaning effect may be less satisfactory. For this reason, where the pressure is low the water flushing times should be increased for best results.

Do not open the cover when the water valves are flushing water through the detergent dispenser. Take care when adding laundry products. Powder or liquids left in the compartments (scoops) may be corrosive.

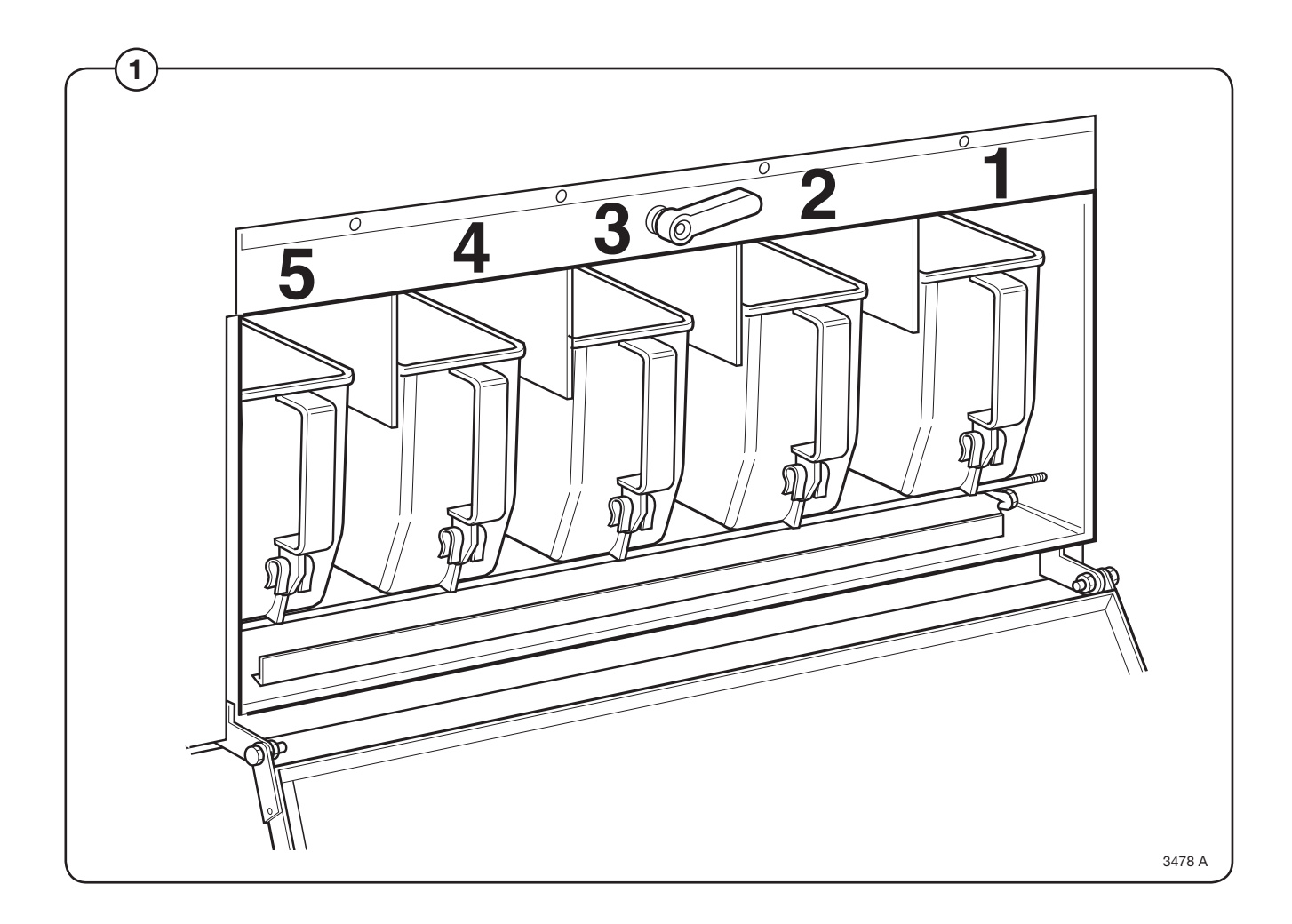

## **Tilt function**

## Installation

 $(\mathbf{1})$ 

Remove the machine's side panels, lower front panel and rear covers.

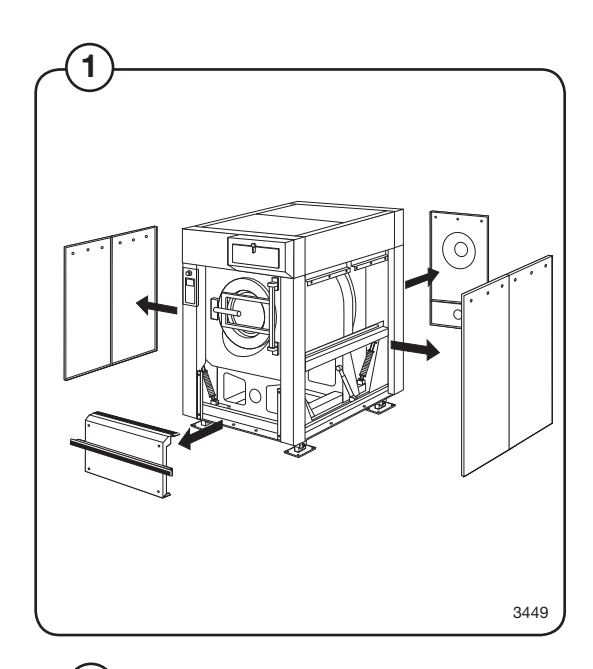

Every state of the second state of the second state of the seco

Insert the two cylinder units from the side of the machine underneath the machine frame.

If there is vinyl floor-covering on the floor: To protect the floor from wear, a sheet of stainless steel should be laid beneath each cylinder unit.

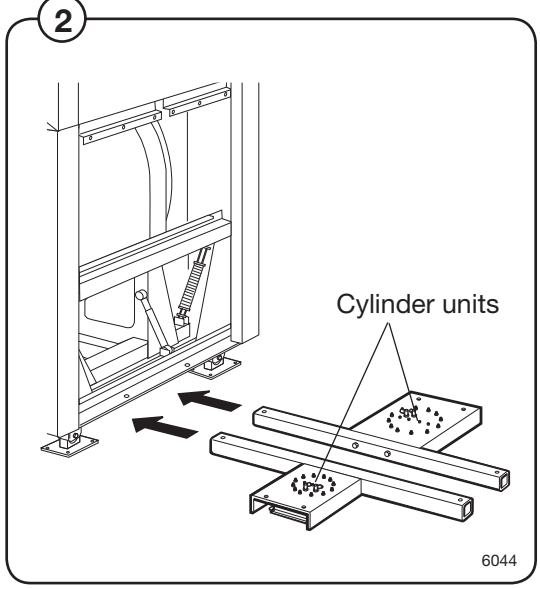

(3) For machines with forward tilt only:

Insert the cylinder unit from the side of the machine underneath the rear section of the machine frame.

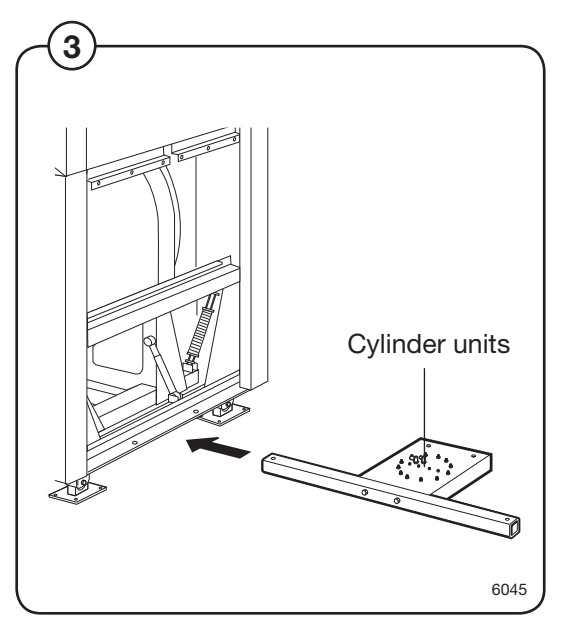

A Secure the cylinder units using four bolts and nuts.

It is important to fit four washers (each 5 mm thick) between each cylinder unit and the machine frame (see illustration).

Fit the four corner posts, one for each corner of the machine, using the bolts which secure the machine feet to the floor. Adjust the clearance between the upper part of each corner post and the machine so it is 14 mm.

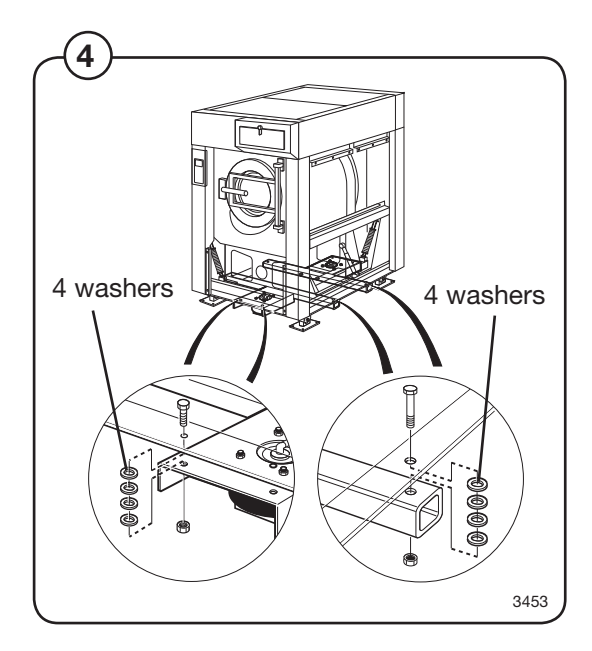

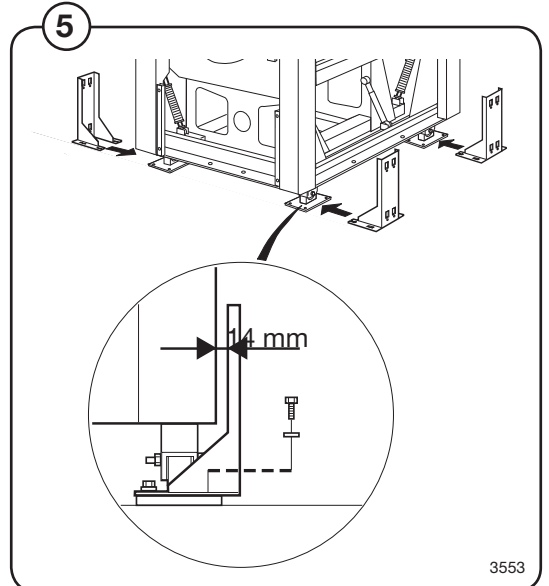

#### 6 For machines with tilt both forwards and backwards:

Fit two pneumatic position sensors on two of the machine feet: at left-hand front and right-hand rear, diagonally opposed. The position sensors are to be fitted using the inner two fastening bolts of the feet, mounted on the corner posts just installed.

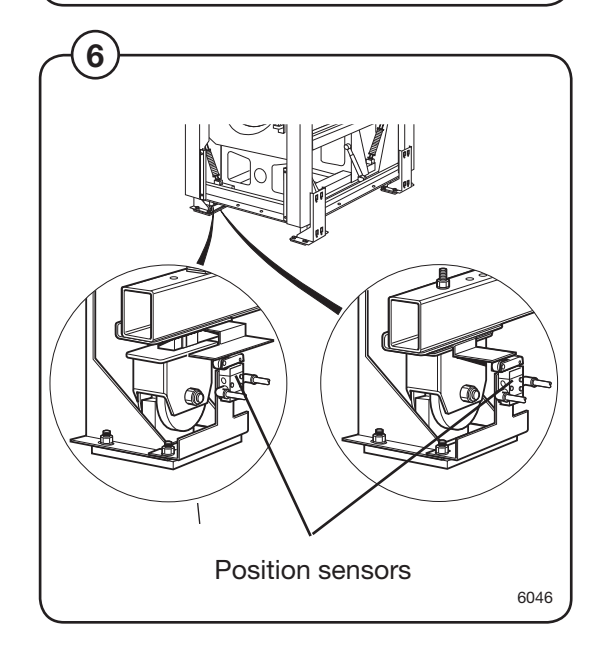

For machines with tilt both forwards and backwards:

The compressed air lines which are to be connected to the air bellows and position sensors are supplied bundled on the machine rear.

Connect the lines to the air bellows and pressure sensors according to the table below. These lines do not need to be fastened to the frame, but can be laid on the floor underneath the machine.

The air lines are marked as follows:

| (7) | ID marking | Connect to                          |
|-----|------------|-------------------------------------|
|     | 1          | Rear air bellows                    |
|     | 2          | Front air bellows                   |
|     | 3          | Rear pressure sensor, connection 1  |
|     | 4          | Rear pressure sensor, connection 2  |
|     | 5          | Front pressure sensor, connection 1 |
|     | 6          | Front pressure sensor, connection 2 |
|     |            |                                     |

- 8 Note that the tubes for the pressure sensors must be connected correctly, see Fig. 7.
  - Connection 1 same side as data plate.
  - Connection 2 same side as the inset white plate.

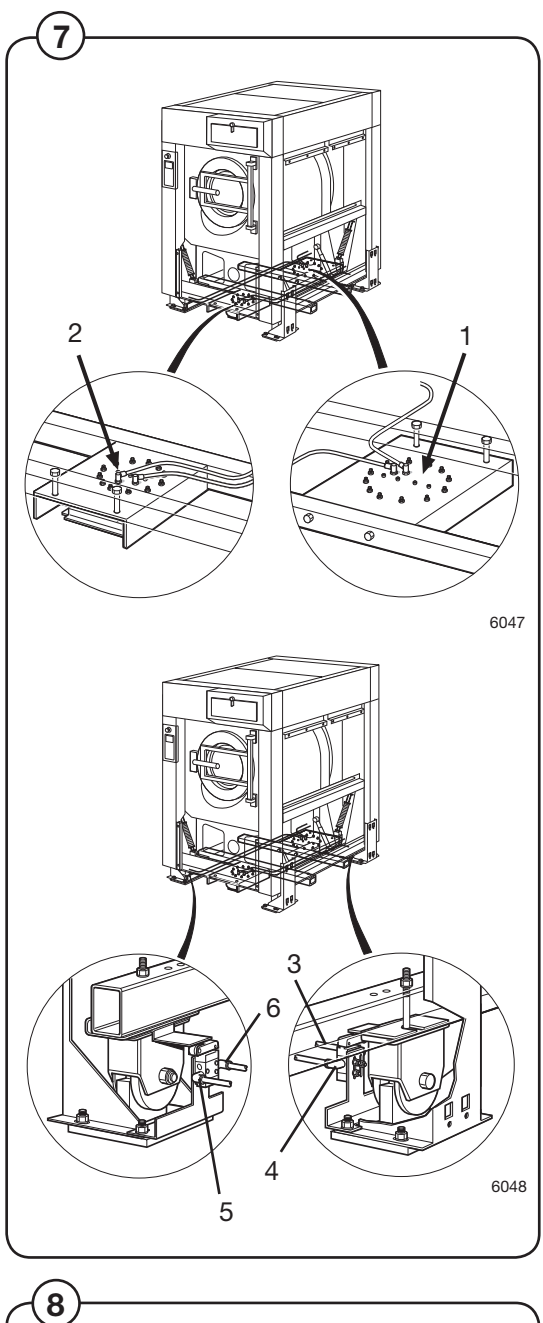

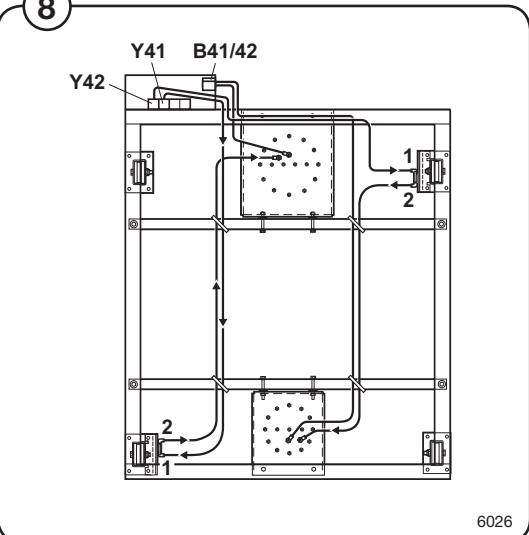

(9) For machines with forward tilt only:

The compressed air line to be connected to the air bellows is supplied bundled on the machine rear. Connect this line to the connection nipple on the top of the bellows.

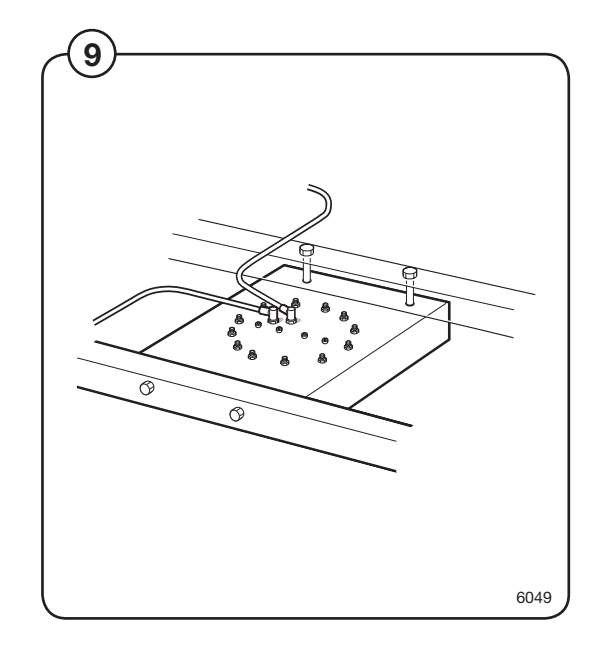

Test the tilt function:

(10)

- Switch on the machine electrical switch(es) and turn on the compressed air supply.
- Open the door and lock it open.
- The uppermost switch on the tilt control unit tilts the machine either backwards (turn switch anticlockwise) or forwards (turn switch clockwise). The middle switch returns the machine to its normal (upright) position. These switches must be kept actuated throughout the entire tilt movement. If the switch is released, the tilt movement will halt and the machine will stop in its position.
- The bottom switch on the control unit rotates the drum either clockwise or anticlockwise.
- Check that the machine cannot tilt in the opposite direction until it has returned to its normal position after an earlier tilt.
- Check for any possible leaks from compressed air lines or from bellows and sensors.

Refit the machine panels/covers.

(1) Fit two nut clips to each corner post. The nut clips slot into the rear grooves on the posts.

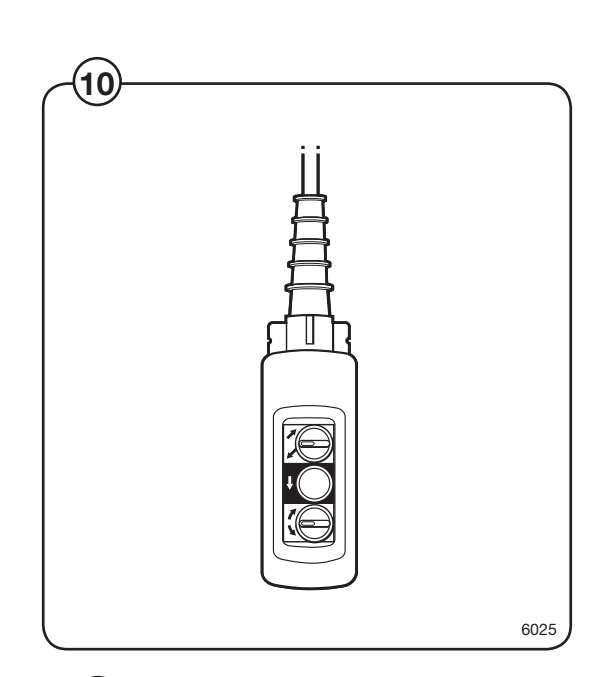

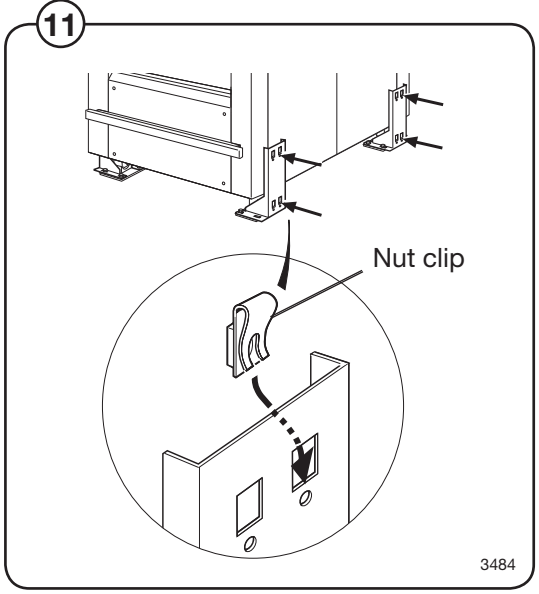

(12) Fit the rubber dampers and sleeves to the front end of each side panel strip.

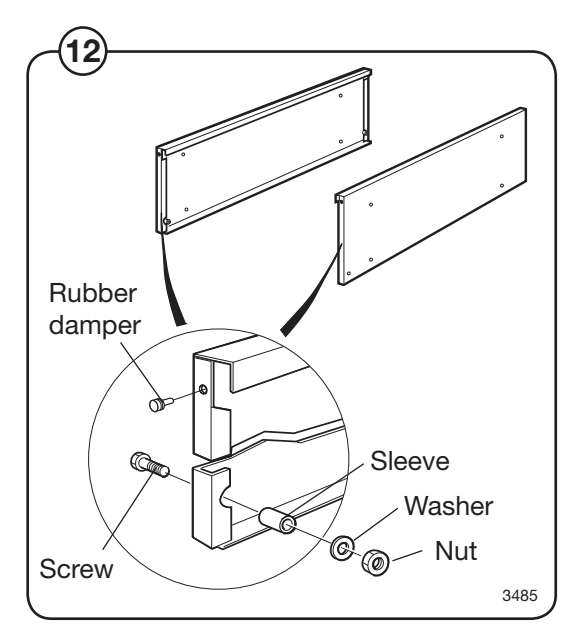

 $(\mathbf{13})$  Position and fasten the side panel strips.

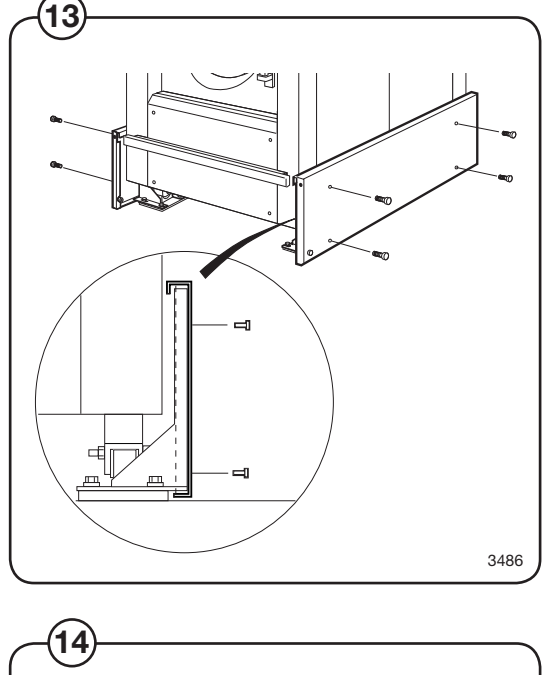

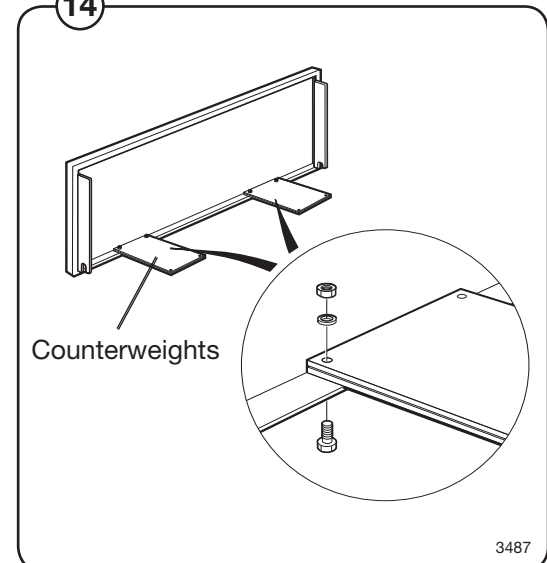

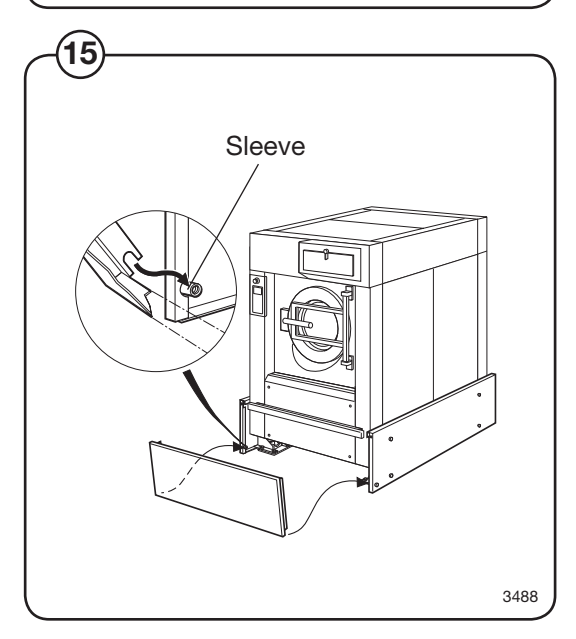

Fit the two counterweights to the front panel strip. The bolt heads should be at the bottom.

(15)

Hang the front panel strip on the two sleeves you fitted to the side strips. Protective plates are mounted on the front and rear.

## Weighing equipment

## Description

(16) The weighing equipment comprises the following units:

- A scale unit located inside the machine's lefthand rear side panel
- Four load cells, one in each corner of the frame
- Wiring

The weight of the wash load is registered by the four load cells, which send analogue signals to the scale unit. In the scale unit the signals are processed and converted to a weight value in an analogue-digital converter. The weight value is transmitted via a serial interface to the CPU board. The weight is then shown on the display.

Weighing the load allows the water level to be adjusted automatically according to the actual weight of the load, i.e. the water level is reduced during washing if the machine does not have a full load. The consumption of water and energy can thus be reduced.

## Safety rules

The weighing equipment is a <u>precision measur-</u> <u>ing device</u> and must be treated as such.

- Never spray water directly onto the load cells and scale unit.
- The load cells are vulnerable to impact.
- The load cells are potentially vulnerable if welding is carried out. If welding has to be done on the washer extractor, attach the earth cable clamp as close as possible to the welding site.

## After a power-cut

When the supply is restored after a power-cut, the weight display will show "0" if the load inside the drum is less than 6.25 kg. If the load weighs more than 6.25 kg, the true weight of the load will be shown.

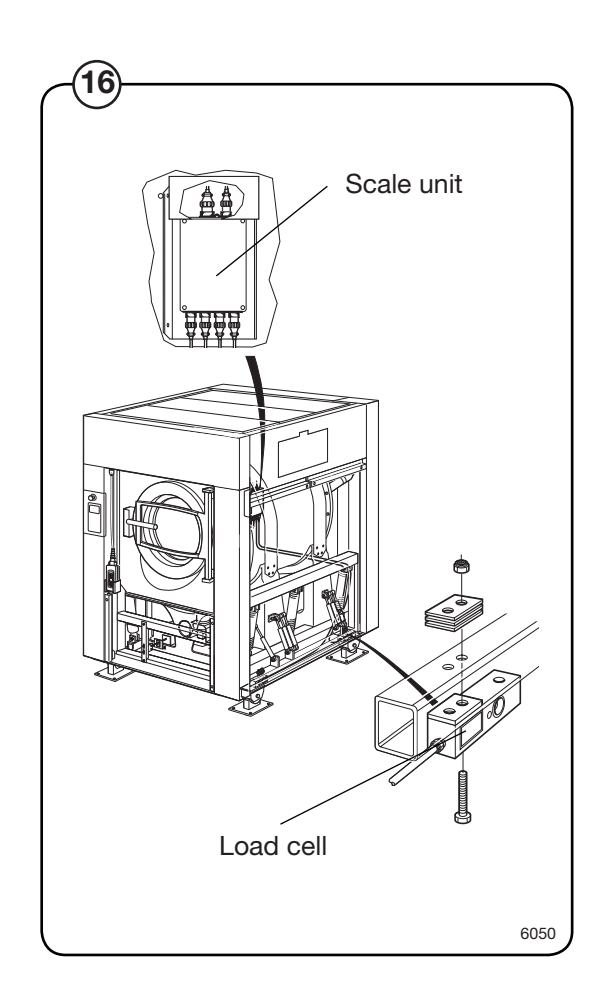

## Water level reduction

To achieve optimum load volumes, the weight of the load can be seen on the display while the machine is being loaded. If the machine does not have a full load, the water level will be reduced according to a water-level reduction table. The water level can never be any lower than the safety level plus the hysteresis.

## Actual weight display

- The Clarus control unit automatically detects if weighing equipment is connected, and the actual (current) weight is shown on the display, on one line of the menu (normal display mode).
- When the machine starts to be loaded, the display switches to showing the actual weight in large numerals (weight display mode).

Normal display mode is resumed:

- If a new program number is entered using the numeric keys.
- If ↔ is pressed.
- Automatically after the time set via "Settings 1" under "Time for weight display".

While a wash program is running, you can switch to weight display mode by selecting "Show weight", see the section "Show weight" under "Machine operation".

The weight shown on the display will always be the net weight (achieved because the weighing equipment has been "tared"). A slight delay is built in to prevent the display from flickering.

## Resetting the weighing equipment

If the display does not show the weight (in an empty machine) as zero after a program, the weighing equipment can be reset to zero using the TAR key.

For a description of the functions used to set and check the tare value, see the section headed "Scale adjustments" under "Machine operation".

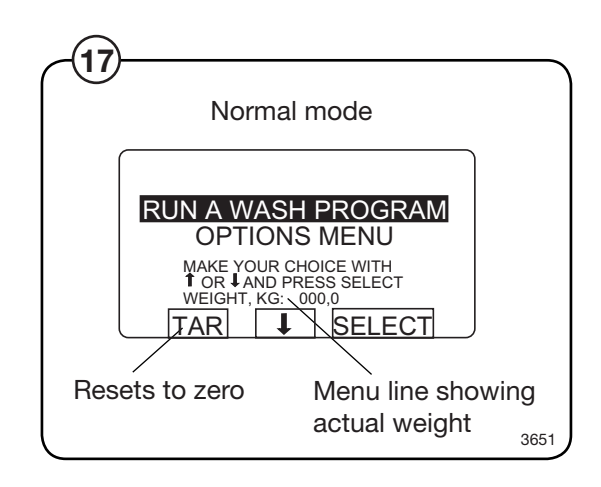

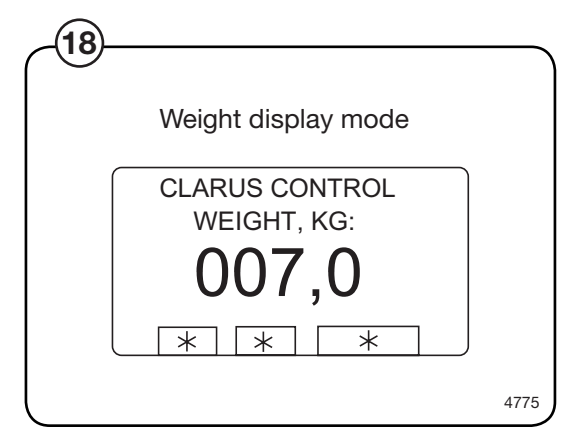

#### Calibrating the weighing equipment

The "Zero calibration" function is used to increase the accuracy of the weighing equipment. This should be done once a month. See the section headed "Zero calibration" under "Machine operation".

If a new scale unit is installed, it must be calibrated as described in the section "Calibrate the scale" under "Machine operation".

#### Checking accuracy of weighing equipment display

Twice a year you need to check that the weighing equipment is displaying the accurate weight, with the aid of an object of known weight. If the weighing equipment does not show the real weight of this object, you will need to follow the "Zero calibration" procedure, a function in the Clarus software. Follow the instructions under "Zero calibration" in the "Machine operation" section of the manual. If this is unsuccessful, the weighing equipment will have to be recalibrated using the "Calibrate the scale" function, as described under "Machine operation".

#### If the weighing equipment has a fault

Follow the troubleshooting procedure under the heading "Fault-finding, weighing equipment".

If you cannot rectify the problem with the help of that section, make a note of the weighing equipment version number before you contact the service department.

To find the weighing equipment version number, access the service program, select "Scale adjustments", then "Read version number".

## The dead load selector

(19) The dead load selector, located in the scale unit, is used for setting the machine's "dead load".

The dead load is the load (weight) to which the load cells are subjected before any load is placed in the wash drum. The dead load selector is set before the machine leaves the factory, and its setting should not normally be changed. For this machine the selector should be set to **1000-1400 kg** for EX6102c, **2100-2550 kg** for EX6200c, EX6250c and **1200-1600 kg** for EX6135c.

If calibration of the weighing equipment should fail, one possible cause can be that this selector is incorrectly set.

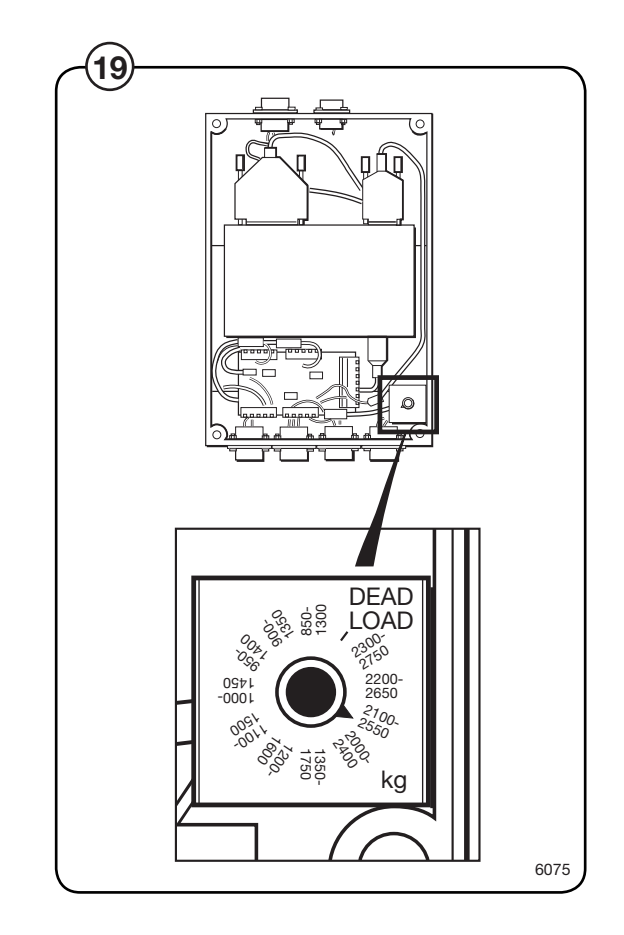

### To replace a load cell

(20)

- <u>Machines without tilt function</u>: Remove nut + bolt (A).
  - Use a suitable jack to lift under the frame at the corner where the load cell is to be replaced.
  - Insert a suitable object as a chock beneath the frame, to remove risk of injury and machine damage.
  - <u>Machines with tilt function</u>: Remove nut + bolt (A) and remove the wheel.
  - Remove nut (B). Use a socket wrench to remove the bolt.
  - Disconnect the load cell cable at the scale unit and remove the strap.
  - Remove nuts and bolts (C).
  - Remove the faulty load cell and fit the new, assembly is reverse of disassembly.

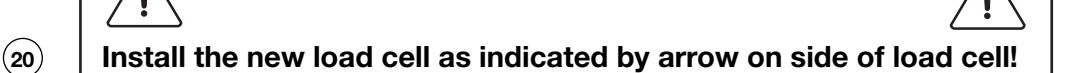

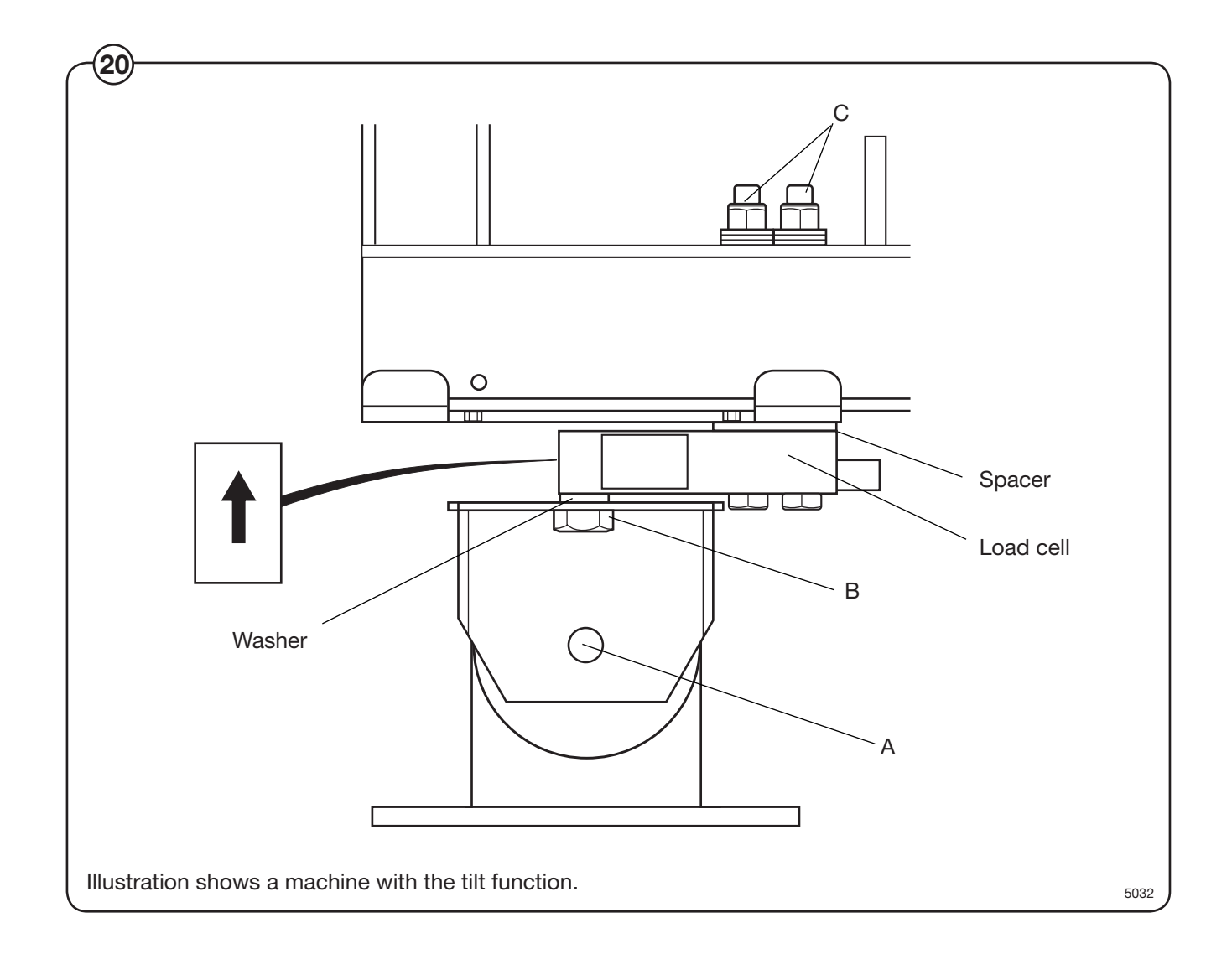

### To replace the scale unit

- (21) Remove the machine's left-hand rear side panel.
  - Disconnect the six connectors to the scale unit.
  - Take the scale unit off its mounting plate.
  - Install the new scale unit, assembly in reverse order of disassembly.
  - Check that the dead load selector is set to 1000-1400 kg for EX6102c, 2100-2550 kg for EX6200c, EX6250c and 1200-1600 kg for EX6135c.
  - Calibrate the weighing equipment, see "Calibrate the scale" under "Machine operation".

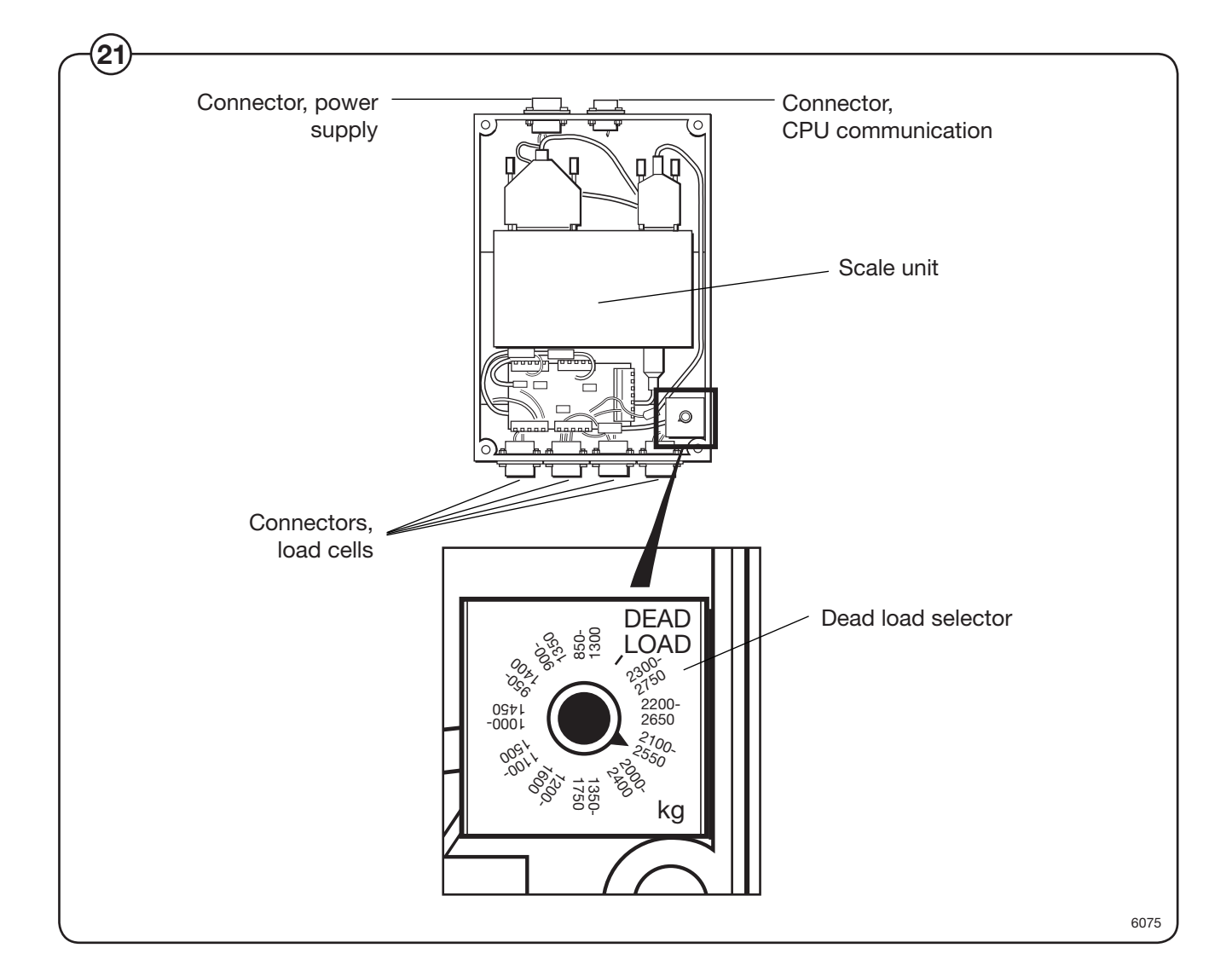

178

## **Component locations**

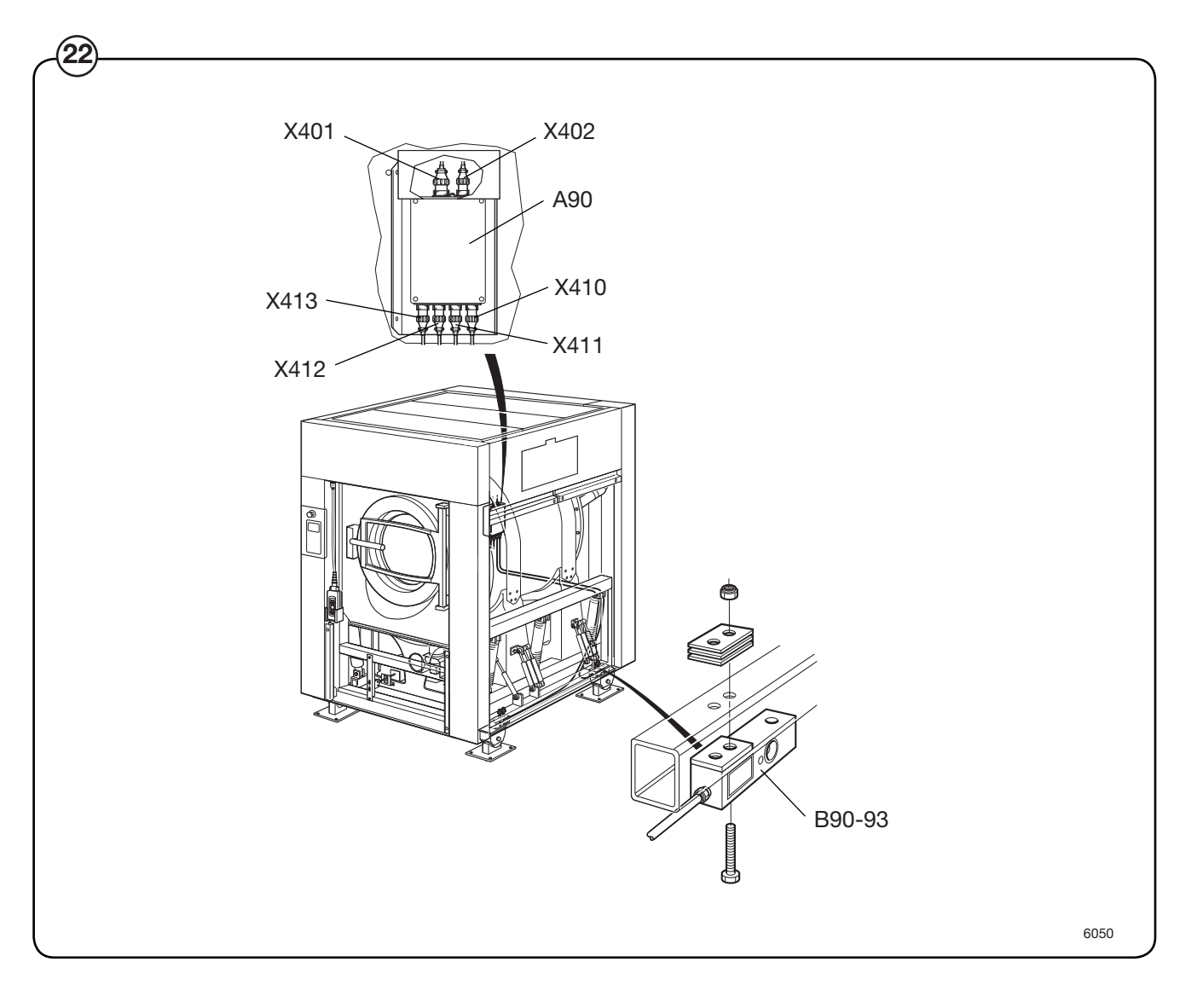

| 22) | A90               | Scale unit                   |
|-----|-------------------|------------------------------|
| U   | B90-93            | Load cells                   |
|     | <u>Connectors</u> |                              |
|     | X401              | Voltage feed                 |
|     | X402              | Communication with CPU board |
|     | X410-413          | Load cells                   |

## Fault-finding, weighing equipment

Error message on display:

```
Weight, kg: 999,9 or -999,9
```

Probable cause:

The weighing equipment is overloaded/ "underloaded", i.e. the load cells are sending a signal which is too high/low to the scale unit. Probable cause is one or more load cells faulty. The dead load selector may be on the wrong setting. The machine may be incorrectly installed.

Fault-finding procedure:

- Check that all connections to the machine are flexible.
  - Remove the left-hand rear side panel. Check that the dead load selector is set to 1000-1400 kg for EX6102c, 2100-2550 kg for EX6200c, EX6250c and 1200-1600 kg for EX6135c. If it is not, set it correctly and calibrate the weighing equipment according to "Calibrate the scale" under "Machine operation".
  - If the weight displayed is -999.9, try following the "Zero calibration" procedure (described under "Zero calibration" in the "Machine operation" chapter).
  - Remove the side panels and check that the load cells are unobstructed. Remove any mechanical obstructions.
- Taking the load cell cables one at a time, disconnect the cable connecting each load cell to the scale unit. Continue one by one until a stable weight parameter is displayed (but not 999.9). When this stable parameter is displayed you will know which of the load cells must be faulty.

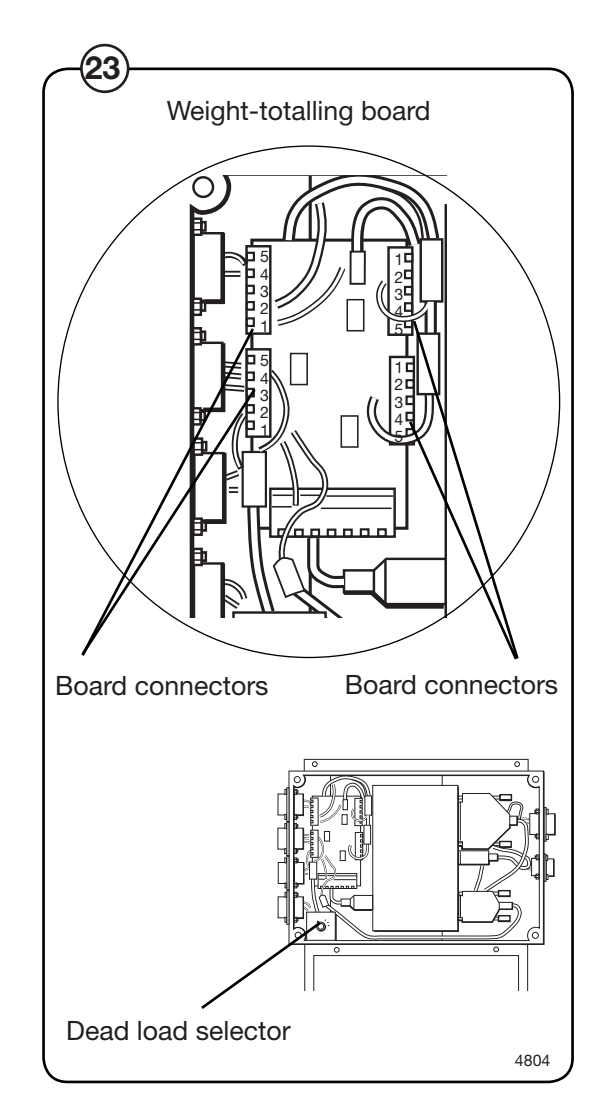
- If more than one load cell is faulty, the faulty cells can be identified using a multimeter on the scale unit weight-totalling board to check each cell in turn, as follows:
  - Remove the four screws on the scale unit cover.
  - Check that the four load cell cables are connected to the scale unit.
  - Measure the voltage at the connectors on the weight-totalling board, between terminal 2 and 3 for each load cell. The normal value for an <u>unladen machine</u> is approx. 3-5 mV (DC). A value different from this indicates that the load cell is faulty.
  - Replace the faulty load cell(s) as described under "To replace a load cell".

## Menu line which should show actual weight not displayed.

Possible causes:

The option "DISPLAY WEIGHT ALLOWED" may be switched off (have the answer "No" alongside) in "Settings 1". Possible fault in communication with CPU board or display. The fault can also be in the scale unit.

Fault-finding procedure:

- Check in "Settings 1" that the option "DISPLAY WEIGHT ALLOWED" has "Yes" alongside.
- Check that the cables/wiring for CPU communication and power supply are connected to the scale unit and in good condition.
- If the washer extractor appears to be working normally apart from the absence of weight parameter display, try replacing the scale unit as described under "To replace the scale unit".

## If you suspect that the weighing equipment is not displaying accurate weight value.

Probable cause:

Probably a faulty load cell.

Fault-finding procedure:

- Place an object of known weight at one corner on top of the washer extractor. Check the weight shown on the display. Move the weight to each of the other corners of the machine in turn, checking the display each time. If one corner is different from the others, this will reveal which load cell is faulty.
- Check that the load cell in question is mechanically unobstructed, free of anything which could affect its normal functioning.
- Replace the load cell as described under "To replace a load cell".

Error message on display:

Failed. Press SELECT.

Possible causes:

Dead load selector or calibration switch incorrectly set. An incorrect calibration weight has been used for calibration.

Fault-finding procedure:

- Check that the dead load selector is set correctly. It should be set to 1000-1400 kg for EX6102c, 2100-2550 kg for EX6200c, EX6250c and 1200-1600 kg for EX6135c.
  - If you are or have recently been calibrating the weighing equipment, the calibration switch may be incorrectly set, or an incorrect calibration weight may have been used for calibration.

Check that the calibration switch is set correctly. It should normally be set to NORM. During calibration the switch should be set to CAL.

The calibration weight should be between 40 and 400 kg.

If relevant/necessary, calibrate the weighing equipment, or follow the "Calibrate the scale" procedure under "Machine operation".

• Check that all cables/wiring to the scale unit are sound and correctly connected.

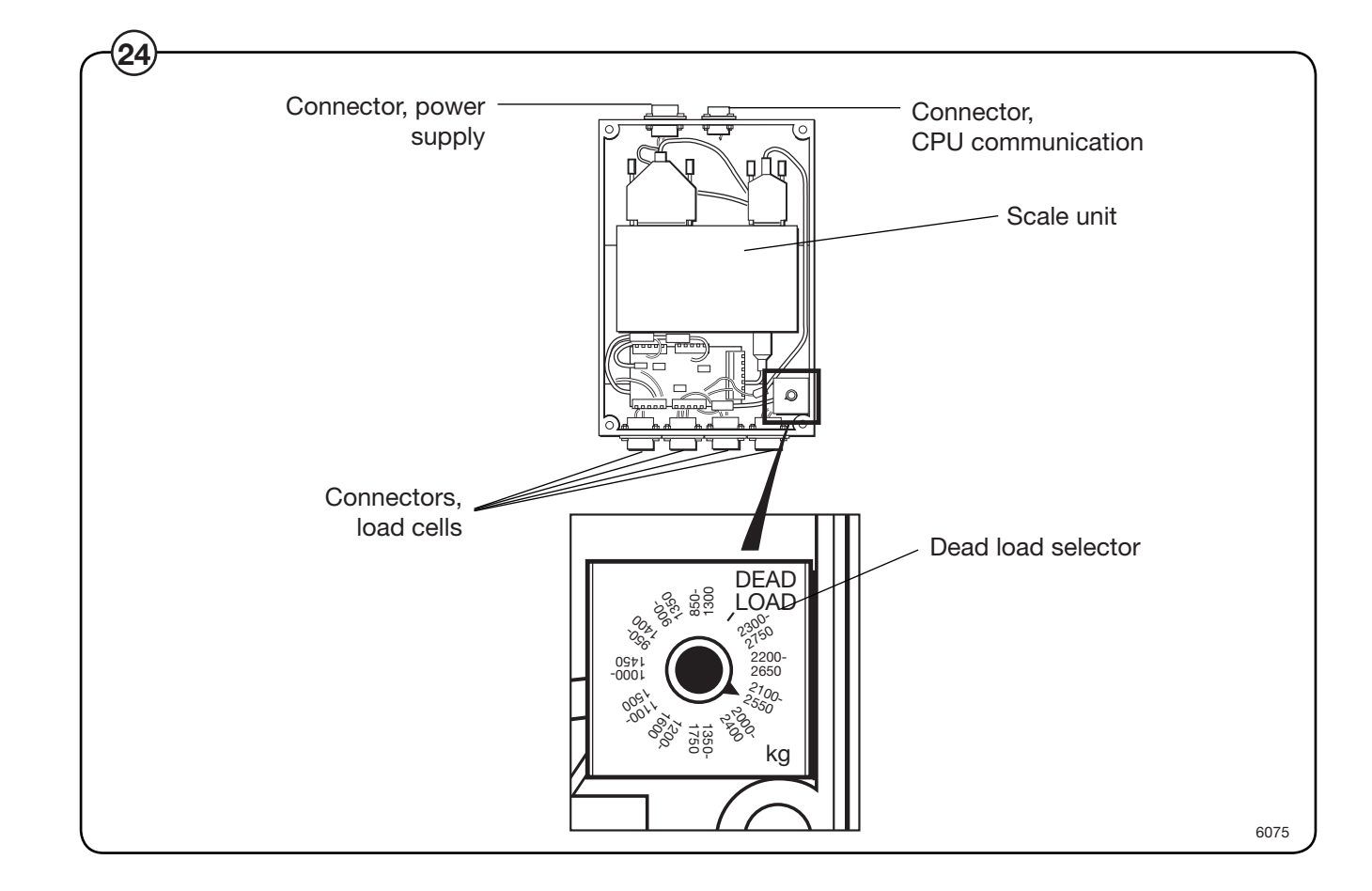

Information in display:

Function not allowed.

Probable cause:

A function has been selected in the program which cannot be carried out.

Fault-finding procedure:

- Check that the function in question is switched on under "Settings".
- Check that the cables for CPU communication, power supply and load cells are connected.
- Check that these cables are all in good condition.
- If any cable is faulty, replace it.

Information in display in service program:

## Weighing equipment not connected.

Probable cause:

CPU board not communicating with scale unit.

Fault-finding procedure:

- Check that the connectors for CPU communication, power supply and load cells are connected on the scale unit.
- Check that their cables are all in good condition.
- If any cable is faulty, replace it.

184